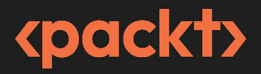

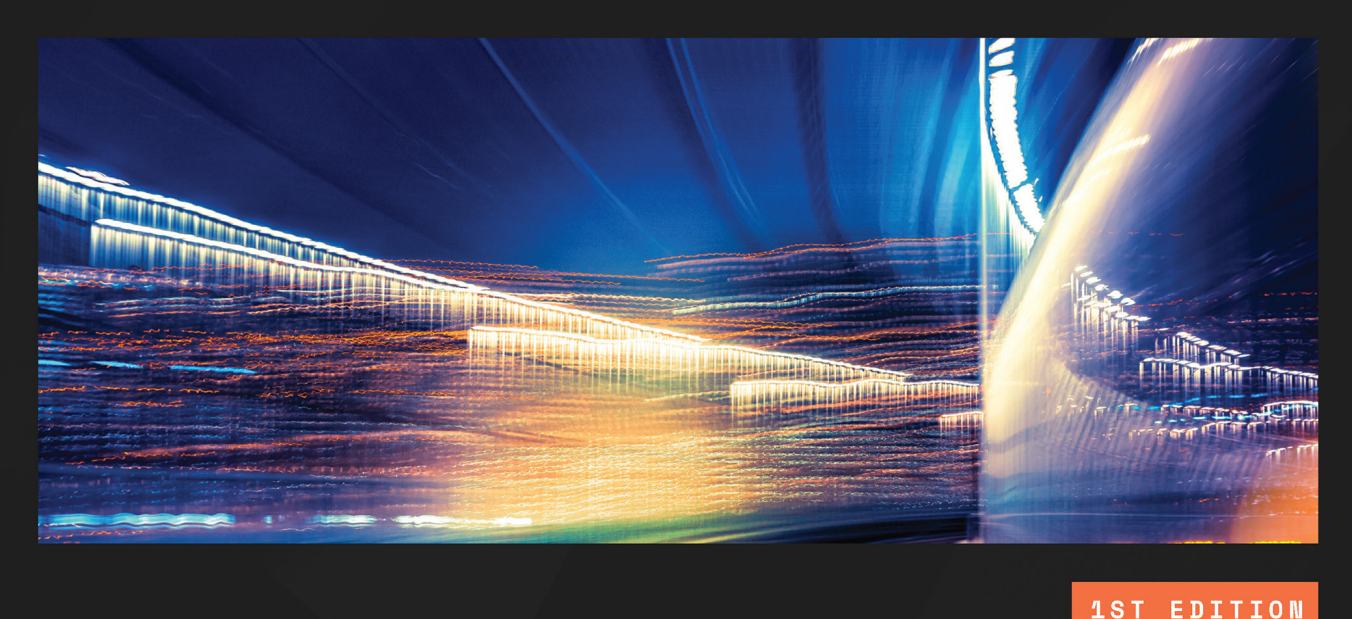

# Unleashing Your Data with Power BI Machine Learning and OpenAI

Embark on a data adventure and turn your raw data into meaningful insights

**GREG BEAUMONT** 

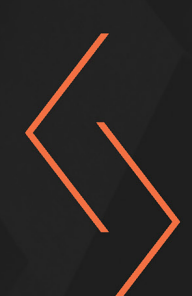

# Unleashing Your Data with Power BI Machine Learning and OpenAI

Embark on a data adventure and turn your raw data into meaningful insights

**Greg Beaumont** 

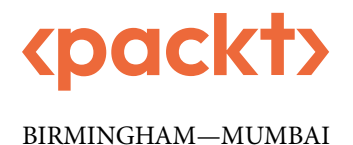

# Unleashing Your Data with Power BI Machine Learning and OpenAI

### Copyright © 2023 Packt Publishing

*All rights reserved*. No part of this book may be reproduced, stored in a retrieval system, or transmitted in any form or by any means, without the prior written permission of the publisher, except in the case of brief quotations embedded in critical articles or reviews.

Every effort has been made in the preparation of this book to ensure the accuracy of the information presented. However, the information contained in this book is sold without warranty, either express or implied. Neither the author(s), nor Packt Publishing or its dealers and distributors, will be held liable for any damages caused or alleged to have been caused directly or indirectly by this book.

Packt Publishing has endeavored to provide trademark information about all of the companies and products mentioned in this book by the appropriate use of capitals. However, Packt Publishing cannot guarantee the accuracy of this information.

Publishing Product Manager: Ali Abidi
Senior Editor: David Sugarman
Technical Editor: Sweety Pagaria
Copy Editor: Safis Editing
Project Coordinator: Farheen Fathima
Proofreader: Safis Editing
Indexer: Sejal Dsilva
Production Designer: Jyoti Chauhan
Marketing Coordinator: Shifa Ansari

First published: June 2023

Production reference:1290523

Published by Packt Publishing Ltd. Livery Place 35 Livery Street Birmingham B3 2PB, UK.

ISBN 978-1-83763-615-0

www.packtpub.com

I would like to thank my wife and family for their continuous support, especially for their patience over the last seven months while I worked weekends to complete this book. I would also like to thank the mentors and colleagues I've worked with over the years, both at Microsoft and in the consulting profession, who went out of their way to be teachers and teammates. The US Federal Aviation Administration (FAA) deserves praise for their efforts in curating and providing the Wildlife Strike database used in this book as open data available to the public. Finally, I am grateful to the many customers I have worked with over the years who have challenged and inspired me to work harder, learn more, and re-think my perspectives about how their businesses intersect with technology.

# Contributors

### About the author

**Greg Beaumont** is a data architect at Microsoft, where he is tasked with solving complex problems and creating value for his customers. Focusing on the healthcare industry, Greg works closely with customers to plan enterprise analytics strategies, evaluate new tools and products, conduct training sessions and hackathons, and architect solutions that improve the quality of care and reduce costs. With years of experience in data architecture and a passion for innovation, Greg enjoys identifying and solving complex challenges. He strives to be a trusted advisor to his customers and is always seeking new ways to drive progress and help organizations thrive. He is a veteran of the Microsoft data speaker network and has worked with hundreds of customers on their data management and analytics strategies.

### About the reviewers

**Peter ter Braake** started working as a developer in 1996 after studying physics in Utrecht, the Netherlands. Databases and business intelligence piqued his interest the most, leading to him specializing in SQL Server and its business intelligence components. He has worked with Power BI from the tool's very beginning. Peter started working as an independent contractor in 2008. This has enabled him to divide his time between teaching data-related classes, consulting with customers, and writing articles and books. Peter has also authored *Data Modeling for Azure Data Services*, Packt Publishing.

**Inder Rana** is a principal cloud architect for the Microsoft Azure cloud, specializing in data platforms including big data analytics and AI. With expertise in Azure services and a deep understanding of cloud architecture principles, Inder helps organizations leverage the power of Microsoft Azure to drive innovation and achieve their business goals. He is passionate about technology and strives to explain complex concepts in a simpler manner to help his clients understand and utilize technology in the right place for the right reasons.

# **Table of Contents**

# Part 1: Data Exploration and Preparation

# 1

| Requirements, Data Modeling, and Planning     |    |                                    | 3  |
|-----------------------------------------------|----|------------------------------------|----|
| Technical requirements                        | 4  | Designing a preliminary data model | 15 |
| Reviewing the source data                     | 5  | Flattening the data                | 16 |
| Accessing the data                            | 5  | Star schema                        | 17 |
| Exploring the FAA Wildlife Strike report data | 6  | Hybrid design                      | 18 |
| Reviewing the requirements                    |    | Considerations for ML              | 22 |
| for the solution                              | 14 | Summary                            | 24 |

# 2

| Preparing and Ingesting Data with Power Query                                             |          |                                                                                                 | 25       |
|-------------------------------------------------------------------------------------------|----------|-------------------------------------------------------------------------------------------------|----------|
| Technical requirements                                                                    | 25       | Data type changes                                                                               | 39       |
| Preparing the primary table of data                                                       | 26       | Column name changes                                                                             | 40       |
| Grouping the raw data<br>Designing a curated table of the primary<br>STRIKE_REPORTS data  | 27<br>28 | Building curated versions of the<br>Aircraft Type, Engine Codes,<br>and Engine Position queries | 41       |
| Building a curated table of the<br>primary STRIKE_REPORTS data                            | 37       | The Aircraft Type Info query<br>The Engine Position Info query                                  | 43<br>44 |
| Referencing the raw table to create a new query<br>Keeping only the columns that you need | 38<br>39 | The Engine Codes Info query                                                                     | 44       |

| Building a curated query to populate |    | Summary | 4 | <b>1</b> 7 |
|--------------------------------------|----|---------|---|------------|
| a Date table                         | 45 |         |   |            |

# 3

### Exploring Data Using Power BI and Creating a Semantic Model 49

| Technical requirements              | 50      | Importing and processing the Wildlife Stri               | ke         |
|-------------------------------------|---------|----------------------------------------------------------|------------|
| Designing relationships between tab | oles 50 | data queries from Power Query                            | 66         |
| Date table                          | 50      | Creating relationships between fact and dimension tables | 67         |
| Aircraft Type Info                  | 51      | Cleaning up the metadata and adjusting se                | ttings 70  |
| Engine Codes Info                   | 54      | Cleaning up the inclauata and aujusting se               | ttillgs 70 |
| Engine Position Info                | 60      | Adding measures to your                                  |            |
| Puilding a Dower PI dataset         | 63      | Power BI dataset                                         | 72         |
| building a Power BI dataset         | 05      | Summary                                                  | 73         |

## 4

## Model Data for Machine Learning in Power Bl

75

| Technical requirements                                                                                                    | 75 | Building an analytic report to discover and                                                   |       |
|----------------------------------------------------------------------------------------------------|----|-----------------------------------------------------------------------------------------------|-------|
| Choosing features via data exploration                                                                                       | 75 | choose initial features for the Predict Height<br>ML model                                    | 88    |
| Adding Power Query tables to your<br>architecture for ML training and testing<br>Building an analytic report to discover and | 76 | Creating flattened tables in Power<br>Query for ML in Power BI                                | 92    |
| choose initial features for the Predict Damage<br>ML model                                                                   | 79 | Modifying the Predict Damage table in Power<br>Query                                          | 92    |
| Building an analytic report to discover and<br>choose initial features for the Predict Size ML                               | 02 | Modifying the Predict Size table in Power Quer<br>Modifying the Predict Height table in Power | ry 93 |
| model                                                                                                    | 83 | Query                                                                                         | 95    |
|                                                                                                    |    | Summary                                                                                       | 96    |

# Part 2: Artificial Intelligence and Machine Learning Visuals and Publishing to the Power BI Service

## 5

| Discovering Features Using Analytics and AI Visuals        |     |                                                                   | 99    |
|------------------------------------------------------------|-----|-------------------------------------------------------------------|-------|
| Technical requirements<br>Identifying features in Power BI | 99  | Percentage of engines struck, ingested wildlife, and were damaged | 107   |
| using a report 99                                          |     | Identifying additional features using                             |       |
| Number Struck                                              | 100 | the key influencers visual in Power B                             | I 110 |
| Aircraft Mass Code                                         | 102 | Adding new features to the ML                                     |       |
| Month Num (Number)                                         | 104 | queries in Power Query                                            | 112   |
| Number of Engines                                          | 105 | Summary                                                           | 113   |

# 6

### Discovering New Features Using R and Python Visuals

| 1 | 1 | 5 |
|---|---|---|
|   |   | _ |

131

| Technical requirements                                                                                                    | 115 | Exploring data with Python visuals                                                                                              | 124        |
|----------------------------------------------------------------------------------------------------|-----|----------------------------------------------------------------------------------------------------|------------|
| Exploring data with R visuals                                                                                                    | 116 | Preparing the data for the Python histogram                                                                                     | 124        |
| Preparing the data for the R correlation plot<br>Building the R correlation plot visualization<br>and adding it to<br>your report | 116 | Building the Python histogram visualization<br>and add it to your report<br>Identifying new features for Power BI ML<br>queries | 125<br>127 |
| Identifying new features for your Power BI<br>ML queries                                                                          | 121 | Adding new features to the ML queries                                                                                           | 129        |
|                                                                                                    |     | Summary                                                                                                    | 130        |

# 7

# Deploying Data Ingestion and Transformation Components to the Power BI Cloud Service

| Technical requirements        | 131 | Publishing your Power BI Desktop   |     |
|-------------------------------|-----|------------------------------------|-----|
| Creating a Power BI workspace | 132 | dataset and report to the Power BI |     |
| 0 1                           |     | cloud service                      | 133 |

| Creating Power BI dataflows with connections to source data | 134 | Adding a dataflow for ML queries<br>Adding the Predict Damage ML query | 146     |
|-------------------------------------------------------------|-----|------------------------------------------------------------------------|---------|
| Dataflow 1 – reference data from the                        |     | to a dataflow                                                          | 146     |
| read_me.xls file                                            | 135 | Adding the Predict Size ML query to a dataf                            | low 149 |
| Dataflow 2 – Wildlife Strike data                           |     | Adding the Predict Height ML query                                     |         |
| from the database.accdb file                                | 141 | to a dataflow                                                          | 149     |
| Dataflow 3 – the Date table                                 | 145 | Summary                                                                | 150     |
| Dataflow 4 – data to populate a Power BI                    |     | Summary                                                                | 150     |
| dataset                                                     | 145 |                                                                        |         |

# Part 3: Machine Learning in Power Bl

# 8

| Building Machine Learning Models with Power BI |                                                                     |                                                                                                    |
|------------------------------------------------|---------------------------------------------------------------------|----------------------------------------------------------------------------------------------------|
| 153                                            | Building and training a general classification ML model in Power BI | 159                                                                                                    |
| 154                                            | Building and training a regression<br>ML model in Power BI          | 161                                                                                                    |
|                                                | Summary                                                             | 163                                                                                                    |
|                                                | 153<br>154                                                          | Models with Power BI153Building and training a general<br>classification ML model in Power BI154Building and training a regression<br>ML model in Power BI<br>Summary |

## 9

| Evaluating Trained and Tested ML Models                                         |                                                                                                    |                                                                                                    | 165               |
|---------------------------------------------------------------------------------|----------------------------------------------------------------------------------------------------|----------------------------------------------------------------------------------------------------|-------------------|
| Technical requirements<br>Evaluating test results for the Predict               | 165                                                                                                    | Evaluating test results for Predict<br>Size ML Model in Power BI                                                 | 179               |
| Damage ML model in Power BI                                                     | <ul> <li>Model performance for Predict Size ML<br/>Training details for Predict Size ML</li> <li>Evaluating test results for the Predict</li> </ul> | 180<br>184                                                                                                    |                   |
| Model performance for Predict<br>Damage ML Model                                |                                                                                                    | Evaluating test results for the Predic                                                                           | t                 |
| Accuracy report for Predict Damage ML<br>Training Details for Predict Damage ML | 174<br>176                                                                                                    | Height ML model in Power BI<br>Model performance for Predict Height ML<br>Training details for Predict Height ML | 185<br>186<br>188 |
|                                                                                 |                                                                                                    | Summary                                                                                                    | 188               |

207

# 10

### **Iterating Power BI ML models**

| Technical requirements             | 189 | Assess   |
|------------------------------------|-----|----------|
| Considerations for ML model        |     | predic   |
| iterations                         | 190 | Assess   |
| Inaccurate data                    | 190 | classifi |
| Features with low predictive value | 191 | Assess   |
| Data volumes                       | 191 | regress  |
| Data characteristics               | 191 | Summ     |

# 11

### **Applying Power BI ML Models**

| Technical requirements                                                    | 207 | Applying            |  |  |
|---------------------------------------------------------------------------|-----|---------------------|--|--|
| Bringing the new FAA Wildlife strike                                      |     | score new           |  |  |
| data into Power BI                                                        | 208 | Applying the        |  |  |
| Downloading and configuring the new FAA<br>Wildlife Strike data           | 208 | Applying the        |  |  |
| Adding new FAA Wildlife Strike data to the<br>Strike Reports dataflow     | 209 | BI<br>Applying the  |  |  |
| Transforming the new data to prep it for scoring with Power BI ML queries | 210 | Power BI<br>Summary |  |  |
| - ^                                                                       |     | Summary             |  |  |

### 189 ing the Predict Damage binary tion ML model 192 ing the Predict Size ML ication model 194 ing the Predict Height ML sion model 200 205 Summary

ing Power BI ML models to new FAA Wildlife Strike data 212 ng the Predict Damage ML model in BI 213 ng the Predict Size ML model in Power 226 ng the Predict Height ML model in BI 229 233

# Part 4: Integrating OpenAl with Power Bl

# 12

### **Use Cases for OpenAl** 237 Technical requirements 237 Summarizing data with OpenAI 243 Brief overview and reference links for Choosing GPT models for your use **OpenAI and Azure OpenAI** 238 247 cases Generating descriptions with OpenAI 240 Summary 249

# 13

| Jsing OpenAI and Azure OpenAI in Power BI Dataflows 25 |     |                                                                  |          |  |
|--------------------------------------------------------|-----|------------------------------------------------------------------|----------|--|
| Technical requirements<br>Configuring OpenAI and Azure | 252 | Creating OpenAI and Azure OpenAI functions in Power BI dataflows | [<br>255 |  |
| OpenAI for use in your Power BI                        |     | OpenAI and Azure OpenAI functions                                | 255      |  |
| solution                                               | 252 | Creating OpenAI and Azure OpenAI                                 |          |  |
| Configuring OpenAI                                     | 252 | functions for Power BI dataflows                                 | 256      |  |
| Configuring Microsoft Azure OpenAI                     | 253 | Using OpenAI and Azure OpenAI                                    |          |  |
| Preparing a Power BI dataflow for                      |     | functions in Power BI dataflows                                  | 258      |  |
| OpenAI and Azure OpenAI                                | 254 | Adding a Cognitive Services function                             | 1        |  |
|                                                        |     | to the solution                                                  | 262      |  |
|                                                        |     | Summary                                                          | 266      |  |
|                                                        |     |                                                                  |          |  |

# 14

## Project Review and Looking Forward 267

| Lessons learned from the book and             |     | Looking forward                             | 271 |
|-----------------------------------------------|-----|---------------------------------------------|-----|
| workshop                                      | 268 | Next steps for the FAA Wildlife Strike data |     |
| Exploring the intersection of BI, ML, AI, and |     | solution                                    | 271 |
| OpenAI                                        | 269 | Next steps with Power BI and ML             | 272 |
| ML within Power BI                            | 270 | Next steps for your career                  |     |
|                                               |     | Summary                                     | 273 |
| Index                                         |     |                                             | 275 |
| Other Books You May Enjoy                     |     |                                             | 284 |

# Preface

Welcome! If you are interested in this book, you're most likely familiar with Power BI, **machine learning** (**ML**), and OpenAI. Over the years, Power BI has evolved from a data visualization tool into a suite of user-friendly, end-to-end **software as a service** (**SaaS**) tools for data and analytics. I began writing this book with the goal of teaching Power BI professionals about the ML tool built into Power BI. Rather than write a technical manual, I decided to embrace the tradition of Microsoft's popular *Power BI Dashboard in a Day* course (found at https://aka.ms/diad) by writing the book as an end-to-end journey, starting with raw data and ending with ML, all within the SaaS Power BI toolset.

During the course of writing the book, an amazing new technology arrived on the scene called OpenAI. OpenAI can generate and summarize human language in amazing ways. The use case for this book was a perfect fit for adding OpenAI as a capstone to the journey.

This book will take you on a data adventure starting with real raw data from the **Federal Aviation Authority** (**FAA**), reviewing requirements that mimic a real-world project, cleansing and curating the data using Power BI, making predictions using Power BI ML, and then integrating OpenAI into the use case. You can recreate the entire end-to-end solution by referencing the Packt GitHub site (https://github.com/PacktPublishing/Unleashing-Your-Data-with-Power-BI-Machine-Learning-and-OpenAI/) as you read the book.

**Business Intelligence** (**BI**), ML, and OpenAI use data in different ways requiring different data modeling techniques and preparation. In my experience, most Power BI professionals think about data differently from ML and AI professionals. When BI professionals first branch into ML, these differences can cause ML projects to fail. Through the example of a real data story, this book attempts to teach those differences in the context of a use case with similar challenges and requirements to those that you may face in the real world. The overarching theme is the intersection of these skill sets for real-world projects that seamlessly incorporate BI, ML, AI, and OpenAI.

If you are looking for a technical manual about Power BI ML or OpenAI, this book is not for you. This book will walk you through a hero's journey that builds up to ML and OpenAI as a capstone to the project. At the end of this book, beyond understanding how to use Power BI ML and OpenAI, you will understand how to *think about* and *understand* data projects in ways that can incorporate ML and OpenAI. Even if the tools in Power BI evolve to be different from the time this book was written, you should be able to apply these learned lessons to new tools and future challenges.

I also want to briefly discuss SaaS ML tools in this preface. I've often heard experienced ML professionals urge caution with regard to SaaS ML tools. I agree that ML as a discipline requires a different mindset and unique skillset from many other data tools. Many factors can lead to ML models returning misleading or biased results. ML projects that need to be highly accurate, or that could have harmful outcomes when wrong, should be handled by ML professionals using advanced ML tools.

That being said, a SaaS tool such as Power BI ML still has a powerful place with the right audience. Power BI professionals interested in learning about ML can skill up quickly by using Power BI ML. Rapid feature discovery, simple predictive use cases, and ad hoc hypothesis testing can all be achieved with a low bar to entry using Power BI ML. The ML models you will build in this book are intended to spark your interest in the subject, not provide a comprehensive course on building proper ML models. By the end of this book, a Power BI professional will understand the basics of why they might use ML, how data needs to be modeled for ML, and how ML can be used in the workflow of a data project. Hopefully, some of you are inspired to learn more about ML and graduate to more advanced ML tools and courses.

Regarding OpenAI, the final two chapters provide use cases for OpenAI that add value to the hands-on workshop with the affiliated GitHub workshop. Real FAA data is used to generate new descriptions and summarize events in your Power BI solution. The intent of this book is not for you to become OpenAI or ML experts, but rather to understand the intersection of BI, ML, AI, and OpenAI. It is my belief that as enterprise SaaS tools such as Power BI become easier to use, the intersection of these skills and tools is the future of our profession.

## Who this book is for

This book is ideal for BI professionals who want to learn about Power BI ML and OpenAI in the context of a hands-on workshop using real-world data. A working knowledge of Power BI prior to reading this book will be helpful. Taking the *Power BI Dashboard in a Day* training is a great place to start, even if you follow the PDF document from the link at your own pace. ML professionals may also find value in this book from the perspective of the intersection of BI, ML, OpenAI, and AI. I would expect an ML professional to have a more advanced understanding of BI projects and the Power BI toolset after reading this book.

### What this book covers

*Chapter 1, Requirements, Data Modeling, and Planning,* reviews the FAA Wildlife Strike data to be used in the book, browses the data in Power BI, reviews use cases for the data, and plans data architecture for future chapters.

*Chapter 2, Preparing and Ingesting Data with Power Query*, consists of data transformation and modeling to prep data for both a Power BI dataset and queries that will be used to build ML models. A foundation for exploring data in the context of BI while also prepping for ML is the underlying theme of the chapter.

*Chapter 3, Exploring Data Using Power BI and Creating a Semantic Model*, begins the process of designing a user-friendly BI dataset that can be the basis of reports. Naming conventions, table relationships, and custom measures will all be created so that you can begin doing analytics in Power BI to easily explore the FAA data to discover features for ML models.

*Chapter 4*, *Model Data for Machine Learning in Power BI*, will explore the data using Power BI to discover potential features that can be used to build ML models. Those features will then be added to queries in Power Query to form the basis of data that will be used with Power BI ML.

*Chapter 5*, *Discovering Features Using Analytics and AI Visuals*, leverages Power BI as an analytics and data visualization tool to rapidly explore the FAA data and discover new features for the ML queries. A variety of different measures and visualizations are used to provide variety for you.

*Chapter 6*, *Discovering New Features Using R and Python Visuals*, discovers additional features for the ML queries using the R and Python visuals in Power BI. R and Python visuals provide some advanced analytics capabilities that aren't easy with standard measures and visuals.

Chapter 7, Deploying Data Ingestion and Transformation Components to the Power BI Cloud Service, moves the content created in the previous six chapters to the Power BI cloud service. The Power BI dataflows, datasets, and reports are moved to the cloud for the remainder of the book and workshop.

*Chapter 8, Building Machine Learning Models with Power BI*, builds ML models in Power BI. The ML queries designed in the previous chapters are used to build three ML models for binary classification, general classification, and regression predictions.

*Chapter 9, Evaluating Trained and Tested ML Models*, reviews the three ML models that were built in Power BI. The testing results are reviewed and explained in the context of predictive capabilities.

*Chapter 10, Iterating Power BI ML Models*, discusses future plans for the ML models based on the findings of the previous chapter. Options include using the ML models, modifying the queries and rebuilding the models, and more.

*Chapter 11, Applying Power BI ML Models*, brings in new/more recent data from the FAA Wildlife Strike database and runs it through the ML models. Results are compared to the original testing results, and a process is put in place to score new data in the future.

*Chapter 12, Use Cases for OpenAI*, plans for the use of OpenAI with the project and workshop. Discussions about the intersection of BI and OpenAI lead to ideas for integrating OpenAI into your plans.

*Chapter 13, Using OpenAI and Azure OpenAI in Power BI Dataflows*, builds OpenAI API calls into the solution. Text generation and summarization are added directly to Power BI.

*Chapter 14, Project Review and Looking Forward*, discusses the key concepts from the book. Advice for applying the learnings from the book to your career and future plans is also reviewed.

### To get the most out of this book

The Packt GitHub site affiliated with this book provides scripts and files for a comprehensive workshop to recreate everything in this book. The repository can be found at this link: https://github.com/PacktPublishing/Unleashing-Your-Data-with-Power-BI-Machine-Learning-and-OpenAI/. Basic Power BI tools that most Power BI professionals are already using, along with an OpenAI subscription, will facilitate the use of the GitHub repository.

| Software/hardware covered in the book             | Operating system requirements |
|---------------------------------------------------|-------------------------------|
| Power BI Desktop – April 2023 or newer            | Windows                       |
| Power BI cloud service                            | Web browser                   |
| Python – version compatible with Power BI Desktop | Windows                       |
| R – version compatible with Power BI Desktop      | Windows                       |
| OpenAI                                            | Web browser                   |
| Azure OpenAI (optional)                           | Web browser                   |

From a licensing perspective, a workspace assigned to either Power BI Premium per User or Power BI Premium will be needed in the Power BI cloud service. Several chapters will also require a Power BI Pro license to follow along. For OpenAI, either an OpenAI or Azure subscription with access to OpenAI will be needed.

If you are using the digital version of this book, we advise you to type the code yourself or access the code from the book's GitHub repository (a link is available in the next section). Doing so will help you avoid any potential errors related to the copying and pasting of code.

## Download the example code files

You can download the example code files for this book from GitHub at https://github.com/ PacktPublishing/Unleashing-Your-Data-with-Power-BI-Machine-Learningand-OpenAI/. If there's an update to the code, it will be updated in the GitHub repository.

We also have other code bundles from our rich catalog of books and videos available at https://github.com/PacktPublishing/. Check them out!

### **Conventions used**

There are a number of text conventions used throughout this book.

Code in text: Indicates code words in text, database table names, folder names, filenames, file extensions, pathnames, dummy URLs, user input, and Twitter handles. Here is an example: "A calculated measure can be created for counting rows in the primary table of data with the following DAX expression: Incidents = COUNTROWS ('Strike Reports Fact')."

A block of code is set as follows:

```
(if [Struck Engine 1] = true then 1 else 0) +
(if [Struck Engine 2] = true then 1 else 0) +
(if [Struck Engine 3] = true then 1 else 0) +
(if [Struck Engine 4] = true then 1 else 0)
```

**Bold**: Indicates a new term, an important word, or words that you see onscreen. For instance, words in menus or dialog boxes appear in **bold**. Here is an example: "Select **System info** from the **Administration** panel."

Tips or important notes Appear like this.

### Get in touch

Feedback from our readers is always welcome.

General feedback: If you have questions about any aspect of this book, email us at customercare@packtpub.com and mention the book title in the subject of your message.

**Errata**: Although we have taken every care to ensure the accuracy of our content, mistakes do happen. If you have found a mistake in this book, we would be grateful if you would report this to us. Please visit www.packtpub.com/support/errata and fill in the form.

**Piracy**: If you come across any illegal copies of our works in any form on the internet, we would be grateful if you would provide us with the location address or website name. Please contact us at copyright@packtpub.com with a link to the material.

If you are interested in becoming an author: If there is a topic that you have expertise in and you are interested in either writing or contributing to a book, please visit authors.packtpub.com.

### Share Your Thoughts

Once you've read *Unleashing Your Data with Power BI Machine Learning and OpenAI*, we'd love to hear your thoughts! Please click here to go straight to the Amazon review page for this book and share your feedback.

Your review is important to us and the tech community and will help us make sure we're delivering excellent quality content.

## Download a free PDF copy of this book

Thanks for purchasing this book!

Do you like to read on the go but are unable to carry your print books everywhere?

Is your eBook purchase not compatible with the device of your choice?

Don't worry, now with every Packt book you get a DRM-free PDF version of that book at no cost.

Read anywhere, any place, on any device. Search, copy, and paste code from your favorite technical books directly into your application.

The perks don't stop there, you can get exclusive access to discounts, newsletters, and great free content in your inbox daily

Follow these simple steps to get the benefits:

1. Scan the QR code or visit the link below

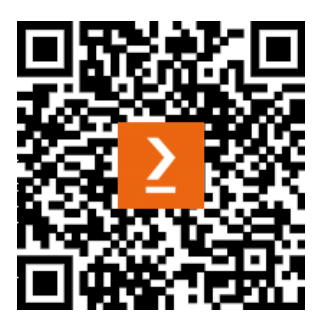

https://packt.link/free-ebook/9781837636150

- 2. Submit your proof of purchase
- 3. That's it! We'll send your free PDF and other benefits to your email directly

# Part 1: Data Exploration and Preparation

Your journey starts with the ingestion and preparation of data using Power BI. After discussing data modeling for business intelligence and machine learning, you will learn how to connect to data for the use case, clean it up and check for errors, explore the data to ensure referential integrity, and then create a relational data model.

This part has the following chapters:

- Chapter 1, Requirements, Data Modeling, and Planning
- Chapter 2, Preparing and Ingesting Data with Power Query
- Chapter 3, Exploring Data Using Power BI and Creating a Semantic Model
- Chapter 4, Model Data for Machine Learning in Power BI

# 1 Requirements, Data Modeling, and Planning

You begin your journey by assessing the requirements and data for your project. The use case will be a fictional scenario, but everything will be built using real data from the **Federal Aviation Administration's (FAA) Wildlife Strike Database**. The data is real, the topic can be understood by anyone, and the findings within the data are interesting and fun. According to the FAA's website, about 47 animal strikes are reported daily by aircraft. These incidents can damage airplanes, potentially endanger passengers, and negatively impact wild animal (especially bird) populations.

For the use case, you have been assigned to provide your leadership with tools to do an interactive analysis of the FAA Wildlife Strike data, find insights about factors that influence the incidents, and also make predictions about future wildlife strike incidents and the associated costs. The primary goal of your project, predicting the future impact of FAA Wildlife Strikes, will require building some Power BI machine learning models.

Before uploading data to Power BI's **machine learning** (**ML**) tools, you'll need to create tables of data that will train the ML models. There is an old saying about data and analytics: "*Garbage in, garbage out.*" **Software as a Service** (**SaaS**) machine learning tools are easy to use, but you still need to feed them good-quality curated data. Identifying the right training data and getting it into the right format are crucial steps in an ML project.

This project will encompass data exploration, data transformation, data analysis, and additional downstream data transformations before you begin working with Power BI ML tools. You are already an experienced **business intelligence** (**BI**) professional and Power BI user, and now you are ready to take your skills to the next level with ML in Power BI!

**Power BI** supports connections to source data in many different formats, ranging from relational databases to unstructured sources to big flat tables of raw data. Countless books have been written about the best ways to structure and model data for different use cases. Rather than dive into the specifics of data modeling, for this book, we will begin with two simple assumptions:

- Most of the time, a **star schema** design will provide the most efficient storage and query performance for business intelligence data models
- Basic ML models, such as the ones you will build in this book, are usually created with a **flattened table**

Just to be clear, not every solution will follow these assumptions. Rather, these assumptions are generalizations that can provide you with a starting point as you approach the design of a new data model. Quite often, there will not be a perfect answer, and the optimal design will be dictated by the types of queries and business logic that are generated by the end consumers of the data model.

If you've never heard the terms star schema and flattened data before, don't worry! The book will progress at a pace that is intended to help you learn and will also stay at a level that makes sense when you review the FAA data. Let's browse the FAA Wildlife Strike data and decide upon the best data modeling strategy for your new project!

In this chapter, we will take the following steps so that you can understand the data, think through how it will be used, and then formulate a preliminary plan for the data model:

- Reviewing the source data
- Reviewing the requirements for the solution
- Designing a preliminary data model
- Considerations for ML

### **Technical requirements**

For this chapter, you will need the following:

- Power BI Desktop April 2023 or later (no licenses required)
- FAA Wildlife Strike data files from either the FAA website or the Packt GitHub repo: https://github.com/PacktPublishing/Unleashing-Your-Data-with-Power-BI-Machine-Learning-and-OpenAI/tree/main/Chapter-01

### Reviewing the source data

You begin your journey by digging into the source data that you will be using for your project. Let's get started!

### Accessing the data

The source data that you will be using for this book is real data from the United States FAA. The data contains reports filed when aircraft struck wildlife. There is a website providing details, documentation, updates, and access instructions at this URL: https://wildlife.faa.gov/home. The URL (and all URLs) will also be linked from the affiliated GitHub site at https://github.com/PacktPublishing/Unleashing-Your-Data-with-Power-BI-Machine-Learning-and-OpenAI in case changes are made after this book has been published.

If you'd prefer to follow along using the finished version of the content from this chapter rather than building it all step by step, you can download the PBIT version of the file at the Packt GitHub site folder for *Chapter 1*: https://github.com/PacktPublishing/Unleashing-Your-Data-with-Power-BI-Machine-Learning-and-OpenAI/tree/main/Chapter-01.

Within the FAA Wildlife Strike Database website, you can navigate to this link and run basic queries against the data and familiarize yourself with the content: https://wildlife.faa.gov/search. There are also two files linked from this page that you can reference while reviewing the source data.

At the time of this book's writing, the second heading on the web page is titled **Download the FAA Wildlife Strike Database**, and it has a link titled **Download** that allows you to download the entire historical database along with a reference file. You can download the files from the FAA site for the purposes of this book. There will also be a Power BI PBIT file containing the results of the efforts of this chapter at the GitHub repository. A PBIT file is a Power BI template that can be populated with the files that you download from the Packt GitHub site. If the FAA data ever becomes unavailable, you can still proceed with the contents from the GitHub site to recreate the contents of every chapter.

The files you will be using from the FAA are as follows:

- wildlife.accdb: This contains all of the historical FAA Wildlife Strike reports. You can also download a copy of the file that is identical to the book from the Packt GitHub site: https://github.com/PacktPublishing/Unleashing-Your-Data-with-Power-BI-Machine-Learning-and-OpenAI/tree/main/Chapter-01.
- read\_me.xls: This contains descriptive information about the data in the wildlife. accdb database file. An .xlsx version of the file is available on the Packt GitHub site, too.

### Exploring the FAA Wildlife Strike report data

The wildlife.accdb file is in an Access file format that can be opened with many different tools including Microsoft Access, Microsoft Excel, Power BI, and many more. For the purpose of this book, you will open it using **Power BI Desktop**. Power BI Desktop is available as a free download at this link: https://powerbi.microsoft.com/en-us/downloads/.

1. First, open up Power BI Desktop. Once it is open on your desktop, select the **Get data** dropdown menu from the ribbon and click on **More...** as shown in the following screenshot:

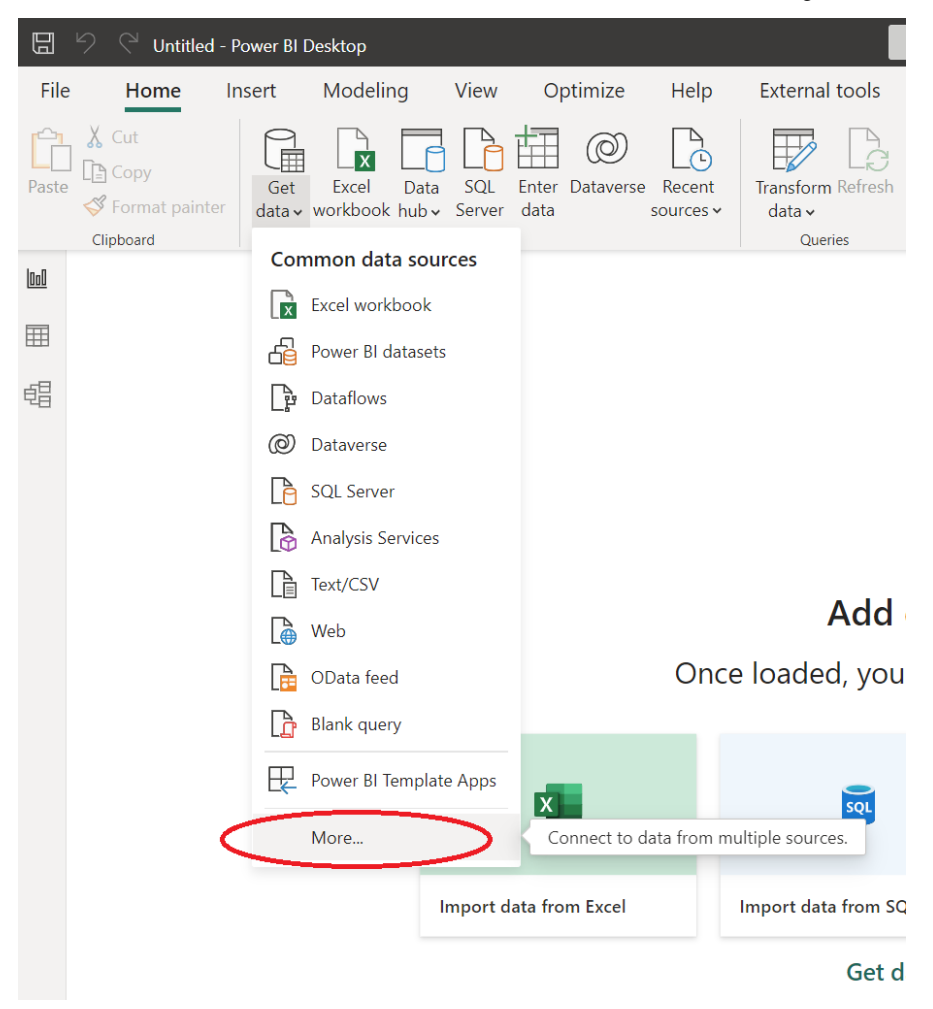

Figure 1.1 - Connecting to data with Power BI Desktop

2. Next, within the Get data window, select Access database and click Connect:

| Get Data                     |                                                                                                    | $\times$ |
|------------------------------|----------------------------------------------------------------------------------------------------|----------|
| Search                       | All                                                                                                    |          |
| All                          | Excel Workbook                                                                                                    | ~        |
| File                         | Text/CSV                                                                                                    |          |
| Database                     | 🖻 XML                                                                                                    |          |
| Power Platform               | JSON                                                                                                    |          |
| Azure                        | Folder                                                                                                    |          |
| Online Services              | PDF                                                                                                    |          |
| Other                        | 🔷 Parquet                                                                                                    |          |
|                              | SharePoint folder                                                                                                    |          |
|                              | SQL Server database                                                                                                    |          |
| $\langle$                    | Access database                                                                                                    |          |
|                              | SOL Souver Analysis Sonicae database<br>Import data from a Microsoft Access database.     Oracle database     IBM Db2 database |          |
|                              | <ul> <li>IBM Informix database (Beta)</li> </ul>                                                                               |          |
|                              | 🧧 IBM Netezza                                                                                                    |          |
|                              | MySQL database                                                                                                    | ~        |
| Certified Connectors Templat | e Apps                                                                                                    | el       |

Figure 1.2 – Access database connector in Power BI

3. Select the **Access database** file that was downloaded and unzipped from the FAA Wildlife Strike Database, named **wildlife**:

| den 🚽 Open                                                                                 |        |                     |                      | ×                           |
|--------------------------------------------------------------------------------------------|--------|---------------------|----------------------|-----------------------------|
| $\leftarrow$ $\rightarrow$ $\checkmark$ $\uparrow$ $\bigcirc$ OneDrive $\rightarrow$ PACKT |        |                     | ~ C 0                | Search PACKT                |
| Organize • New folder                                                                      |        |                     |                      | ≣ • 🔳 💡                     |
| > PACKT Name                                                                               | Status | Date modified       | Туре                 | Size                        |
| 🖻 wildlife                                                                                 | C      | 10/23/2022 11:16 AM | Microsoft Access Dat | 263,480 KB                  |
|                                                                                            |        |                     |                      |                             |
|                                                                                            |        |                     |                      |                             |
|                                                                                            |        |                     |                      |                             |
|                                                                                            |        |                     |                      |                             |
|                                                                                            |        |                     |                      |                             |
| File name:                                                                                 |        |                     | ~ Acces              | ss Databases (*.mdb;*.md€ ∨ |
|                                                                                            |        |                     |                      | pen Cancel                  |

Figure 1.3 – The wildlife file shows up in Power BI

4. Select the **STRIKE\_REPORTS** table and click **Transform Data**:

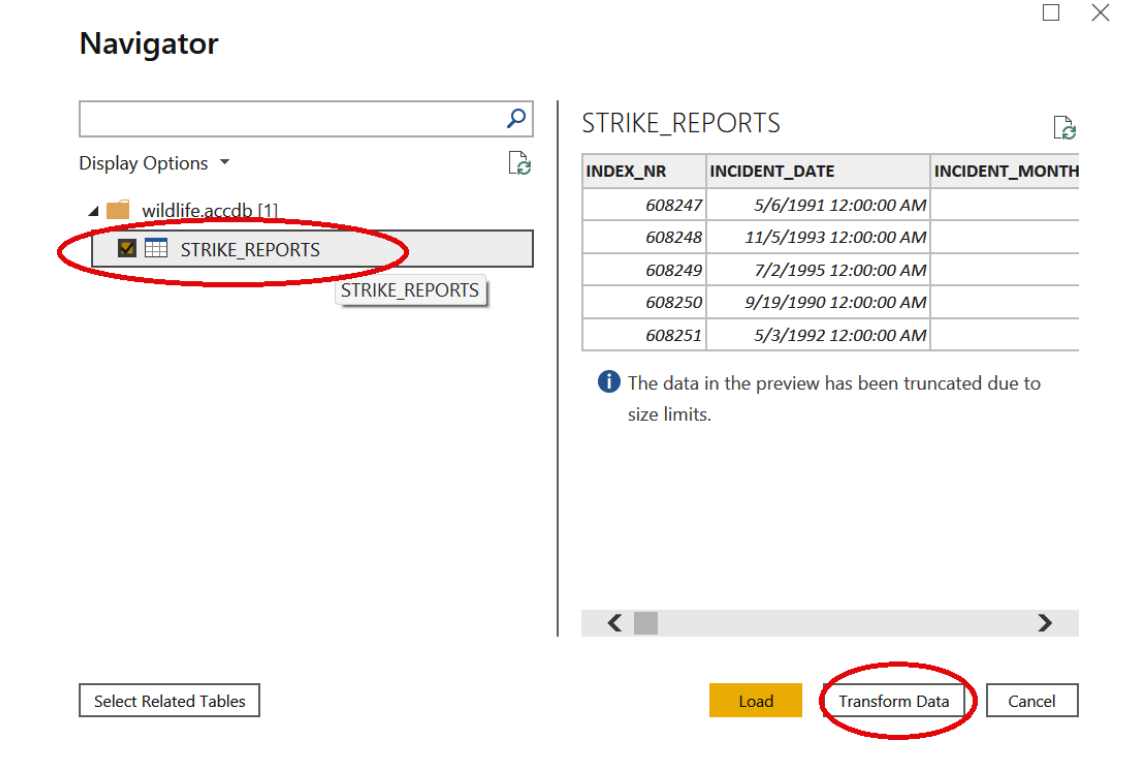

Figure 1.4 – Preview of the data before making transformations

5. The Power Query window will open in Power BI Desktop with a preview of the FAA Wildlife Strike data. On the ribbon, select the View header for Data Preview, and then check the boxes for Column quality, Column distribution, and Column profile. These features will provide some insights for the data preview, that helps you explore and understand the data:

| 🔒 🛛 🖶 🗢 🛛 Untitled - F | ower Que                                                      | ery Edi                      | tor                                                 |                               |                                                         |                    |                |                                                      |                |
|------------------------|---------------------------------------------------------------|------------------------------|-----------------------------------------------------|-------------------------------|---------------------------------------------------------|--------------------|----------------|------------------------------------------------------|----------------|
| File Home Tr           | ansform                                                       | Ado                          | l Column 🔍 Vi                                       | iew Tools                     | Help                                                    |                    |                |                                                      |                |
| Query<br>Settings      | <ul><li>☐ Mone</li><li>✓ Show</li><li>✓ Columnation</li></ul> | ospaœc<br>v whites<br>mn qua | d 🗹 Colum<br>space 🗹 Solum<br>lity                  | nn distribution<br>nn profile | Go to<br>Column                                         | Always allow       | Ad             | vanced<br>ditor                                      | (<br>Depe      |
| Layout                 | -                                                             |                              | Data Preview                                        |                               | Columns                                                 | Parameters         | Ad             | vanced                                               | Depe           |
| Queries [1]            | <                                                             | X                            | √ fx                                                | = Source{[                    | Schema=                                                 | "",Item="STRIK     | E_RI           | EPORTS"                                              | ']}[D          |
| STRIKE_REPORTS         |                                                               |                              | 1 <sup>2</sup> 3 INDEX_NR                           | •                             | 🗄 INCI                                                  | DENT_DATE          | •              | 1.2 INC                                              | IDEN           |
|                        |                                                               |                              | <ul><li>Valid</li><li>Error</li><li>Empty</li></ul> | 100%<br>0%<br>0%              | <ul> <li>Valid</li> <li>Error</li> <li>Empti</li> </ul> | 100<br>- (<br>:y ( | 0%<br>0%<br>0% | <ul> <li>Valio</li> <li>Erro</li> <li>Emp</li> </ul> | d<br>or<br>oty |
|                        |                                                               |                              |                                                     |                               |                                                         |                    |                |                                                      |                |
|                        |                                                               | 4                            | 1000 distinct, 1                                    | coo2.47                       | 652 dist                                                | Inct, 427 unique   |                | 12 disti                                             | nct, U         |
|                        |                                                               |                              |                                                     | 608247                        |                                                         | 5/6/1991 12:00:00  | AIVI           |                                                      |                |
|                        |                                                               | 2                            |                                                     | 608248                        | 1                                                       | 1/5/1993 12:00:00  | AM             |                                                      |                |
|                        |                                                               | 3                            |                                                     | 608249                        |                                                         | //2/1995 12:00:00  | AM             |                                                      |                |
|                        |                                                               | 4                            |                                                     | 608250                        | 9,                                                      | /19/1990 12:00:00  | AM             |                                                      |                |
|                        |                                                               | 5                            |                                                     | 608251                        |                                                         | 5/3/1992 12:00:00  | AM             |                                                      |                |

Figure 1.5 – Data Preview features in Power Query

In *Figure 1.5*, notice that the first column, **INDEX\_NR**, is highlighted. You can see that none of the values are empty, none have errors, and in **Column statistics** at the bottom of *Figure 1.6*, every value is a unique integer. The name **INDEX\_NR** gives it away, but this column is the unique identifier for each row of data.

Let's review another column in Power Query. Go ahead and highlight **TIME\_OF\_DAY**. As you can see in *Figure 1.6*, there are four distinct values and about 12% are blank. Blank values are an important consideration for this solution. Non-empty values include terms such as **Day**, **Dawn**, **Dusk**, and **Night**. What does an empty value mean? Was the field left blank by the person filing the report? Was it not entered properly into the system? You'll revisit this topic later in the book.

| X   | $\sqrt{f_x}$ = Source                | [Schema="",Item="STRIKE_F                | EPORTS"]}[Data]                          |                                      |                                         | $\frown$                             |                  |
|-----|--------------------------------------|------------------------------------------|------------------------------------------|--------------------------------------|-----------------------------------------|--------------------------------------|------------------|
|     | 1 <sup>2</sup> 3 INDEX_NR            |                                          | 1.2 INCIDENT_MONTH                       | 1.2 INCIDENT_YEAR                    | A <sup>B</sup> <sub>C</sub> TIME 	▼     | 🗞 TIME_OF_DAY 💽                      | А <sup>в</sup> с |
|     | Valid 100%     Error 0%     Empty 0% | • Valid 100%<br>• Error 0%<br>• Empty 0% | • Valid 100%<br>• Error 0%<br>• Empty 0% | Valid 100%     Error 0%     Empty 0% | • Valid 5%<br>• Error 0%<br>• Empty 95% | Valid 88%     Error 0%     Empty 12% | ):               |
|     | 1000 distinct, 1000 unique           | 652 distinct, 427 unique                 | 12 distinct, 0 unique                    | 7 distinct, 0 unique                 | 53 distinct, 51 unique                  | 5 distinct, 0 unique                 | 260              |
| 2   | 60024                                | 9 11/5/1002 12:00:00 AM                  | 11                                       | 1002                                 | null                                    | Dawn                                 | KMA              |
| 2   | 60824                                | 9 7/2/1995 12:00:00 AM                   | 7                                        | 1995                                 | null                                    | null                                 | KM               |
| 1   | 60825                                | 0 0/19/1990 12:00:00 AM                  | ,                                        | 1990                                 | null                                    | Day                                  | KDF              |
| 5   | 60825                                | 1 5/3/1992 12:00:00 AM                   | 5                                        | 1992                                 | null                                    | Day                                  | KSJ              |
| 6   | 60825                                | 3 8/7/1990 12:00:00 AM                   | 8                                        | 1990                                 | 20:25                                   | Night                                | KST              |
| 7   | 60825                                | 4 9/7/1990 12:00:00 AM                   | 9                                        | 1990                                 | null                                    | Day                                  | KAG              |
| 8   | 60825                                | 5 4/14/1995 12:00:00 AM                  | 4                                        | 1995                                 | null                                    | Day                                  | KAE              |
| 9   | 60825                                | 6 12/8/1993 12:00:00 AM                  | 12                                       | 1993                                 | null                                    | Day                                  | KDF              |
| 10  | 60825                                | 7 9/1/1994 12:00:00 AM                   | 9                                        | 1994                                 | null                                    | Dawn                                 | KSY              |
| 11  | 60825                                | 8 9/17/1990 12:00:00 AM                  | 9                                        | 1990                                 | null                                    | Dawn                                 | КРТ              |
| 12  | 60825                                | 9 7/13/1990 12:00:00 AM                  | 7                                        | 1990                                 | null                                    | Day                                  | KLA              |
| 13  | 60826                                | 0 3/28/1991 12:00:00 AM                  | 3                                        | 1991                                 | null                                    | Day                                  | кнс              |
| 14  | 60826                                | 1 4/28/1995 12:00:00 AM                  | 4                                        | 1995                                 | null                                    | null                                 | KSF              |
| 15  | 60826                                | 2 5/25/1990 12:00:00 AM                  | 5                                        | 1990                                 | null                                    | Day                                  | KM               |
| 16  | 60826                                | 3 2/5/1991 12:00:00 AM                   | 2                                        | 1991                                 | null                                    | Dusk                                 | KSN              |
| 17  | 60826                                | 5 11/25/1991 12:00:00 AM                 | 11                                       | 1991                                 | null                                    | null                                 | кні              |
| 10  |                                      |                                          |                                          |                                      |                                         |                                      |                  |
| Co  | lumn statistics                      | ··· Value distribut                      | on                                       |                                      |                                         |                                      |                  |
| Co  | unt                                  | 1000 Day                                 |                                          |                                      |                                         |                                      |                  |
| Err | or                                   | 0 Night                                  |                                          |                                      |                                         |                                      |                  |
| Em  | ipty                                 | 117 Dusk                                 |                                          |                                      |                                         |                                      |                  |
| Dis | tinct                                | Dawn                                     |                                          |                                      |                                         |                                      |                  |
| 010 |                                      |                                          |                                          |                                      |                                         |                                      |                  |

Figure 1.6 – Column statistics help with understanding data

Since there are over 100 columns in the FAA Wildlife Strike reports' data, we won't discuss all of them in this chapter. That being said, reviewing each and every column would be a great way to review the data for errors, empty fields, distribution of values, and more. For the purposes of this chapter, go ahead and open up the read\_me.xls file that was included with the ZIP file from the FAA. The first sheet is **Column Name** and contains the names and descriptive data about the columns in the wildlife.accdb file. Most of the columns fall into one of the following categories:

- Date and time fields detailing the dates, times, and years for different events related to each report
- Descriptive information about the event such as height of contact, latitudes and longitudes, originating airports, and flight numbers
- Descriptive information about the aircraft such as ownership, aircraft type and manufacturer, number of engines, location of engines, and so on
- Estimates of the damage due to the strike such as costs, costs adjusted for inflation, damage location on the aircraft, and more
- Information about the wildlife struck by the aircraft including species, size, quantities hit, and so on

Once you've finished browsing the report data, close the read\_me.xlsx document on your desktop, and then connect to it from Power BI per the following steps. The document version used in this book can be downloaded from the Packt GitHub site here: https://github.com/PacktPublishing/Unleashing-Your-Data-with-Power-BI-Machine-Learning-and-OpenAI/tree/main/Chapter-01.

1. Click on **Excel Workbook** in the left-hand panel:

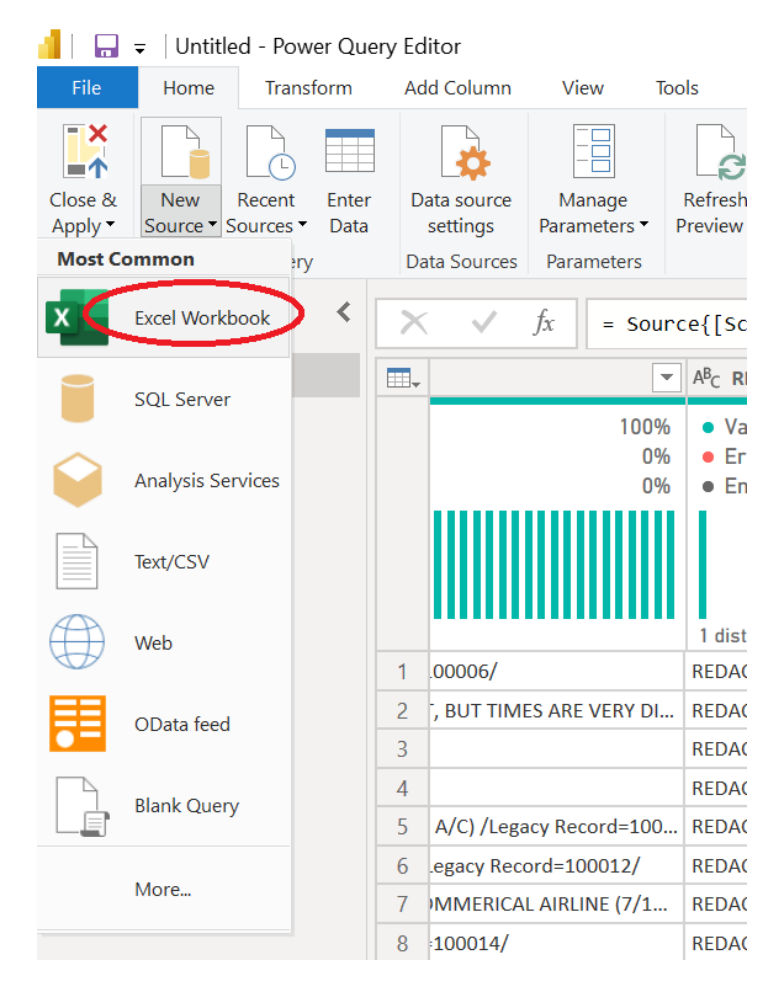

Figure 1.7 - Excel Workbook is a new source of data

Navigator

| 🤚 Open                     |                      |         |                     |                      |                                 | ×                     |
|----------------------------|----------------------|---------|---------------------|----------------------|---------------------------------|-----------------------|
| $\leftarrow \rightarrow ~$ | ↑ → OneDrive → PACKT |         |                     | ~ C Q                | Search PACKT                    |                       |
| Organize 🝷                 | New folder           |         |                     |                      | ≣ •                             |                       |
| > 📒 Packt                  | Name                 | Status  | Date modified       | Туре                 | Size                            |                       |
|                            | 🗐 read_me            | $\odot$ | 10/23/2022 11:16 AM | Microsoft Excel 97-2 | 60 KB                           |                       |
|                            |                      |         |                     |                      |                                 |                       |
|                            | File name: read_me   |         |                     | Excel                | Files (*.xl,* xlsx;*.xls<br>pen | sm;*.xlst ∽<br>Cancel |

2. Select the **read\_me** file from the browser and click **Open**:

Figure 1.8 – Excel file ready to open in Power Query

- 3. Tick the Aircraft Type, Engine Codes, and Engine Position boxes. Then, click OK.
  - $\Box$   $\times$

|                     | P | Aircraft Type |                         |  |
|---------------------|---|---------------|-------------------------|--|
| splay Options 🔻     | æ | Column1       | Column2                 |  |
| 📕 💼 read_me.xls [4] |   | Aircraft Code | Aircraft Classification |  |
| ✓ ● Aircraft Type   |   | A             | Airplane                |  |
| Column Name         |   | В             | Helicopter              |  |
| Engine Codes        |   | С             | Glider                  |  |
| Engine Position     |   | D             | Balloon                 |  |
|                     |   | F             | Dirigible               |  |
|                     |   | 1             | Gyroplane               |  |
|                     |   | J             | Ultralight              |  |
|                     |   | Υ             | Other                   |  |
|                     |   | Z             | Unknown                 |  |

Figure 1.9 – Sheets in Power Query can be individually selected

After clicking **OK** and importing the three sheets, notice that **Aircraft Type**, **Engine Codes**, and **Engine Position** are now available in Power Query as three separate tables of data:

| 1 🖬                         | ≠ Untitle                                | d - Power Que                             | ery Ed | itor                                      |                                      |                 |                                                                              |                      |                                      |
|-----------------------------|------------------------------------------|-------------------------------------------|--------|-------------------------------------------|--------------------------------------|-----------------|------------------------------------------------------------------------------|----------------------|--------------------------------------|
| File                        | Home                                     | Transform                                 | Ad     | d Column                                  | View                                 | Tools           | Help                                                                         |                      |                                      |
| Close &<br>Apply •<br>Close | New<br>Source • S                        | Recent Enter<br>ources • Data<br>ew Query | Da     | ata source<br>settings<br>ta Sources      | Manage<br>Parameters ▼<br>Parameters | Refre           | C Properties<br>Advanced Editor<br>ash<br>w • Manage •<br>Query              | Choo<br>Colum<br>Mar | Dse Rem<br>nns ▼ Colui<br>nage Colui |
| Querie                      | es [4]                                   | <                                         | X      | $\sim$                                    | fx = Sou                             | urce{[          | Name="Aircraft Type                                                          | e"]}[Da              | ata]                                 |
| III STR                     | RIKE <u>REPO</u> F                       | RTS                                       |        | AB <sub>C</sub> Colum                     | nn1                                  | •               | A <sup>B</sup> C Column2                                                     | •                    |                                      |
| Airo                        | craft Type<br>jine Codes<br>jine Positic | n                                         | 1      | Valid     Error     Empty     I1 distinct | t, 11 unique                         | 91%<br>0%<br>9% | Valid     Error     Empty     In distinct, 11 unique Aircraft Classification | 91%<br>0%<br>9%      |                                      |
|                             |                                          |                                           | 3      | A                                         |                                      | nun             | Airplane                                                                     | nun                  |                                      |
|                             |                                          |                                           | 4      | В                                         |                                      |                 | Helicopter                                                                   |                      |                                      |
|                             |                                          |                                           | 5      | С                                         |                                      |                 | Glider                                                                       |                      |                                      |
|                             |                                          |                                           |        |                                           |                                      |                 |                                                                              |                      |                                      |

Figure 1.10 – Three new tables are previewed in Power Query

The three tables contain descriptive information about values that exist in the FAA Wildlife Strike reports' data:

- Aircraft Type: A table that maps the Aircraft Code to a description such as Airplane, Helicopter, or Glider
- Engine Codes: Information about engine manufacturer and model numbers
- Engine Position: Details about the location of an engine on the aircraft

For all three of these tables, you'll notice that there are some unnecessary rows and blank values. You will address these later in the book, so there is no need to make any modifications in Power Query at this time.

Once you've browsed the different columns from all the different tables in Power Query, click **Close & Apply** to import the data into Power BI and save it, per the following diagram:

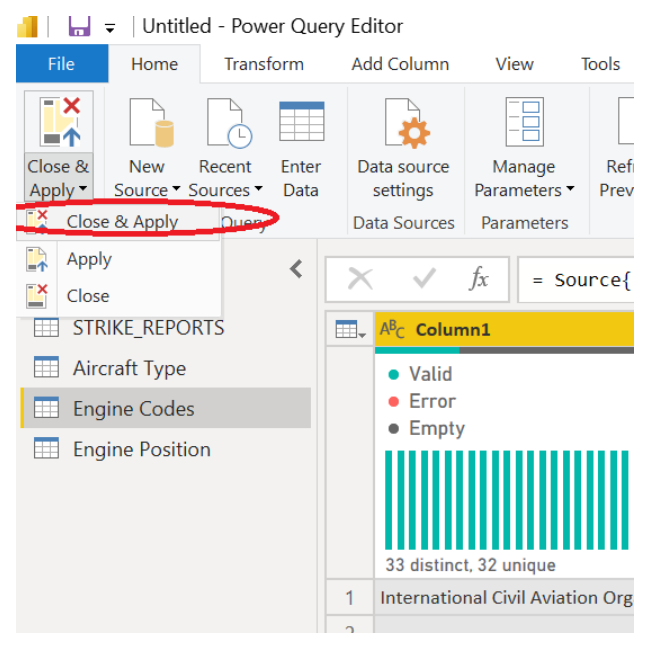

Figure 1.11 – The Close & Apply button will import data into Power BI

Once the data is imported, you can save your Power BI Desktop file as a .pbix file. A copy of the PBIT file named *Chapter 1* Template.pbit, which can be populated with the data and then saved as a PBIX, can be found at this GitHub link: https://github.com/PacktPublishing/Unleashing-Your-Data-with-Power-BI-Machine-Learning-and-OpenAI/tree/main/Chapter-01.

### Reviewing the requirements for the solution

Now that you've explored the FAA Wildlife Strike data, you have a better understanding of what data is available for your solution. The original assignment that you were given by your stakeholders was as follows:

- Provide leadership with tools to do interactive analysis of the FAA Wildlife Strike data
- Find insights about factors that influence the incidents
- Make predictions about future wildlife strike incidents

Those requirements sound pretty vague! Now that you have a better understanding of the available data, it's a good time to circle back with the stakeholders and clarify those requirements. You ask them questions such as the following:

- What types of interactive analysis do you want to do?
- Are you interested in the impact on endangered bird species?
- Maybe you'd like to view trends due to wildlife strikes and compare airports and regions?
- Perhaps you'd like to see the height and frequency of wildlife strikes at different times of the year?
- Would understanding correlations to factors such as aircraft size, time of day, season, geography, and height be useful?
- Are you interested in predicting specific risks or outcomes?

Entire books have been written about gathering requirements for data and analytics projects, and discussions on this particular topic could also be extensive. For the sake of keeping this book consumable, let's assume that your discussions with the stakeholders led to prioritizing the following deliverables for the project:

- Analytic report: Viewing trends over time such as number of incidents, location of incidents, height, and details such as types of aircraft and wildlife species
- **Predict damage**: When a strike is reported, make a prediction as to whether there will be a cost associated with any damage
- **Predict size**: When a strike is reported, make a prediction about the size of the wildlife that struck the aircraft
- Predict height: For wildlife strikes, predict the height of the incidents

Now, you review the notes you took about the FAA Wildlife Strike data during your data exploration efforts. In doing so, you can think about how the data might match up to the use cases. Based on the requirements and your initial exploration of the data, you decide that the FAA Wildlife Strike data from the wildlife.accdb file and the tables from the read\_me.xls file (Engine Codes, Aircraft Type, and Engine Position) are appropriate content to include during the initial phases of your project.

### Designing a preliminary data model

Earlier in this chapter, we made two simple assumptions about data modeling:

- Most of the time, a *star schema* design will provide the most efficient storage and query performance for business intelligence data models
- Basic ML models, such as the ones you can build in this book, are usually created with a *flattened table*
Now that you have a grasp of the underlying data and requirements, it is time to think about the data model for your FAA Wildlife Strike data solution. Logically, you can describe your tables of data as follows:

- **STRIKE\_REPORTS** (from wildlife.accdb): Each row represents a report that was filed. The table of data contains both descriptive values (date, location, and type) along with values that can be summed up and averaged (height and costs).
- Engine Codes (from read-me.xls): This contains information about the aircraft engines that can be tied to STRIKE\_REPORTS.
- Aircraft Type (from read-me.xls): This contains information about the aircraft that can be tied to STRIKE\_REPORTS.
- Engine Position (from read-me.xls): This contains information about the aircraft engine positions that can be tied to STRIKE\_REPORTS.

At this point, you are faced with some data model choices. No matter what decision you make, some people might question your architecture, since there is no perfect design. Depending on how end users will use the data, the data model design may change. This book will demonstrate some of the differences in data model designs for ML models versus traditional BI designs. At a high level, there are three basic approaches you can take in Power BI:

- Flatten: You can flatten all the data onto a single table by joining Engine Codes, Aircraft Type, and Engine Position onto STRIKE\_REPORTS.
- Star schema: You can build out a true star schema with STRIKE\_REPORTS as a fact table and Engine Codes, Aircraft Type, and Engine Position as dimension tables. Some additional data from STRIKE\_REPORTS would also be broken out into separate dimension tables. For example, AIRPORT\_ID, AIRPORT, STATE, and FAAREGION could be separate dimension tables.
- **Hybrid design**: You can build out a hybrid design using both a flattened and star schema design pattern for the sake of practicality and ease of use.

Let's look at each of these in turn.

#### Flattening the data

Flattening the FAA Wildlife Strike reports' data would require joining the **Engine Codes**, **Aircraft Type**, and **Engine Position** tables onto the **STRIKE\_REPORTS** table so that everything is on one big flat table of data. The result would be something that looks like this:

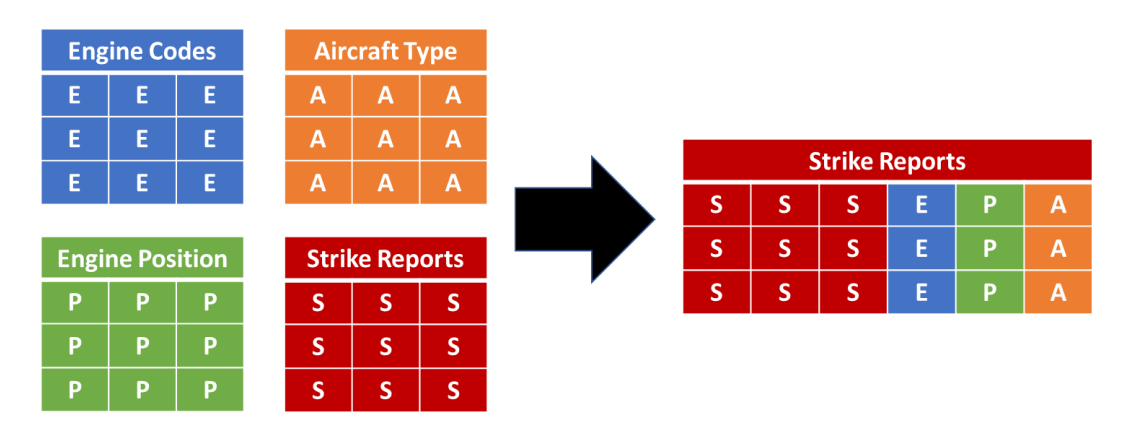

Figure 1.12 – Tables on the left are combined to form a single table on the right

The following table contains some, but not all, of the pros and cons of a flattened table of data:

| Pros                                         | Cons                                                           |
|----------------------------------------------|----------------------------------------------------------------|
| Simplicity                                   | • Repetitive data can lead to an inefficient                   |
| • No joins needed for code                   | storage footprint                                              |
| Commonly used by data scientists             | • Limitations for queries with advanced logic                  |
| • Can compress well with columnar databases  | • Less flexibility for future change and evolution of solution |
| No relational data models for business users | Complex logical queries can be less efficient                  |

Figure 1.13 – Pros and cons of a flattened table for BI

Next, let's look at the star schema.

#### Star schema

A true star schema built to best practices would include relationships between **Engine Codes**, **Aircraft Type**, and **Engine Position** with the **STRIKE\_REPORTS** table. It would also break off parts of the **STRIKE\_REPORTS** table into smaller dimension tables. The following figure is a representation of the approach for a true star schema. There may be more dimension tables that would need to be broken off of the **STRIKE\_REPORTS** table in addition to **Location** and **Species**, but this is an example of how it might look:

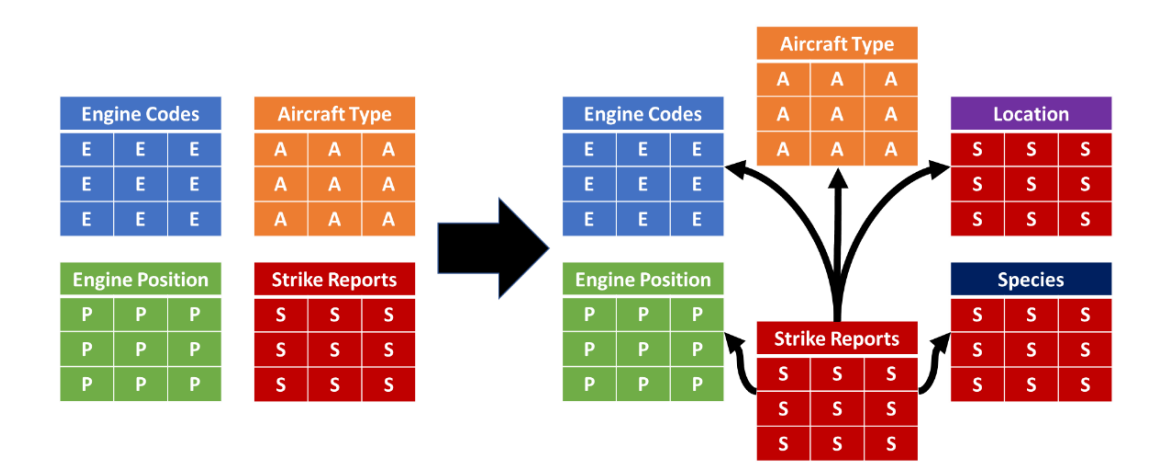

Figure 1.14 – Tables on the left are combined into a star schema, and some data is split off into new dimension tables

The following table contains some, but not all, of the pros and cons of a true star schema design:

| Pros                                                                                                    | Cons                                                                                                    |
|----------------------------------------------------------------------------------------------------|----------------------------------------------------------------------------------------------------|
| <ul> <li>Tables often line up with business logic</li> <li>Balance of minimal data duplication and efficient queries</li> <li>Usually expandable if the scope of the solution grows and new data is introduced</li> <li>Traditionally considered the gold standard for BI data models</li> </ul> | <ul> <li>With modern tools, the benefits of reducing data duplication are less impactful versus older tools</li> <li>Complicated ETL</li> <li>Machine learning models are usually trained with flat tables of data</li> <li>Don't always scale well with very large data volumes having tens of billions of rows</li> </ul> |
|                                                                                                    |                                                                                                    |

Figure 1.15 - Pros and cons of a star schema for BI

#### Hybrid design

For the FAA Wildlife Strike data, combining aspects of a flattened design and a star schema is also an option. At the time of this book's writing, the entire **STRIKE\_REPORTS** table is fewer than 300,000 rows and has fewer than 100 columns. Only two columns contain verbose free text, so data volume is not an issue when using Power BI. For this particular use case, the differences in data storage requirements between flattened and star schema data models are minimal. With data volumes of this small size, you can design the data model to meet the needs of the solution without some of

the performance concerns that would be introduced for data sources with tens of millions of rows or hundreds of columns containing free text fields. Columns of data left on a transaction table that will be used as categories are technically called **degenerate dimensions**. A hybrid design could look something like the following example:

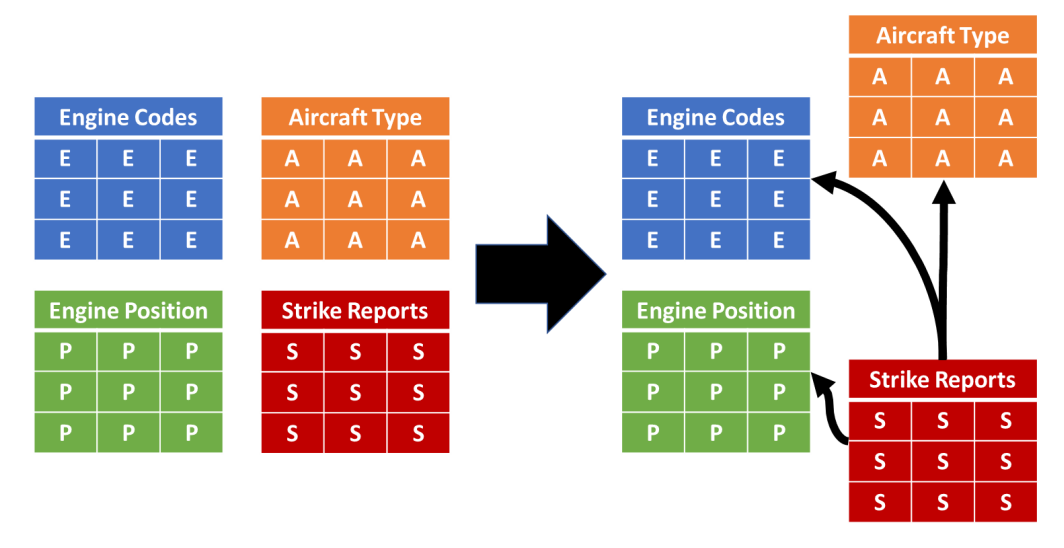

Figure 1.16 – Tables from the left are enhanced and combined into a star schema with some descriptive data still in the fact table

The following table contains some, but not all, of the pros and cons of a hybrid design:

| Pros                                          | Cons                                                                |
|-----------------------------------------------|---------------------------------------------------------------------|
| Rapid prototyping                             | • Possibly less performant than a star schema                       |
| • Less logic in the data transformation layer | for traditional BI                                                  |
| Flexible design                               | • Additional logical complexity for users versus a big flat table   |
|                                               | • Data will still need to be flattened out for machine learning     |
|                                               | • Not perfect for either BI or ML, but a compromise between the two |

Figure 1.17 - Pros and cons of a hybrid design and considerations for additional data

Before finalizing a preliminary logical design for your FAA Wildlife Strike solution, take a step back to think about the data and the requirements. You can review the expected deliverables from earlier in the chapter, including an analytic report and predictions of damage, size, and height.

In addition to the FAA Wildlife Strike data you've been using, what other data might be useful for the solution? Also, what is the effort to get the data? Here are a few examples that you could research:

| Additional Data Sources                                                                                                 | Level of Effort |
|----------------------------------------------------------------------------------------------------|-----------------|
| Date-based table of aggregations such as Month, Quarter, Season, and Holidays                                           | Easy            |
| Time-based table of aggregations such as hour, AM/PM, and so on                                                         | Easy            |
| Data for flights that didn't have a wildlife strike could provide a baseline for the percentage of flights with strikes | Difficult       |
| Weather data that could be mapped to the date and time of wildlife strikes                                              | Difficult       |
| Additional data about wildlife species such as weight ranges, habitat ranges, and so on                                 | Difficult       |

Figure 1.18 – Additional potential data sources for the solution

Additional flight, weather, and wildlife data could provide greater analytic and predictive value for the solution. However, adding those sources would require quite a bit of effort that exceeds the scope of your project and the length of this book. If the initial project goes well, you can circle back to these options for future enhancements.

There may be value in adding a Time table to the solution, so open up Power Query and take another look at the **TIME** column. Notice that 95% of the entries are empty:

|                  | a <sup>b</sup> c time 👻             | <sup>AB</sup> C TIME_O  |
|------------------|-------------------------------------|-------------------------|
| 100%<br>0%<br>0% | Valid 5%     Error 8%     Empty 95% | Valid<br>Error<br>Empty |
|                  | 53 distinct, 51 unique              | 5 distinct, 0 I         |
| 1991             | null                                | Day                     |
| 1993             | null                                | Dawn                    |
| 1995             | null                                |                         |
| 1990             | null                                | Day                     |
| 1992             | null                                | Day                     |
| 1990             | 20:25                               | Night                   |

Figure 1.19 – 95% of the values for TIME are empty

Due to a lack of complete data, you decide to leave a Time table out of the initial build.

How about a Date table so that you can roll up data by week, month, quarter, year, holidays, weekends, and more? Looking at the **INCIDENT\_DATE** column in Power Query, it is populated for every entry in the preview:

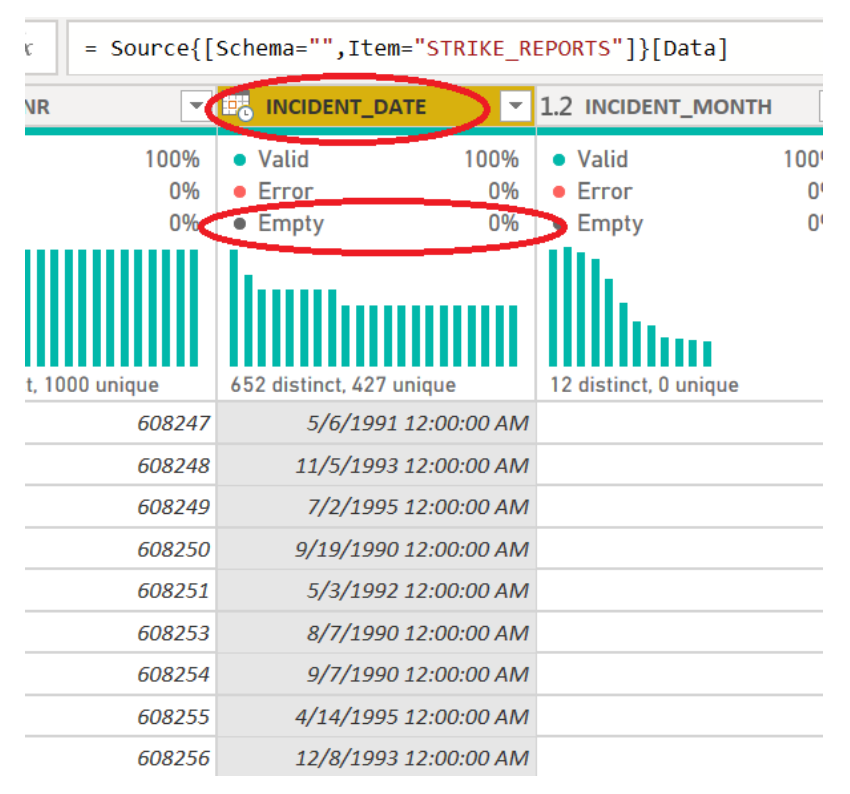

Figure 1.20 - INCIDENT\_DATE is fully populated with date values

**INCIDENT\_DATE** can be used as a key for connecting to a Date table containing many different datebased aggregations. You decide to pull in a Date table for the architecture. The resulting preliminary data model will now look as follows:

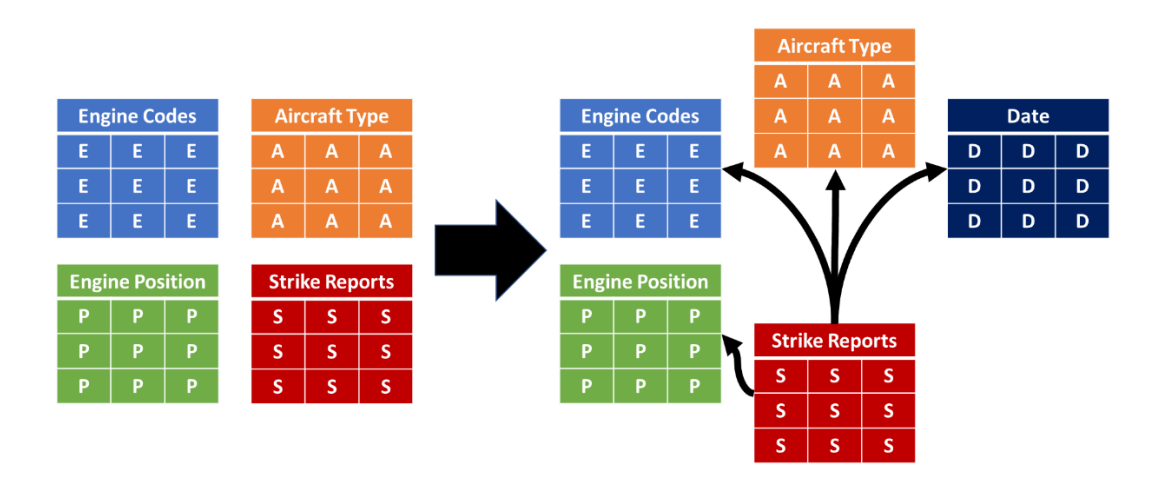

Figure 1.21 – A Date table is added to the preliminary data model

The Date table was not present in the source data, but in your reporting model, it will allow you to slice and dice data by day, week, month, quarter, year, weekend, and more. When you explore data in future chapters, it will add new ways to dive into and explore date-based trends. The Date table will be added in *Chapter 2*.

In the final section of the chapter, we'll look at what else we need to take into account for ML.

## **Considerations for ML**

Now that you've created a preliminary data model that will serve as the basis for analytic reporting in Power BI, you start thinking about a process for creating tables of data to be used with Power BI machine learning. You will need to create a single table of flattened data for each machine learning model that you train, test, and deploy.

Creating tables of data to train a machine learning model entails treating each column as a feature of the algorithm that you will be training and then using to make predictions. For example, if you wanted to create a machine learning algorithm that predicts whether something is an insect, the **features** (ML terminology for columns on a single table) might be [Six Legs Y/N?], [Life Form Y/N?], [Count of Eyes], and [Weight], and then a column that will be predicted, such as [Insect Y/N?]. Each row would represent something that is being evaluated for a prediction to answer the question, "Is this an insect?"

You decide to take the following approach, in the following order, so that you can do everything within Power BI:

- 1. Data exploration and initial data model creation in Power BI Desktop Power Query.
- 2. Analytic report created in Power BI.
- 3. Feature discovery in Power BI.
- 4. Create training data sets in Power Query.
- 5. Move training data sets to Power BI dataflows.
- 6. Train, test, deploy a Power BI machine learning model in Power BI dataflows.

This process is shown in *Figure 1.22*.

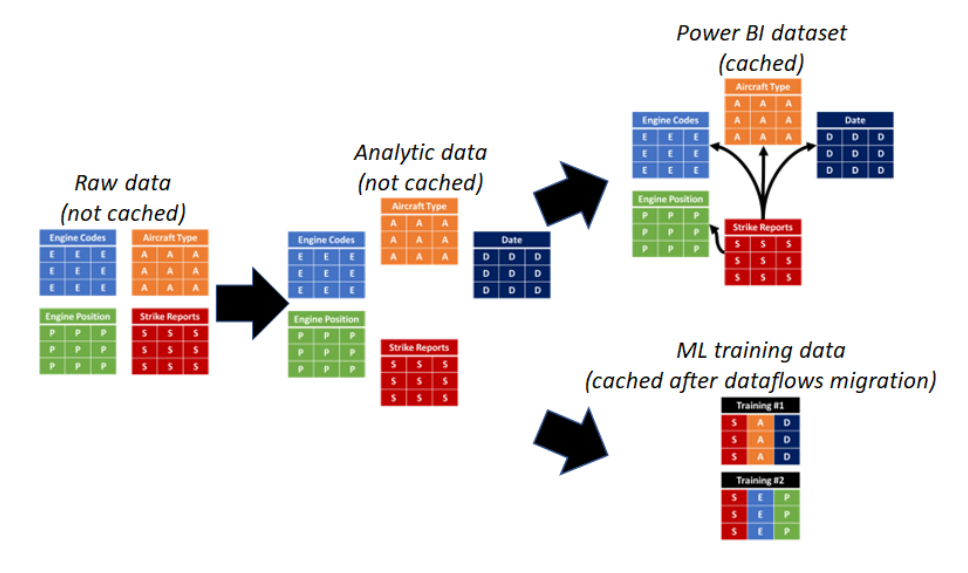

Figure 1.22 – All of the ETL (extract, transform, load) will happen in Power BI Power Query and Power BI dataflows

Power BI ML offers three different types of predictive model types. Those types, as defined in the Power BI service, are as follows:

- A **binary prediction** model predicts whether an outcome will be achieved. Effectively, a prediction of "Yes" or "No" is returned.
- General classification models predict more than two possible outcomes such as A, B, C, or D.
- A **regression** model will predict a numeric value along a spectrum of possible values. For example, it will predict the costs of an event based on similar past events.

As part of your preliminary planning, you consider how these options could map to the deliverables that were prioritized by your stakeholders:

- Analytic report: This deliverable will be a Power BI analytic report and could use some Power BI AI features, but it will not be a Power BI ML model. The analytic report will help you explore and identify the right data for Power BI machine learning models.
- **Predict damage**: Predicting whether or not damage will result from a wildlife strike is a good match for a binary prediction model since the answer will have two possible outcomes: yes or no.
- **Predict size**: Predicting the size of the wildlife that struck an aircraft based upon factors such as damage cost, damage location, height, time of year, and airport location will probably have multiple values that can be predicted such as *Large, Medium*, and *Small*. This requirement could be a good fit for a general classification model.
- **Predict height**: This deliverable predicts the height at which wildlife strikes will happen and provides that prediction as a numeric value representing height above ground level in feet. It is likely a good fit for a regression model, which predicts numeric values.

There is no way of knowing with certainty whether the FAA Wildlife Strike data will support these specific use cases, but you won't know until you try! Discovery is a key part of the process. First, you must identify features in the data that might have predictive value, and then train and test the machine learning models in Power BI. Only then will you know what types of predictions might be possible for your project.

### Summary

In this chapter, you explored the data available for your project and reviewed subsequent options for mapping data to the requirements of your stakeholders. You reviewed data architecture options to meet both business intelligence and ML requirements in Power BI and decided upon a hybrid approach that blends a star schema design with flattened data. You also formulated a plan to explore, analyze, design, build, and deploy your solution. Finally, you decided upon three use cases for predictive ML models in Power BI.

In the next chapter, you will ingest and prep data from the FAA Wildlife Strike database using Power Query within Power BI. You'll deep dive into data characteristics, decide what is needed for your design, and build out a flexible foundation that will support both the current project and future iterations and changes. Your approach in Power Query will support both business intelligence analytics in Power BI and predictive analytics in Power BI ML.

# 2 Preparing and Ingesting Data with Power Query

In *Chapter 1* of this book, you kicked off a project to design a solution that will help track and predict height and outcomes related to aircraft striking wildlife. You gathered requirements from the project stakeholders, took a deep dive into the FAA Wildlife Strike data, mapped the requirements to the available data, and put together a preliminary data model design, which will be the foundation of your reports and predictive analytics using Power BI ML models.

Creating tables of data that will be used for ML requires a clear understanding of the FAA Wildlife Strike data and an architecture that allows you to discover features in the data. In this chapter, you will embark upon a journey to prepare queries for the data that you explored in *Chapter 1*, model that data for Power BI using your preliminary data model as a guide, and create curated queries, which will be the basis of both datasets and ML training datasets in Power BI.

# **Technical requirements**

This chapter builds on the work that was begun in *Chapter 1*. All of the data can be found at https://github.com/PacktPublishing/Unleashing-Your-Data-with-Power-BI-Machine-Learning-and-OpenAI/tree/main/Chapter-02.

For this chapter, you will need the following:

- Power BI Desktop April 2023 or later (no licenses required)
- FAA Wildlife Strike data files from either the FAA website or the Packt GitHub site at GitHub: https://github.com/PacktPublishing/Unleashing-Your-Data-with-Power-BI-Machine-Learning-and-OpenAI/tree/main/Chapter-02

If you'd prefer to follow along using the finished version of the content from this chapter rather than building it all step by step, you can download the completed PBIT version of the file at the Packt GitHub site folder for *Chapter 2*: https://github.com/PacktPublishing/Unleashing-Your-Data-with-Power-BI-Machine-Learning-and-OpenAI/tree/main/Chapter-02.

# Preparing the primary table of data

You have decided to start the process of building out the design for your dataset by modeling the primary table of data from the FAA Wildlife Strike database. You start by opening the Chapter 1.pbix Power BI Desktop file that was created in *Chapter 1*. You can also download a clean copy of the file from the Packt GitHub site for this book at this link as a PBIT file, which can be populated as a PBIX using the data downloaded in *Chapter 1*: https://github.com/PacktPublishing/Unleashing-Your-Data-with-Power-BI-Machine-Learning-and-OpenAI/tree/main/Chapter-01.

Open Power Query within Power BI, and you will see the four tables of data that constitute the raw data from the FAA:

- STRIKE\_REPORTS
- Aircraft Type
- Engine Codes
- Engine Position

Review the preliminary data model that you created in *Chapter 1*. For the first step, you will organize the existing queries of the raw data into a folder, which can be referenced as you create modified queries for your data model:

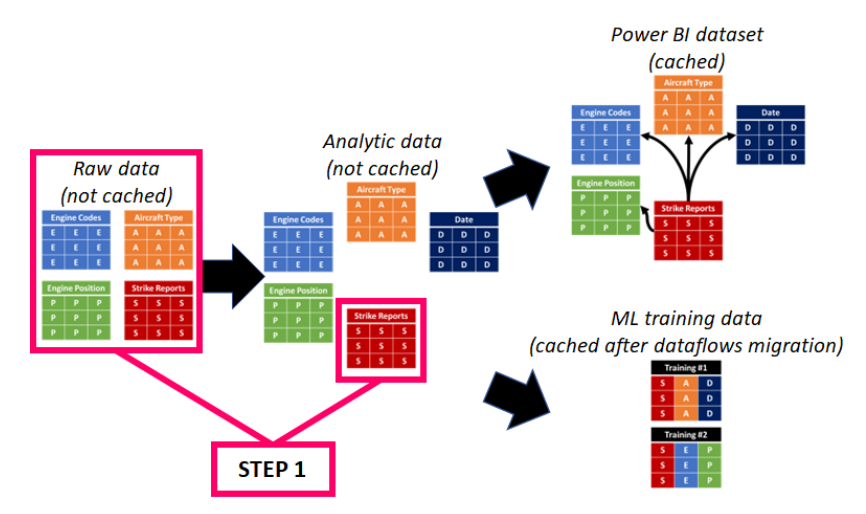

Figure 2.1 – Power Query folders contain stages of transformations

Next, you need to do something about the raw data. Power Query allows you to organize queries into groups, which function as logical groupings, much like a folder within SharePoint or OneDrive.

Within Power Query, the terms "query" and "table" are used interchangeably depending on the context. For the remainder of the book, the term "query" will be used when referring to data that is not cached or logic being created to generate a table, while "table" will refer to data that has been cached in either Power BI datasets or dataflows in the Power BI service.

#### Grouping the raw data

You create a group for the raw data queries, which can be referenced as a view of the original data later in the project. In examples of data lakes or data lakehouse architectures, you will often see bronze/silver/gold or raw, curated, optimized layers, which serve as both reference points within the transformation process that happens to data and for data that might have been referred to as staging tables in older data warehousing terminology. While Power BI Power Query and dataflows are different from data lakehouse architectures, grouping your queries and tables into separate stages can help with understanding the logic and also with expanding future iterations of the solution. No matter what happens downstream with the data, a Power BI developer can return to the **Raw data** folder to see the data as it appears in the source:

- 1. In the **Queries** panel on the left side of the page, right-click and select **New Group**.... Name the new group Raw Data, and add the following description: Raw FAA Wildlife Strike Data Tables.
- 2. Right-click on each of the four queries, and move each of them into the new group, Raw Data.
- 3. Right-click on each of the four queries and *disable* **Enable load**. Why bother with this step? By disabling **Enable load**, these queries will be simple previews of the source data, which do not get loaded into your dataset and consume storage space.

The group is a logical container that exists for the purpose of organizing your queries. The queries represent the raw data as it exists from the source, and can be referenced by new queries that you create in Power Query. As your data model and ML use cases evolve over time, you can iteratively reference the source data in an unaltered form to evaluate changes and create new training data for future ML models. The left side portion of **Step 1** in *Figure 2.1* is now complete! Your **Queries** panel in Power Query should now look as follows:

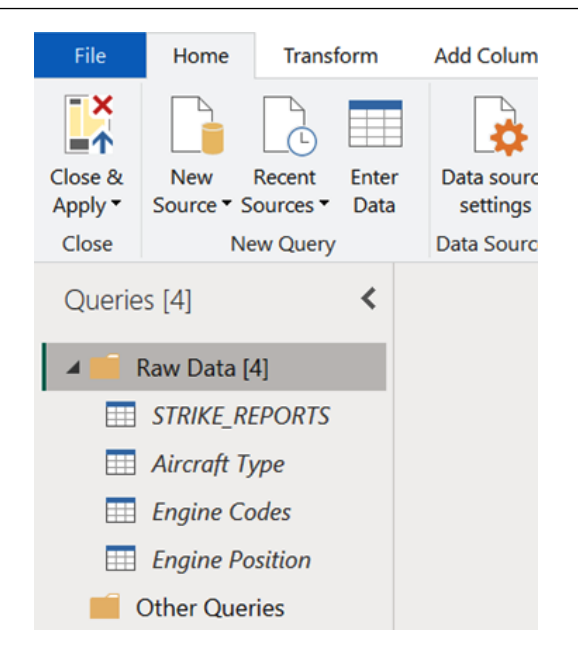

Figure 2.2 – Queries representing the unaltered raw data

Next, you need to design the table.

#### Designing a curated table of the primary STRIKE\_REPORTS data

You're now ready to start building curated tables of data, which can be used first to populate a Power BI dataset and then later to populate tables of data for ML. In the days before Power BI, when every bit of data took up precious space and running a query was a great time for a coffee break, architects would often build out their dimension tables before populating simple fact tables, which consisted of integer keys with numeric fields used for calculated measures.

If you are building a Power BI dataset with tens of millions of rows or more, taking care to follow best practices with large volumes of data is still a good idea. For this solution with fewer than 300,000 rows of FAA Wildlife Strike data, the decision was made in *Chapter 1* to build a hybrid design for the sake of practicality and ease of use, which contains elements of both a star schema and flattened data design. With a hybrid approach, you decide to start your efforts with the primary **STRIKE\_REPORTS** data table, which is mostly a fact table but also has descriptive text columns – these could've been broken out into dimensions but will be used as degenerate dimensions.

Evaluating the data for the **STRIKE\_REPORTS** table is going to be a tedious, repetitious, and lengthy effort. You realize that this portion of your effort will probably be one of the least enjoyable parts of this book, but you also know that soldiering through it will result in better data, which leads to a more productive analytics and ML journey.

You decide to break up the evaluation of the **STRIKE\_REPORTS** table into seven steps so that you can comprehend the data and take a few breaks:

- 1. Evaluate dimension tables for necessary key values.
- 2. Evaluate the date and time columns in the **STRIKE\_REPORTS** table.
- 3. Evaluate geographical and location columns in the STRIKE\_REPORTS table.
- 4. Evaluate aircraft and operator description columns in the STRIKE\_REPORTS table.
- 5. Evaluate the species and animal columns in the **STRIKE\_REPORTS** table.
- 6. Evaluate the weather, flight details, and strike damage columns in the **STRIKE\_REPORTS** table.
- 7. Look at the other columns from the **STRIKE\_REPORTS** table.

Next, you will go through each step in detail.

#### Evaluating dimension tables for necessary key values

Before you begin curating the **STRIKE\_REPORTS** table, you review the other (dimension) tables that will be part of your solution. You'll need to identify the primary key column for each of these tables. When working through the **STRIKE\_REPORTS** table, you'll need to make sure a foreign key exists to map that table to the other tables:

- Aircraft Type: For this table, you can see that Aircraft Code is a unique letter for each option in the table. These values match up to values in the AC\_CLASS column in STRIKE\_REPORTS. You'll want to keep AC\_CLASS for your curated table as a foreign key to the Aircraft Type table.
- Engine Codes: This table is a little bit tricky. You'll need to use both the Manufacturer Code and Model Code columns to identify a unique row. This is called a compound key. Per the read\_me.xls file, the AMA and AMO columns from STRIKE\_REPORTS map to these columns.
- Engine Position: Engine Code is a simple integer column that identifies each unique row of the table. However, it maps to four columns in the STRIKE\_REPORTS table per the definitions on the read\_me.xls definitions list. ENG\_1\_POS, ENG\_2\_POS, ENG\_3\_POS, and ENG\_4\_POS are all foreign keys for the Engine Position table. This scenario will present some interesting architectural options that you will need to consider.
- Date table: As of right now, you do not have a Date table in your Raw Data folder. Per your preliminary data model, you'll need a Date table to do aggregations at the week, month, quarter, and year levels. You will add a Date table later in this chapter, but you'll also need to evaluate the columns in the STRIKE\_REPORTS table for suitable foreign keys.

#### Evaluating the date and time columns on the STRIKE\_REPORTS table

Those who've worked long enough in business intelligence and analytics know that a **Date** table is the cornerstone of many analytical solutions. Time tables are often important too, but due to missing data, you already decided to skip a **Time** table for your first round of development. Details about the data can be found in the **Column Name** sheet of the read\_me.xls file and also in the **STRIKE\_REPORTS** query preview within the Raw Data folder of Power Query. You take notes on the following criteria for each column of data:

- Column name: The name of the column in the STRIKE\_REPORTS table.
- Initial data type: What is the data type either detected in the Microsoft Access file or autodetected by Power BI?
- Notes: Your notes about each column.
- Keep?: Yes/no for whether you keep this column. You'll be able to add it back in the future if you change your mind.
- New data type: What should the data type be for the new curated version of the table?
- Key: Is this a foreign key column? If so, what table will it integrate?
- **Reporting name**: A user-friendly name for the column that will look good on reports, reflect the language of report users, and work well with tools such as Power BI Natural Language Query.

| Column name    | Initial data | Note            | Keep? | New data | Key?     | Reporting     |
|----------------|--------------|-----------------|-------|----------|----------|---------------|
|                | type         |                 |       | type     |          | name          |
| INCIDENT_DATE  | Date/Time    | This is the     | Yes   | Date     | Yes – to | Incident date |
|                |              | date that a     |       |          | the Date |               |
|                |              | wildlife strike |       |          | table    |               |
|                |              | happened.       |       |          |          |               |
|                |              | The time        |       |          |          |               |
|                |              | component of    |       |          |          |               |
|                |              | the data is not |       |          |          |               |
|                |              | used.           |       |          |          |               |
| INCIDENT_MONTH | Decimal      | This column     | No    |          |          |               |
|                |              | is not needed   |       |          |          |               |
|                |              | since it        |       |          |          |               |
|                |              | exists within   |       |          |          |               |
|                |              | INCIDENT_       |       |          |          |               |
|                |              | DATE, which     |       |          |          |               |
|                |              | will link to    |       |          |          |               |
|                |              | the Date table  |       |          |          |               |
|                |              | containing      |       |          |          |               |
|                |              | month values.   |       |          |          |               |

| Column name   | Initial data | Note                                                                                                    | Keep? | New data | Key? | Reporting   |
|---------------|--------------|----------------------------------------------------------------------------------------------------|-------|----------|------|-------------|
| INCIDENT_YEAR | Decimal      | This column<br>is not needed<br>since it<br>exists within<br><b>INCIDENT_</b><br><b>DATE</b> , which<br>will link to<br>the <b>Date</b> table<br>containing<br>year values. | No    |          |      |             |
| TIME          | Text         | This column<br>has missing<br>data, but<br>you may<br>reconsider it<br>in the future.                                                                                       | No    |          |      |             |
| TIME_OF_DAY   | Text         | This column<br>is more<br>frequently<br>populated<br>than <b>TIME</b><br>and might<br>be valuable.                                                                          | Yes   | Text     | No   | Time of day |
| LUPDATE       | Date/Time    | Information<br>about when<br>the report<br>was updated<br>doesn't<br>need to be<br>part of your<br>initial effort.                                                          | No    |          |      |             |

Figure 2.3 – A table of columns from STRIKE\_REPORTS related to date and time

Next, you need to work on the location columns.

# Evaluating the geographical and location columns in the STRIKE\_REPORTS table

Geographical and location columns will provide information about where wildlife strikes happened in parts of the world covered by the FAA. These types of information could potentially be valuable for differentiating trends, patterns, and frequency that differ based on local climates and wildlife populations.

Once again, you take a deep dive into the **STRIKE\_REPORTS** data and list out the columns that are geographical or refer to location:

| Column name   | Initial data<br>type | Notes                                                                                                    | Keep? | New data<br>type | Key? | Reporting name |
|---------------|----------------------|----------------------------------------------------------------------------------------------------|-------|------------------|------|----------------|
| AIRPORT_ID    | Text                 | A unique identifier for an airport.                                                                                                    | Yes   | Text             | No   | Airport ID     |
| AIRPORT       | Text                 | Name of an airport.                                                                                                    | Yes   | Text             | No   | Airport name   |
| STATE         | Text                 | Abbreviation for a state.                                                                                                    | Yes   | Text             | No   | State          |
| ENROUTE_STATE | Text                 | Abbreviation<br>for the<br>destination state.                                                                                                    | Yes   | Text             | No   | State          |
| FAAREGION     | Text                 | The FAA region<br>listed in the report.                                                                                                    | Yes   | Text             | No   | FAA region     |
| RUNWAY        | Text                 | The runway for the flight.                                                                                                    | Yes   | Text             | No   | Runway         |
| LOCATION      | Text                 | Free text<br>comments about<br>the location. You<br>decide to leave<br>it out for your<br>first round of<br>development since<br>it is 96% empty. | No    | Text             | No   |                |
| LATITUDE      | Decimal              | The latitude listed in the report.                                                                                                    | Yes   | Decimal          | No   | Latitude       |
| LONGITUDE     | Decimal              | The longitude<br>listed in the report                                                                                                    | Yes   | Decimal          | No   | Longitude      |

Figure 2.4 – A table of columns from STRIKE\_REPORTS related to geography and location

Note that in a true star schema design, a **Geography** table is often a separate dimension. Again, you are proceeding with a hybrid approach so that you minimize the complexity of your first round of development. You could always break off a geography dimension in future iterations of development.

#### *Evaluating the aircraft and operator description columns in the STRIKE\_ REPORTS table*

Information about the aircraft and aircraft operators is also in the **STRIKE\_REPORTS** table from the FAA Wildlife Strike data. You perform a similar analysis of these columns:

| Column name | Initial<br>data type | Notes                                                                                                    | Keep? New<br>data<br>type                              |      | Key?                   | Reporting<br>name      |
|-------------|----------------------|----------------------------------------------------------------------------------------------------|--------------------------------------------------------|------|------------------------|------------------------|
| OPID        | Text                 | The ID of the operator.                                                                                                    | Yes                                                    | Text | No                     | Operator ID            |
| OPERATOR    | Text                 | The name of the operator.                                                                                                    | The name of the Yes <b>Text</b> operator.              |      | No                     | Operator               |
| REG         | Text                 | Aircraft registration number.                                                                                                    | No                                                     |      |                        |                        |
| AIRCRAFT    | Text                 | Aircraft description.                                                                                                    | Yes                                                    | Text | No                     | Aircraft               |
| АМА         | Text                 | Aircraft<br>manufacturer code.                                                                                                    | de. Yes <b>Text</b> Yes – <b>Engin</b><br><b>Codes</b> |      | Yes – Engine<br>Codes  | AMA                    |
| АМО         | Text                 | Aircraft<br>model code.                                                                                                    | Yes Text Yes -<br>Codes                                |      | Yes – Engine<br>Codes  | АМО                    |
| ЕМА         | Text                 | The latitude listed in the report.                                                                                                 | Yes                                                    | Text | No                     | EMA                    |
| ЕМО         | Text                 | The longitude<br>listed in<br>the report.                                                                                          | de Yes <b>Text</b>                                     |      | No                     | EMO                    |
| AC_CLASS    | Text                 | Aircraft class.                                                                                                    | Yes                                                    | Text | Yes – Aircraft<br>Type | Aircraft class<br>code |
| AC_MASS     | Text                 | Aircraft mass key;<br>also contains a<br>few text entries<br>of NULL. You'll<br>need to add some<br>descriptions down<br>the line. | Yes                                                    | Text | No                     | Aircraft mass<br>code  |

| Column name | Initial<br>data type | Notes                                                                                                    | Keep? | New<br>data<br>type | Key?                     | Reporting<br>name         |
|-------------|----------------------|----------------------------------------------------------------------------------------------------|-------|---------------------|--------------------------|---------------------------|
| TYPE_ENG    | Text                 | The type of engine<br>key; will also need<br>descriptions added.                                                                                                    | Yes   | Text                | No                       | Engine type<br>code       |
| NUM_ENGS    | Text                 | Some of the<br>entries are NULL<br>(text) while others<br>are integers or<br>empty. You decide<br>to keep it as a text<br>value for now, but<br>will reconsider<br>while designing<br>the dataset. | Yes   | Text                | No                       | Number<br>of Engines      |
| ENG_1_POS   | Text                 | These four columns                                                                                                    | Yes   | Text                | Yes – Engine<br>Position | Engine 1<br>position code |
| ENG_2_POS   | Text                 | for Engine Position<br>also contain some                                                                                                    | Yes   | Text                | Yes – Engine<br>Position | Engine 2<br>position code |
| ENG_3_POS   | Text                 | NULL text entries<br>and will be kept as                                                                                                    | Yes   | Text                | Yes – Engine<br>Position | Engine 3<br>position code |
| ENG_4_POS   | Text                 | text for now.                                                                                                    | Yes   | Text                | Yes – Engine<br>Position | Engine 4<br>position code |

Figure 2.5 – A table of columns from STRIKE\_REPORTS related to aircraft and operator descriptions

Next, you will look at the columns recording the animals involved.

#### Evaluating the species and animal columns in the STRIKE\_REPORTS table

Information about different species of wildlife that struck aircraft, how large they were, and the results of the impact might also be beneficial in predicting costs and damages associated with wildlife strikes. You take a look at columns of data related to wildlife:

| Column name      | Initial   | Notes         | Keep? | New data | Key? | Reporting  |
|------------------|-----------|---------------|-------|----------|------|------------|
|                  | data type |               |       | type     |      | name       |
| BIRD_BAND_NUMBER | Text      | Mostly empty  | No    |          |      |            |
| SPECIES_ID       | Text      | ID of species | Yes   | Text     | No   | Species ID |
| SPECIES          | Text      | Species name  | Yes   | Text     | No   | Species    |

| Column name       | Initial    | Notes                              | Keep? | New data | Key? | Reporting             |
|-------------------|------------|------------------------------------|-------|----------|------|-----------------------|
|                   | data type  |                                    |       | type     |      | name                  |
| REMAINS_COLLECTED | True/False | Not<br>needed for<br>the project   | No    |          | No   |                       |
| REMAINS_SENT      | True/False | Not<br>needed for<br>the project   | No    |          |      |                       |
| WARNED            | Text       | Was there a warning?               | Yes   | Text     | No   | Warned                |
| NUM_SEEN          | Text       | The<br>number of<br>animals seen   | Yes   | Text     | No   | N u m b e r<br>seen   |
| NUM_STRUCK        | Text       | The<br>number of<br>animals struck | Yes   | Text     | No   | N u m b e r<br>struck |
| SIZE              | Text       | The size of the animals            | Yes   | Text     | No   | Size                  |

Figure 2.6 – A table of columns from STRIKE\_REPORTS related to species and animal descriptions

You will look at a few more columns in the next section.

# *Evaluating the weather, flight details, and strike damage columns in the STRIKE\_REPORTS table*

Information about the state of the flight such as the height and speed of the aircraft could also be interesting and useful data. You also take a look at information related to damage, costs, and injuries from the wildlife strikes:

| Column name     | Initial data                                      | Notes                                                  | Keep? | New       | Key? | Reporting          |  |
|-----------------|---------------------------------------------------|--------------------------------------------------------|-------|-----------|------|--------------------|--|
|                 | type                                              |                                                        |       | data type |      | name               |  |
| PHASE_OF_FLIGHT | Text                                              | Note phases, such as takeoff and cruising              | Yes   | Text      | No   | Phase<br>of flight |  |
| HEIGHT          | Decimal                                           | The height of the<br>aircraft at the time<br>of impact | Yes   | Integer   | No   | Height             |  |
| SPEED           | Decimal Speed of the aircraft at the ti of impact |                                                        | Yes   | Integer   | No   | Speed              |  |

| Column name   | Initial data | al data Notes Keep? Ne                                            |     | New<br>data type | Key? | Reporting               |
|---------------|--------------|-------------------------------------------------------------------|-----|------------------|------|-------------------------|
|               |              |                                                                   | 37  |                  | N    | Dit                     |
| DISTANCE      | Decimai      | airport                                                           | res | Decimal          | NO   | Distance                |
| SKY           | Text         | Visibility notes                                                  | Yes | Text             | No   | Sky                     |
| PRECIPITATION | Text         | Notes about rain, snow, and so on                                 | Yes | Text             | No   | Precipitation           |
| AOS           | Decimal      | The amount of time<br>for which the aircraft<br>is out of service | Yes | Decimal          | No   | AOS                     |
| COST_REPAIRS  | Fixed        | Cost of repairs                                                   | Yes | Fixed            | No   | Cost                    |
|               | Decimal      |                                                                   |     | Decimal          |      | of repairs              |
|               | Number       |                                                                   |     | Number           |      |                         |
| COST_OTHER    | Fixed        | Other costs                                                       | Yes | Fixed            | No   | Other costs             |
|               | Decimal      |                                                                   |     | Decimal          |      |                         |
|               | Number       |                                                                   |     | Number           |      |                         |
| COST_REPAIRS_ | Fixed        | Costs (inflation-                                                 | Yes | Fixed            | No   | Cost of                 |
| INFL_ADJ      | Decimal      | adjusted)                                                         |     | Decimal          |      | repairs                 |
|               | Number       |                                                                   |     | Number           |      | (adjusted)              |
| COST_OTHER_   | Fixed        | Other costs                                                       | Yes | Fixed            | No   | Other costs             |
| INFL_ADJ      | Decimal      | (inflation-adjusted)                                              |     | Decimal          |      | (adjusted)              |
|               | Number       |                                                                   |     | Number           |      |                         |
| DAMAGE_LEVEL  | Text         | Level of damage                                                   | Yes | Text             | No   | Damage level            |
| OTHER_SPECIFY | Text         | 96% empty and free<br>text so skip it for now                     | No  |                  |      |                         |
| EFFECT        | Text         | Effect on the flight                                              | Yes | Text             | No   | Effect                  |
|               |              |                                                                   |     |                  |      | on flight               |
| EFFECT_OTHER  | Text         | Other effects,                                                    | No  |                  |      |                         |
|               |              | 98% empty                                                         |     |                  |      |                         |
| REMARKS       | Text         | Various remarks<br>about the incident                             | Yes | Text             | No   | Remarks                 |
| NR_INJURIES   | Decimal      | Number of injuries                                                | Yes | Integer          | No   | Number<br>of injuries   |
| NR_FATALITIES | Decimal      | Number of fatalities                                              | Yes | Integer          | No   | Number<br>of fatalities |
| COMMENTS      | Text         | Comments in free text                                             | No  |                  |      |                         |

Figure 2.7 – A table of columns from STRIKE\_REPORTS related to weather, flight, and damage descriptions

You also find 34 **True/False** columns related to the strikes and related damage. **True/False** columns are often straightforward to evaluate for use with ML, so you decide to include these columns. Most of them start with **ING** (ingested), **DAM** (damage), or **STR** (struck):

| Additional True/False columns included |          |              |          |           |  |  |  |  |  |  |  |
|----------------------------------------|----------|--------------|----------|-----------|--|--|--|--|--|--|--|
| INGESTED_OTHER                         | STR_NOSE | STR_ENG2     | STR_ENG3 | STR_ENG4  |  |  |  |  |  |  |  |
| INDICATED_DAMAGE                       | DAM_NOSE | DAM_ENG2     | DAM_ENG3 | DAM_ENG4  |  |  |  |  |  |  |  |
| DAM_OTHER                              | STR_ENG1 | ING_ENG2     | ING_ENG3 | ING_ENG4  |  |  |  |  |  |  |  |
| STR_RAD                                | DAM_ENG1 | STR_WING_ROT | STR_LG   | STR_LGHTS |  |  |  |  |  |  |  |
| DAM_RAD                                | ING_ENG1 | DAM_WING_ROT | DAM_LG   | DAM_LGHTS |  |  |  |  |  |  |  |
| STR_WINDSHLD                           | STR_PROP | STR_FUSE     | STR_TAIL | STR_OTHER |  |  |  |  |  |  |  |
| DAM_WINDSHLD                           | DAM_PROP | DAM_FUSE     | DAM_TAIL |           |  |  |  |  |  |  |  |

Figure 2.8 - True/false columns that flag specific events for a wildlife strike in the STRIKE\_REPORTS table

#### Other columns from the STRIKE\_REPORTS table

You decide to leave out the other columns from the curated **STRIKE\_REPORTS** table because you doubt they will add value to your initial round of analysis. Unnecessary columns will also bloat the metadata browsing experience for end users, and increase the size of the dataset with unnecessary storage. The following columns can always be added later if they are needed: **INDEX\_NR**, **REPORTED\_NAME**, **REPORTED\_TITLE**, **SOURCE**, **PERSON**, and **TRANSFER**.

You've decided on what columns to keep, the data types, and user-friendly names for the columns. Now, you can move on to building out the curated layer, which will serve as the foundation for your Power BI dataset and your ML models in Power BI.

# Building a curated table of the primary STRIKE\_REPORTS data

You can now start building out a curated version of the STRIKE\_REPORTS metadata and query logic in Power Query. You will follow these steps:

- 1. Reference the raw table to create a new query.
- 2. Keep only the columns that you need.
- 3. Make data type changes.
- 4. Make column name changes.

Let's begin.

#### Referencing the raw table to create a new query

You will put your new query into a new group in Power Query called Curated Reporting Queries:

- 1. Create a new group in Power Query called **Curated Reporting Queries** using the same methods by which you created the **Raw Data** group.
- 2. Right-click on the **STRIKE\_REPORTS** query in the **Raw Data** group and select the option for **Reference**. Your new query will reference the unaltered source query from the wildlife. accdb source. This way, you can make changes to the metadata and query logic while still having an unaltered view of the source in Power Query.
- 3. Right-click the STRIKE\_REPORTS (2) table and move the query to Curated Reporting Queries.
- 4. In the right-hand panel, in **Query Settings**, rename the query from **STRIKE\_REPORTS (2)** to Strike Reports. This way, your table will have a clean and user-friendly name.

Your Queries panel in Power Query should now look like this:

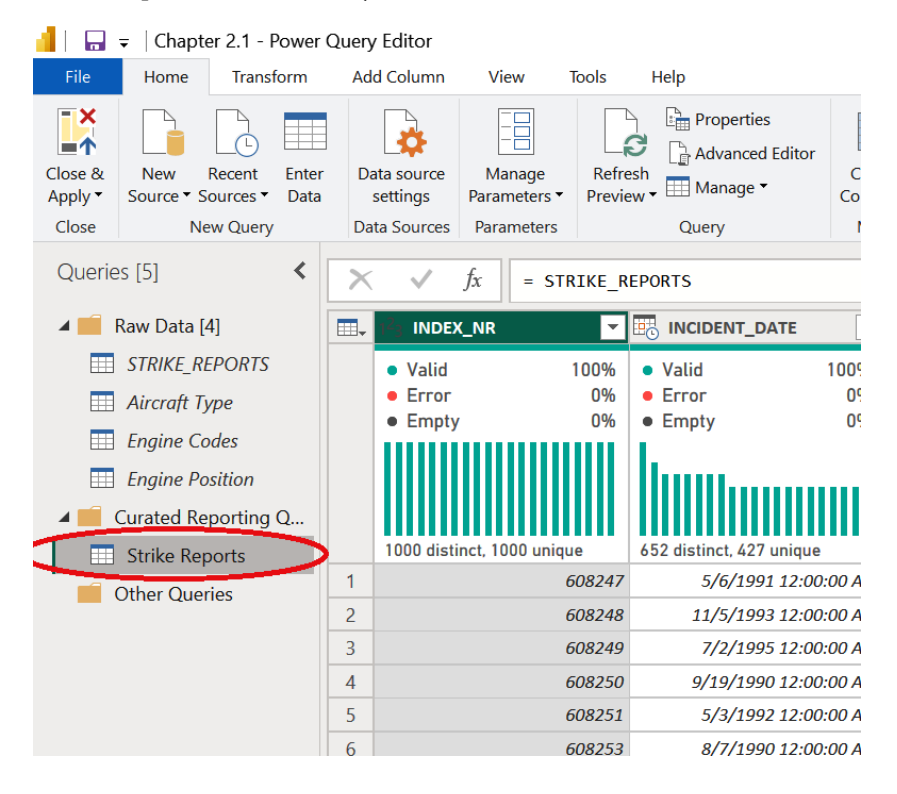

Figure 2.9 - A curated table of data, which will be used for datasets and ML queries

Next, you need to get rid of unnecessary columns.

#### Keeping only the columns that you need

Now that you've started your new query, you can select the columns that you want to keep. Based on the seven batches of evaluations that you've completed, you can remove unnecessary columns. On the ribbon of Power Query, under the **Home** tab, in the **Manage Columns** section, you can select **Choose Columns**. You are able to unselect the following columns:

| INCIDENT_NR    | EFFECT_OTHER      | SOURCE           |
|----------------|-------------------|------------------|
| INCIDENT_MONTH | COMMENTS          | PERSON           |
| INCIDENT_YEAR  | REMAINS_COLLECTED | LUPDATE          |
| LOCATION       | REMAINS_SENT      | TRANSFER         |
| REG            | REPORTED_NAME     | BIRD_BAND_NUMBER |
| OTHER_SPECIFY  | REPORTED_TITLE    | TIME             |

Figure 2.10 – Columns to remove from the Strike Reports query

Now, your query only contains the columns that you plan to use for your analysis.

#### Data type changes

Based upon your evaluation of the **STRIKE\_REPORTS** data, you decided to change a few of the data types for columns. On the ribbon of Power Query, under the **Transform** tab, in the **any columns** section, you can select **Data Type** for each of the columns that you highlight:

| Column        | Existing data type | New data type | Reason                             |
|---------------|--------------------|---------------|------------------------------------|
| INCIDENT_DATE | Date/Time          | Date          | The <b>Time</b> portion is not     |
|               |                    |               | used; also makes a good            |
|               |                    |               | foreign key as a <b>Date</b> type. |
| HEIGHT        | Decimal            | Integer       | All of the values are either       |
|               |                    |               | blank or integers.                 |
| SPEED         | Decimal            | Integer       | All of the values are either       |
|               |                    |               | blank or integers.                 |
| NR_INJURIES   | Decimal            | Integer       | Not measured in decimals.          |
| NR_FATALITIES | Decimal            | Integer       | Not measured in decimals.          |

Figure 2.11 - Changing data types in the query to prepare them for datasets and ML queries

#### Column name changes

Good-quality metadata has several benefits for analytics, especially when end users are not acquainted with the source data naming conventions. In addition to discoverability with search tools, good naming conventions will also make tools such as Power BI Q&A more intuitive and valuable. Based upon your evaluations, you make the following changes to column names by right-clicking on each column and selecting **Rename...**:

| Column name   | Reporting name         | Column name         | Reporting name         |
|---------------|------------------------|---------------------|------------------------|
| INCIDENT_DATE | Incident date          | COST_OTHER_INFL_ADJ | Other costs (adjusted) |
| TIME_OF_DAY   | Time of day            | DAMAGE_LEVEL        | Damage level           |
| AIRPORT_ID    | Airport ID             | EFFECT              | Effect on flight       |
| AIRPORT       | Airport name           | REMARKS             | Remarks                |
| STATE         | State                  | NR_INJURIES         | Number of injuries     |
| ENROUTE_STATE | Enroute state          | NR_FATALITIES       | Number of fatalities   |
| FAAREGION     | FAA region             | INGESTED_OTHER      | Ingested other         |
| RUNWAY        | Runway                 | INDICATED_DAMAGE    | Indicated damage       |
| LATITUDE      | Latitude               | STR_RAD             | Struck random          |
| LONGITUDE     | Longitude              | DAM_RAD             | Damaged random         |
| OPID          | Operator ID            | STR_WINDSHLD        | Struck windshield      |
| OPERATOR      | Operator               | DAM_WINDSHLD        | Damaged windshield     |
| AIRCRAFT      | Aircraft               | STR_NOSE            | Struck nose            |
| AMA           | AMA                    | DAM_NOSE            | Damaged nose           |
| АМО           | АМО                    | STR_ENG1            | Struck engine 1        |
| ЕМА           | EMA                    | DAM_ENG1            | Damaged engine 1       |
| ЕМО           | EMO                    | ING_ENG1            | Ingested engine 1      |
| AC_CLASS      | Aircraft class code    | STR_PROP            | Struck propeller       |
| AC_MASS       | Aircraft mass code     | DAM_PROP            | Damaged propeller      |
| TYPE_ENG      | Engine type code       | STR_ENG2            | Struck engine 2        |
| NUM_ENGS      | Number of engines      | DAM_ENG2            | Damaged engine 2       |
| ENG_1_POS     | Engine 1 position code | ING_ENG2            | Ingested engine 2      |
| ENG_2_POS     | Engine 2 position code | STR_WING_ROT        | Struck wing or rotor   |
| ENG_3_POS     | Engine 3 position code | DAM_WING_ROT        | Damaged wing or rotor  |

| Column name               | Reporting name                | Column name | Reporting name       |
|---------------------------|-------------------------------|-------------|----------------------|
| ENG_4_POS                 | Engine 4 position             | STR_FUSE    | Struck fuselage      |
|                           | code                          |             |                      |
| SPECIES_ID                | Species ID                    | DAM_FUSE    | Damaged fuselage     |
| SPECIES                   | Species                       | STR_ENG3    | Struck engine 3      |
| WARNED                    | Warned                        | DAM_ENG3    | Damaged engine 3     |
| NUM_SEEN                  | Number seen                   | ING_ENG3    | Ingested engine 3    |
| NUM_STRUCK                | Number struck                 | STR_LG      | Struck landing gear  |
| SIZE                      | Size                          | DAM_LG      | Damaged landing gear |
| PHASE_OF_FLIGHT           | Phase of flight               | STR_TAIL    | Struck tail          |
| HEIGHT                    | Height                        | DAM_TAIL    | Damaged tail         |
| SPEED                     | Speed                         | STR_ENG4    | Struck engine 4      |
| DISTANCE                  | Distance                      | DAM_ENG4    | Damaged engine 4     |
| SKY                       | Sky                           | ING_ENG4    | Ingested engine 4    |
| PRECIPITATION             | Precipitation                 | STR_LGHTS   | Struck lights        |
| AOS                       | AOS                           | DAM_LGHTS   | Damaged lights       |
| COST_REPAIRS              | Cost of repairs               | STR_OTHER   | Struck other         |
| COST_OTHER                | Other costs                   | DAM_OTHER   | Damaged other        |
| COST_REPAIRS_<br>INFL_ADJ | Cost of repairs<br>(adjusted) |             |                      |

Figure 2.12 – Name changes for the Wildlife Strike query

Now that you've renamed the columns that you will use for the Strike Reports query, you can move on to populating curated versions of the other tables of descriptive data.

# Building curated versions of the Aircraft Type, Engine Codes, and Engine Position queries

Next, you will create queries for new versions of the reference (dimension) tables in the **Curated Reporting Queries** group of Power Query. Before starting these tasks, you also consider the **Date** table. The **Date** table will be an essential part of the Power BI dataset but is an architectural component that does not exist within the dataset. Therefore, it will be added to the dataset layer in a downstream group later in this chapter. You have moved on to another phase of the effort:

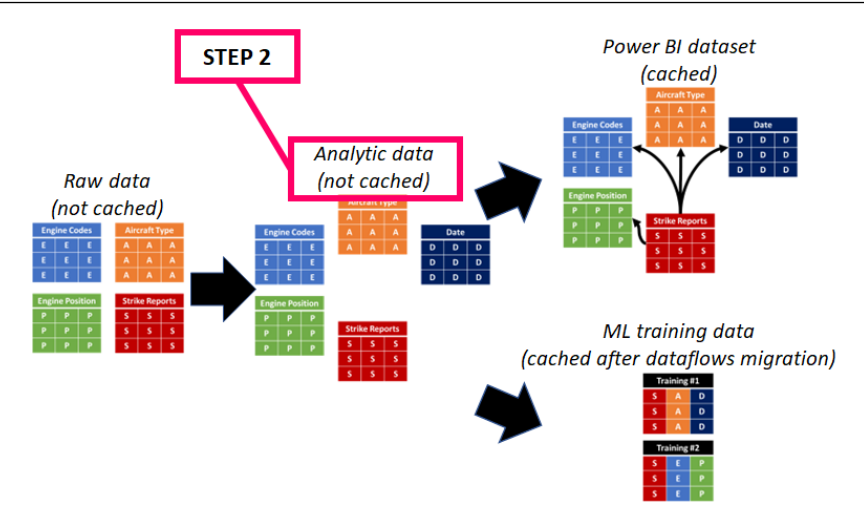

Figure 2.13 – Moving on to the reference table queries for analytic data

For each of the three tables, **Aircraft Type**, **Engine Codes**, and **Engine Position**, in the **Raw Data** group, right-click it, select **Reference**, move the resulting queries to the **Curated Reporting Queries** group, and then rename it to include **Info** at the end of its name so that they have unique names. Your Power Query queries should look like this:

| 📕 🗧 🗧 🗧 Chapter 2.1 - Po                                                                                                    | wer Quer                                   | y Editor                                                         |                                                 |                                                  |                 |                                                    |  |
|----------------------------------------------------------------------------------------------------|--------------------------------------------|------------------------------------------------------------------|-------------------------------------------------|--------------------------------------------------|-----------------|----------------------------------------------------|--|
| File Home Transfo                                                                                                    | rm Ac                                      | ld Column V                                                      | iew Tools                                       | Help                                             |                 |                                                    |  |
| Group Use First Row<br>By as Headers •                                                                                                    | Data Type: Text •<br>Detect Data<br>Rename | 1 <sub>⇒2</sub> Replace<br>Type ↓ Fill ↓<br>∰ Pivot Co<br>Any Ci | Values 🔻 🏪 Unp<br>🐺 Mov<br>Dlumn 📋 Con<br>Olumn | ivot Columns ▼<br>ve ▼<br>vert to List           | Split<br>Column | ABC     ABC       Format     ABC       Text Column |  |
| Queries [8]                                                                                                    | < 🔀                                        | √ fx                                                             | = #"Aircra                                      | ft Type"                                         |                 |                                                    |  |
| A i Raw Data [4]                                                                                                    |                                            | <sup>۸۴</sup> ۲ Column1                                          | -                                               | A <sup>B</sup> C Column2                         | -               |                                                    |  |
| <ul> <li>STRIKE_REPORTS</li> <li>Aircraft Type</li> <li>Engine Codes</li> <li>Engine Position</li> <li>Curated Reporting C</li> <li>Strike Reports</li> </ul> | l                                          | Valid     Error     Empty                                        | 91%<br>0%<br>9%                                 | Valid     Error     Empty     In distinct, 11 ur | 91%<br>0%<br>9% |                                                    |  |
| Aircraft Type Info                                                                                                    | 1                                          | Aircraft Code                                                    | null                                            | Aircraft Classifica                              | null            |                                                    |  |
| Engine Codes Info                                                                                                    | 3                                          | А                                                                |                                                 | Airplane                                         |                 |                                                    |  |
| Engine Position Inf                                                                                                    | o 4                                        | В                                                                |                                                 | Helicopter                                       |                 |                                                    |  |
| Other Queries                                                                                                    | 5                                          | с                                                                |                                                 | Glider                                           |                 |                                                    |  |
|                                                                                                    | 6                                          | D                                                                |                                                 | Balloon                                          |                 |                                                    |  |
|                                                                                                    | 7                                          | F                                                                |                                                 | Dirigible                                        |                 |                                                    |  |
|                                                                                                    | 8                                          | I.                                                               |                                                 | Gyroplane                                        |                 |                                                    |  |
|                                                                                                    | 9                                          | J                                                                |                                                 | Ultralight                                       |                 |                                                    |  |
|                                                                                                    | 10                                         | Y                                                                |                                                 | Other                                            |                 |                                                    |  |
|                                                                                                    | 11                                         | Z                                                                |                                                 | Unknown                                          |                 |                                                    |  |

Figure 2.14 – New queries for the curated reporting level

Now, you can proceed to clean up and modify each of the queries so that they are suitable for building dimension tables and ML queries. For these steps, as an experienced Power BI user, you likely have extensive experience in cleaning up tables of data, which you can leverage to quickly make changes. That "Power BI Dashboard in a Day" class that you took with a Microsoft partner was very helpful!

#### The Aircraft Type Info query

You notice in the **Aircraft Type Info** table that Power BI shows the column names as the first row, and there is an empty row. On the ribbon of Power Query, under the **Transform** tab, in the **Table** section, you can select **Use First Row as Header**. Next, left-click the carat next to the **Aircraft Code** column and unselect **(null)**. Now, your **Aircraft Type Info** table should look like this:

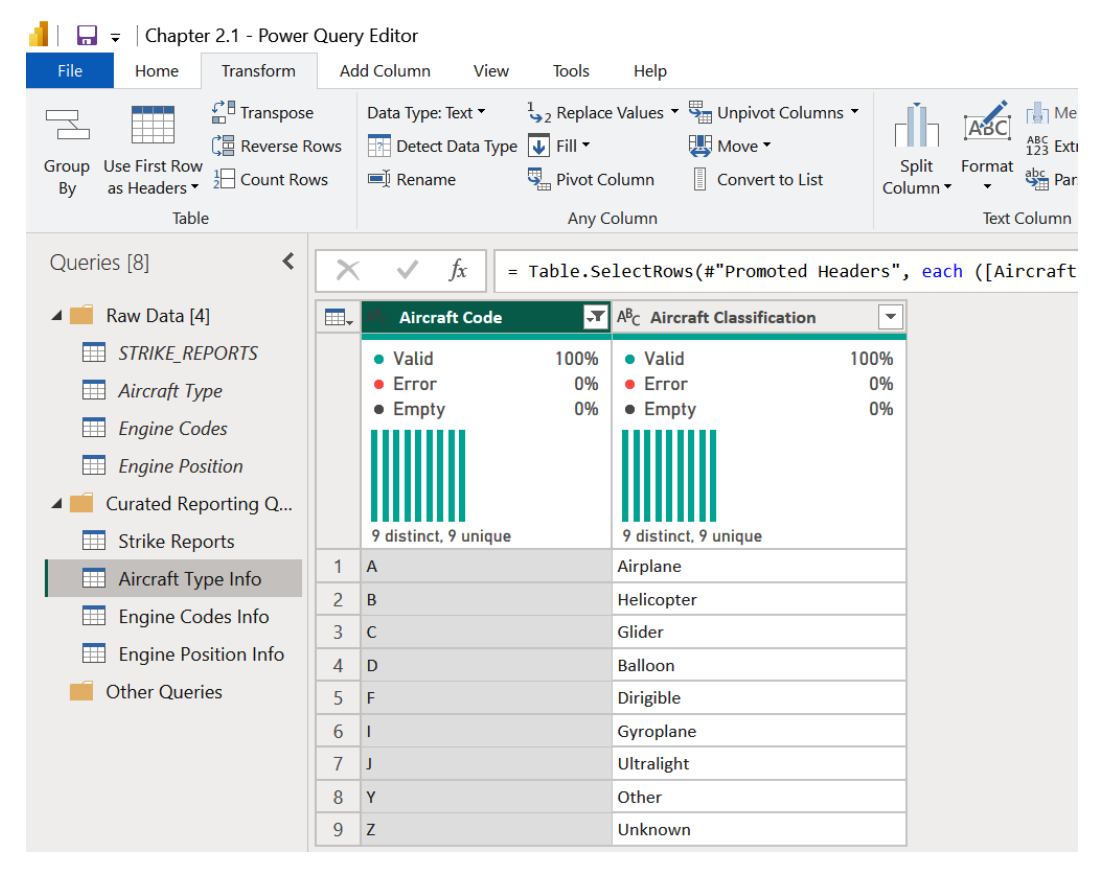

Figure 2.15 – Column names added to Aircraft Type Info

Next, you need to query the engine position.

#### The Engine Position Info query

**Engine Position Info** requires exactly the same transformative steps as **Aircraft Type Info**. Sometimes, the headers will be promoted automatically, which differs slightly depending on your version of Power BI. You repeat the steps from the previous section, and your table should look as follows:

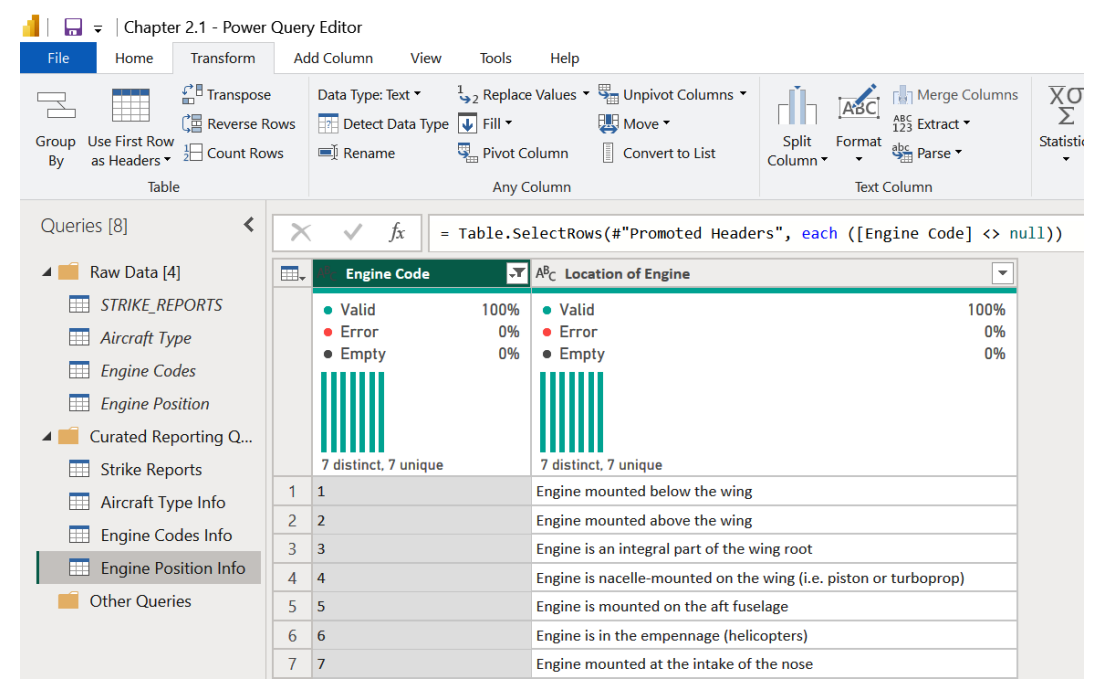

Figure 2.16 - Curated version of the query for engine position descriptive information

Next, you need to query the engine codes.

#### The Engine Codes Info query

The Engine Codes Info query needs a little bit more work:

- 1. Select the dropdown from the upper left of the query view and remove the top two rows.
- 2. Select Use the First Row as Header.
- 3. Highlight Column5 and Column6 and then Remove Columns.
- 4. Highlight the **Manufacturer Code** and **Engine Manufacturer** columns. Right-click and select **Fill** and **Down**.
- 5. Left-click the caret for Model Code and unselect (null).

| 📙 🖵 🗢   Chapter 2.1 - Power Query Editor |                                                                                                    |                                                                 |                                                                                                    |                                                                    |  |  |  |  |  |  |  |  |  |
|------------------------------------------|----------------------------------------------------------------------------------------------------|-----------------------------------------------------------------|----------------------------------------------------------------------------------------------------|--------------------------------------------------------------------|--|--|--|--|--|--|--|--|--|
| File Home Transform A                    | Add Column View Tools                                                                                                    | Help                                                            |                                                                                                    |                                                                    |  |  |  |  |  |  |  |  |  |
| Group<br>By as Headers<br>Table          | Data Type: Text ▼     1→2 Replace       Image: Detect Data Type     Image: Fill ▼       Image: Rename     Image: Pivot Color       Any Color     Any Color | Values • 🖫 Unpivot Columns • 🐺 Move •<br>Jumn 📋 Convert to List | Split<br>Column • Format & Format & Forma | umns XO 10 <sup>2</sup><br>Statistics Standard Scientific          |  |  |  |  |  |  |  |  |  |
| Queries [8]                              | 1))                                                                                                    |                                                                 |                                                                                                    |                                                                    |  |  |  |  |  |  |  |  |  |
| 🖌 🛑 Raw Data [4]                         | 🗸 🕮 Manufacturer Code 🛛 🔽                                                                                                    | A <sup>B</sup> C Model Code                                     | A <sup>B</sup> C Engine Manufacturer                                                                                                    | A <sup>B</sup> C Engine Model                                      |  |  |  |  |  |  |  |  |  |
| STRIKE_REPORTS  Aircraft Type            | Valid 100%     Error 0%     Empty 0%                                                                                                    | • Valid 100%<br>• Error 0%<br>• Empty 0%                        | • Valid 100%<br>• Error 0%<br>• Empty 0%                                                                                                    | <ul> <li>Valid 100%</li> <li>Error 0%</li> <li>Empty 0%</li> </ul> |  |  |  |  |  |  |  |  |  |
| Engine Codes Engine Position             | llu.                                                                                                    | llu                                                             | llun.                                                                                                    |                                                                    |  |  |  |  |  |  |  |  |  |
| Curated Reporting Q                      | 28 distinct 10 unique                                                                                                    | 32 distinct 7 unique                                            | 28 distinct 10 unique                                                                                                    | 163 distinct 162 unique                                            |  |  |  |  |  |  |  |  |  |
| Strike Reports                           | 01                                                                                                    | 01                                                              | ALLISON                                                                                                    | 250 FAMILY                                                         |  |  |  |  |  |  |  |  |  |
| Aircraft Type Info                       | 01                                                                                                    | 04                                                              | ALLISON                                                                                                    | 501 FAMILY                                                         |  |  |  |  |  |  |  |  |  |
| Engine Codes Info                        | 01                                                                                                    | 07                                                              | ALLISON                                                                                                    | GMA2100                                                            |  |  |  |  |  |  |  |  |  |
| Engine Position Info                     | 01                                                                                                    | 10                                                              | ALLISON                                                                                                    | GMA3007                                                            |  |  |  |  |  |  |  |  |  |
| Other Queries 5                          | 01                                                                                                    | 13                                                              | ALLISON                                                                                                    | V-1710                                                             |  |  |  |  |  |  |  |  |  |
| 6                                        | 02                                                                                                    | 01                                                              | ALLIED SIGNAL (Honeywell)                                                                                                    | LF 507                                                             |  |  |  |  |  |  |  |  |  |
| 7                                        | 04                                                                                                    | 01                                                              | ALVIS                                                                                                    | LEONIDES                                                           |  |  |  |  |  |  |  |  |  |
| 8                                        | 07                                                                                                    | 04                                                              | AVCO LYCOMING                                                                                                    | 233 FAMILY                                                         |  |  |  |  |  |  |  |  |  |

Your Engine Codes Info query should look like this:

Figure 2.17 – A curated query for information about the engines on planes involved with wildlife strikes

Let's build a curated query next!

### Building a curated query to populate a Date table

Date aggregations are an important component of both Power BI and business intelligence tools as a whole. Understanding and recalculating trends at the level of weeks, months, quarters, and years adds robust analytical capabilities. Date tables can even be used to slice and dice data by weekends, holidays, fiscal calendars, and more. Power BI even has the capability to specify a table as a **Date** table to enable special time intelligence capabilities.

A .csv file of **Date** data is available at the Packt GitHub site link: https://github.com/ PacktPublishing/Unleashing-Your-Data-with-Power-BI-Machine-Learningand-OpenAI/tree/main/Chapter-02. Follow these steps to bring it into Power Query:

- Copy https://raw.githubusercontent.com/PacktPublishing/Unleashing-Your-Data-with-Power-BI-Machine-Learning-and-OpenAI/main/ Chapter-02/date.csv.
- 2. In Power Query, select New Source and then Web. Paste in the URL and hit OK.
- 3. When the preview shows, select **OK**.

- 4. Rename the query Date Info and move it to the **Curated Reporting Queries** group in Power Query.
- 5. Select Use First Rows as Headers.
- 6. Change the data type for the following columns:

| Column name     | Data type | Column name        | Data type |
|-----------------|-----------|--------------------|-----------|
| Date            | Date      | Month Num          | Integer   |
| Day Num Week    | Integer   | Month Year Order   | Integer   |
| Day of Year     | Integer   | Month Day Num      | Integer   |
| Week Num        | Integer   | Quarter Num        | Integer   |
| Week Ending     | Date      | Quarter Year Order | Integer   |
| Week Year Order | Integer   | Year               | Integer   |

| Figure 2.18 – Data | a type changes | for the Date | Info table |
|--------------------|----------------|--------------|------------|
|--------------------|----------------|--------------|------------|

| File               | Home Tran                      | sform         | Add Column              | Vie          | w 1              | Tools              | Help      |                     |                       |           |                     |                  |          |                 |                      |         |                                         |                     |
|--------------------|--------------------------------|---------------|-------------------------|--------------|------------------|--------------------|-----------|---------------------|-----------------------|-----------|---------------------|------------------|----------|-----------------|----------------------|---------|-----------------------------------------|---------------------|
| Close &<br>Apply • | New Recent<br>Source • Sources | Enter<br>Data | Data source<br>settings | Mar<br>Param | nage<br>neters • | Refresh<br>Preview | Properti  | es<br>ed Editor     | Choose<br>Columns • C | Remove    | Keep<br>Rows •      | Remove<br>Rows • | ₽↓<br>X↓ | Split<br>Column | Group<br>• By        | Data T  | Type: Text<br>se First Ro<br>eplace Val | •<br>ow as H<br>ues |
| Close              | New Quer                       | у             | Data Sources            | Parar        | neters           |                    | Query     |                     | Manage C              | olumns    | Reduc               | e Rows           | Sort     |                 |                      | Trans   | form                                    |                     |
| Querie             | es [11]                        |               | <                       | X            | ~                | fx                 | = Table.T | ransfo              | rmColumnTy            | pes(#"Pro | moted               | Headers'         | ',{{"¤   | ate",           | type da              | ate}, { | {"Week                                  | Endin               |
| a 💼 I              | Raw Data [4]                   |               |                         |              | Da               | ite                |           | A <sup>B</sup> C Da | ay Name Shor          | t 💌       | A <sup>B</sup> C Da | y Name           |          | -               | 1 <sup>2</sup> 3 Day | Num W   | eek                                     | -                   |
|                    | STRIKE_REPORTS                 | 5             |                         | 1            |                  |                    | 1/1/199   | 0 Mon               |                       |           | Monda               | y                |          |                 |                      |         |                                         | 2                   |
|                    | Aircraft Type                  |               |                         | 2            |                  |                    | 1/2/199   | 7 Tue               |                       |           | Tuesda              | y                |          |                 |                      |         |                                         | 3                   |
|                    | Engine Codes                   |               |                         | 3            | 1/3/1990         |                    | 0 Wed     | Wed                 |                       | Wednesday |                     |                  | 4        |                 |                      |         |                                         |                     |
|                    | Engine Position                |               |                         | 4            |                  |                    | 1/4/199   | 0 Thu               |                       |           | Thursd              | зу               |          |                 |                      |         |                                         | 5                   |
| A 💼 (              | -<br>Curated Reporting         | o Queries     | [5]                     | 5            |                  |                    | 1/5/199   | 9 Fri               |                       |           | Friday              |                  |          |                 |                      |         |                                         | 6                   |
|                    | Strike Reports                 | ,             |                         | 6            |                  |                    | 1/6/199   | 9 Sat               | Sat                   |           | Saturday            |                  |          | 7               |                      |         |                                         |                     |
|                    | Aircraft Turne Juf             |               |                         | 7            |                  |                    | 1/7/199   | 0 Sun               |                       |           | Sunday              |                  |          |                 |                      |         |                                         | 1                   |
|                    | Facial Cadada                  |               |                         | 8            |                  |                    | 1/8/199   | 0 Mon               |                       |           | Monda               | у                |          |                 |                      |         |                                         | 2                   |
|                    | Engine Codes In                | to            |                         | 9            |                  |                    | 1/9/199   | 7 Tue               |                       |           | Tuesda              | <b>y</b>         |          |                 |                      |         |                                         | 3                   |
|                    | Engine Position                | Info          |                         | 10           |                  |                    | 1/10/199  | 0 Wed               |                       |           | Wedne               | sday             |          |                 |                      |         |                                         | 4                   |
|                    | Date Info                      |               |                         | 11           |                  |                    | 1/11/199  | nu<br>nr-i          |                       |           | Thursd              | ау               |          |                 |                      |         |                                         | 5                   |
|                    |                                |               |                         | 12           |                  |                    | 1/12/199  | 0 Sat               |                       |           | Saturda             |                  |          |                 |                      |         |                                         | 7                   |
|                    |                                |               |                         | 15           |                  |                    | 1,13,135  | Jul                 |                       |           | Jucurut             | ·,               |          |                 |                      |         |                                         |                     |

Your query for a **Date** table should now look like this:

Figure 2.19 - The Date data is now available in Power Query to create a Date table in a Power BI dataset

You've now successfully built out a layer of curated queries for your Power BI dataset and ML queries. The queries aren't yet ready to be used for datasets, as they will still need foreign and primary key values, along with housekeeping tasks to deal with any potential data issues. You're now ready to start taking steps for building out your Power BI dataset!

### Summary

In this chapter, you created queries coming from the FAA Wildlife Strike data, which will be used as the basis for both Power BI datasets and ML training datasets. Throughout the chapter, you removed unnecessary columns, cleaned up the column names, and formatted the queries so that they can be used as tables of data.

In the next chapter, you will explore the data in these queries and create a semantic model in a Power BI dataset, which relates all of the data together for the purpose of creating a Power BI report – this will kickstart analytics on the FAA Wildlife Strike data.

# 3 Exploring Data Using Power Bl and Creating a Semantic Model

*Chapter 2* was a tedious process of combing through the FAA Wildlife Strike raw data, identifying the columns of data that you want to carry forward for analysis, and then setting up queries that will transform the data and metadata for the purpose of analysis and ML with Power BI. However, it was important work.

Now, you are ready to create a **semantic** model layer using a Power BI dataset and then set the foundation for the data that you will use to train ML models in Power BI. If you aren't familiar with a semantic layer, it is a description commonly used in business intelligence solutions to describe a layer that translates data descriptions into common business terms and logic. For example, a source column named columnname or column\_name might be displayed to users as **Column Name** via the semantic layer. Also, the logic for runtime calculations such as **Year to Date Cumulative Sales** often exists in the semantic layer. In the Microsoft Power BI ecosystem, the semantic layer exists within the Power BI dataset.

The Power BI dataset will consist of all of the data created by the queries in *Chapter 2* but with the addition of custom columns, relationships between tables, and calculated measures that will help you aggregate columns for the purpose of doing mathematical operations for your analytics. Going back to the *Reviewing the requirements for the solution* section of *Chapter 1*, this will be the basis for the **Analytical Report** that you have been tasked to deliver.

Once you've built out your Power BI dataset with some basic calculated measures, you will start building the basis for the data that will be used for ML in Power BI. This will be the basis for the **Predict Damage**, **Predict Size**, and **Predict Height** ML models that are requirements from the *Reviewing the requirements for the solution* section of *Chapter 1*.

## **Technical requirements**

For this chapter, you will need the following:

- Power BI Desktop April 2023 or later (no licenses required)
- FAA Wildlife Strike data files from either the FAA website or the Packt GitHub site at this link: https://github.com/PacktPublishing/Unleashing-Your-Data-with-Power-BI-Machine-Learning-and-OpenAI/.

# Designing relationships between tables

In a Power BI dataset, relationships between tables determine how queries that involve data from both tables are generated. If you've taken an introductory class on Power BI, such as *Dashboard in a Day*, learning about relationships is a foundational skill for Power BI development. Back in *Chapter 2*, you determined that the tables have the following key values to establish relationships:

- Date Table: The Date column matches up to the Incident Date column on the Strike Reports table
- Aircraft Type Info: Aircraft Code matches up with Aircraft Class Code on the Strike Reports table
- Engine Codes Info: Manufacturer Code and Model Code are compound keys matching up with AMA and AMO from the Strike Reports table
- Engine Position Info: Engine Code maps to four columns on the Strike Reports table Engine 1 Position Code, Engine 2 Position Code, Engine 3 Position Code, and Engine 4 Position Code

Let's go ahead and make sure that proper key values exist for all of these tables!

You can pick up where you left off with your PBIX file from *Chapter 2*, or you can follow along using the finished version of the content from this chapter. You can download the PBIT version of the file from the Packt GitHub site folder for *Chapter 3*: https://github.com/PacktPublishing/Unleashing-Your-Data-with-Power-BI-Machine-Learning-and-OpenAI/tree/main/Chapter-03.

#### Date table

You've already created a **Date** table named **Date Info**, which has a field named **Date** containing every unique **Date** value between 1990-2024. Within Power Query, you'll see within **Column Statistics** that there are no blank values and every value is unique and does not repeat. **Date** is the primary key of the **Date** table.

For the **Strike Reports** table, **Incident Date** is the foreign key value that will map to the **Date** table. The column represents the date that a wildlife strike was reported to have happened. The column is also fully populated with valid data.

Since the **Date** table contains a valid primary key, and **Incident Date** on the **Strike Reports** table is a valid **Date** field, you do not need to do any additional transformations. The columns are ready for a relationship in the dataset!

#### Aircraft Type Info

On the **Aircraft Type Info** table, you see a text column named **Aircraft Code**. Each row contains a unique letter that identifies the row. **Aircraft Classification** is another column that provides a description of the type of aircraft. If working with extremely large data volumes, integer key values are a best practice. However, since the total data volume is a manageable size, you're fine using the character text values as a primary key for the **Aircraft Type** table.

The **Strike Reports** table contains a corresponding column named **Aircraft Class Code**. You leftclick the caret next to the column name and select **Load More** to see all the possible unique values in the table. You notice that there are values registering as both **(null)**, which is actually blank, and the four-letter value **NULL**, which is a text entry:

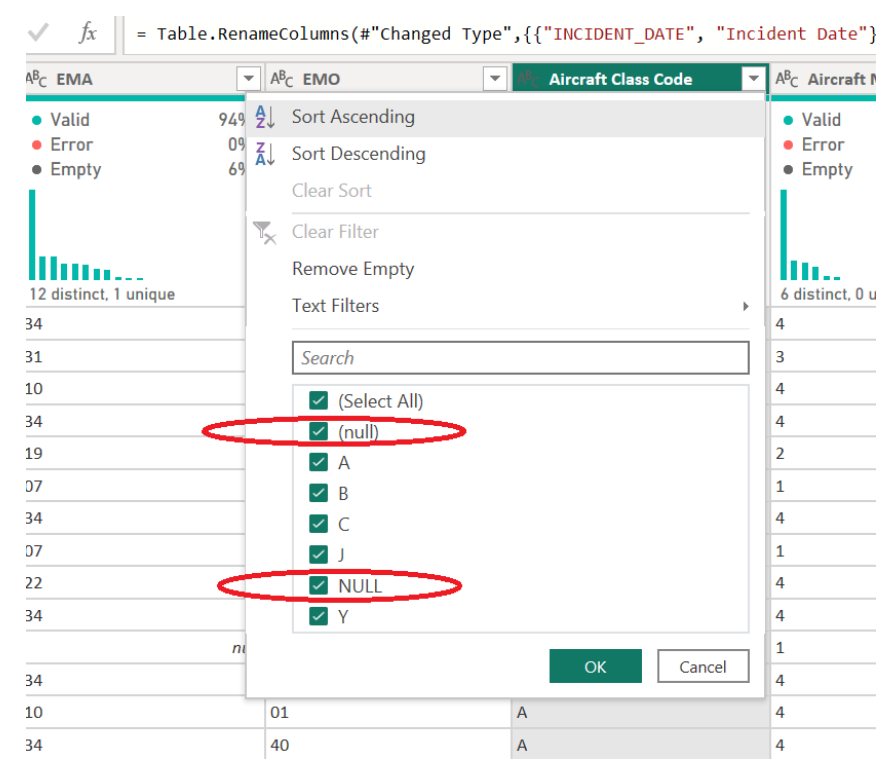

Figure 3.1 - A screenshot showing (null) and NULL text values
The NULL text value does not exist in the Aircraft Type Info query. It differs from (null) because NULL contains actual text while (null) is an empty value. If you filter the column for either (null) or the NULL text value, you notice that the rows containing those values appear to have differences. Most of the blank (null) values are on rows where wildlife was struck by unknown flights and many columns are blank, while some of the NULL text values contain Flight numbers.

When you build out data for use with Power BI ML, you will want to remove or replace all blank values since ML models usually need a design that does not have null values. Power BI datasets still work with null foreign key values, but that approach is not ideal. You decide to add two new rows to the Aircraft Type Info query, one for the **NULL** text value and one for blank values that show up as (**null**). You will also need to replace the blank values in the Strike Reports query. Here are the steps you need to perform:

- 1. Right-click the Aircraft Class Code column and select Replace Values..., then type in null for Value to Find and blank for Replace With. Now, all of the empty values will contain the word blank.
- 2. On the **Home** ribbon of Power Query, select **Enter Data**. Name the new table **Aircraft Type Added Data**. Create two columns, **Aircraft Code** and **Aircraft Classification**.
- 3. Enter blank for both columns in row 1 and NULL for both columns in row 2. Your table should look like this before hitting **OK**:

| 1 | Aircraft Code | Aircraft Classification | + |   |  |  |
|---|---------------|-------------------------|---|---|--|--|
|   | blank         | blank                   |   |   |  |  |
|   | NULL          | NULL                    |   | ) |  |  |
|   |               |                         |   |   |  |  |
|   |               |                         |   |   |  |  |
|   |               |                         |   |   |  |  |
|   |               |                         |   |   |  |  |
|   |               |                         |   |   |  |  |

Figure 3.2 - New data for Aircraft Type to account for blanks and the text value NULL

4. Right-click the new query in the **Queries** pane, and move it to the **Raw Data** group. Right-click it again, and uncheck **Enable Load**. Power Query should now look like this:

| ueries [11]                | X | ✓ <i>f</i> x =                 | Table.Fr | romRows(Json.Document(                  | Binary.[ |
|----------------------------|---|--------------------------------|----------|-----------------------------------------|----------|
| 📕 Raw Data [5]             |   | A <sup>B</sup> C Aircraft Code | -        | AB <sub>C</sub> Aircraft Classification | -        |
| STRIKE_REPORTS             |   | • Valid                        | 100%     | • Valid                                 | 100%     |
| 🔜 Aircraft Type            |   | • Error                        | 0%       | • Error                                 | 0%       |
| 📰 Engine Codes             |   | • Empty                        | U%       | • Empty                                 | U%       |
| Engine Position            |   |                                |          |                                         |          |
| 📰 Aircraft Type Added Data |   |                                |          |                                         |          |
| Curated Reporting Querie   |   | 2 distinct, 2 unique           |          | 2 distinct, 2 unique                    |          |
| Strike Reports             | 1 | blank                          |          | blank                                   |          |
| Aircraft Type Info         | 2 | NULL                           |          | NULL                                    |          |
| Engine Codes Info          |   |                                |          |                                         |          |
| Engine Position Info       |   |                                |          |                                         |          |
| Date Info                  |   |                                |          |                                         |          |
| Other Queries              |   |                                |          |                                         |          |

Figure 3.3 - New data added to the Raw Data group that will not be loaded to the dataset

Left-click on the Aircraft Type Info query. On the Power Query ribbon, under Home | Combine, select Append Queries | Append Queries. Append the Aircraft Type Added Data query. Your Aircraft Type Info query should now look like this:

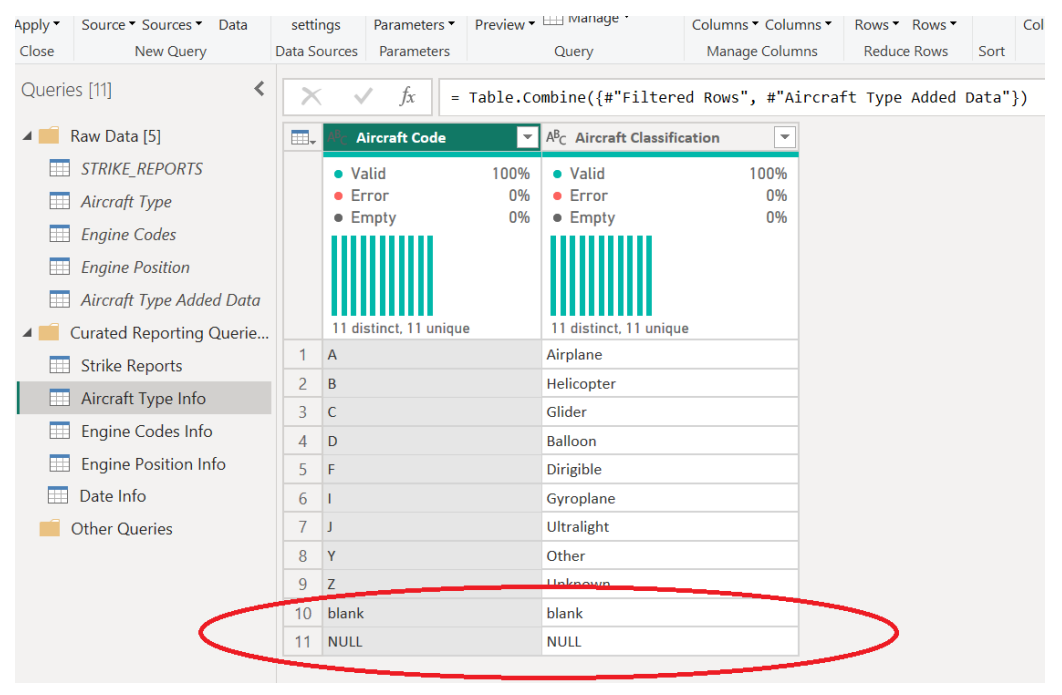

Figure 3.4 – New rows added to Aircraft Type Info query

Now, both the **Strike Reports** query and the **Aircraft Type Info** query will have referential integrity, meaning that when you populate the dataset, every key value on the **Strike Reports** table will be a value that finds a match on the **Aircraft Type Info** table. The **Aircraft Type Info** query is ready to go!

### **Engine Codes Info**

As noted previously, you've already determined that **Manufacturer Code** and **Model Code** are compound keys matching up with **AMA** and **AMO** from the **Strike Reports** query. For the **Engine Codes Info** query, you observe that a combination of **Manufacturer Code** and **Model Code** results in a unique row definition. On the **Strike Reports** query, you browse the values in the **AMA** and **AMO** columns to find that there are blank (**null**) values in both columns and some invalid values that will not match up with the **Engine Codes Info** query. You evaluate a few options for handling these discrepancies:

- Account for all of the incomplete and non-matching values by adding new rows to the **Engine Codes Info** query.
- Break off the Engine Manufacturing data into a separate query, which will be a new dimension.
- Add a new row to the **Engine Codes Info** table for unmatched values, called Incomplete or Missing. A new foreign key will be added to the **Engine Codes Info** query for incomplete or missing compound key values.

While the first and second options would follow best practices, you decide to move ahead with option three (put all of the incomplete entries and mismatched values into a single bucket) for your first round of development. If you determine later that better matches will improve your results in a meaningful way, you can always circle back in future rounds of development. Options one and two would require significant effort, and right now, you doubt that the benefits would justify the investment of time. You have a deadline to meet! Changing the architecture in the future will still be a valid option due to the flexibility of Power Query and Power BI.

First, begin by adding a new row to the **Engine Codes Info** query. Create a new query in the **Raw Data** group called **Engine Codes Added Data**, just as you did with **Aircraft Type Added Data**:

1. On the ribbon of Power Query, select Enter Data. Name the new table Engine Codes Added Data. Create four columns: Manufacturer Code, Model Code, Engine Manufacturer, and Engine Model.

2. Enter Incomplete or Missing for all four columns in row 1. Your table should look like this before hitting **OK**:

**Create Table** 

 $\Box$   $\times$ 

|   | Manufacturer Code          | Model Code            | Engine Manufacturer   | Engine Model          | + |  |
|---|----------------------------|-----------------------|-----------------------|-----------------------|---|--|
|   | Incomplete or Missing      | Incomplete or Missing | Incomplete or Missing | Incomplete or Missing |   |  |
|   |                            |                       |                       |                       |   |  |
|   |                            |                       |                       |                       |   |  |
|   |                            |                       |                       |                       |   |  |
|   |                            |                       |                       |                       |   |  |
|   |                            |                       |                       |                       |   |  |
|   |                            |                       |                       |                       |   |  |
|   |                            |                       |                       |                       |   |  |
|   |                            |                       |                       |                       |   |  |
|   |                            |                       |                       |                       |   |  |
| e | e: Engine Codes Added Data | 1                     |                       |                       |   |  |
| e | e: Engine Codes Added Data | 1                     |                       |                       |   |  |

Figure 3.5 – Incomplete or missing key values can be bucketed in the report for Engine Codes

3. Right-click the new query in the **Queries** pane, and move it to the **Raw Data** group. Right-click it again, and uncheck **Enable Load**.

4. Left-click on the Engine Codes Info query. On the Power Query ribbon, under Home | Combine, select Append Queries | Append Queries. Append the Engine Codes Added Data query. Your Engine Codes Info query now contains the additional row of data. Power Query should now look like this (notice that Incomplete or Missing is now in the table):

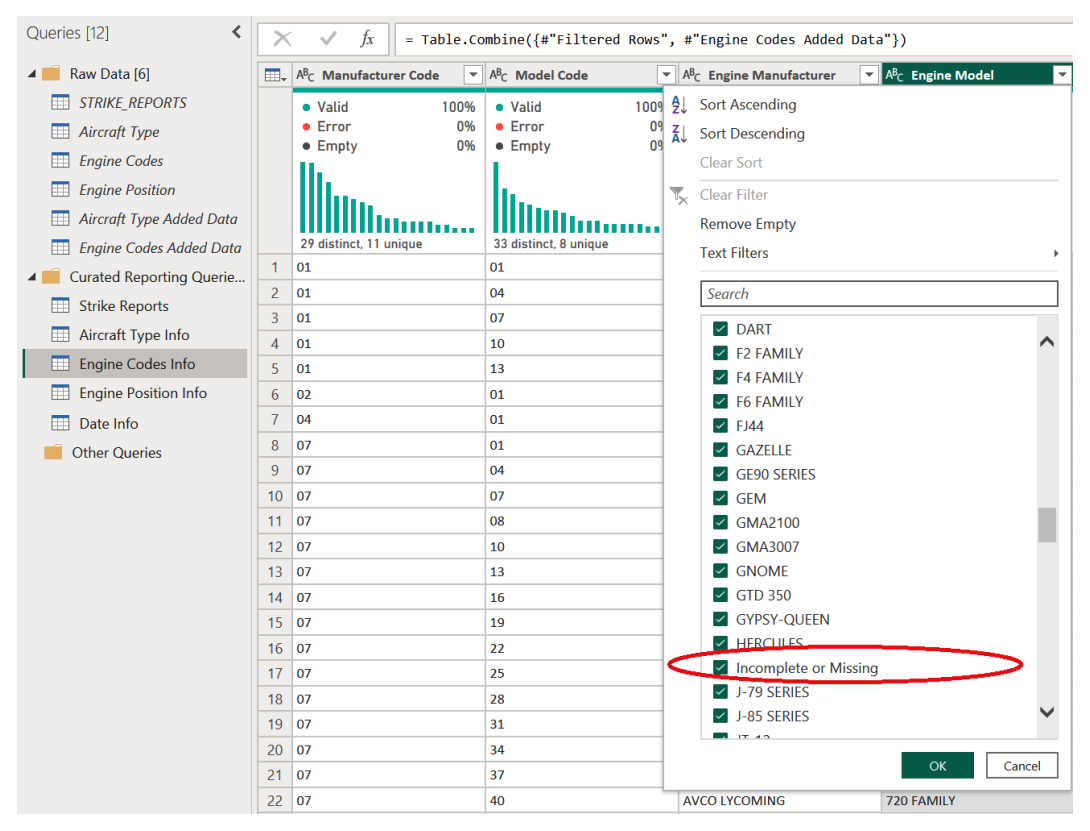

Figure 3.6 – The Engine Codes Info query now has a bucket for missing and incomplete key values

5. Power BI datasets require a single key column, and do not support compound keys. You'll need to add a single primary key to the Engine Codes Info query. On the Power Query ribbon, select Add Column | General | Index Column | From 1. Rename the new Index column to Engine Codes Info Key. The Engine Codes Info query now looks like this:

| 📙 🚽 🗢 Chapter 3.1 - Power Que             | ry Edi        | tor                                          |            |                                       |                                   |                                                             |                                 |                               |                 |                                                |       |
|-------------------------------------------|---------------|----------------------------------------------|------------|---------------------------------------|-----------------------------------|-------------------------------------------------------------|---------------------------------|-------------------------------|-----------------|------------------------------------------------|-------|
| File Home Transform A                     | dd Col        | lumn View                                    | Tools H    | elp                                   |                                   |                                                             |                                 |                               |                 |                                                |       |
| Column From Custom Invoke Custom Function | Cond<br>Index | itional Column<br>: Column ▼<br>icate Column | Format     | rge Columns<br>ract ▼<br>se ▼<br>Text | XO<br>∑ ÷×<br>Statistics Standard | 10 <sup>2</sup> Trigor<br>Scientific Scientific Information | nometry •<br>ding •<br>nation • | Date Time Duration            | Text<br>Analyti | Vision Azure Machir<br>Learning<br>Al Insights | e     |
| Queries [12]                              | ×             | √ fx                                         | = Table.Re | nameColumn                            | s(#"Added Inde                    | x",{{"Index", "                                             | Engine Code                     | es Info Key"}})               |                 |                                                |       |
| 🔺 🛑 Raw Data [6]                          |               | AB <sub>C</sub> Manufactu                    | rer Code 💌 | ABC Model C                           | ode 💌                             | ABC Engine Manufa                                           | acturer                         | A <sup>B</sup> C Engine Model |                 | 1 <sup>2</sup> 3 Engine Codes Info             | Key 💌 |
| STRIKE_REPORTS                            |               | <ul> <li>Valid</li> </ul>                    | 100%       | <ul> <li>Valid</li> </ul>             | 100%                              | <ul> <li>Valid</li> </ul>                                   | 100%                            | <ul> <li>Valid</li> </ul>     | 100%            | <ul> <li>Valid</li> </ul>                      | 100%  |
| Aircraft Type                             |               | Error                                        | 0%         | <ul> <li>Error</li> </ul>             | 0%                                | Error                                                       | 0%                              | <ul> <li>Error</li> </ul>     | 0%              | Error                                          | 0%    |
| Engine Codes                              |               | <ul> <li>Empty</li> </ul>                    | 0%         | Empty                                 | 0%                                | <ul> <li>Empty</li> </ul>                                   | 0%                              | <ul> <li>Empty</li> </ul>     | 0%              | <ul> <li>Empty</li> </ul>                      | 0%    |
| Engine Position                           |               | lli.                                         |            | I                                     |                                   | 116                                                         |                                 |                               |                 |                                                |       |
| Aircraft Type Added Data                  |               | 1111111.                                     |            | Illium                                | h                                 | IIIIIII                                                     |                                 |                               |                 |                                                |       |
| Engine Codes Added Data                   |               | 29 distinct, 11 u                            | nique      | 33 distinct, 8                        | unique                            | 29 distinct, 11 uniq                                        | ue                              | 164 distinct, 163 uniqu       | е               | 165 distinct, 165 uniqu                        | е     |
| Curated Reporting Querie                  | 1             | 01                                           |            | 01                                    |                                   | ALLISON                                                     |                                 | 250 FAMILY                    |                 |                                                | 1     |
| Strike Reports                            | 2             | 01                                           |            | 04                                    |                                   | ALLISON                                                     |                                 | 501 FAMILY                    |                 |                                                | 2     |
|                                           | 3             | 01                                           |            | 07                                    |                                   | ALLISON                                                     |                                 | GMA2100                       |                 |                                                | 3     |
|                                           | 4             | 01                                           |            | 10                                    |                                   | ALLISON                                                     |                                 | GMA3007                       |                 |                                                | 4     |
| Engine Codes Info                         | 5             | 01                                           |            | 13                                    |                                   | ALLISON                                                     |                                 | V-1710                        |                 |                                                | 5     |
| Engine Position Info                      | 6             | 02                                           |            | 01                                    |                                   | ALLIED SIGNAL (Ho                                           | neywell)                        | LF 507                        |                 |                                                | 6     |
| Date Info                                 | 7             | 04                                           |            | 01                                    |                                   | ALVIS                                                       |                                 | LEONIDES                      |                 |                                                | 7     |
| Other Queries                             | 8             | 07                                           |            | 01                                    |                                   | AVCO LYCOMING                                               |                                 | 145 FAMILY                    |                 |                                                | 8     |
|                                           | 9             | 07                                           |            | 04                                    |                                   | AVCO LYCOMING                                               |                                 | 233 FAMILY                    |                 |                                                | 9     |
|                                           | 10            | 07                                           |            | 07                                    |                                   | AVCO LYCOMING                                               |                                 | 235 FAMILY                    |                 |                                                | 10    |
|                                           | 11            | 07                                           |            | 08                                    |                                   | AVCO LYCOMING                                               |                                 | 290 FAMILY                    |                 |                                                | 11    |
|                                           | 12            | 07                                           |            | 10                                    |                                   | AVCO LYCOMING                                               |                                 | 320 FAMILY                    |                 |                                                | 12    |
|                                           | 12            | 07                                           |            | 12                                    |                                   | AVCO LYCOMING                                               |                                 | 340 FAMILY                    |                 |                                                | 13    |

Figure 3.7 – Integer primary key value added to the Engine Codes Info query

6. Now, you will add a corresponding foreign key to the Strike Reports query. While on the Strike Reports query in Power Query, select Home | Combine | Merge Queries | Merge Queries. Select Engine Codes Info as the second table. Click on EMA on the Strike Reports table and Manufacturer Code on the Engine Codes Info table. You'll see that greater than 50% of the rows found a match:

| Queries [12]                 | ×                                                                                        | √ fx = Table.Re          | eplaceV              | alue(   | #"Ren               | amed Co   | olumns",    | null,"bl    | ank",Re  | eplacer.ReplaceValu             | we,{"Aircraft C  | lass Code"})          |             |         |
|------------------------------|------------------------------------------------------------------------------------------|--------------------------|----------------------|---------|---------------------|-----------|-------------|-------------|----------|---------------------------------|------------------|-----------------------|-------------|---------|
| 🔺 📕 Raw Data [6]             |                                                                                          | 🔢 Incident Date 💌        | A <sup>B</sup> C Tir | ne of D | ay                  | -         | ABc Air     | port ID     |          | ▼ A <sup>B</sup> c Airport Name |                  | ▼ 1.2 Latitude        | - 1         | 2 Longi |
| STRIKE_REPORTS               |                                                                                          | Valid 100%               | • Val                | d       |                     |           |             |             |          |                                 |                  |                       |             | ×       |
| Aircraft Type                |                                                                                          | • Error 0%               | • Err                | or      | M                   | erge      |             |             |          |                                 |                  |                       |             | ror     |
| Engine Codes                 |                                                                                          | Empty 0%                 | • Em                 | pty     |                     |           |             |             |          |                                 |                  |                       |             | npty    |
| Engine Position              |                                                                                          | h                        |                      |         | Sele                | ect a tab | le and m    | atching     | olumns   | to create a merged              | table.           |                       |             |         |
| Aircraft Type Added Data     |                                                                                          |                          | h.,                  |         | Stri                | ke Repo   | rts         |             |          |                                 |                  |                       | G           | - 10    |
| Engine Codes Added Data      |                                                                                          | 652 distinct, 427 unique | 5 disti              | nct.    | :                   | AMA       | AMO 🤇       | EMA         | EMO      | Aircraft Class Code             | Aircraft Mass Co | de Engine Type Code   | Number of E | istin   |
| 🖌 📕 Curated Reporting Querie | 1                                                                                        | 5/6/1991                 | Day                  | _       | .00                 | 148       | 10          | 34          | 10       | A                               | 4                | D                     | 3           | _       |
| Strike Reports               | 2                                                                                        | 11/5/1993                | Dawn                 | _       | þ                   | 123       | 27          | 31          | 04       | A                               | 3                | с                     | 2           | _       |
| Aircraft Type Info           | 3                                                                                        | 7/2/1995                 |                      | -       | 00                  | 148       | 33          | 10          | 01       | A                               | 4                | D                     | 2           | _       |
| Engine Codes Info            | Aircraft Type Into     4     9/19/1990 Day     Engine Codes Info     5     5     5     5 |                          |                      |         | 583                 | 37        | 34          | 10          | A        | 4                               | D                | 2                     | _           |         |
| Engine Position Info         | 6                                                                                        | 3/3/1992                 | 2 Day                |         |                     |           |             |             |          |                                 | -                |                       | >           |         |
| fr Quand                     | 7                                                                                        | 9/7/1990                 | Day                  |         |                     |           |             |             |          |                                 |                  |                       |             |         |
| JA Query I                   | 8                                                                                        | 4/14/1995                | Day                  |         | Engine Codes Info 💌 |           |             |             |          |                                 |                  | G                     |             |         |
| Date Info                    | 9                                                                                        | 12/8/1993                | Day                  | 6       | Ma                  | nufactur  | er Code     | Model       | ode      | Engine Manufacturer             | Engine Model     | Engine Codes Info Key |             |         |
| Other Queries                | 10                                                                                       | 9/1/1994                 | Dawn                 |         | 01                  | _         |             | 01          |          | ALLISON                         | 250 FAMILY       | 1                     |             |         |
|                              | 11                                                                                       | 9/17/1990                | Dawn                 |         | 01                  |           |             | 04          |          | ALLISON                         | 501 FAMILY       | 2                     |             |         |
|                              | 12                                                                                       | 7/13/1990                | Day                  |         | 01                  |           |             | 07          |          | ALLISON                         | GMA2100          | 3                     |             |         |
|                              | 13                                                                                       | 3/28/1991                | Day                  |         | 01                  |           |             | 10          |          | ALLISON                         | GMA3007          | 4                     |             |         |
|                              | 14                                                                                       | 4/28/1995                |                      |         | 01                  |           |             | 13          |          | ALLISON                         | V-1710           | 5                     |             |         |
|                              | 15                                                                                       | 5/25/1990                | Day                  |         |                     |           |             |             |          |                                 |                  |                       |             |         |
|                              | 16                                                                                       | 2/5/1991                 | Dusk                 |         | Join                | Kind      |             |             |          |                                 |                  |                       |             |         |
|                              | 17                                                                                       | 11/25/1991               |                      | _       | Let                 | It Outer  | (all from t | irst, matcl | ing fron | n second) *                     |                  |                       |             | _       |
|                              | 18                                                                                       | 10/9/1990                | Day                  | -       |                     | Use fuzzy | matching    | g to perfo  | rm the n | nerge                           |                  |                       |             | _       |
|                              | 19                                                                                       | 9/10/1990                | Night                | -       | ⊳ Fu                | izzy mati | ching opti  | ions        |          |                                 |                  |                       |             | _       |
|                              | 20                                                                                       | 10/18/1991               | Day                  |         | -                   | _         | _           | _           |          |                                 |                  |                       |             | -       |
|                              | 21                                                                                       | 10/10/1990               | Davi                 | - <     | $\checkmark$        | The sele  | ction mat   | ches 1781   | 49 of 26 | 9822 rows from the fir          | st table.        | ок                    | Cancel      | -       |
|                              | 23                                                                                       | 5/3/1991                 | Jay                  |         |                     |           |             |             |          |                                 |                  |                       |             |         |
|                              | 24                                                                                       | 2/22/1990                | Night                | -       |                     |           | KIAD        |             |          | WASHINGTON DU                   | LLES INTL ARPT   |                       | 38.94453    |         |
|                              |                                                                                          | L/ LL/ 1000              |                      |         |                     |           |             |             |          |                                 |                  |                       |             |         |

Figure 3.8 - Not all of the EMA values from Strike Reports found a match on the Engine Codes Info query

7. Since the table matches up via a compound key, EMA and EMO to Manufacturer Code and Model Code, you press Ctrl and click EMO on the Strike Reports table and Model Code for the Engine Codes Info table. You lose a few matches versus the Manufacturer keys alone, which would justify breaking off the Manufacturer information into a separate dimension table. However, since the difference is small, you decide to add breaking out Manufacturer as a separate dimension to the backlog for future rounds of development. If you don't get any matches, check to ensure that the EMA and EMO columns in both tables are text values since data types need to be the same. Proceeding with the current plan will still give you a fairly similar match rate:

| $\times$ | √ fx = Table.                | eplaceValu                                              | ue(#"Renamed               | Columns              | s",null,"   | blank",    | Replace          | .ReplaceValue      | ,{"Ai   | rcraft Cl  | ass Code' | '})              |                      |
|----------|------------------------------|---------------------------------------------------------|----------------------------|----------------------|-------------|------------|------------------|--------------------|---------|------------|-----------|------------------|----------------------|
|          | 🛄 Incident Date              | A <sup>B</sup> C Time of                                | of Day                     | ▼ A <sup>B</sup> C   | Airport ID  |            | ▼ A <sup>t</sup> | Airport Name       |         |            | - 1.      | 2 Latitude       | ▼ 1.2 Longi          |
|          | Valid 100% Error 0% Empty 0% | <ul> <li>Valid</li> <li>Error</li> <li>Empty</li> </ul> | <b>Merge</b><br>Select a t | <b>e</b><br>able and | d matching  | g columr   | ns to cre        | ate a merged ta    | able.   |            |           |                  | × lid<br>ror<br>npty |
|          | (52 distingt (27 unique      | Ediation                                                | Strike Re                  | oorts                |             |            | _                |                    |         |            |           |                  | G                    |
| 1        | 5/6/100                      | 5 distinct,                                             | Aircraft                   | AMA                  | амо 🤇       | EMA 1      | EMO              | ircraft Class Co   | ode     | Aircraft M | ass Code  | Engine Type Code | a Numb               |
| 2        | 11/5/100                     | 2 Dawn                                                  | 3-727-100                  | 148                  | 10          | 34         | 10               | A                  |         | 4          |           | D                | 3                    |
| 3        | 7/2/190                      | 5                                                       | 3E-1900                    | 123                  | 27          | 31         | 04               | Α                  |         | 3          |           | С                | 2                    |
| 4        | 9/19/190                     | Dav                                                     | 3-737-500                  | 148                  | 33          | 10         | 01               | A                  |         | 4          |           | D                | 2                    |
| 5        | 5/3/199                      | 2 Day                                                   | VID-80                     | 583                  | 37          | 34         | 10               | A                  |         | 4          |           | D                | 2                    |
| 6        | 8/7/199                      | ) Night                                                 | <                          |                      | 05          | 10         |                  |                    |         | -          |           |                  | >                    |
| 7        | 9/7/199                      | Day                                                     |                            |                      |             |            |                  |                    |         |            |           |                  |                      |
| 8        | 4/14/199                     | 5 Day                                                   | Engine C                   | odes Info            | 0           |            | *                |                    |         |            |           |                  |                      |
| 9        | 12/8/199                     | 3 Day                                                   | Manufact                   | urer Cod             | e 1 Mode    | el Code 2  | Engine           | Manufacturer       | Engin   | e Model    | Engine Co | des Info Key     |                      |
| 10       | 9/1/199                      | 4 Dawn                                                  | 01                         |                      | 01          |            | ALLISO           | N                  | 250 F.  | AMILY      |           | 1                |                      |
| 11       | 9/17/199                     | Dawn                                                    | 01                         |                      | 04          |            | ALLISO           | N                  | 501 F   | AMILY      |           | 2                |                      |
| 12       | 7/13/199                     | Day                                                     | 01                         |                      | 07          |            | ALLISO           | N                  | GMA     | 2100       |           | 3                |                      |
| 13       | 3/28/199                     | 1 Day                                                   | 01                         |                      | 10          |            | ALLISO           | N                  | GMA:    | 3007       |           | 4                |                      |
| 14       | 4/28/199                     | 5                                                       | 01                         |                      | 13          |            | ALLISO           | N                  | V-171   | lO         |           | 5                |                      |
| 15       | 5/25/199                     | Day                                                     |                            |                      |             |            |                  |                    |         |            |           |                  |                      |
| 16       | 2/5/199                      | t Dusk                                                  | Join Kind                  |                      |             |            |                  |                    |         |            |           |                  |                      |
| 17       | 11/25/199                    | 1                                                       | Left Oute                  | er (all fro          | m first, ma | tching fro | m secon          | d) 🔻               |         |            |           |                  |                      |
| 18       | 10/9/199                     | Day                                                     | Use fu:                    | zzy matc             | hing to per | form the   | merge            |                    |         |            |           |                  |                      |
| 19       | 9/10/199                     | 0 Night                                                 | ⊳ Fuzzv m                  | atching o            | options     |            |                  |                    |         |            |           |                  |                      |
| 20       | 10/18/199                    | t Day                                                   |                            |                      |             |            | _                |                    |         |            |           |                  |                      |
| 21       | 10/10/199                    | )                                                       | The se                     | election r           | matches 17  | 0083 of 2  | 269822 ro        | ows from the first | table.  | >          |           | ок               | Cancel               |
| 22       | 5/5/199                      | 1 Day                                                   |                            |                      |             |            |                  |                    |         |            |           | OK               |                      |
| 23       | 5/21/199                     | 5                                                       |                            |                      |             |            |                  |                    |         |            |           |                  |                      |
| 24       | 2/22/199                     | 0 Night                                                 |                            | KIAI                 | D           |            | N                | ASHINGTON DULL     | ES INTI | L ARPT     |           |                  | 38.94453             |

Figure 3.9 – A compound key can tie together Strike Reports and Engine Codes Info but not every row finds a match 8. Click **OK**. You'll see a new column was added to **Strike Reports** named **Engine Codes Info**. Click the caret and select only **Engine Codes Info Key**:

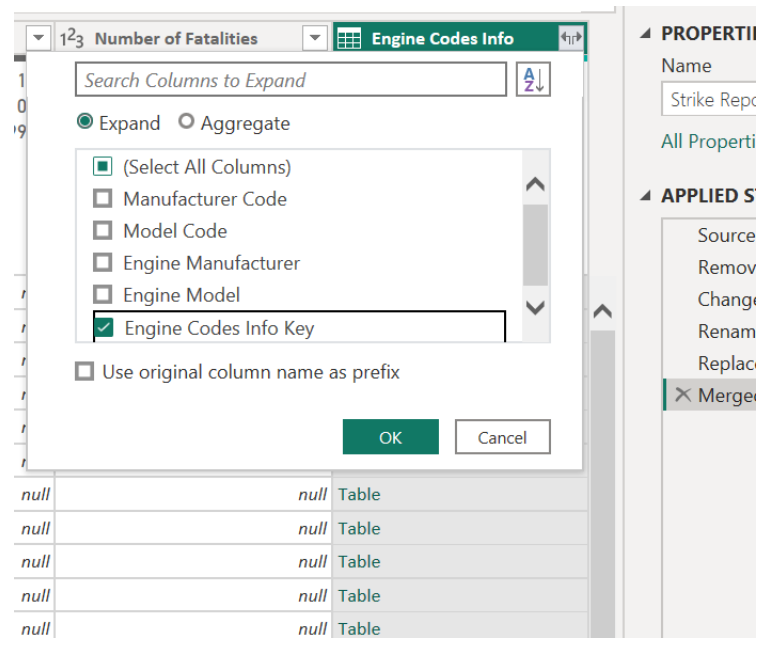

Figure 3.10 - A foreign key for Engine Codes Info was added to Strike Reports

9. Click **OK**. You now have a single foreign key value, **Engine Codes Info Key**, for the **Engine Codes Info** table in your dataset.

Let's move on to the next step.

#### **Engine Position Info**

You previously determined that **Engine Code** on the **Engine Position Info** table was a primary key for the table, and all four of the columns (**Engine 1 Position Code**, **Engine 2 Position Code**, **Engine 3 Position Code**, and **Engine 4 Position Code**) from the **Wildlife Strikes** query were foreign keys referencing the engine position. You revisit the preliminary data model, which includes **Engine Position Info** as a dimension table referencing **Strike Reports** as a fact table. Since there is not a single foreign key on the **Engine Position Info** table referencing a single primary key on the **Strike Reports** table, a dimensional design can be handled in a few different ways, such as the following:

- A separate fact table having a separate row for each engine position.
- Change the granularity of the existing fact table to have a separate row for each engine position.

- Add a separate copy of **Engine Position Info** for each of the four foreign key columns on the **Strike Reports** table.
- Add inactive relationships between the **Engine Position Info** and **Strike Reports** table that can be switched out interactively using the DAX expression language.

The first option might be a valid choice if significant analytics were to be performed on the engine positions and you were building a complex star schema design. The second and third options would work from a logical perspective but would add unnecessary complexity and bloat to your design. Remember, you will be performing analytics for the purpose of building predictive models using ML in Power BI. Keeping the columns on the **Strike Reports** table in the current format will work well for building queries to be used for ML purposes. You know that Power BI ML works best with simple flattened tables of data, with each of those four columns as a potential feature of the data. You decide to proceed with the fourth option since it works best for your ML use case and will not add bloat or unnecessary complexity to your design.

You take a look at the data within the Engine 1 Position Code, Engine 2 Position Code, Engine 3 Position Code, and Engine 4 Position Code columns of the Strike Reports table. All four columns are similar to the Aircraft Class Code column that you previously reviewed in having both (null) entries, which are actually blank, and the four-letter NULL value, which is a text entry. You handle this scenario in a similar manner by adding two new rows to the Engine Position Info query for blank and NULL entries:

- 1. Right-click each of the Engine 1 Position Code, Engine 2 Position Code, Engine 3 Position Code, and Engine 4 Position Code columns and select Replace Values..., then type in null for Value to Find and blank for Replace With. Now, all of the empty values will contain the word blank.
- 2. On the ribbon of Power Query, select **Enter Data**. Name the new table **Engine Position Added Data**. Create two columns, **Engine Code** and **Location of Engine**.
- 3. Enter blank for both columns in row 1 and NULL for both columns in row 2.
- 4. Right-click the new query in the **Queries** pane, and move it to the **Raw Data** group. Right-click it again, and uncheck **Enable Load**. Power Query should now look like this:

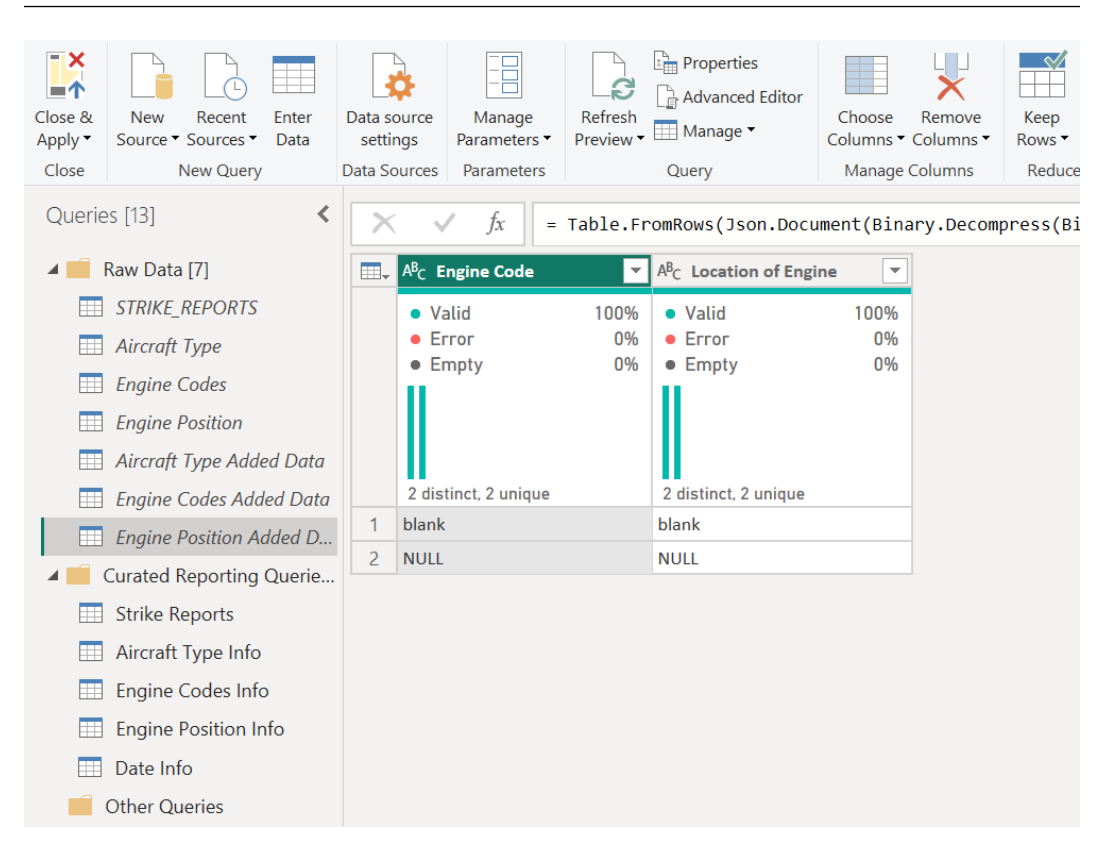

Figure 3.11 – New data to account for blank and NULL text values in Engine Position

 Left-click on the Engine Position Info query. On the Power Query ribbon, under Home | Combine select Append Queries | Append Queries, append the Engine Position Added Data query. Your Engine Position Info query should now look like this:

| Close &<br>Apply ▼ | New Recent Enter<br>Source Sources Data | Data sourd<br>settings | ce Manage<br>Parameters ▼ | Retresh<br>Preview 🔻 | 📰 Manage 🕶                      | Choose Remove<br>Columns   Columns | Keep Remove<br>Rows ▼ Rows ▼ |        | Split<br>Column |
|--------------------|-----------------------------------------|------------------------|---------------------------|----------------------|---------------------------------|------------------------------------|------------------------------|--------|-----------------|
| Close              | New Query                               | Data Sourc             | es Parameters             |                      | Query                           | Manage Columns                     | Reduce Rows                  | Sort   |                 |
| Querie             | es [13] <                               | ×                      | <i>√ fx</i> =             | Table.Co             | mbine({#"Filtere                | ed Rows", #"Engine                 | Position Adde                | d Data | "})             |
|                    | Raw Data [7]                            | AB                     | C Engine Code             | -                    | AB <sub>C</sub> Location of Eng | ine                                |                              | -      |                 |
|                    | STRIKE_REPORTS                          |                        | Valid                     | 100%                 | <ul> <li>Valid</li> </ul>       |                                    |                              | 100%   |                 |
|                    | Aircraft Type                           | •                      | Error                     | 0%                   | • Error                         |                                    |                              | 0%     |                 |
|                    | Engine Codes                            |                        | e Empty                   | 0%                   | • Empty                         |                                    |                              | 0%     |                 |
|                    | Engine Position                         |                        |                           |                      |                                 |                                    |                              |        |                 |
|                    | Aircraft Type Added Data                |                        |                           |                      |                                 |                                    |                              |        |                 |
|                    | Engine Codes Added Data                 | 9                      | distinct, 9 unique        |                      | 9 distinct, 9 unique            |                                    |                              |        |                 |
|                    | Enaine Position Added D                 | 1 1                    |                           |                      | Engine mounted bel              | ow the wing                        |                              |        |                 |
|                    | Curated Reporting Querie                | 2 2                    |                           |                      | Engine mounted abo              | ove the wing                       |                              |        |                 |
|                    | curated reporting Querie                | 3 3                    |                           |                      | Engine is an integral           | part of the wing root              |                              |        |                 |
|                    | Strike Reports                          | 4 4                    |                           |                      | Engine is nacelle-mo            | ounted on the wing (i.e.           | piston or turboprop          | )      |                 |
|                    | Aircraft Type Info                      | 5 5                    |                           |                      | Engine is mounted o             | on the aft fuselage                |                              |        |                 |
|                    | Engine Codes Info                       | 6 6                    |                           |                      | Engine is in the emp            | ennage (helicopters)               |                              |        |                 |
|                    | Engine Position Info                    | 7 7                    |                           |                      | Engine mounted at t             | the intake of the nose             |                              |        |                 |
|                    | Date Info                               | 8 bl                   | ank                       |                      | blank                           |                                    |                              |        |                 |
|                    | Other Queries                           | 9 NU                   | JLL                       |                      | NULL                            |                                    |                              |        |                 |

Figure 3.12 – Engine Position Info can now match for blank rows and the NULL text value

You are sure to note that although it is a best practice to use integer values for primary and foreign keys, Power BI has the flexibility and performance to handle text values as key columns in this solution. Replacing all of the key values on these tables with integer values would introduce unnecessary complexity at this point in your efforts.

At this point, you are ready to start building your Power BI dataset!

### **Building a Power BI dataset**

You review the preliminary data model design from your earlier efforts, and note that you have approached a fork for which the relational analytic data that will populate the Power BI dataset will likely have differences from the flattened data used for ML in Power BI:

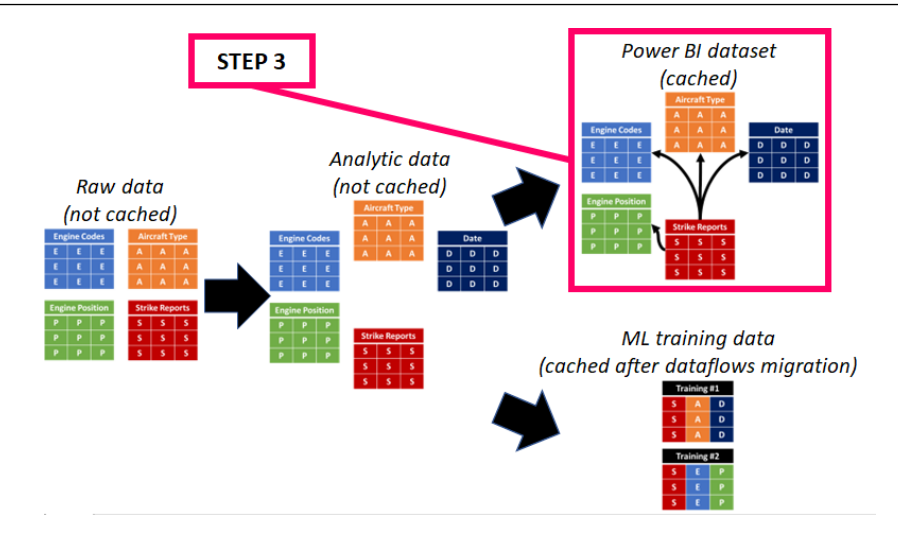

Figure 3.13 - You will now populate Power Query queries for the Power BI dataset

In order to keep your work both organized and optimized for future changes, you decide to create a new group in Power Query that will contain the tables for the Power BI dataset. You take note that when working with extremely large data volumes or a complex data model, avoiding complexity within Power Query is often a best practice. However, with your data volumes, complexity, and overall use case, it makes sense to have separate groups for different segments of the project:

- 1. Create a new group within Queries called Curated Dataset Tables.
- 2. Right-click each of the **Strike Reports**, **Aircraft Type Info**, **Engine Codes Info**, **Engine Position Info**, and **Date** queries, and select **Reference**.
- 3. Move each of those new queries into the **Curated Dataset Tables** group.
- 4. Rename the queries for readability to **Strike reports Fact**, **Aircraft Type Dim**, **Engine Codes Dim**, **Engine Position Dim**, and **Date Dim**.
- 5. Within the **Curated Reporting Queries** group, right-click each query and uncheck **Enable Load**. These queries do not need to be imported and cached within Power BI.

📕 🗧 🗧 Chapter 3.1 - Power Query Editor File Add Column Home Transform View Tools Help X Properties ð -1 C Advanced Editor Refresh Close & New Recent Enter Data source Manage Choose Remove 🔠 Manage 🔻 Apply • Source Sources -Data settings Parameters -Preview Columns - Columns Close New Query Data Sources Parameters Query Manage Columns Queries [18] < × fx = #"Strike Reports" 🔺 🛑 Raw Data [7] Incident Date ABC Time of Day A<sup>B</sup>C Airpor **STRIKE\_REPORTS** Valid 100% Valid 88% Valid Error 0% Error 0% Error Aircraft Type Empty Empty Empty 0% 12% Engine Codes Engine Position Aircraft Type Added Data 5 distinct, 0 unique 652 distinct, 427 unique 260 distinc Engine Codes Added Data 5/6/1991 Day KSAT 1 Engine Position Added D... 2 9/19/1990 Day KDFW 🔺 🛑 Curated Reporting Querie... 3 9/7/1990 Day KAGS Strike Reports 4 9/1/1994 Dawn KSYR Aircraft Type Info 5 7/13/1990 Day KLAX Engine Codes Info 6 9/10/1990 Night KLGA 7 KIAD 2/22/1990 Night Engine Position Info 8 8/1/1993 Day KMSY Date Info 9 3/23/1991 Night KELP 🔺 🛑 Curated Dataset Tables [5] 10 10/26/1990 Night KPDX Strike Reports Fact 11 8/22/1990 Day ZZZZ Aircraft Type Dim 12 8/19/1991 Day KSAT Engine Codes Dim 13 4/24/1991 Night KSAT Engine Position Dim 14 KLGB 8/23/1990 Day 15 KPNS 6/27/1994 Day Date Dim 16 8/28/1990 Night KAUS Other Queries 17 10/31/1990 Day KEWR 18 4/21/1991 Day KMIA 10 7/23/1990 Dav ксна

Power Query should now look like this:

Figure 3.14 – Queries that will be populated as tables in the Power BI dataset

Now, it is time for your dataset to blast off! First, you will go through the following steps to build your Power BI dataset:

- 1. Import and process the Wildlife Strike data queries from Power Query.
- 2. Create relationships between fact and dimension tables.
- 3. Clean up the metadata and adjust the settings.

## Importing and processing the Wildlife Strike data queries from Power Query

You run the full queries and import the **Wildlife Strike** data for your dataset:

- 1. In the Power Query ribbon, select **Home** | **Close** | **Close & Apply** | **Close & Apply**. Your dataset will populate with data imported using the Power Query transformations.
- 2. After importing the data, Power Query is closed and you are in the primary interface of Power BI Desktop.
- 3. On the left side of the application, click the **Model** view and arrange the tables in a manner that is easy to read:

| 🖯 Date Dim                                                                                                    |     | Strike Reports Fact <ul> <li>             •             •</li></ul>                                                                                                    | Engine Codes Dim 🔿                                                                                                    |
|----------------------------------------------------------------------------------------------------|-----|----------------------------------------------------------------------------------------------------|----------------------------------------------------------------------------------------------------|
| <ul> <li>Date Dim</li> <li>Date</li> <li>Day Name</li> <li>Day Name Short</li> <li>Day Num Week</li> <li>Day of Year</li> <li>Month Day Num</li> <li>Month Name Short</li> <li>Month Num</li> <li>Collapse ^</li> </ul> | © : | Strike Reports Fact $\bigcirc$ AircraftAircraft Class CodeAircraft Class CodeAircraft Mass CodeAircraft Mass CodeAircraft Mass CodeAircraft Mass CodeAircraft Mass CodeAirport IDAircraft Mass CodeAirport NameAMAAMOSCost of RepairsSCOST_REPAIRS_INFL_ADJDamage Engine 1Damage LevelDamaged Engine 2Damaged Engine 3Damaged Engine 4Damaged Engine 4Damaged Engine 4Damaged Landing GearDamaged LightsDamaged NoseS | <ul> <li>Engine Codes Dim </li> <li>∑ Engine Codes Info Key<br/>Engine Manufacturer<br/>Engine Model<br/>Manufacturer Code<br/>Model Code</li> <li>Collapse ^</li> <li>Engine Position Dim </li> <li>∑<br/>Engine Code<br/>Location of Engine</li> <li>Collapse ^</li> </ul> |
|                                                                                                    |     | Damaged One<br>Damaged Propeller<br>Damaged Random<br>Damaged Tail<br>Damaged Windshield<br>Damaged Wing or Rotor<br>Collapse ^                                                                                                    |                                                                                                    |

Figure 3.15 – Arrange the dataset tables in the Model view

#### Creating relationships between fact and dimension tables

Next, you'll create relationships between the tables of data. On the **Date Dim** table, drag the **Date** column and drop it on the **Incident Date** column of the **Strike Reports Fact** table. Power BI will appear as follows:

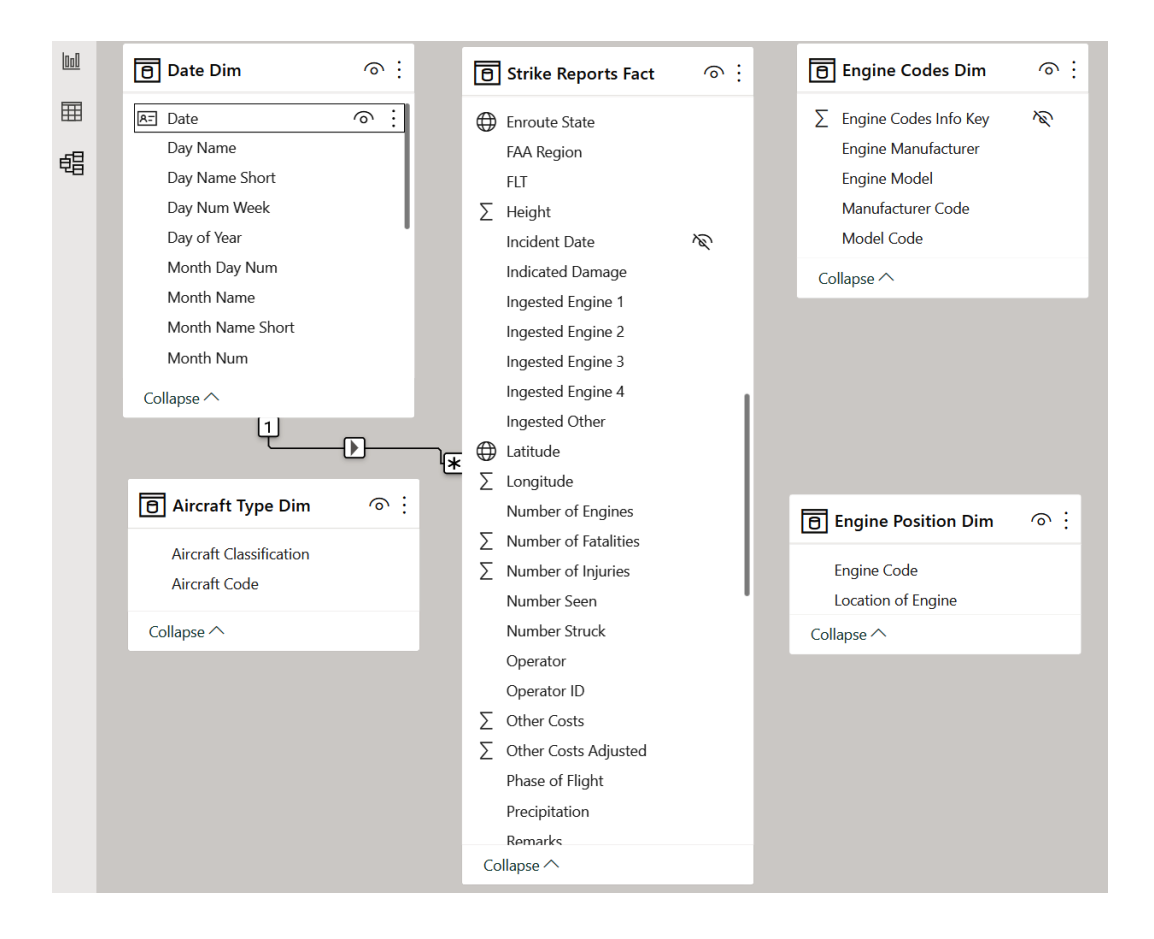

Figure 3.16 - A relationship has been created between Strike Reports Fact and Date Dim

Double-click on the relationship line to reveal that the relationship was determined to be a manyto-one with a cross-filter direction of **Single**. The arrow on the relationship line indicates that the **Date Dim** table can filter the **Strike Reports Fact** table, but not the other way around. The **Make this relationship active** box is also checked:

|   |    |                   | Edit relations        | hip      |                |     |              |       |                             |               |             |    |  |  |
|---|----|-------------------|-----------------------|----------|----------------|-----|--------------|-------|-----------------------------|---------------|-------------|----|--|--|
|   | ۸  | Strike            |                       | · ·      |                |     |              |       |                             |               |             |    |  |  |
|   | A  | Enroute           | Select tables and col | umns th  | nat are relate | d.  |              |       |                             |               |             |    |  |  |
|   |    | FAA Re            |                       |          |                |     |              |       |                             |               |             |    |  |  |
|   |    | FLT               | Strike Reports Fact   |          |                |     | *            |       |                             |               |             |    |  |  |
|   | Σ  | Height            | Incident Date         | т        | ime of Day     | Air | port ID      |       | Airport Name                | Latitude      | Longitude   | Ru |  |  |
|   | _  | Inciden           | Wednesday, August 23, | 2006     | null           | KDI | FW           | DALLA | S/FORT WORTH INTL ARP       | 32.8959500    | -97.0372000 | 18 |  |  |
|   |    | Indicate          | Saturday, August 5,   | 2000     | null           | KDI | FW           | DALLA | S/FORT WORTH INTL ARP       | 32.8959500    | -97.0372000 | 17 |  |  |
|   |    | Ingosto           | Tuesday, April 1,     | 2003     | null           | KDI | FW           | DALLA | S/FORT WORTH INTL ARP       | 32.8959500    | -97.0372000 | 17 |  |  |
|   |    | Ingeste           | <                     |          |                |     |              |       |                             |               | 2           | >  |  |  |
|   |    | Ingeste           |                       |          |                |     |              |       |                             |               |             |    |  |  |
|   |    | ingeste           | Date Dim              |          |                |     | -            |       |                             |               |             |    |  |  |
|   |    | Ingeste           |                       |          |                |     |              |       |                             |               |             |    |  |  |
|   |    | Ingeste Date Year |                       | Year     | Quarter Num    |     | Quarter Year |       | Quarter Year Order          | Month Num     | Month Nam   | e  |  |  |
| Æ | ₽  | Latitud           | Monday, July 2, 1990  | 1990     | /              | 3   | Q3 1990      |       | 19903                       |               | 7 July      |    |  |  |
|   | Σ  | Longitu           | Monday, July 15, 1990 | 1990     | ·              | 3   | 03 1990      |       | 19903                       |               | 7 July      | _  |  |  |
|   | _  | Numbe             | <                     | 1550     |                | 9   | Q3 1550      |       | 15505                       |               | July        | >  |  |  |
|   | Σ  | Numbe             | ·                     |          |                |     |              |       |                             |               |             |    |  |  |
|   | Σ  | Numbe             | Cardinality           |          |                |     |              | Cro   | ss filter direction         |               |             |    |  |  |
|   |    | Numbe             | Many to one (*:1)     |          |                |     | 1            | Si    | ngle                        |               |             | •  |  |  |
|   |    | Numbe             | Make this relations   |          | /0             |     |              |       | Apply security filter in bo | th directions |             |    |  |  |
|   |    | Operat            | Assume referential    | integrit |                |     |              |       | ipply security inter in se  | an an eedono  |             |    |  |  |
|   |    | Operate           |                       | integrit | у              |     |              |       |                             |               |             |    |  |  |
|   | Σ  | Other (           |                       |          |                |     |              |       |                             |               |             | _  |  |  |
|   | Σ  | Other C           |                       |          |                |     |              |       |                             | OK            | Canc        | el |  |  |
|   |    | Phase c           |                       |          |                |     |              |       |                             |               |             |    |  |  |
|   |    | Precipitatio      | on                    |          |                |     |              |       |                             |               |             |    |  |  |
|   |    | Remarks           |                       |          |                |     |              |       |                             |               |             |    |  |  |
|   | Со |                   |                       |          |                |     |              |       |                             |               |             |    |  |  |

Figure 3.17 - The cardinality and filter direction are set to Many to one and Single

| Source Table<br>(Column)                           | Destination<br>Table (Column)                  | Cardinality                           | Cross – filter<br>direction      | Make this<br>relationship<br>active |
|----------------------------------------------------|------------------------------------------------|---------------------------------------|----------------------------------|-------------------------------------|
| Strike Reports Fact<br>(Aircraft Class Code)       | Aircraft Type Dim<br>(Aircraft Code)           | Many to<br>one (fact<br>to dimension) | Single<br>(dimension<br>to fact) | Yes                                 |
| Strike Reports Fact<br>(Engine Codes<br>Info Key)  | Engine Codes Dim<br>(Engine Codes<br>Info Key) | Many to<br>one (fact<br>to dimension) | Single<br>(dimension<br>to fact) | Yes                                 |
| Strike Reports<br>Fact (Engine 1<br>Position Code) | Engine Position Dim<br>(Engine Code)           | Many to<br>one (fact<br>to dimension) | Single<br>(dimension<br>to fact) | Yes                                 |
| Strike Reports<br>Fact (Engine 2<br>Position Code) | Engine Position Dim<br>(Engine Code)           | Many to<br>one (fact<br>to dimension) | Single<br>(dimension<br>to fact) | No                                  |
| Strike Reports<br>Fact (Engine 2<br>Position Code) | Engine Position Dim<br>(Engine Code)           | Many to<br>one (fact<br>to dimension) | Single<br>(dimension<br>to fact) | No                                  |
| Strike Report<br>Fact (Engine 2<br>Position Code)  | Engine Position Dim<br>(Engine Code)           | Many to<br>one (fact<br>to dimension) | Single<br>(dimension<br>to fact) | No                                  |

Repeat the process by dragging and dropping the remaining columns to the **Strike Reports Fact** table:

Figure 3.18 – Relationship settings between the Strike Reports Fact table and dimension tables

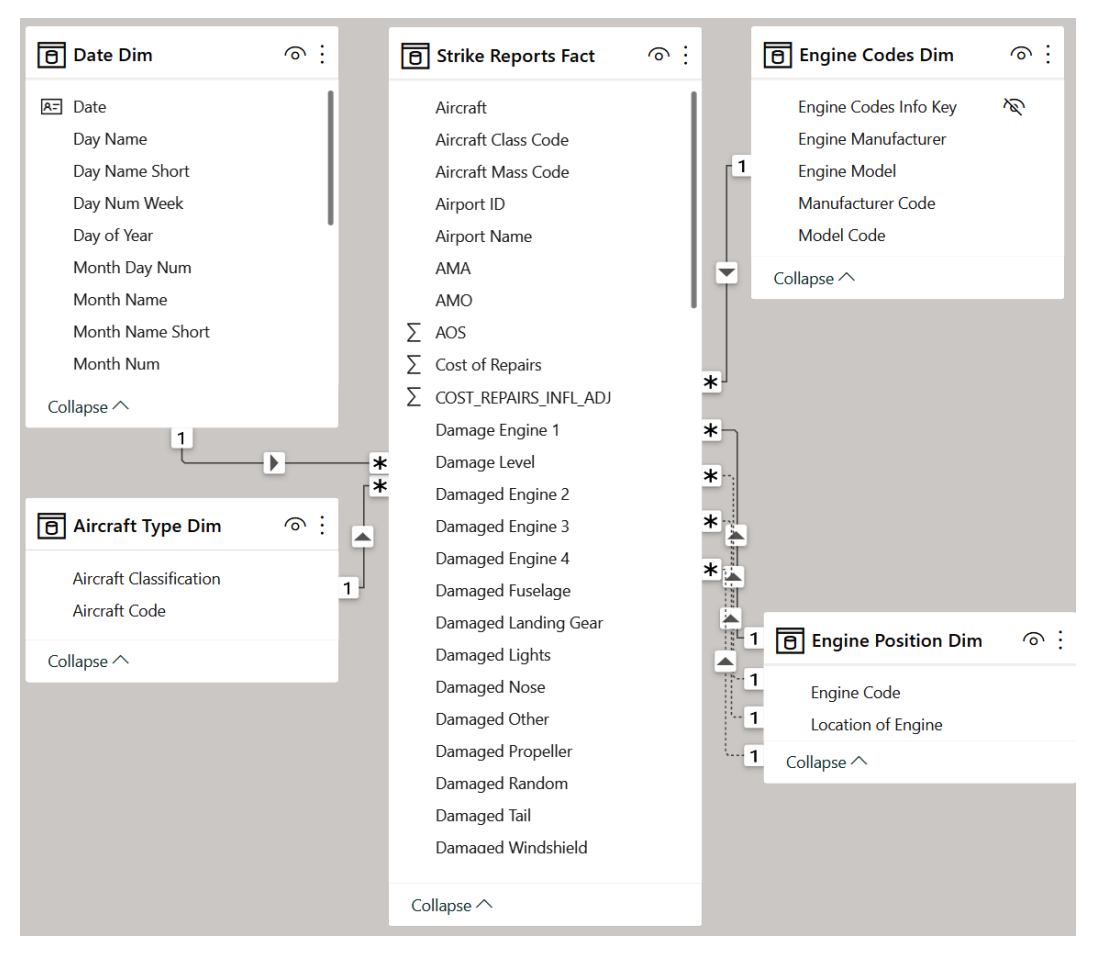

Your Power BI model view should now look like this:

Figure 3.19 – Completed relational design for the Power BI dataset

The relationships between tables are now defined and complete.

#### Cleaning up the metadata and adjusting settings

Next, you move on to clean up the metadata so that the end users of the analytic reports can easily understand the content of the dataset. This process will involve the following tasks:

- Hiding unnecessary columns
- Adjusting Summarization and Data Category settings
- Adjusting settings for the **Date Dim** table

#### Hiding unnecessary columns

Columns that serve as a foreign key or surrogate primary key remain part of the browsable solution for report developers and viewers by default. You hide the visibility of these columns since they are part of the dataset for relationships but do not have a practical use in reporting. In the **Fields** panel on the right-hand side of the screen, right-click on these columns and select **Hide in report view**:

| Table (Column) to Hide                      |
|---------------------------------------------|
| Engine Codes Dim (Engine Codes Info Key)    |
| Strike Reports Fact (Engine Codes Info Key) |
| Strike Reports Fact (Incident Date)         |
| Strike Reports Fact (Aircraft Class Code)   |

Figure 3.20 – Columns that aren't needed in the reports are hidden

#### Adjusting Summarization, Data Category, Format, and Sort by settings

Power BI provides settings for columns of data that impact how the data is displayed and aggregated in reports. The **Summarization** setting determines whether numeric values will add/average/min/max or whether they are not intended to be used for math. The **Don't Summarize** setting will ensure that numeric values do not get summarized by default. **Data Category** settings will determine how data is displayed within the context of maps, URLs, and so on when added to reports. When you highlight a column, **Summarization** and **Data Category** are on the Power BI data view ribbon at **Column Tools** | **Properties. Format** is also configured on the ribbon, and determines the display characteristics on the page such as decimal points. **Sort by** determines a column to sort another column, such as using numeric values 1-12 to sort the months January through February on a data visualization. You use the following settings for columns in this solution:

| Table (Column)                         | Summarization   | Data Category        | Format                                | Sort by |
|----------------------------------------|-----------------|----------------------|---------------------------------------|---------|
| Strike Reports Fact<br>(Latitude)      | Don't Summarize | Latitude             | Decimal<br>number<br>with<br>7 places |         |
| Strike Reports Fact<br>(Longitude)     | Don't Summarize | Longitude            | Decimal<br>number<br>with<br>7 places |         |
| Strike Reports Fact<br>(State)         | Don't Summarize | State<br>or Province | Text                                  |         |
| Strike Reports Fact<br>(Enroute State) | Don't Summarize | State<br>or Province | Text                                  |         |

| Table (Column)             | Summarization   | Data Category | Format | Sort by                    |
|----------------------------|-----------------|---------------|--------|----------------------------|
| Date (Quarter Year)        | Don't Summarize |               | Text   | Date<br>(Quarter Num)      |
| Date (Month Name)          | Don't Summarize |               | Text   | Date<br>(Month Num)        |
| Date (Month Name<br>Short) | Don't Summarize |               | Text   | Date<br>(Month Num)        |
| Date (Month Year)          | Don't Summarize |               | Text   | Date (Month<br>Year Order) |
| Date (Week Year)           | Don't Summarize |               | Text   | Date (Week<br>Year Order)  |
| Date (Day Name)            | Don't Summarize |               | Text   | Date (Day<br>Num Week)     |
| Date (Day Name<br>Short)   | Don't Summarize |               | Text   | Date (Day<br>Num Week)     |

Figure 3.21 - Categories, summarization, format, and sort settings for columns

As you build out your analytical report and determine suitable features for ML in Power BI, you may modify more settings and add to this list.

#### Adjusting settings for the Date Dim table

Specifying the **Date Dim** table as an official date table will unlock capabilities in Power BI such as **Time Intelligence**. Marking the **Date Dim** table as an official date table can be accomplished by navigating to **Table Tools** | **Calendars** | **Mark as date table** in the **Data** view and selecting **Date** as the official date column for the solution.

Having built out the foundation of the relational model in the Power BI dataset, you can move on to build runtime calculations. You've got the data model set up the way you need it, but adding some logic to the semantic layer for mathematical operations will empower you to dive deeper with analytics.

### Adding measures to your Power BI dataset

As a final activity for this chapter, you will add a few basic measures to the Power BI dataset. Measures are not stored on the tables of data but rather during runtime on reports. These measures will be used to do mathematics such as total number of reports, average damage cost amounts, average height of contact calculations, and more. For now, you choose a few basic measures that will give you a starting point for analysis. In future chapters, you can add more measures as you discover new perspectives within the data.

Measures can be added using the DAX expression language, which is a key skill for Power BI. Most of the formulas will be fairly simple for anyone who is familiar with writing formulas in Excel.

Add the following measures in the **Data** view of Power BI while the **Strike Reports Fact** table is highlighted:

| Name                                  | DAX formula                                                                                                    | Description                                                                            |
|---------------------------------------|----------------------------------------------------------------------------------------------------|----------------------------------------------------------------------------------------|
| Incidents                             | Incidents = COUNTROWS('Strike<br>Reports Fact')                                                                | This formula will<br>calculate a count of<br>the total incidents that<br>were reported |
| Average Speed                         | Average Speed = AVERAGE([Speed])                                                                               | An average speed for<br>incidents at the time<br>of impact                             |
| Average Height                        | Average Height =<br>AVERAGE([Height])                                                                          | An average height for<br>incidents at the time<br>of impact                            |
| Total Cost<br>of Repairs              | Total Cost of Repairs = SUM([Cost<br>of Repairs])                                                              | A sum of all repair costs                                                              |
| Average Cost<br>of Repairs            | Average Cost of Repairs =<br>SUM([Cost of Repairs])                                                            | An average of all<br>repair costs                                                      |
| Incidents<br>with Costs               | <pre>Incidents with Costs = CALCULATE([Incidents],FILTER('Strike Reports Fact',[Cost of Repairs] &gt; 0)</pre> | A count of incidents<br>that resulted in<br>costs incurred                             |
| Percentage<br>Incidents<br>with Costs | <pre>Percentage Incidents with<br/>Costs = DIVIDE([Incidents with<br/>Costs],[Incidents])</pre>                | A percentage of<br>incidents that resulted<br>in costs incurred                        |

Figure 3.22 – Calculated measures and the corresponding DAX expressions

As you progress in your exploration of the data, you will probably add more measures to your list. The measures listed in the preceding table are a good start before moving to your next phase of analysis.

### Summary

In this chapter, you designed key values for tables in a Power BI dataset, created a Power BI dataset, and added measures to the Power BI dataset. You have progressed from exploring and understanding raw data to working with a multidimensional dataset in Power BI that contains runtime measures. You now have the basic foundation for analytics and building an analytics report.

In the next chapter, you will build an analytical report that dives into the data and uncovers features that you will earmark for machine learning in Power BI. As you enrich the analytical report and discover new features, you will also begin to build out the datasets in Power Query that will be used to train and test using Power BI ML.

# **4** Model Data for Machine Learning in Power Bl

In *Chapter 3* of this book, you prepped FAA Wildlife Strike data for a Power BI dataset, built a relational dataset that will function as a foundation for analytics, and then configured basic settings in that dataset so that you could take a deep dive into the data and discover features for ML in Power BI.

As you begin discovering features in the data for your ML models, you will need a process for adding those features to queries that can be used for training and testing those models in Power BI. In this chapter, you will build out an analytic report in Power BI as you explore the dataset for features suitable for ML in Power BI. When features are discovered, you will create queries within Power Query that will eventually serve the purpose of training and testing your ML models.

## **Technical requirements**

For this chapter, you will need the following:

- Power BI Desktop April 2023 or later (no licenses required)
- FAA Wildlife Strike data files from either the FAA website or the Packt GitHub site: https://github.com/PacktPublishing/Unleashing-Your-Data-with-Power-BI-Machine-Learning-and-OpenAI

## Choosing features via data exploration

Your project is to be implemented completely within Power BI, without using external tools. Power BI ML is a **software as a service (SaaS)** tool that does not require the setup of an infrastructure or advanced coding skills. Traditionally, most ML projects are implemented using highly specialized tools that require strong coding skills with languages such as R and Python. By implementing the entire project in Power BI, you will be able to complete it in a short timeline, build all of the components with SaaS tools and minimal coding, and then manage deployment, scalability, and future changes using a single suite of tools.

The data architecture techniques in this chapter are tailored to analysts and business intelligence developers, and the process will be a great way to learn the basics of finding and modeling features for ML. Experienced ML architects who are fluent in R or Python might handle the process differently, but you need to proceed with tools that are within your skill set. Using Power BI tools including Power Query, datasets, dataflows, and ML will enable you to complete the project with little code effort, all within Power BI.

When you run potential features through Power BI ML, the tool will help identify the features that have strong predictive value. Some of the features that you add to tables may turn out to have little predictive value, but running them through the Power BI ML tool will help identify the value of features.

## Adding Power Query tables to your architecture for ML training and testing

Revisiting your preliminary data architecture, you will be populating the ML training data tables in Power Query with features that you discover while creating an analytical report in Power BI using your dataset:

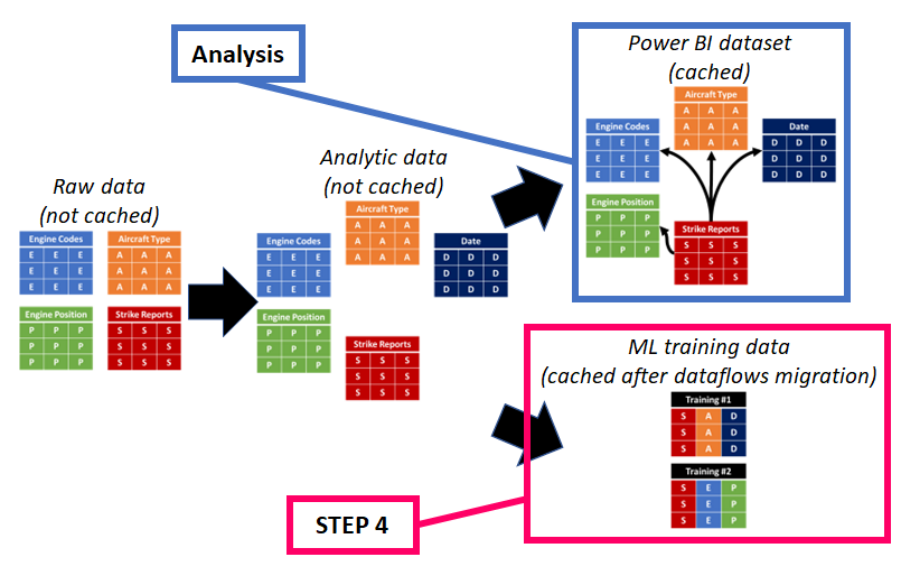

Figure 4.1 – ML training data will be discovered during analysis in Power BI

You decide to review the deliverables that will fulfil the stakeholder requirements, as discussed in *Chapter 1*:

- Analytic Report: This will be created as part of the analysis process using your Power BI dataset
- **Predict Damage, Predict Size, Predict Height**: You will need three separate tables of training data for each of these three machine learning models

As you build out your analytic report and discover new features that can be used for predictions, you will iteratively build out your training data tables in Power Query for use with ML. You are building an architecture that can be updated and modified for future versions of the project, too:

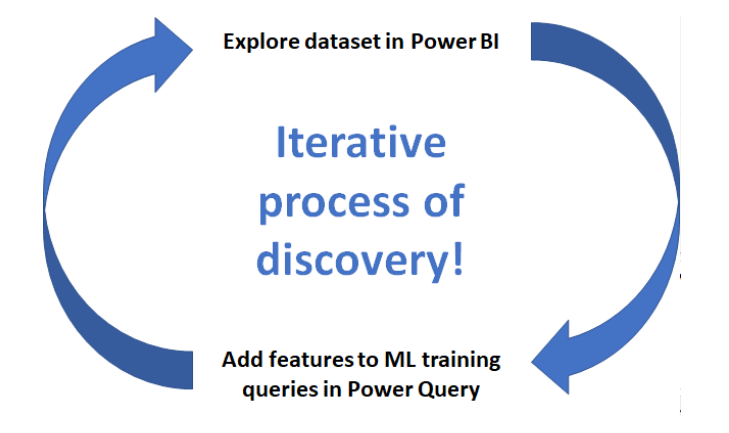

Figure 4.2 – Data exploration and feature discovery is an iterative process

You can resume where you left off with your PBIX file from *Chapter 3*, or you can follow along using the finished version of the content from this chapter. You can download the PBIT version of the file from the Packt GitHub site folder for *Chapter 4*: https://github.com/PacktPublishing/Unleashing-Your-Data-with-Power-BI-Machine-Learning-and-OpenAI/tree/main/Chapter-04.

First, you'll need to create a group of new queries to make tables that can be modified during this iterative process:

- 1. Create a new group in Power Query called ML Queries.
- 2. Right-click the Strike Reports query in the Curated Reporting Queries group, and select Reference.
- 3. Rename the new query Predict Damage.
- 4. Right-click the new query and unselect Enable Load.
- 5. Right-click the new query and move it to the new ML Queries group.
- 6. Repeat these steps two more times, but rename the queries Predict Size and Predict Height.

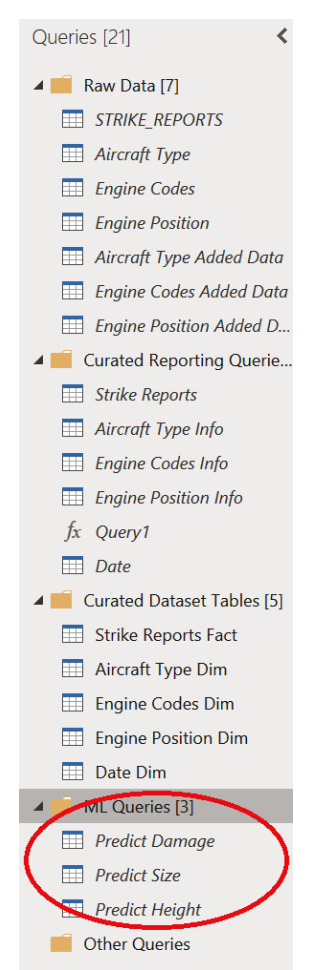

Your Power Query groups should now look like this:

Figure 4.3 - You now have a separate group for ML Queries

Are you scratching your head and wondering why all three queries are identical? Reviewing the iterative process from *Figure 4.2*, you'll see that each of these queries will be modified as you discover new features in the data using Power BI. Through this process, each query will be whittled down and customized to represent a unique set of features that relate to the intended prediction. Before beginning feature discovery via analytics, you think through the likely granularity of each query for your ML models. Effectively, you want to define what an individual row of data represents:

Predict Damage: The yes/no binary prediction for damage will be applied to an individual
reported wildlife strike. The question asked will be "Based upon the circumstances of the strike, how
likely is there to be damage to the aircraft?" Each row will be a unique wildlife strike report flight.

- **Predict Size**: Predicting the size of the wildlife that struck the aircraft is your second deliverable. This prediction could be useful in identifying the size of an animal that struck an aircraft if there was no visual confirmation or remains recovered. This prediction will also be at the level of a unique wildlife strike report flight.
- **Predict Height**: Ideally, you'd like to predict the height of different wildlife that hit an aircraft. Data about the time of year, location, and species could be used to predict the height. Predicting the height of an individual event would also keep the grain of the table identical to the source database.

The next stage is building the report.

## Building an analytic report to discover and choose initial features for the Predict Damage ML model

At the bottom of your blank Power BI report, change the name of the page to Predict Damage. This page will be part of your analytic report. You first ask the question "*What constitutes a yes/no answer to indicate whether a wildlife strike caused damage?*" Referring to the read\_me.xls documentation, you find a column named **Indicated Damage**, which is on the **Strike Reports** table, and provides a *True/False* value. This column will serve as the column you are predicting in the Predict Damage binary ML model.

You follow these steps to dive into the data:

- 1. From the Fields list, drag Incidents onto the canvas.
- 2. Create a new calculated measure to calculate the percentage of incidents that had damage:

```
Indicated Damage % = DIVIDE(CALCULATE([Incidents],FILTER('Strike
Reports Fact',[Indicated Damage] = TRUE)),[Incidents])
```

- 3. Format Indicated Damage % as a percentage.
- 4. Drag Indicated Damage % onto the table with Incidents.
- 5. Change the table to a matrix.
- 6. Drag Aircraft Type Dim[Aircraft Classification] onto rows.

| Aircraft Classification | Incidents | Indicated Damage % |
|-------------------------|-----------|--------------------|
| Airplane                | 189,667   | 9.4%               |
| blank                   | 19,375    | 0.0%               |
| Glider                  | 6         | 66.7%              |
| Helicopter              | 4,065     | 20.1%              |
| NULL                    | 56,703    | 0.4%               |
| Other                   | 1         |                    |
| Ultralight              | 5         |                    |
| Total                   | 269,822   | 7.0%               |

Your matrix should appear as follows:

Figure 4.4 – Animal strikes with reported damage by aircraft classification

You notice that the vast majority of wildlife strike reports are for airplanes, and 9.4% of the reports indicated damage. Helicopters also have several thousand reports, but you decide to whittle the data down to airplanes since those are the most common passenger aircraft and do not introduce flight path complexities such as hovering:

- 7. Drag Aircraft Type Dim[Aircraft Classification] into Filters on this page of the Power BI filter pane.
- 8. Filter for Airplane and leave the other options unchecked.

Move the matrix to the left side of the canvas, and create a new chart to view incidents and damage by year.

- 9. Choose Line and stacked column chart from the Visualizations column.
- 10. Put **Strike Report Fact**[**Incidents**] on the column *y* axis.
- 11. Put **Strike Report Fact[Indicated Damage %]** on the line *y* axis.
- 12. Put **Date Dim**[**Year**] on the *x* axis.

You notice an interesting trend on the chart. The number of reported incidents increased over time until the COVID-related disruptions of 2020. At the same time, the percentage of strikes that caused damage went down and appear to have leveled off around 2014.

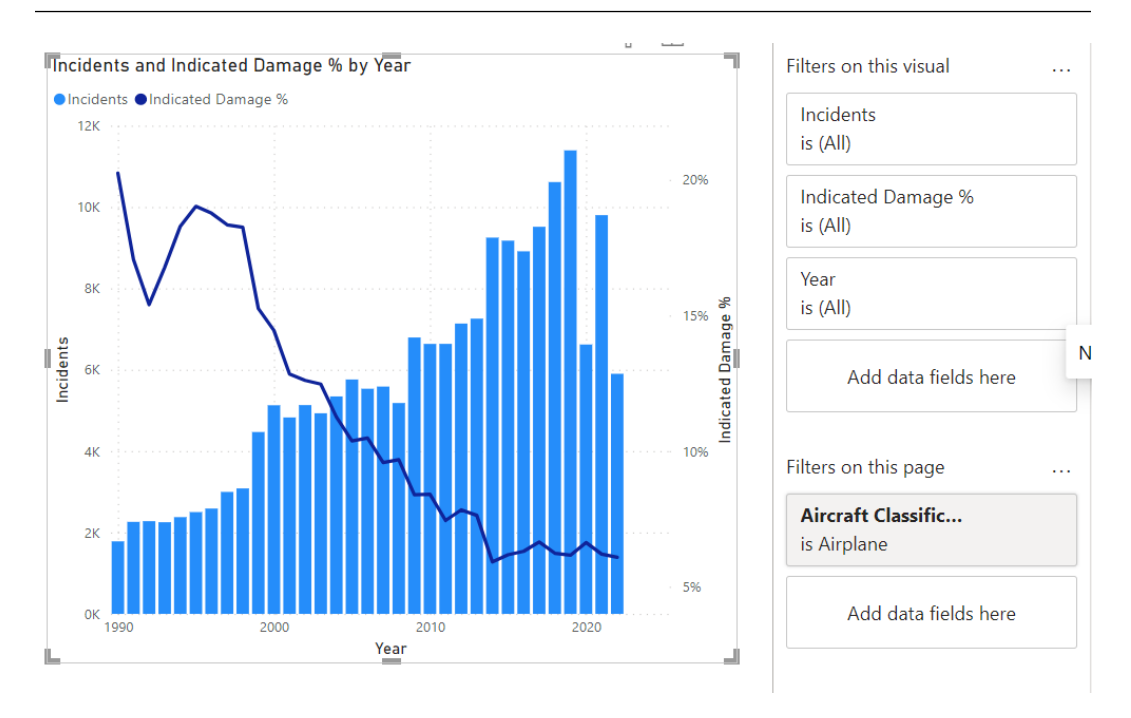

Figure 4.5 - Incidents and incidents with damage by year

Why did these trends develop? You don't know the answers, but the following are among the possible causes:

- Improved surveillance and deterrence of wildlife by air traffic control over time
- Better compliance with filling out reports when there wasn't any damage
- Improvements in aircraft technology
- Changes in quantities of flights, times of flights, and times at various altitudes

For the time being, you decide to focus on data starting in the year 2014 since older data likely has different trends. Is this the perfect starting point? Advanced analytic techniques might unveil the perfect start date for your data, but for your first round of analytics in Power BI, you settle on 2014 as the starting point. Drag **Date Dim[Year]** into **Filters on this page** of the Power BI filter pane and filter to greater than or equal to 2014.

Using common sense, it would seem that larger wildlife could be more likely to cause damage versus small animals. Copy and paste the matrix on the left side of the page showing **Aircraft Classification**, and replace **Aircraft Classification** with **Strike Report Fact[Size]**. Your report should look as follows:

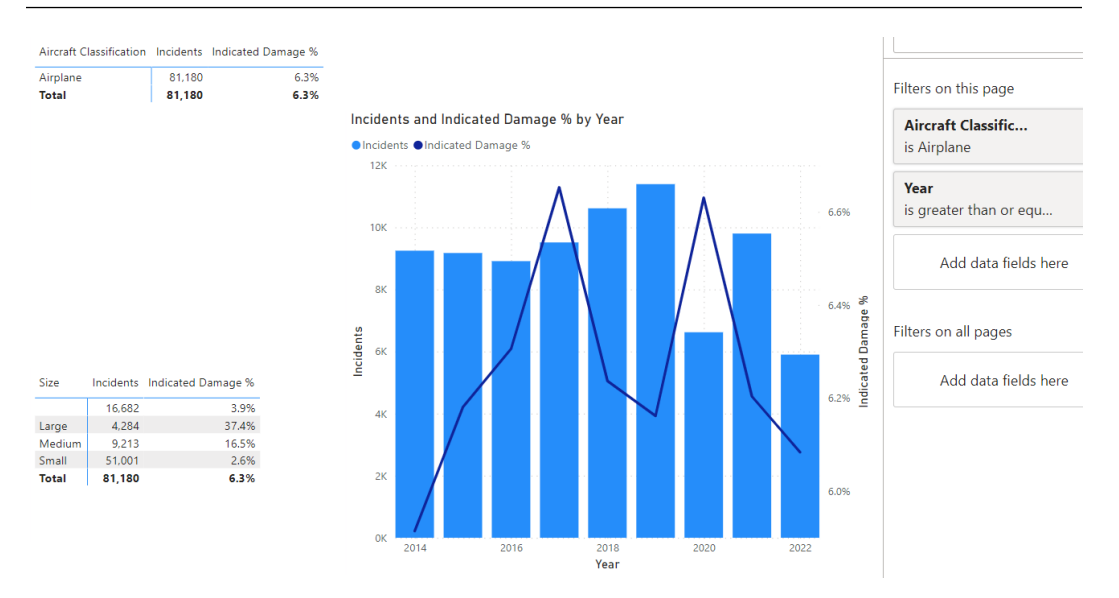

Figure 4.6 – Viewing incidents and damage with filter criteria applied

You notice that increasing the size of the wildlife appears to result in a larger percentage of incidents with damage. Several incidents also left the size field blank, which will need to be fixed if you use that field for ML. Basic ML tools generally require non-blank values in the data that is used for training and testing. Power BI ML has built-in featurization tools that will account for blank values, but handling blank values is a good idea before building ML models.

For your first iteration of the **Predict Damage** data for ML in Power BI, you've isolated the following features. You will add more features in future chapters of the book, but this is a good start to test your architectural design in Power Query:

- A row represents an individual reported event.
- Strike Report Fact[Indicated Damage] is the field you will be training the machine learning model to predict.
- You will use rows that have Aircraft Classification of Airplane.
- You will use data with Incident Date on or after January 1, 2014.
- You will also use **Strike Report Fact**[Size] as a feature for the machine learning model. You'll need to replace the blank values with a value such as text reading blank.

## Building an analytic report to discover and choose initial features for the Predict Size ML model

Now you move on to find a few features to be used in predicting the size of the wildlife that struck an aircraft. Predicting the size of the animal or animals could be helpful in understanding what may have hit an aircraft at a certain altitude, location, and in a certain season. When the species is unknown, size could be a valuable factor in determining future risks and also for identifying possible collisions with endangered or protected wildlife.

You've already included size as a predictive factor for your damage prediction ML model, but there will inevitably be scenarios where the animal was not seen or found. The Predict Size algorithm will predict whether a strike happened with wildlife that is large, medium, or small:

- 1. You start by duplicating the **Predict Damage** page, and change the name to Predict Size. You will reuse the content that has already been created.
- 2. First, you decide to keep the **Aircraft Classification** filter set to Airplane so that your machine learning models will apply to the same types of use cases for your project. You modify the line and stacked column chart as follows:
- Remove Indicated Damage % from the chart
- Add Strike Reports Fact[Size] to the column legend
- In the filter pane, clear the filter on **Date[Year**]

You notice that blank (empty) values for Size start showing up in the year 2010:

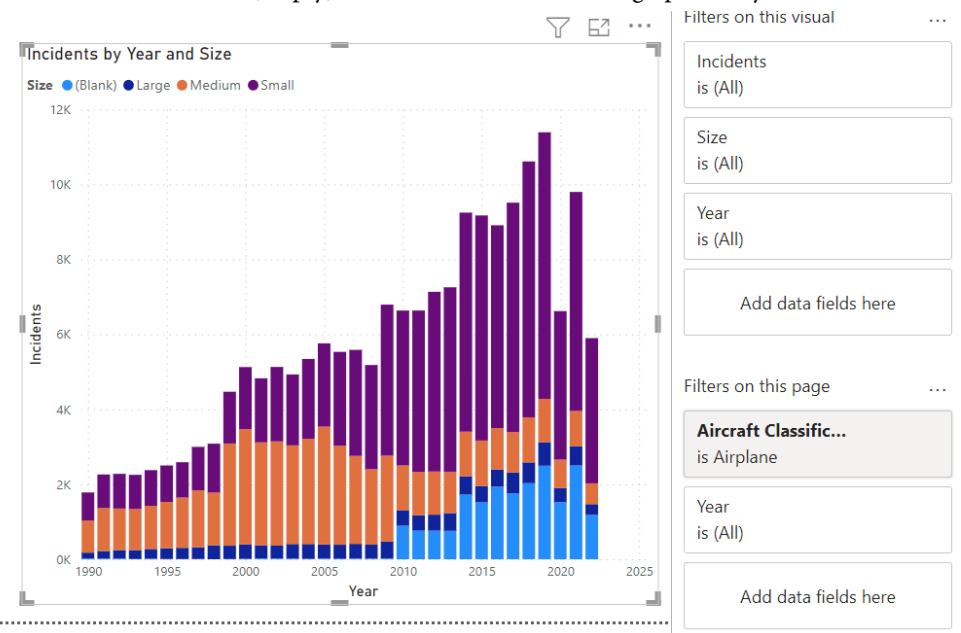

Figure 4.7 – Blank values start showing up in 2010

3. You add Strike Reports Fact[Size] to the filter pane for Filters on this page and remove the blank values from the report. While blank values for Size were included with your previous query for predicting damage, blank values do not provide value for this model since you are trying to predict the outcome of the Strike Reports Fact[Size] field. The Predict Damage ML model will be beneficial for evaluating the likelihood of damage from a strike, while the Predict Size ML model will predict the size of the wildlife strike when other factors are known.

You notice that even with the blank values removed for **Size**, there was some sort of change in 2010. Fewer medium-sized strikes were reported, and more small strikes were reported:

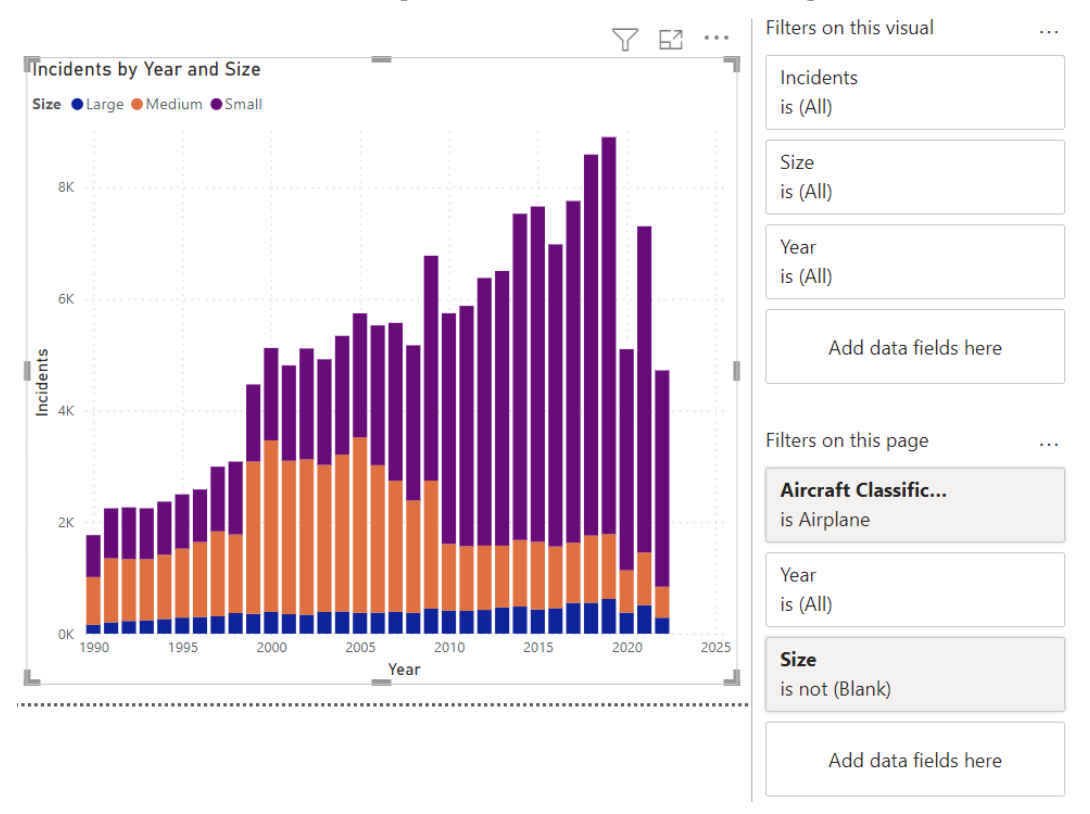

Figure 4.8 – Distribution of reported sizes appears to change in 2010

You decide to include data starting in the year 2010 by filtering **Date[Year]** in the filter pane. Make the change in **Filters on this page** with **Year** added as a filter.

On the **Predict Damage** report page, you already observed that the likelihood of damage increases as the size of the strike increases. Therefore, you decide to keep **Strike Reports Fact[Indicated Damage]** as a feature for predicting size.

You are aware that birds, which are often the culprits in these wildlife strikes, migrate over the course of the year. You remove **Date[Year]** from the *x* axis of the line and stacked column chart, and replace it with **Date[Month Num]**. Notice that the frequency and distribution of strikes and the size of strikes change throughout the year:

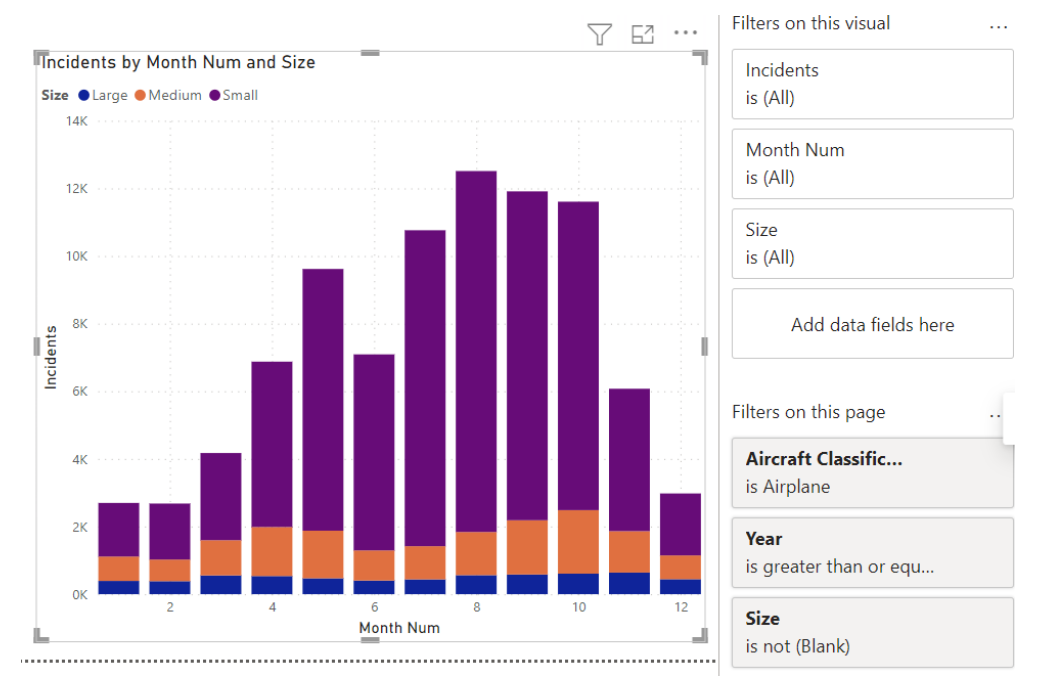

Figure 4.9 – Frequency and distribution appear to change by month when all years are aggregated

You decide to add the month number as a feature to your query for data to train and test the Predict Size ML model. Is month of year a better level of aggregation than day of year, week of year, or quarter of year? You might revisit this question in future iterations of the solution, but for now, you decide to proceed since a deep dive would require extra time and effort that could impact your deadline.

Logically, larger-sized wildlife strikes could cause more severe or expensive damage. The **Strike Reports Fact** table contains four columns with cost data including **Cost of Repairs**, **Other Costs**, **Cost of Repair Adjusted**, and **Other Costs Adjusted**. The adjusted columns are indexed for inflation, so you decide to use those values. You decide to combine those columns into a single column. In order to combine them, you go back to Power Query and create a new column on the **Strike Reports** query of the **Curated Reporting Queries** group:

- 1. Click on the Strike Reports query of the Curated Reporting Queries group.
- 2. On the Power Query ribbon and select Add Column | General | Custom Column.
- 3. Name the new column Total Costs Adjusted.

4. Enter the following as the M expression that adds the columns together:

```
= if [Cost of Repairs Adjusted] = null then [Other Costs
Adjusted]
else if [Other Costs Adjusted] = null then [Cost of Repairs
Adjusted]
else [Cost of Repairs Adjusted] + [Other Costs Adjusted]
```

The conditional statements exist to ensure that rows with one null value don't get skipped.

5. Change the data type to Fixed Decimal Number.

| Engine Position                                                                                                    | IIIIIIII                                                                                                    | 11n                                                             |  |
|----------------------------------------------------------------------------------------------------|----------------------------------------------------------------------------------------------------|-----------------------------------------------------------------|--|
| Aircraft Type Added Data     Engine Codes Added Data                                                                                    | Custom Column                                                                                                    | ×                                                               |  |
| Engine Position Added D  Curated Reporting Querie  Strike Reports  Aircraft Type Info  Engine Codes Info Engine Position Info fx Query1 | Add a column that is computed from the other columns.<br>New column name<br>Total Costs Adjusted<br>Custom column formula ①<br>= if [Cost of Repairs Adjusted] = null then [Other Costs<br>Adjusted]<br>else if [Other Costs Adjusted] = null then [Cost of | Available columns<br>Incident Date<br>Time of Day<br>Airport ID |  |
| Date     Curated Dataset Tables [5]     Strike Reports Fact     Aircraft Type Dim     Engine Codes Dim                                  | Repairs Aujusted]<br>else [Cost of Repairs Adjusted] + [Other Costs Adjusted]                                                                                                    | Airport Name<br>Latitude<br>Longitude<br>Runway                 |  |
| Engine Position Dim     Date Dim     ML Queries [3]     Predict Damage                                                                  | Learn about Power Query formulas<br>✓ No syntax errors have been detected.                                                                                                    | OK Cancel                                                       |  |

Figure 4.10 - Add a custom column for total costs

Since you referenced the **Strike Reports** query in your other downstream queries, the new column will also propagate to those queries! Next time you reprocess your Power BI dataset, a column for **Total Adjusted Costs** will appear on the **Strike Reports** Fact table. Click **Close & Apply** in Power Query to update your dataset. Once processed, you decide to add three new DAX expressions to the **Strike Reports** Fact table of the dataset for sum (total charges for all rows selected), average (an average of all rows selected), and median (the middle value of all rows selected to eliminate the impact of extremely large and rare cost events):

- Total Costs Inflation Adjusted = SUM([Total Costs Adjusted])
- Cost per Strike Avg = AVERAGE([Total Costs Inflation Adjusted])
- Cost per Strike Median = MEDIAN([Total Costs Adjusted])

Finally, thinking about climate and geography, you realize that the species of animals at different times of the year will be different in the Pacific Northwest, versus the deep South, versus New England. Certain species will inhabit different parts of the country, and some species migrate to new geographies at different times of the year. For example, flamingos will never fly through Minnesota. For the first iteration of your project, you decide to filter the data down to the top 15 airports that experience wildlife strikes:

- 1. Copy and paste the matrix visual with Size, Incidents, and Indicated Damage %.
- 2. Move **Size** from rows to columns.
- 3. Add Strike Reports Fact[Airport ID] to the rows.
- 4. Sort by **Total Incidents**.
- 5. Choose the top 15 airports based on total strikes. Exclude ZZZZ since this is not a valid airport code and was most likely used when the airport was unknown. Notice that the locations provide some geographical diversity, too:

| Airport ID | Airport City     |
|------------|------------------|
| KDEN       | Denver, CO       |
| KMEM       | Memphis, TN      |
| KDFW       | Dallas, TX       |
| KSMF       | Sacramento, CA   |
| KCLT       | Charlotte, NC    |
| KORD       | Chicago, IL      |
| KPHL       | Philadelphia, PA |
| KSDF       | Louisville, KY   |
| КМСО       | Orlando, FL      |
| KLGA       | Queens, NY       |
| KATL       | Atlanta, GA      |
| KJFK       | Queens, NY       |
| KIAH       | Houston, TX      |
| KAUS       | Austin, TX       |
| KBNA       | Nashville, TN    |

Figure 4.11 – Top 15 airports by incident count
You've now identified the feature that you will be predicting, along with the features used to score the machine learning model in Power BI:

- A row represents an individual reported event
- Strike Report Fact[Size] is the field you will be training the machine learning model to predict - Large, Medium, or Small strike size
- You will use rows that have an Aircraft Classification of Airplane
- You will use data with an incident date on or after January 1, 2010
- Blank values will be removed from Strike Report Fact[Size]
- You will include the Strike Reports Fact[Indicated Damage] flag as a feature
- You will filter down to the top 15 airports by wildlife strike volume
- You will include the month of the year as a feature

# Building an analytic report to discover and choose initial features for the Predict Height ML model

Your third ML model in Power BI is planned to predict the height of a wildlife strike on an aircraft. The regression model will predict a numeric value in feet above the ground. You plan to predict height at the level of an individual flight, and if those results have low accuracy, then you will roll incidents up to an aggregate level.

First, on your Power BI report, duplicate the **Predict Damage** page and rename it to Predict Height. **Height** is a single column in the table of data. You'll want to filter out rows for which the height is missing.

You create new DAX expressions to analyze **Height**, in addition to **Average Height**, which was created in *Chapter 3*:

- Median Height = MEDIAN([Height])
- Max Height = MAX([Height])
- Min Height = MIN([Height])

Now you begin analyzing the data:

- 1. On the line and stacked column chart, remove **Indicated Damage** % from the line *y* axis and replace it with both **Strike Reports Fact**[**Average Height**] and **Strike Reports Fact**[**Median Height**].
- 2. Clear the **Date[Year**] filter on the filter panel for **Filters on this page**.
- 3. Leave the Airplane Classification filter as Airplane.

- 4. On the filter panel, add Height and set it to is not blank.
- 5. Ensure that **Secondary y-axis** is turned on for the visual.

Your chart should look as follows:

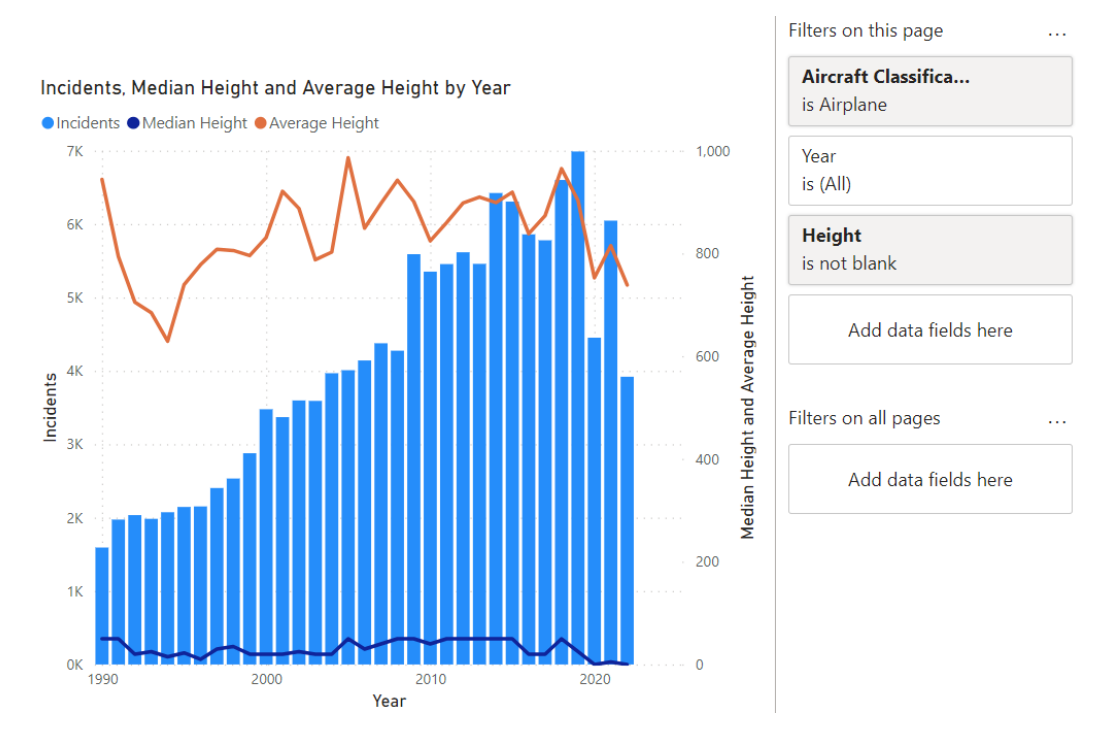

Figure 4.12 – Average and median height over time

You decide to reapply a filter to the **Year** for the whole page for 2010 and later, so that the date range is in line with **Predict Size**.

On the matrix containing Size, Incidents, and Indicated Damage %, follow the following steps:

- 1. Remove Indicated Damage %.
- 2. Add Strike Reports Fact[Average Height], Strike Reports Fact[Median Height], Strike Reports Fact[Max Height], and Strike Reports Fact[Min Height] to the values of the matrix.
- 3. Add **Strike Reports Fact[Height]** to the filter pane under **Filters on all pages** and set it to **is not blank**.

Notice that there is a slight uptrend as **Size** increases for the median and a more significant uptrend for the average:

| Size   | Incidents | Average Height | Median Height | Max Height | Min Height |
|--------|-----------|----------------|---------------|------------|------------|
|        | 9,601     | 1,298.9        | 200           | 31,300     | 0          |
| Large  | 5,255     | 1,083.6        | 100           | 29,000     | 0          |
| Medium | 11,584    | 1,261.7        | 200           | 22,000     | 0          |
| Small  | 47,818    | 663.4          | 10            | 25,000     | 0          |
| Total  | 74,258    | 868.7          | 30            | 31,300     | 0          |

Figure 4.13 - Height average, median, max, and min by size of wildlife strike

At this level of summarization, there does not appear to be a great deal of difference between size and height. Since there are many different species that get grouped into size categorizations, this feature might not be highly valuable. For example, a single small bird might be classified as Small while a big flock of the same birds might be classified as Large. You will keep **Size** on the table of data for predicting height, and then see how it fairs when you run it through Power BI ML.

4. Copy and paste the matrix visual that you built, and replace **Strike Reports Fact[Size]** with **Strike Reports Fact[Species]**. You see a much more dramatic change:

| Back to report        | Incidents   | Average Height | Median Height | Max Height | Min Height | _ | Search                           |
|-----------------------|-------------|----------------|---------------|------------|------------|---|----------------------------------|
| Unknown bird - small  | ▼<br>19 941 | 1 034 3        | 200           | 25.000     | 0          |   | Filters on this visual           |
| Unknown bird          | 9.405       | 1 295 3        | 200           | 31 300     | 0          |   |                                  |
| Unknown bird - medium | 5,405       | 2 060 5        | 1 000         | 22 000     | 0          |   | Average Height                   |
| Barn swallow          | 3 234       | 54.9           | 1,000         | 21,000     | 0          |   | is (All)                         |
| Mourning dove         | 2 401       | 79.3           | 0             | 10,000     | 0          |   | Incidents                        |
| Killdeer              | 1 654       | 43.8           | 0             | 9 500      | 0          |   | is (All)                         |
| American kestrel      | 1,034       | 43.0           | 0             | 6,000      | 0          |   |                                  |
| Horned lark           | 1,570       | 54.8           | 0             | 15,000     | 0          |   | Max Height                       |
| European starling     | 1 442       | 68.5           | 0             | 4 100      | 0          |   | is (All)                         |
| Unknown bird - large  | 1 341       | 2 473 1        | 1 500         | 29,000     | 0          |   | Median Uninha                    |
| Gulls                 | 1 174       | 404.4          | 50            | 11 500     | 0          |   | ic (All)                         |
| Red-tailed hawk       | 1,174       | 146.1          | 0             | 8 500      | 0          |   | IS (AII)                         |
| Cliff swallow         | 921         | 94.9           | 0             | 4 800      | 0          |   | Min Height                       |
| Sparrows              | 901         | 213.7          | 0             | 10,000     | 0          |   | is (All)                         |
| Rock pigeon           | 853         | 141.0          | 0             | 6.000      | 0          |   |                                  |
| Fastern meadowlark    | 792         | 36.1           | 0             | 4,300      | 0          |   | Species                          |
| Chimney swift         | 563         | 851.5          | 300           | 13 000     | 0          |   | IS (AII)                         |
| Swallows              | 554         | 60.0           | 0             | 3,000      | 0          |   |                                  |
| Canada goose          | 549         | 805.1          | 100           | 15 000     | 0          |   | Add data fields here             |
| Perching birds (v)    | 506         | 1,251,2        | 200           | 20.000     | 0          |   |                                  |
| American robin        | 504         | 2 004 6        | 1 000         | 16 000     | 0          |   | Filance an abia anna             |
| Western meadowlark    | 499         | 107.9          | 0             | 7.000      | 0          |   | Filters on this page             |
| Tree swallow          | 487         | 131.8          | 0             | 10.000     | 0          |   | Aircraft Classification          |
| Turkey vulture        | 480         | 900.1          | 500           | 13,000     | 0          |   | is Airplane                      |
| Ring-billed gull      | 437         | 127.2          | 0             | 4.000      | 0          |   | Veen                             |
| Hawks                 | 375         | 446.2          | 5             | 8,000      | 0          |   | is greater than or equal to 2010 |
| Bank swallow          | 347         | 136.9          | 0             | 10,000     | 0          |   | is greater than or equal to 2010 |
| Barn owl              | 344         | 39.0           | 0             | 3.000      | 0          |   | Height                           |
| Herring gull          | 333         | 167.7          | 0             | 7,000      | 0          |   | is not blank                     |
|                       | 200         |                | Ű             | .,500      | Ŭ          |   |                                  |

Average, median, and max heights differ greatly by species. Ground-dwelling species, which most likely were struck on the runway, are also on the list and consistently have heights of zero feet. For example, if you filter **Species** to Swine (pigs), you can see there were four incidents that happened at a height of zero. Common sense tells you that this is expected, and you do not need to test the hypothesis "Pigs don't fly." In all seriousness, you may want to filter down the list to species that can be airborne, and also eliminate catch-all buckets such as Unknown bird – small. Specific species that actually fly could potentially be a strong predictive factor.

5. Copy and paste the matrix visual again, and replace **Size** with **Date[Month Num]**. You also see a pattern by month:

Month Num Incidents Average Height Median Height Max Height Min Height

|       | melaents | Average neight | Wedian neight | Max Height | wiin neight |
|-------|----------|----------------|---------------|------------|-------------|
| 1     | 2,395    | 451.4          | 35            | 11,500     | 0           |
| 2     | 2,304    | 558.3          | 30            | 14,000     | 0           |
| 3     | 3,504    | 972.7          | 100           | 25,000     | 0           |
| 4     | 5,668    | 1,276.1        | 200           | 20,000     | 0           |
| 5     | 7,699    | 1,175.8        | 100           | 21,000     | 0           |
| 6     | 6,149    | 353.0          | 0             | 31,300     | 0           |
| 7     | 9,498    | 332.1          | 0             | 22,000     | 0           |
| 8     | 10,924   | 626.4          | 0             | 25,000     | 0           |
| 9     | 9,621    | 1,223.9        | 100           | 21,000     | 0           |
| 10    | 8,955    | 1,375.8        | 400           | 23,000     | 0           |
| 11    | 4,860    | 1,006.0        | 125           | 18,000     | 0           |
| 12    | 2,681    | 481.3          | 20            | 11,500     | 0           |
| Total | 74,258   | 868.7          | 30            | 31,300     | 0           |

Figure 4.15 - Height metrics by month of the year

**Month Num** could be a valuable feature for predicting height. Some bird species migrate to different geographies and occupy different heights, depending on the time of year. Adding in the **Airport ID** field as a feature and filtering to the top 15 airports listed under the **Predict Size** portion of this chapter (*Building an analytic report to discover and choose initial features for the Predict Size ML model*) could also enhance the value of **Month Num**.

At this point, you decide to move on to the next step of your project and start building out the foundations for ML training and testing data in Power Query. For the **Predict Height** query you have decided the following:

- Height will be predicted by the regression model
- Data will be filtered to start in 2010
- Aircraft Classification will be set to Airplane
- Size of wildlife strikes will be a feature
- Species will be a feature
- The top 15 airports will be a filter criterion for predicting height

You've now discovered enough potential features to return to Power Query and begin building out some queries that will be the basis of the data used to train and test your ML models.

# Creating flattened tables in Power Query for ML in Power BI

Now that you've done some analysis and discovered features that you'd like to include for your first round of ML models, you return to Power Query and get to work. You review your notes from the previous sections of this chapter and begin with the **Predict Damage** table in the **ML Queries** group.

### Modifying the Predict Damage table in Power Query

Since a row will represent an individual event that is predicted, you do not need to do any groupings with the data. You will be selecting columns and filtering down the rows to a set of data that is better suited to the task:

- 1. Highlight the Predict Damage table in the ML Queries group.
- 2. The aircraft class code for airplane is A, so filter the Aircraft Class Code column to A.
- 3. Filter the **Incident Date** column to be on or after 1/1/2014.
- 4. On the Power Query ribbon, select **Home** | **Manage Columns** | **Choose Columns** and keep the **Size** and **Indicated Damage** columns.
- 5. On the Size column, replace the null value with empty so that you do not have blank values.

Are you confused that there are only two columns? Don't worry! As you progress through future chapters, more features will be added to the table. This example was kept simple to reinforce the methodology of building up your tables of features slowly as you progress through the discovery process. Your table should look as follows:

| 🗐 Raw Data [7]             |    | Indicated Damage          | •     | A <sup>B</sup> C Size     | ~    |
|----------------------------|----|---------------------------|-------|---------------------------|------|
| STRIKE_REPORTS             |    | <ul> <li>Valid</li> </ul> | 100%  | <ul> <li>Valid</li> </ul> | 100% |
| 🛄 Aircraft Type            |    | • Error                   | 0%    | • Error                   | 0%   |
| Engine Codes               |    | <ul> <li>Empty</li> </ul> | 0%    | <ul> <li>Empty</li> </ul> | 0%   |
| Engine Position            |    |                           |       |                           |      |
| Aircraft Type Added Data   |    |                           |       | II.                       |      |
| Engine Codes Added Data    |    | 2 distinct, 0 unique      |       | 4 distinct, 0 unique      |      |
| Engine Position Added D    | 1  |                           | FALSE | empty                     |      |
|                            | 2  |                           | TRUE  | empty                     |      |
| Curated Reporting Querie   | 3  |                           | FALSE | empty                     |      |
| Strike Reports             | 4  |                           | FALSE | empty                     |      |
| Aircraft Type Info         | 5  |                           | FALSE | empty                     |      |
| Engine Codes Info          | 6  |                           | FALSE | empty                     |      |
| Engine Position Info       | 7  |                           | FALSE | empty                     |      |
| fx Query1                  | 8  |                           | FALSE | empty                     |      |
| Date                       | 9  |                           | FALSE | Small                     |      |
| Curated Dataset Tables [5] | 10 |                           | FALSE | empty                     |      |
| Strike Reports Fact        | 11 |                           | FALSE | empty                     |      |
|                            | 12 |                           | FALSE | empty                     |      |
|                            | 13 |                           | FALSE | empty                     |      |
| Engine Codes Dim           | 14 |                           | FALSE | Small                     |      |
| Engine Position Dim        | 15 |                           | FALSE | Small                     |      |
| Date Dim                   | 16 |                           | TRUE  | empty                     |      |
| ML Queries [3]             | 1/ |                           | TRUE  | empty                     |      |
| Predict Damage             | 18 |                           | TRUE  | Modium                    |      |
| Predict Size               | 20 |                           | EALSE | Small                     |      |
|                            | 20 |                           | FALSE | Silidii                   |      |

Figure 4.16 – Foundation for the Predict Damages query to train and test an ML model

Next, we'll do the same with the **Predict Size** table.

#### Modifying the Predict Size table in Power Query

Repeat the same process for the **Predict Size** query in the Power Query **ML Queries** group:

- 1. Highlight the **Predict Size** table in the **ML Queries** group.
- 2. The aircraft class code for airplane is A, so filter the Aircraft Class Code column to A.
- 3. Filter the **Incident Date** column to be on or after 1/1/2010.
- 4. Filter down to the top 15 airports you noted during the analysis. For the **Airport ID** column, select the values KDEN, KMEM, KDFW, KSMF, KCLT, KORD, KPHL, KSDF, KMCO, KLGA, KATL, KJFK, KIAH, KAUS, and KBNA.

- 5. On the Power Query ribbon, select **Home | Manage Columns | Choose Columns** and keep the **Size**, **Indicated Damage**, **Airport ID**, and **Incident Date** columns.
- 6. Uncheck (null) values for Size.
- 7. Add a custom column named Month Number using the following M code:

= Date.Month([Incident Date])

8. Remove Incident Date.

Your Predict Size query should now look like this:

| Image: Strike Reports       Valid       100%       Valid       100%       Valid       100%         Image: Strike Reports       Valid       100%       Valid       100%       Valid       100%         Image: Engine Codes       Image: Engine Codes       Image: Engin                                  | Queries [21]                 | <pre>X √ fx = Table.RemoveColumns(#"Added Custom",{"Incident Date"})</pre> |                            |      |                           |       |                           |      |                           |      |
|----------------------------------------------------------------------------------------------------|------------------------------|----------------------------------------------------------------------------|----------------------------|------|---------------------------|-------|---------------------------|------|---------------------------|------|
| STRIKE_REPORTS         Aircraft Type         Engine Codes         Engine Codes         Engine Position         Aircraft Type Added Data         Engine Codes Added Data         Engine Codes Added Data         Engine Position Added Data         I KSMF         Curated Reporting Queue         Strike Reports         Aircraft Type Info         S KSMF         Aircraft Type Info         KSMF         KSMF         Folgine Position Info         KMCO         KMCO         KMCO         KMCO         KMCO         Folgine Position Dim         KMCO         KMCO         KMCO         KMCO         KMCO         KMCO         Folgine Position Dim         KMCO         KMCO         KMCO         KMCO         KMCO         KMCO         KMCO         KMCO         KMCO         KMCO         KMCO         KMCO         KMCO         KMCO         KMCO                                                                                                    | 🔺 🛑 Raw Data [7]             |                                                                            | AB <sub>C</sub> Airport ID | -    | 🏷 Indicated Damage        | -     | A <sup>B</sup> C Size     | -    | ABC Month Number          | -    |
| Aircraft Type       Fror       0%       Error       0%       Error       0% <t< td=""><td>STRIKE_REPORTS</td><td></td><td><ul> <li>Valid</li> </ul></td><td>100%</td><td><ul> <li>Valid</li> </ul></td><td>100%</td><td><ul> <li>Valid</li> </ul></td><td>100%</td><td><ul> <li>Valid</li> </ul></td><td>100%</td></t<>                                                                                                    | STRIKE_REPORTS               |                                                                            | <ul> <li>Valid</li> </ul>  | 100% | <ul> <li>Valid</li> </ul> | 100%  | <ul> <li>Valid</li> </ul> | 100% | <ul> <li>Valid</li> </ul> | 100% |
| Engine CodesEmpiryUmEmpiryUmEmpiryUmEmpiryUmEmpiryUmEmpiryUmEmpiryUmEmpiryUmEmpiryUmEmpiryUmUmEmpiryUmUm                                                                                                    | Aircraft Type                |                                                                            | Error                      | 0%   | Error                     | 0%    | Error                     | 0%   | Error                     | 0%   |
| Engine PositionImage: Position Added DataImage: Position Added DataImage: Position Added DataEngine Position Added Data1KSMFFALSESmall7Curated Reporting Querie.1KSMFFALSESmall7Strike Reports4KPHLFALSEMedium1Strike Reports4KPHLFALSEMedium1Engine Position Info5KSMFFALSEMedium1f. Query16KDFWFALSESmall2Date7KPHLFALSESmall210KOENFALSESmall2211KOROFALSESmall2212KMCOFALSESmall2213KMCOFALSESmall3314KPHLFALSESmall3315KDENFALSESmall3316KORDFALSESmall3317KSMFFALSESmall3316KORDFALSEMedium3317KSMFFALSEMedium3318KMCOFALSEMedium3319KMCOFALSEMedium3317KSMFFALSEMedium3318KMCOFALSEMedium3319KMCOFALSEMedium3310                                                                                                    | Engine Codes                 |                                                                            | • Empty                    | 0%   | • Empty                   | 0%    | • Empty                   | 0%   | • Empty                   | 0%   |
| Aircraft Type Added Data<br>Engine Codes Added Data<br>Engine Position Added DataImage: Codes Added Data<br>10 distinct. 0 uniqueImage: Codes Added Data<br>2 distinct. 0 uniqueImage: Codes Added Data<br>2 distinct. 0 unique1KSMFCadeaFALSESmall72KDENCADEAFALSESmall73KSMFCADEAKedium774KPHLCADEAKedium775KSMFCADEAKedium776KDENCADEAKedium777KPHLCADEASmall777KPHLCADEASmall779KDENCADEAFALSESmall79KDENCADEAFALSESmall79KDENCADEAFALSESmall7710KDENCADEAFALSESmall711KORDCADEAFALSESmall712KNCOCADEAFALSESmall713KDENCADEAFALSESmall714KPLCADEAFALSESmall715KDENCADEAFALSESmall716KORDCADEAFALSESmall717KDENCADEAFALSESmall718KMCOFALSEMedium7719KMCOFALSEMedium719 <td< td=""><td>Engine Position</td><td></td><td>llhu.</td><td></td><td></td><td></td><td></td><td></td><td></td><td></td></td<>                                                                                                    | Engine Position              |                                                                            | llhu.                      |      |                           |       |                           |      |                           |      |
| ImageInductionInductionInductionInductionInductionImageInductionInductionInductionInductionInductionInductionInductionImageInductionInductionInductionInductionInductionInductionInductionInductionImageInductionInductionInd                                                                                                    | 📰 Aircraft Type Added Data   |                                                                            |                            |      |                           |       | li. –                     |      |                           |      |
| Engine Position Added DIKSMFFALSESmallFALSE2KDENFALSESmall73KSMFFALSEMedium14KPHLFALSEMedium14KPHLFALSEMedium15KSMFFALSEMedium16KDFWFALSEMedium17KPHLFALSESmall28KMCOFALSESmall29KDENFALSESmall39KDENFALSESmall311KORDFALSESmall312KMCOFALSESmall313KDENFALSESmall314KPHLFALSESmall415KDENFALSESmall416KORDFALSESmall417KSMFFALSEMedium318KMCOFALSEMedium319KMCOFALSEMedium319KMCOFALSEMedium319KMCOFALSEMedium319KMCOFALSEMedium319KMCOFALSEMedium319KMCOFALSEMedium319KMCOFALSEMedium319KMCOFALSEMedium319KMCOFALSEMedium3 <t< td=""><td>Engine Codes Added Data</td><td></td><td>10 distinct, 0 uni</td><td>que</td><td>2 distinct, 0 unique</td><td></td><td>3 distinct, 0 unique</td><td></td><td></td><td></td></t<>                                                                                                    | Engine Codes Added Data      |                                                                            | 10 distinct, 0 uni         | que  | 2 distinct, 0 unique      |       | 3 distinct, 0 unique      |      |                           |      |
| Curated Reporting QuereZKOENFALSESmallComparison3KSMFFALSEMedium14KPHLFALSEMedium31Aircraft Type Info5KSMFFALSEMedium11Engine Codes Info6KDFWFALSEMedium11Engine Position Info7KPHLFALSESmall21Engine Position Info7KPHLFALSESmall31Date9KDENFALSESmall31Date10KDENFALSESmall31KORDFALSESmall331KORDFALSESmall331KORDFALSESmall331KORDFALSESmall331KORDFALSESmall331KORDFALSESmall331KORDFALSESmall331KORDFALSESmall331KORDFALSESmall331KORDFALSESmall331KORDFALSESmall331KORDFALSESmall331KORDFALSEMedium331KORDFALSEMedium331KMCOFALSE <td>Engine Position Added D</td> <td>1</td> <td>KSMF</td> <td></td> <td></td> <td>FALSE</td> <td>Small</td> <td></td> <td></td> <td>7</td>                                                                                                    | Engine Position Added D      | 1                                                                          | KSMF                       |      |                           | FALSE | Small                     |      |                           | 7    |
| Strike Reports3KMPFALSSMediumI4KPHLFALSSMedium35KSMFFALSSMedium111Engine Codes Info6KDFWFALSSMedium112Engine Position Info7KPHLFALSSSmall213KOROFALSSSmall3314Curated Dataset Tables [5]9KDENFALSSSmall315KORDFALSSSmall4412KMCOFALSSSmall4413KOENFALSSSmall5514KOROFALSSSmall5515KDENFALSSSmall6614KPHLTRUEIarge2215KDENFALSSMedium3316KORDFALSSMedium3317KSMFFALSSMedium3318KMCOFALSSMedium3319KMCOFALSSMedium13                                                                                                    | 🔺 🛑 Curated Reporting Querie | 2                                                                          | KDEN                       |      |                           | FALSE | Small                     |      |                           | 7    |
| Aircraft Type Info4NPRLPALSMedium3IIIAircraft Type Info5KSMFFALSEMedium1IIIEngine Codes Info6KDFWFALSESmall2IIIEngine Position Info7KPHLFALSESmall2IIIIDate7KPHLFALSESmall3IIIIDate9KDENFALSESmall3IIIIKORDFALSESmall33IIIIKORDFALSESmall33IIIIKORDFALSESmall33IIIIKORDFALSESmall33IIIIKORDFALSESmall33IIIIKORDFALSESmall33IIIIKORDFALSESmall33IIIIIKORDFALSESmall33IIIIIIIIIIIIIIIIIIIIIIIIIIIIIIIIIII                                                                                                    | Strike Reports               | 3                                                                          | KSIVIE                     |      |                           | FALSE | Madium                    |      |                           | 1    |
| Image: Solution InfoSolutionFormationFormationForm                                                                                                    | Aircraft Type Info           | 4                                                                          | KSME                       |      |                           | FALSE | Medium                    |      |                           | 1    |
| Image: Section Info7KPHLFALSESmallAdditionfxQuery18KMCOFALSESmallAdditionImage: Date9KDENFALSESmallAdditionImage: Date10KDENFALSESmallAdditionImage: Date10KDENFALSESmallAdditionImage: Date Dataset Tables [5]11KORDFALSESmallAdditionImage: Date Dim13KDENFALSESmallAdditionImage: Date Dim14KPHLTRUELargeAdditionImage: Date Dim15KDENFALSEMediumAdditionImage: Date Dim16KORDFALSEMediumAdditionImage: Date Dim17KSMFFALSEMediumAdditionImage: Date Dim18KMCOFALSEMediumAdditionImage: Date Dim19KMCOFALSEMediumAdditionImage: Date Dim19KMCOFALSEMediumAdditionImage: Date Dim19KMCOFALSEMediumAdditionImage: Date Dim19KMCOFALSEMediumAdditionImage: Date Dim19KMCOFALSEMediumAdditionImage: Date Dim19KMCOFALSEMediumAdditionImage: Date Dim19KMCOFALSEMediumAdditionImage: Date Dim19KMCOFALSEMedium <td< td=""><td>Engine Codes Info</td><td>6</td><td>KDFW</td><td></td><td></td><td>FALSE</td><td>Small</td><td></td><td></td><td>2</td></td<>                                                                                                    | Engine Codes Info            | 6                                                                          | KDFW                       |      |                           | FALSE | Small                     |      |                           | 2    |
| fx       Query1       8       KMCO       FALSE       Small       3         Date       9       KDEN       FALSE       Small       2         10       KDEN       FALSE       Small       3         11       KORD       FALSE       Small       3         11       KORD       FALSE       Small       4         11       KORD       FALSE       Small       4         11       KORD       FALSE       Small       4         12       KMCO       FALSE       Small       4         12       KMCO       FALSE       Small       5         13       KDEN       FALSE       Small       5         14       KPHL       TRUE       large       2         15       KDEN       FALSE       Medium       4         16       KORD       FALSE       Medium       3         17       KSMF       FALSE       Medium       3         18       KMCO       FALSE       Medium       3         19       KMCO       FALSE       Medium       1                                                                                                    | Engine Position Info         | 7                                                                          | KPHL                       |      |                           | FALSE | Small                     |      |                           | 4    |
| 9KDENFALSESmall210KDENFALSESmall510KDENFALSESmall511KORDFALSESmall412KMCOFALSEImall413KDENFALSESmall514KPHLTRUEIarge215KDENFALSEMedium416KORDFALSEMedium317KSMFFALSEIarge1118KMCOFALSEMedium319KMCOFALSEMedium11                                                                                                    | fx Ouerv1                    | 8                                                                          | кмсо                       |      |                           | FALSE | Small                     |      |                           | 3    |
| Defe10KDENFALSESmall5Image: Curated Dataset Tables [5]11KORDFALSESmall4Image: Strike Reports Fact12KMCOFALSELarge2Image: Line Codes Dim14KPHLTRUELarge2Image: Line Codes Dim15KDENFALSEMedium4Image: Line Codes Dim15KDENFALSEMedium4Image: Line Codes Dim16KORDFALSEMedium3Image: Line Codes Dim16KORDFALSEMedium3Image: Line Codes Dim17KSMFFALSELarge1Image: Line Codes Dim18KMCOFALSEMedium3Image: Line Codes Dim19KMCOFALSEMedium1                                                                                                    | Date                         | 9                                                                          | KDEN                       |      |                           | FALSE | Small                     |      |                           | 2    |
| Image: Constant of Dataset ratios (D)11KORDFALSESmall44Image: Strike Reports Fact12KMCOFALSELarge22Image: Aircraft Type Dim13KDENFALSESmall55Image: Engine Codes Dim14KPHLTRUELarge22Image: Engine Position Dim15KDENFALSEMedium44Image: Date Dim16KORDFALSEMedium33Image: ML Queries [3]17KSMFFALSELarge11Image: Predict Damage19KMCOFALSEMedium31                                                                                                    | 4 Curated Dataset Tables [5] | 10                                                                         | KDEN                       |      |                           | FALSE | Small                     |      |                           | 5    |
| Stitle Reports Fact12KMCOFALSELarge2Aircraft Type Dim13KDENFALSESmall5Engine Codes Dim14KPHLTRUELarge2Engine Position Dim15KDENFALSEMedium4Date Dim16KORDFALSEMedium3ML Queries [3]17KSMFFALSELarge11BKMCOFALSEMedium3ML Queries [3]19KMCOFALSEMedium11                                                                                                    | Carated Dataset Tables [5]   | 11                                                                         | KORD                       |      |                           | FALSE | Small                     |      |                           | 4    |
| Arcraft Type Dim     13     KDEN     FALSE     Small     5       Image: Engine Codes Dim     14     KPHL     TRUE     Large     2       Image: Engine Position Dim     15     KDEN     FALSE     Medium     4       Image: Date Dim     16     KORD     FALSE     Medium     3       Image: ML Queries [3]     17     KSMF     FALSE     Large     1       Image: Predict Damage     19     KMCO     FALSE     Medium     3                                                                                                    |                              | 12                                                                         | KMCO                       |      |                           | FALSE | Large                     |      |                           | 2    |
| Engine Codes Dim     14     KPHL     TRUE     Large     2       Image: Engine Position Dim     15     KDEN     FALSE     Medium     4       Image: Date Dim     16     KORD     FALSE     Medium     3       Image: ML Queries [3]     17     KSMF     FALSE     Large     1       Image: Predict Damage     19     KMCO     FALSE     Medium     3                                                                                                    | Aircraft Type Dim            | 13                                                                         | KDEN                       |      |                           | FALSE | Small                     |      |                           | 5    |
| Engine Position Dim     15     KOEN     FALSE     Medium     64       Image: Date Dim     16     KORD     FALSE     Medium     33       Image: ML Queries [3]     17     KSMF     FALSE     Large     11       Image: ML Queries [3]     18     KMCO     FALSE     Medium     33       Image: ML Queries [3]     19     KMCO     FALSE     Medium     11                                                                                                    | Engine Codes Dim             | 14                                                                         | KPHL                       |      |                           | TRUE  | Large                     |      |                           | 2    |
| Date Dim     To     KORD     FALSE     Medium     Medium       Image: Date Dim     To     KSMF     FALSE     Large     1       Image: Dredict Damage     To     KMCO     FALSE     Medium     3       Image: Dredict Damage     To     KMCO     FALSE     Medium     3       Image: Dredict Damage     To     KMCO     FALSE     Medium     3                                                                                                    | Engine Position Dim          | 15                                                                         | KDEN                       |      |                           | FALSE | Medium                    |      |                           | 4    |
| Image: ML Queries [3]         Image: ML Queries [3]         Image: ML Queries [3]         Image: ML Queries [3]         Image: ML Queries [3]         ML Queries [3]         ML Q | 🛄 Date Dim                   | 16                                                                         | KORD                       |      |                           | FALSE | Medium                    |      |                           | 3    |
| Predict Damage     INCO     FALSE     Welduit     S       19     KMCO     FALSE     Medium     1                                                                                                    | 🔺 🛑 ML Queries [3]           | 10                                                                         | KSIVIE                     |      |                           | FALSE | Large                     |      |                           | 1    |
|                                                                                                    | Predict Damage               | 19                                                                         | KMCO                       |      |                           | FALSE | Medium                    |      |                           | 1    |
| Predict Size 20 KSDF FALSE Small 8                                                                                                    | Predict Size                 | 20                                                                         | KSDF                       |      |                           | FALSE | Small                     |      |                           | - 8  |
| Predict Height 21 KDEN FALSE Small 11                                                                                                    | Predict Height               | 21                                                                         | KDEN                       |      |                           | FALSE | Small                     |      |                           | 11   |

Figure 4.17 – Foundation for the Predict Size query to train and test a machine learning model

Finally, we'll do this for the **Predict Height** table.

#### Modifying the Predict Height table in Power Query

The **Predict Height** table in Power Query will also follow the same process of whittling down the breadth of columns and volume of rows:

- 1. Highlight the **Predict Height** table in the **ML Queries** group.
- 2. The aircraft class code for airplane is A, so filter the Aircraft Class Code column to A.
- 3. Filter the **Incident Date** column to be on or after 1/1/2010.
- 4. On the Power Query ribbon, select **Home** | **Manage Columns** | **Choose Columns** and keep the **Size**, **Species**, **Airport ID**, **Incident Date**, and **Height** columns.
- 5. Replace null values with empty for the Size column.
- 6. Filter down to the top 15 airports you noted during the analysis. For the **Airport ID** column, select the values KDEN, KMEM, KDFW, KSMF, KCLT, KORD, KPHL, KSDF, KMCO, KLGA, KATL, KJFK, KIAH, KAUS, and KBNA.
- 7. Filter **Height** to remove the null values.
- 8. Add a custom column named Month Number using the following M code:

```
= Date.Month([Incident Date])
```

#### 9. Remove Incident Date.

Your **Predict Height** table should now look like this:

| Queries [21]                 | <pre>X √ fx = Table.RemoveColumns(#"Changed Type",{"Incident Date"})</pre> |                            |          |                           |       |                           |       |                           |      |                           |      |
|------------------------------|----------------------------------------------------------------------------|----------------------------|----------|---------------------------|-------|---------------------------|-------|---------------------------|------|---------------------------|------|
| 🔺 🛑 Raw Data [7]             |                                                                            | AB <sub>C</sub> Airport ID | <b>*</b> | 1 <sup>2</sup> 3 Height   | -     | AB <sub>C</sub> Species   | -     | AB <sub>C</sub> Size      | •    | 123 Month Number          | •    |
| STRIKE_REPORTS               |                                                                            | <ul> <li>Valid</li> </ul>  | 100%     | <ul> <li>Valid</li> </ul> | 100%  | <ul> <li>Valid</li> </ul> | 100%  | <ul> <li>Valid</li> </ul> | 100% | <ul> <li>Valid</li> </ul> | 100% |
| Aircraft Type                |                                                                            | • Error                    | 0%       | • Error                   | 0%    | • Error                   | 0%    | • Error                   | 0%   | • Error                   | 0%   |
| Engine Codes                 |                                                                            | Empty                      | 0%       | <ul> <li>Empty</li> </ul> | 0%    | Empty                     | 0%    | Empty                     | 0%   | Empty                     | 0%   |
| Engine Position              |                                                                            | llu.                       |          |                           |       |                           |       |                           |      | 111.                      |      |
| Aircraft Type Added Data     |                                                                            | IIIIIIIII                  | llh –    | l                         |       | ll                        |       | h                         |      | IIIIIII.                  |      |
| Engine Codes Added Data      | -                                                                          | 15 distinct, 0 un          | lique    | 75 distinct, 25 uni       | que   | 96 distinct, 40 uniqu     | le    | 4 distinct, 0 unique      |      | 12 distinct, 0 unique     |      |
| Engine Position Added D      | 2                                                                          |                            |          |                           | 000   | Unknown bird              |       | empty                     |      |                           |      |
| 🔺 📕 Curated Reporting Querie | 2                                                                          | KOPD                       |          |                           | 18000 | Unknown bird              |       | empty                     |      |                           | 5    |
| Strike Reports               | 4                                                                          | КОНО                       |          |                           | 10000 | Unknown bird              |       | empty                     |      |                           | 6    |
| Aircraft Type Info           | 5                                                                          | KLGA                       |          |                           | 400   | Unknown bird              |       | empty                     |      |                           | 6    |
| Engine Codes Info            | 6                                                                          | KDEN                       |          |                           | 0     | Unknown bird              |       | empty                     |      |                           | 6    |
| Engine Position Info         | 7                                                                          | KIAH                       |          |                           | 0     | Unknown bird              |       | empty                     |      |                           | 7    |
| fx Ouerv1                    | 8                                                                          | KPHL                       |          |                           | 0     | Unknown bird              |       | empty                     |      |                           | 7    |
| Date                         | 9                                                                          | KIAH                       |          |                           | 0     | Unknown bird              |       | empty                     |      |                           | 7    |
| Curated Dataset Tables [5]   | 10                                                                         | KATL                       |          |                           | 0     | Unknown bird              |       | empty                     |      |                           | 9    |
| Curated Dataset Tables [5]   | 11                                                                         | KIAH                       |          |                           | 0     | Unknown bird              |       | empty                     |      |                           | 9    |
|                              | 12                                                                         | KCLT                       |          |                           | 200   | Unknown bird              |       | empty                     |      |                           | 11   |
| Aircraft Type Dim            | 13                                                                         | KLGA                       |          |                           | 100   | Unknown bird              |       | empty                     |      |                           | 11   |
| Engine Codes Dim             | 14                                                                         | KIAH                       |          |                           | 300   | Unknown bird              |       | empty                     |      |                           | 12   |
| Engine Position Dim          | 15                                                                         | KSMF                       |          |                           | 3000  | Northern pintail          |       | Medium                    |      |                           | 1    |
| 🛄 Date Dim                   | 16                                                                         | KBNA                       |          |                           | 200   | Sparrows                  |       | Small                     |      |                           | 1    |
| 🖌 📕 ML Queries [3]           | 17                                                                         | KDFW                       |          |                           | 0     | Eastern meadowlar         | k     | Small                     |      |                           | 2    |
| Predict Damage               | 18                                                                         | KPHL                       |          |                           | 100   | Unknown bird - sma        | ill i | Small                     |      |                           | 4    |
| Predict Size                 | 19                                                                         | KIEK                       |          |                           | 0     | Herring gull              |       | rviedium<br>Casall        |      |                           | 3    |
| Predict Heiaht               | 20                                                                         | KIVICO                     |          |                           | 0     | Mourning dovo             |       | Small                     |      |                           |      |
|                              | 21                                                                         | NOLIN                      |          |                           | 0     | mourning dove             |       | Small                     |      |                           |      |

Figure 4.18 – Foundation for the Predict Height query to train and test a machine learning model

Your ML queries have now been modified to include new potential features discovered in this chapter.

### Summary

This chapter began building the foundation of your ML adventure in Power BI. You created a group of queries in Power Query that will be the basis for training and testing your binary, general classification, and regression ML models. You began building out an analytical report while discovering features in the data that might be valuable for predictive analytics in ML. Finally, you added those features to new queries in Power Query. You're ready to add new features to your queries that will attempt to predict whether damage occurred, the size of the wildlife involved in a strike, and the height of wildlife strikes.

In the next chapter, you will dive deeper into the Power BI dataset to discover new predictive features. You'll leverage some of the Power BI AI capabilities to uncover new insights and potentially new features for use with ML. Finally, you will add your new findings to the queries that will be used to train and test your ML models in Power BI.

# Part 2: Artificial Intelligence and Machine Learning Visuals and Publishing to the Power BI Service

In the next few chapters, you will be enriching the training dataset with new features discovered through data visuals and exploration.

This part includes the following chapters:

- Chapter 5, Discovering Features Using Analytics and AI Visuals
- Chapter 6, Discovering New Features Using R and Python Visuals
- Chapter 7, Deploying Data Ingestion and Transformation Components to the Power BI Cloud Service

# 5 Discovering Features Using Analytics and Al Visuals

In *Chapter 4*, you discovered features within the FAA Wildlife Strike data to be tested with Power BI ML to see whether they are good predictive features, built out queries in Power Query to structure those features into tables, and completed the foundation of your high-level data architecture. You are ready to take a deep dive into analytics and prep for ML in Power BI.

In this chapter, you will continue to build out your Power BI analytical reports as you explore data and discover trends. You will also try a few of the Power BI AI visuals to see if you can uncover additional features that could be added to your machine learning efforts. At the end of this chapter, you will have a more complete analytical report and more robust data to build, train, and test your Power BI ML models.

## **Technical requirements**

For this chapter, you'll need the following:

- Power BI Desktop April 2023 or later (no licenses required)
- FAA Wildlife Strike data files from either the FAA website or the Packt GitHub site at this link: https://github.com/PacktPublishing/Unleashing-Your-Data-with-Power-BI-Machine-Learning-and-OpenAI

# Identifying features in Power BI using a report

Now that you've built out the base queries for Predict Damage, Predict Size, and Predict Height, you can add additional features to evaluate in each of the queries that will be used for Power BI ML. Features to evaluate the ML models will be added to each ML query. Building the ML models in Power BI will allow you to narrow down the list of features to those that are most useful. In order to make the chapter easy to read, you can take a look at potential new features one by one as they

pertain to the three queries for Power BI ML. When training and testing your ML models in Power BI, the predictive value of each feature will be evaluated when you build the ML models. Therefore, if a feature is in question, you're better off keeping it in the query and then removing it later on if it turns out to provide little value.

Note that if you don't want to build all of these Power BI report pages as part of your journey through this book, the completed PBIT template is available at this link: https://github.com/PacktPublishing/Unleashing-Your-Data-with-Power-BI-Machine-Learning-and-OpenAI/tree/main/Chapter-05.

### Number Struck

**Number Struck** is a column of data that represents five options for the number of animals involved for each wildlife strike incident: **1**, **2-10**, **11-100**, **More than 100**, or the text value **NULL**. You copy and paste the **Line and stacked column chart** on the **Predict Damage** page, and replace **Year** with **Number Struck** on the *x* axis. The text value **NULL** likely contains incidents that represent all four of the other categories. Aside from **Null**, as the **Number Struck** value increases, the likelihood of damage also appears to increase and could represent a correlation between the number of animals struck and the likelihood of damage. The number of incidents also increases as the number of animals struck increases:

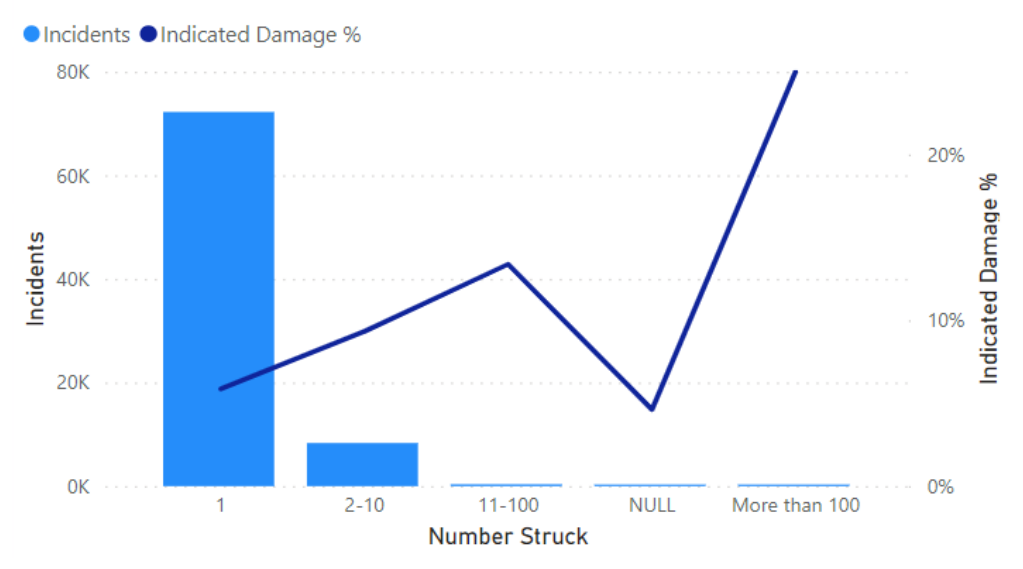

Incidents and Indicated Damage % by Number Struck

Figure 5.1 – Damage likelihood increases with Number Struck

Now take a look at how **Number Struck** relates to the **Predict Size** use case. Remember, **Size** refers to the size of the animals striking the aircraft. Copy and paste the **Line and stacked column chart** on that page, replace **Month Num** with **Number Struck**, and change the chart to a **100% Stacked column chart**. You discover an unexpected distribution in the **NULL** column. Many of those incidents were classified as **Large** in size. You don't know the reasons for this finding, but here are a few possibilities:

- If one large animal struck the aircraft, it is possible that the **Number Struck** field was sometimes skipped.
- If the strike wasn't witnessed maybe NULL actually means unknown.
- Strike damage discovered after a flight might be assumed to be a large animal, but the number was not known.

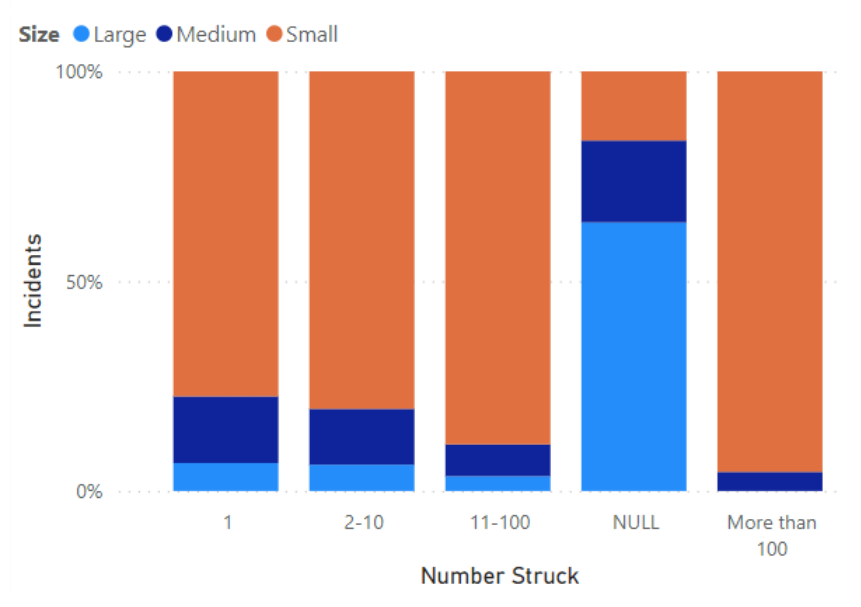

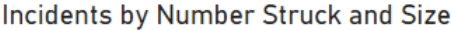

Figure 5.2 - The size of wildlife strike is distributed differently when broken down by Number Struck

Finally, you take a look at the **Predict Height** page to see if **Number Struck** has some interesting patterns. You copy and paste the **Line and stacked column chart** on the **Predict Damage** page to the **Predict Height** page, and replace **Year** with **Number Struck** on the *x* axis. Add **Average Height** and **Median Height** to the *y* axis. Incidents with smaller numbers of animals appear to happen at higher heights:

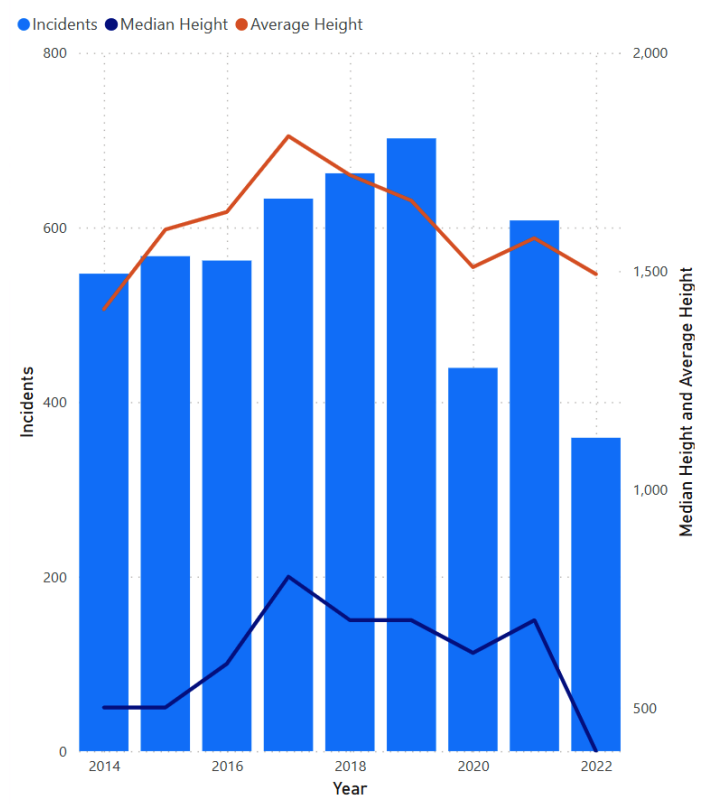

Incidents, Median Height and Average Height by Year

Figure 5.3 – Strikes of one animal appear to have higher height metrics

Your efforts with analytics validate that Number Struck could possibly provide value to all three ML feature sets. Later in this chapter, you will add it to the queries.

#### **Aircraft Mass Code**

Based upon the read\_me.xls documentation, the Aircraft Mass Code values indicate the following mass values for the aircraft involved in a wildlife strike:

- 1: 2,250 kg or less
- 2: 2,251-5,700 kg
- 3: 5,701-27,000 kg
- 4: 27,001–272,000 kg
- 5: above 272,000 kg

The text value NULL is not in the documentation, but most likely indicates that the size of the aircraft was unknown. You create a similar **100% Stacked column chart** for **Aircraft Mass Code** as you did for **Number Struck** above for the **Predict Damage** page. You can see from *Figure 5.4* that smaller aircraft appear to have higher damage percentages versus larger aircraft, which would make sense from a common sense perspective.

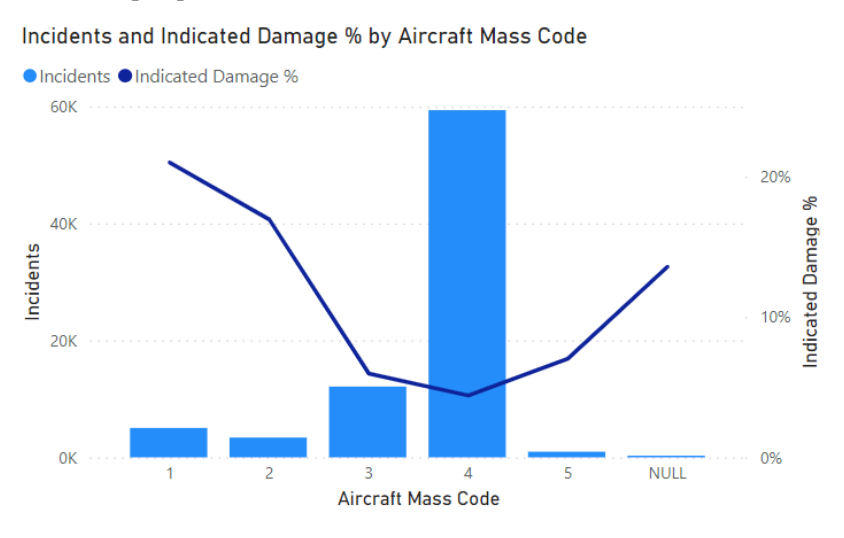

Figure 5.4 – Smaller aircraft appear to have higher rates of damage

Now you can take a look at **Aircraft Mass Code** for **Predict Size** by copying and pasting the **100% Stacked column chart** and replacing **Number Struck** with **Aircraft Mass Code**. The differences are noticeable but do not stand out:

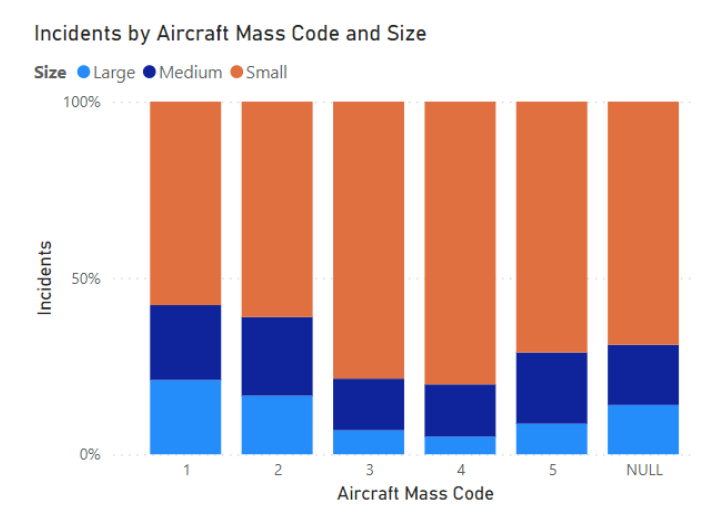

Figure 5.5 – Slight differences in Size due to Aircraft Mass Code

Repeat the same process for Aircraft Mass Code on the Predict Height page using a Line and stacked column chart. Average Height and Median Height are the lines on the *y* axis:

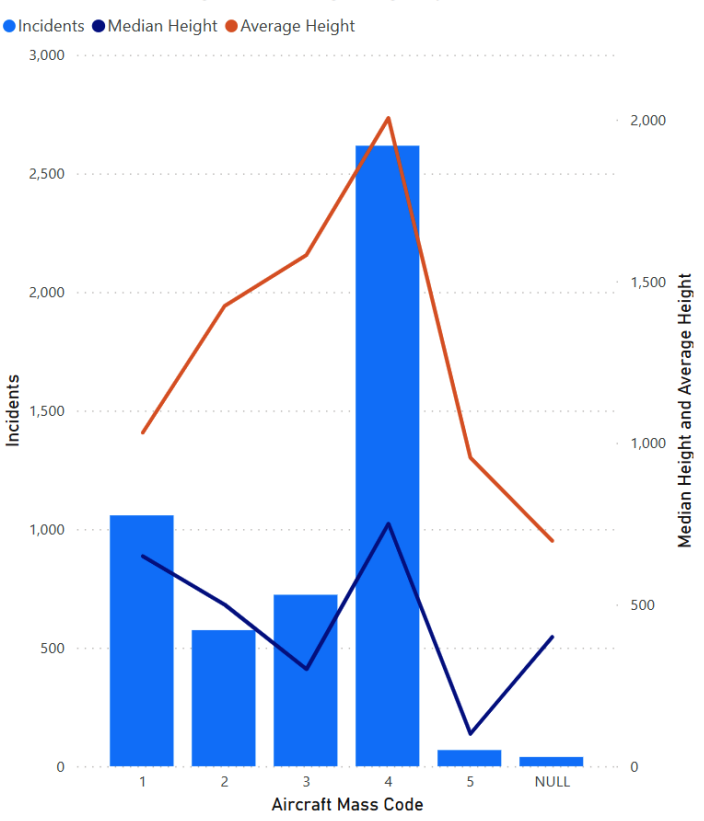

Incidents, Median Height and Average Height by Aircraft Mass Code

Figure 5.6 – Height metrics appear to trend up slightly with larger aircraft

**Aircraft Mass Code** will be added to all three ML queries later, in the *Adding new features to the ML queries in Power Query* section of this chapter.

#### Month Num (Number)

**Month Num**, which is the numerical representation of the month, was added to the **Predict Size ML** query in the last chapter. You decide to evaluate it for the other two ML queries, starting with Predict Damage. On the **Predict Damage** page, do the following:

- 1. Highlight the existing Incidents and Indicated Damage % by Year chart.
- 2. Drag Month Num to Visualizations | X-axis, underneath Year.

3. You can now drill down into the **Incidents and Indicated Damage % by Year** chart and view **Month Num** on the *x* axis.

Notice that damage likelihood seems to decrease during the summer months (June through September in North America):

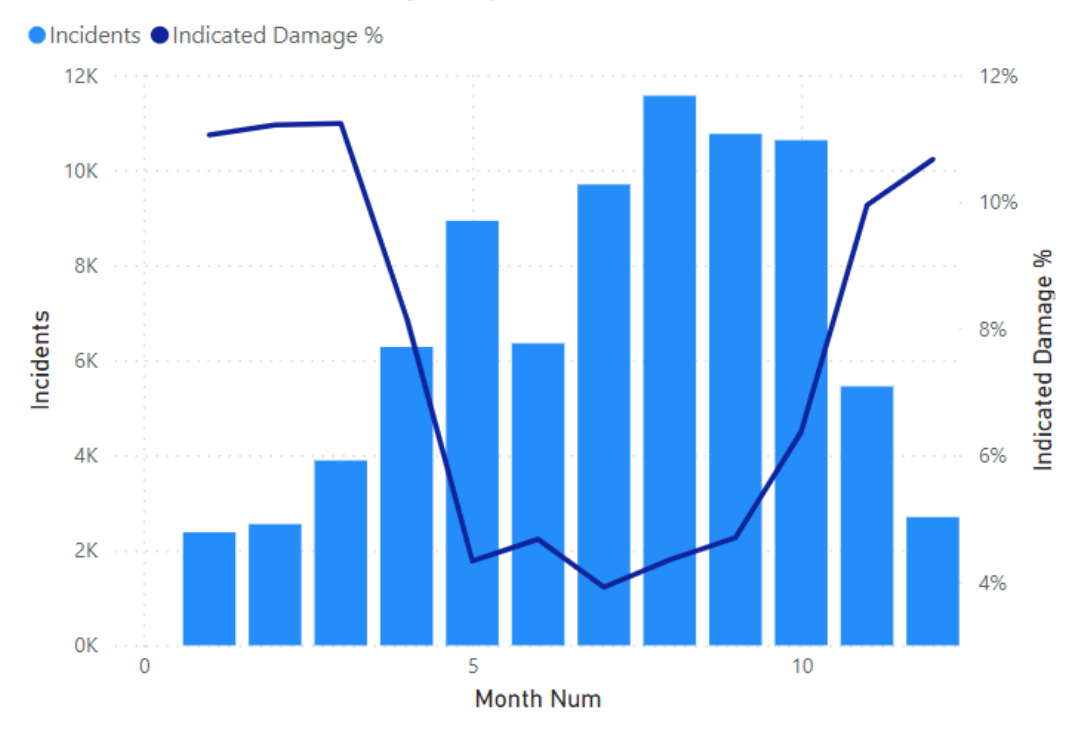

#### Incidents and Indicated Damage % by Month Num

Figure 5.7 – Damage likelihood appears to fluctuate seasonally

You'll be adding Month Num as a feature to the Predict Damage ML query at the end of this chapter.

#### **Number of Engines**

As with the previous examples, you take a look at **Number of Engines** for the other two ML queries, starting with **Predict Damage**. Copy and paste a **Line and stacked column chart**, and then add **Number of Engines** to the *x* axis. It appears that single-engine aircraft have a higher likelihood of reporting damage after a strike:

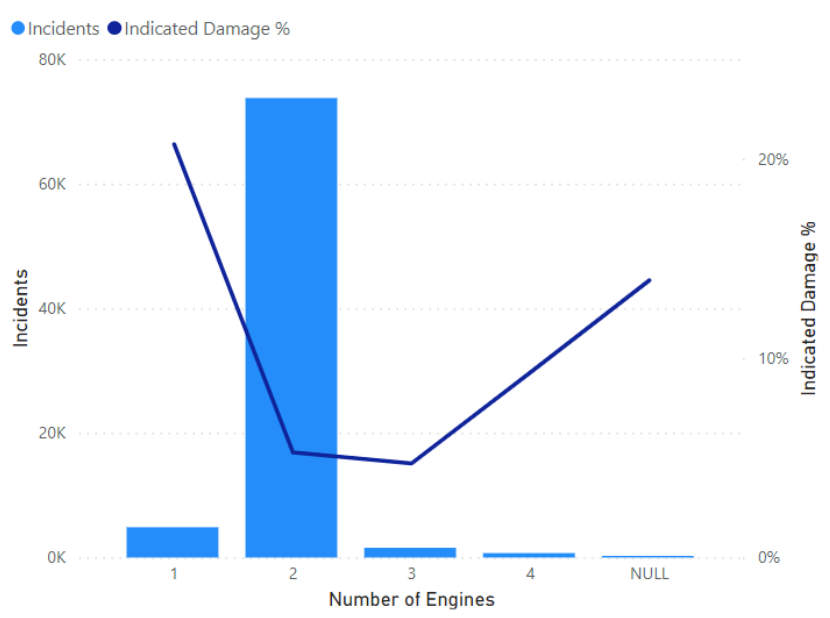

Incidents and Indicated Damage % by Number of Engines

Figure 5.8 – Single-engine aircraft appear to have a higher likelihood of damage after a strike

Now you copy and paste one of the 100% stacked bar charts from the **Predict Size** page and put **Number of Engines** on the *x* axis. While not profound, there appears to be a difference in the distribution of animal size based on the number of engines:

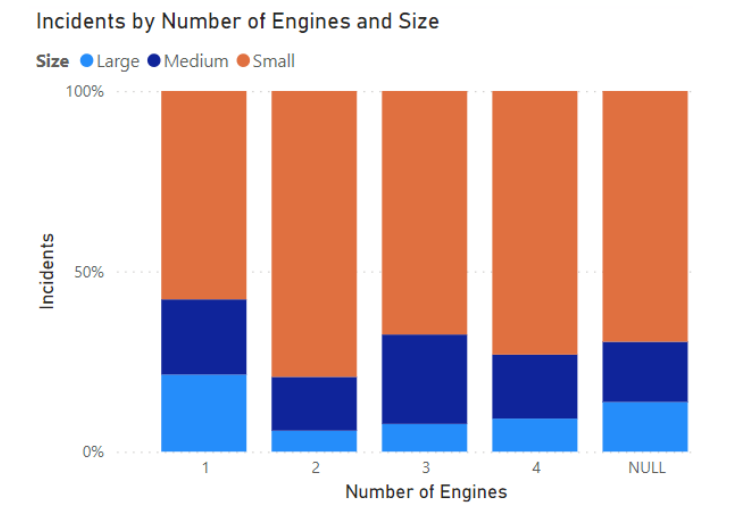

Figure 5.9 – Slight changes in animal size distribution based on the number of engines

You note that there are additional variables in determining the size of the strike, per the read\_me.xls documentation. This categorization is a subjective value and factors such as pilot experience, geographical cultural differences, and more could lead to variability. In particular, this chart makes you wonder whether private pilots might describe wildlife strikes differently than experienced professional pilots who work for large airlines and fly large aircraft with multiple engines. Maybe that's research that a data scientist could undertake another day. Nonetheless, you will be adding **Number of Engines** to both the **Predict Damage** and **Predict Size** ML queries.

# Percentage of engines struck, ingested wildlife, and were damaged

While **Number of Engines** is a column in the source database, you'll need to do some work to find out how many engines were struck, ingested wildlife, and were damaged by the strike. Taking into consideration **Number of Engines**, having two engines struck could also be a very different scenario for a two-engine aircraft versus a four-engine aircraft. **Number of Engines** will be a feature in your ML queries, but separate features for the percentage of engines that were struck, ingested wildlife, and were damaged could also be interesting.

The **Strike Reports Fact** table has four True/False columns that indicate engine strikes named **Struck Engine 1**, **Struck Engine 2**, **Struck Engine 3**, and **Struck Engine 4**. Calculating the percentage of engines struck requires adding up how many of those columns are TRUE, and then dividing that number by **Number of Engines**. Open up Power Query and follow these steps to add a new column for **Number of Engines Struck**:

- 1. Highlight Strike Reports in the Curated Reporting Queries group.
- 2. Add a new custom column from the Power Query ribbon and name it Number of Engines Struck.
- 3. Add the following M code:

```
(if [Struck Engine 1] = true then 1 else 0) +
(if [Struck Engine 2] = true then 1 else 0) +
(if [Struck Engine 3] = true then 1 else 0) +
(if [Struck Engine 4] = true then 1 else 0)
```

4. Once your screen looks like the following screenshot, click **OK**:

#### **Custom Column**

Add a column that is computed from the other columns.

| New column name                                                                                                    |                                                                                               |        |
|----------------------------------------------------------------------------------------------------|-----------------------------------------------------------------------------------------------|--------|
| Number of Engines Struck                                                                                                    |                                                                                               |        |
| Custom column formula 🛈                                                                                                    | Available columns                                                                             |        |
| <pre>= (if [Struck Engine 1] = true then 1 else 0) +   (if [Struck Engine 2] = true then 1 else 0) +   (if [Struck Engine 3] = true then 1 else 0) +   (if [Struck Engine 4] = true then 1 else 0)</pre> | Incident Date<br>Time of Day<br>Airport ID<br>Airport Name<br>Latitude<br>Longitude<br>Runway | ~      |
|                                                                                                    | << Insert                                                                                     |        |
| Learn about Power Query formulas                                                                                                    |                                                                                               |        |
|                                                                                                    |                                                                                               |        |
| ✓ No syntax errors have been detected.                                                                                                    | ОК                                                                                            | Cancel |

Figure 5.10 – New column to count the number of engines that were struck for each wildlife strike

Now create another column to calculate the percentage of engines struck for each event.

- 5. Highlight Strike Reports in the Curated Reporting Queries group.
- 6. Add a new custom column from the Power Query ribbon and name it **Percentage of Engines Struck**.
- 7. Add the following M code (note that **Number of Engines** is a text field because some values are a text value of NULL instead of a number, so a conversion is made):

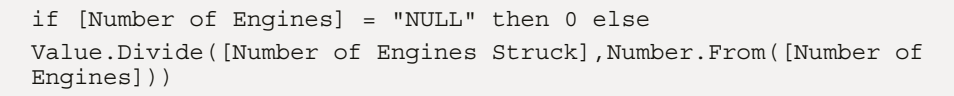

 $\times$ 

| Codes Info Key | -   | \$ Total Costs Adjusted   | 6    | 123 Number of Engines Struck | Ŧ   | ABC<br>123 Percentage of Engines Struck | ~    | $\geq$ | ▲ PROPERTIES               |
|----------------|-----|---------------------------|------|------------------------------|-----|-----------------------------------------|------|--------|----------------------------|
|                | 93% | <ul> <li>Valid</li> </ul> | 2%   | • Valid 1                    | 00% | • Valid                                 | 100% |        | Name                       |
|                | 0%  | • Error                   | 0%   | • Error                      | 0%  | • Error                                 | 0%   |        | Strike Reports             |
|                | 7%  | Empty                     | 98%  | Empty                        | 0%  | <ul> <li>Empty</li> </ul>               | 0%   |        | All Properties             |
|                |     |                           |      |                              |     |                                         |      |        | APPLIED STEPS              |
|                |     |                           |      |                              |     |                                         |      |        | Source                     |
| , 6 unique     |     | 24 distinct, 22 unique    |      |                              |     |                                         |      |        | Removed Other Columns      |
|                | 103 |                           | null |                              | 0   |                                         | 0    |        | Changed Type               |
|                | 103 |                           | null |                              | 0   |                                         | 0    | $\sim$ | Renamed Columns            |
|                | 103 |                           | null |                              | 0   |                                         | 0    |        | Replaced Value             |
|                | 103 |                           | null |                              | 0   |                                         | 0    |        | Merged Queries             |
|                | 103 |                           | null |                              | 0   |                                         | 0    |        | Expanded Engine Codes Info |
|                | 103 |                           | null |                              | 0   |                                         | 0    |        | Replaced Value1            |
|                | 103 |                           | null |                              | 0   |                                         | 0    |        | Replaced Value2            |
|                | 103 |                           | null |                              | 0   |                                         | 0    |        | Replaced Value3            |
|                | 103 |                           | null |                              | 0   |                                         | 0    |        | Replaced Value4            |
|                | 102 |                           | null |                              | 0   |                                         | 0    |        | Added Custom               |

Your Strike Reports query should now look like this:

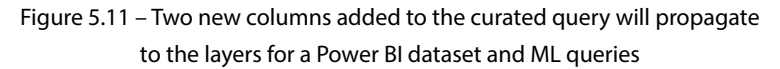

Change the data type of **Number for Engines Struck** to **Integer**, and **Percentage of Engines Struck** to **Percentage**.

Adding new columns for Number of Engines Ingested, Percentage of Engines Ingested, Number of Engines Damaged, and Percentage of Engines Damaged will follow the exact same pattern:

- Use Ingested Engine 1, Ingested Engine 2, Ingested Engine 3, and Ingested Engine 4 for Number of Engines Ingested and Percentage of Engines Ingested.
- Use Damaged Engine 1, Damaged Engine 2, Damaged Engine 3, and Damaged Engine 4 for Number of Engines Damaged and Percentage of Engines Damaged.

Here's a snapshot of all six new columns in the Strikes Report query:

| 1 <sup>2</sup> 3 Number of Engines Struck 💌 1.2 | 2 Percentage of Engines Struck 💌 | 1 <sup>2</sup> 3 Number of Engines Ingested 💌 | 1.2 Percentage of Engines Ingested 💌 | 1 <sup>2</sup> 3 Number of Engines Damaged 💌 | 1.2 Percentage of Engines Damaged 💌 |
|-------------------------------------------------|----------------------------------|-----------------------------------------------|--------------------------------------|----------------------------------------------|-------------------------------------|
| • Valid 100% •                                  | Valid 100%                       | • Valid 100%                                  | • Valid 100%                         | • Valid 100%                                 | • Valid 100%                        |
| • Error 0% •                                    | Error 0%                         | • Error 0%                                    | • Error 0%                           | • Error 0%                                   | • Error 0%                          |
| • Empty 0% •                                    | Empty 0%                         | • Empty 0%                                    | • Empty 0%                           | • Empty 0%                                   | • Empty 0%                          |
| 4 distinct, 1 unique 6 d                        | distinct, 1 unique               | 1 distinct, 0 unique                          | 1 distinct, 0 unique                 | -<br>3 distinct, 1 unique                    |                                     |
| 0                                               | 0                                | 0                                             | 0                                    | 0                                            | 0                                   |
| 0                                               | 0                                | 0                                             | 0                                    | 0                                            | 0                                   |
| 0                                               | 0                                | 0                                             | 0                                    | 0                                            | 0                                   |
| 0                                               | 0                                | 0                                             | 0                                    | 0                                            | 0                                   |
| 0                                               | 0                                | 0                                             | 0                                    | 0                                            | 0                                   |
| 0                                               | 0                                | 0                                             | 0                                    | 0                                            | 0                                   |
| 0                                               | 0                                | 0                                             | 0                                    | 0                                            | 0                                   |
| 0                                               | 0                                | 0                                             | 0                                    | 0                                            | 0                                   |
| 0                                               | 0                                | 0                                             | 0                                    | 0                                            | 0                                   |
| 0                                               | 0                                | 0                                             | 0                                    | 0                                            | 0                                   |
| 0                                               | 0                                | 0                                             | 0                                    | 0                                            | 0                                   |

Figure 5.12 – Six new columns to analyze the number and percentage of engines struck, ingested, and damaged

Now you can click Close and Apply and refresh the dataset with the new columns.

For the **Predict Damage** page, you add a new Matrix visual with **Number of Engines** on rows, **Percentage of Engines Struck** on columns, and **Indicated Damage** % in values. The likelihood of damage appears to change depending on the number of total engines and the number of engines struck:

| Number of Engines | 0.00  | 0.33  | 0.50  | 0.75   | 1.00  | Total |
|-------------------|-------|-------|-------|--------|-------|-------|
| 1                 | 20.7% |       |       |        |       | 20.7% |
| 2                 | 5.1%  |       | 21.8% |        | 16.7% | 5.3%  |
| 3                 | 4.6%  | 66.7% |       |        |       | 4.7%  |
| 4                 | 9.2%  |       |       | 100.0% |       | 9.3%  |
| NULL              | 13.9% |       |       |        |       | 13.9% |
| Total             | 6.1%  | 66.7% | 21.8% | 100.0% | 14.8% | 6.3%  |

Figure 5.13 – Damage likelihood changes based on the total number of engines and the percentage of engines struck

You decide to add all of these new features to the **Predict Size** and **Predict Height** ML queries so that you can test them out. You will leave **Number of Engines Damaged** and **Percentage of Engines Damaged** off the **Predict Damage** ML query since TRUE means that damage was already observed.

# Identifying additional features using the key influencers visual in Power BI

Power BI has a built-in AI visual called **key influencers** that can be used to discover interesting patterns in data. You will now take a look at some additional columns from the FAA Wildlife Strikes data and explore how they influence the likelihood of damage and the size of the animals.

Start by duplicating the **Predict Damage** page and renaming the copied version to **Predict Damage Key Influencers**. By adding a duplicate page, you preserve the filters in the **Filter** panel. Delete all of the visuals on the page. In the **Visualizations** pane, add the **Key influencers** visual to the page. Now follow these steps:

- 1. With the Key influencers visual highlighted, add the Indicated Damage field to Analyze.
- 2. Add the Phase of Flight, Precipitation, Sky, and Effect on Flight fields to Explain by.
- 3. Set the selection at the top of the visual for What influences Indicated Damage to True.

You notice that many different selections from those fields appear to correlate with damage and that the filter context is maintained:

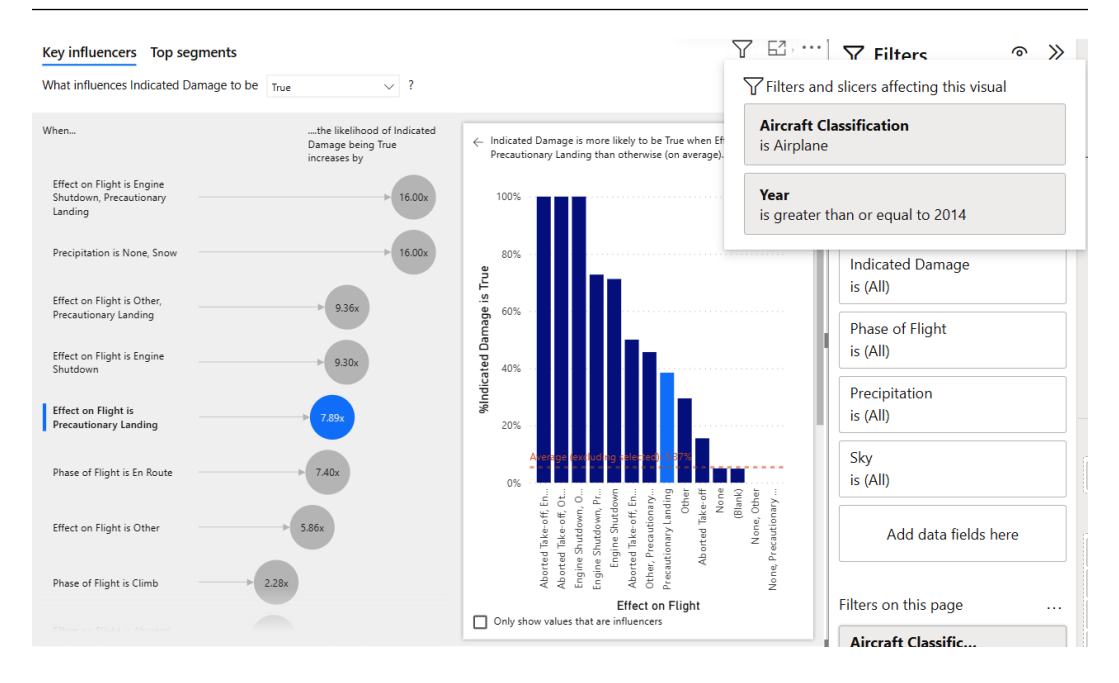

Figure 5.14 - Different field selections correlate to an outcome of damage

You can even add additional filters to the page, and the filter selections will result in a recalculated key influencers visual. You can take a deep dive into the data and relationships between different features.

As a result of feature discovery, you will be adding the following features to the ML queries:

| Feature                        | Predict Damage | Predict Size  | Predict Height |
|--------------------------------|----------------|---------------|----------------|
| Number Struck                  | Yes            | Yes           | Yes            |
| Aircraft Mass Code             | Yes            | Yes           | Yes            |
| Month Num                      | Yes            | Already there | Yes            |
| Number of Engines              | Yes            | Yes           | Yes            |
| Number of Engines Struck       | Yes            | Yes           | Yes            |
| Percentage of Engines Struck   | Yes            | Yes           | Yes            |
| Number of Engines Ingested     | Yes            | Yes           | Yes            |
| Percentage of Engines Ingested | Yes            | Yes           | Yes            |
| Number of Engines Damaged      | No             | Yes           | Yes            |
| Percentage of Engines Damaged  | No             | Yes           | Yes            |
| Phase of Flight                | Yes            | Yes           | Yes            |
| Precipitation                  | Yes            | Yes           | Yes            |

| Sky              | Yes | Yes | Yes |
|------------------|-----|-----|-----|
| Effect on Flight | Yes | Yes | Yes |

Figure 5.15 – Features to be added to the ML queries in Power Query

Having discovered many new features for your ML queries, you can now add them to Power Query!

## Adding new features to the ML queries in Power Query

Back in Power Query, you will now add the new features that were discussed in this chapter to the ML queries. Looking through the list, **Month Num** is the only one that will need some custom M code to convert **Incident Date** to a month. You've already done this in the previous chapter, so you can reuse the Date.Month([Incident Date]) M code for a custom column.

Starting with Predict Damage highlighted in the group ML queries, follow these steps:

- 1. Double-click on Remove Other Columns under Applied Steps.
- 2. Add each of the features in the table shown in *Figure 5.16* (including **Incident Date** to be converted into **Month Num**).

| Choose Columns                 |    | 26%  | • Valid                   | 25%  | <ul> <li>Valid</li> </ul> | 11   | Name                       |    |
|--------------------------------|----|------|---------------------------|------|---------------------------|------|----------------------------|----|
|                                |    | 0%   | Error                     | 0%   | Error                     |      | Predict Damage             |    |
|                                |    | 74%  | <ul> <li>Empty</li> </ul> | 75%  | <ul> <li>Empty</li> </ul> |      | All Properties             |    |
| Choose the columns to keep     |    |      | 1                         |      |                           |      |                            |    |
| Search Columns                 | ₽↓ |      |                           |      |                           |      | A APPLIED STEPS            |    |
|                                |    |      | h.                        |      |                           |      | Source                     |    |
| Damaged Other                  | ~  |      | 5 distinct, 0 unique      |      | 2 distinct, 0 unique      | _    | Filtered Rows1             | *  |
| Effect on Flight               |    | null |                           | null |                           | ~    | Filtered Rows              | ₩. |
| Species ID                     |    | null |                           | null |                           | - 11 | imes Removed Other Columns | 4  |
| Species                        |    | null |                           | null |                           | - 11 | Replaced Value             | *  |
| Remarks                        |    | null |                           | null |                           |      |                            |    |
| Warned                         |    | null |                           | null |                           |      |                            |    |
| Number Seen                    |    | null |                           | null |                           |      |                            |    |
| Number Struck                  |    | null |                           | null |                           |      |                            |    |
| ✓ Size                         |    | null |                           | null |                           |      |                            |    |
| Enroute State                  |    | null |                           | null |                           | - 11 |                            |    |
| Number of Injuries             |    | null |                           | null |                           | - 11 |                            |    |
| Number of Fatalities           |    | null |                           | null |                           | - 11 |                            |    |
| Engine Codes Info Key          |    | nun  |                           | nun  |                           | - 11 |                            |    |
| Total Costs Adjusted           |    | nuii |                           | nuii |                           | - 11 |                            |    |
| Number of Engines Struck       |    | null |                           | null |                           | - 11 |                            |    |
| Percentage of Engines Struck   |    | null |                           | null |                           | - 11 |                            |    |
| Number of Engines Ingested     |    | null |                           | null |                           | - 11 |                            |    |
| Percentage of Engines Ingested |    | null |                           | null |                           |      |                            |    |
| Number of Engines Damaged      |    | null |                           | null |                           |      |                            |    |
| Percentage of Engines Damaged  | ~  | null |                           | null |                           |      |                            |    |
|                                |    | null |                           | null |                           |      |                            |    |
|                                |    | null |                           | null |                           |      |                            |    |
|                                |    | null |                           | null |                           |      |                            |    |
| OK Cancel                      |    | null |                           | null |                           |      |                            |    |
|                                |    |      |                           |      |                           |      |                            |    |

Your screen should look like this:

- 3. Click OK.
- 4. **Phase of Flight**, **Sky**, **Precipitation**, and **Effect on Flight** all have some empty values. Replace the **null** (empty) values with the text value empty.
- 5. After adding a new column for Month Num, you can remove the Incident Date column.

Repeat these steps for the **Predict Size** and **Predict Height** ML queries and the new features in *Figure 5.16.* Your ML queries are now becoming much more robust with data that you have reason to believe may provide predictive value when used with Power BI ML.

## Summary

In this chapter, you discovered new features and added them to pages of your Power BI report. You also used the Power BI key influencers visual to explore the FAA Wildlife Strike data to find interesting correlations. You then added the new features to your **Predict Damage**, **Predict Size**, and **Predict Height** ML queries. Finally, you ensured that the ML queries were cleaned up and ready for Power BI ML.

In the next chapter, you will continue to explore the FAA Wildlife Strike data using different types of capabilities in Power BI such as R and Python visuals. Newly discovered features will then be added to your ML queries as you finish them up and prepare to graduate to the Power BI cloud service.

# 6 Discovering New Features Using R and Python Visuals

In *Chapter 5* of this book, you discovered new columns and features for your queries using Power BI Desktop that will be migrated to the Power BI cloud service to train and test ML models. During your exploration and discovery of the data you also expanded the Power BI report that you will deliver to end users for interactive data exploration.

Before migrating your solution to the Power BI cloud service, you will take one last pass over the FAA Wildlife Strike data and seek out additional features to be added to the ML queries that will be used to build the Power BI ML models. In order to add some diverse capabilities to the analytic report, you'll leverage R/Python visuals within Power BI. At the end of this chapter, you will be ready to publish your solution to the Power BI cloud service.

## **Technical requirements**

For this chapter, you'll need the following resources:

- Power BI Desktop April 2023 or later (no licenses required)
- FAA Wildlife Strike data files from either the FAA website or the Packt GitHub repo
- R installed on your local computer: https://learn.microsoft.com/en-us/power-bi/create-reports/desktop-r-visuals
- Python installed on your local computer: https://learn.microsoft.com/en-us/ power-bi/connect-data/desktop-python-visuals

# Exploring data with R visuals

Power BI has the capability to run R scripts and display R visuals. R is a powerful language that is often used by data scientists for statistics and ML. You will need to install R on your local machine to use it with Power BI Desktop per the instructions at https://learn.microsoft.com/en-us/power-bi/create-reports/desktop-r-visuals.

There are numerous R visualizations that can be useful for data analysis and finding new features for ML models. The FAA Wildlife Strike data contains several True/False flags related to the portions of the aircraft struck, the location of damage, the ingestion of animals into the engines, and more. These values should fit nicely on an R correlation plot, which will graphically show flags that tend to correlate either positively or negatively. Let's give it a shot!

You will follow three steps to find new features:

- 1. Prep are the data for the R correlation plot.
- 2. Build the R correlation plot visualization and add it to your report.
- 3. Identify new features for your Power BI ML queries.

Note that if you don't want to build all of these Power BI report pages as part of your journey through this book, the completed PBIT template for *Chapter 6* (including the R and Python components) is available at this link: https://github.com/PacktPublishing/Unleashing-Your-Data-with-Power-BI-Machine-Learning-and-OpenAI/tree/main/Chapter-06.

### Preparing the data for the R correlation plot

Converting the True/False columns to an integer column where 1 represents True and 0 represents False is necessary to prepare the data for the R correlation plot. Let's identify the columns that will be used on the **Strike Reports** query of the **Curated Reporting Queries** group:

| Ingested Other    | Indicated Damage   | Struck Random        | Damaged Random        |
|-------------------|--------------------|----------------------|-----------------------|
| Struck Windshield | Damaged Windshield | Struck Nose          | Damaged Nose          |
| Struck Engine 1   | Damaged Engine 1   | Ingested Engine 1    | Struck Engine 2       |
| Damaged Engine 2  | Ingested Engine 2  | Struck Engine 3      | Damaged Engine 3      |
| Ingested Engine 3 | Struck Engine 4    | Damaged Engine 4     | Ingested Engine 4     |
| Struck Propeller  | Damaged Propeller  | Struck Wing or Rotor | Damaged Wing or Rotor |
| Struck Fuselage   | Damaged Fuselage   | Struck Landing Gear  | Damaged Landing Gear  |
| Struck Tail       | Damaged Tail       | Struck Lights        | Damaged Lights        |
| Struck Other      | Damaged Other      |                      |                       |

Figure 6.1 – True/False columns related to wildlife strikes

If you were to change the data type of a column, and the column was being used in Power BI, you could potentially break a report or a DAX expression. Generally, it is a best practice to avoid changing data types unless absolutely necessary. Report users will also generally better understand the options of True or False rather than 1 or 0 in a report. Go ahead and create a new version of each column that is of an integer data type. Further down the road, you can decide which version to include in each dataset or ML query depending on the use case. Perform the following steps for the columns in *Figure 6.1*:

- 1. In the Curated Reporting Queries group, duplicate all of these columns.
- 2. Rename the new column to have Int at the end such that Indicated Damage Copy becomes Indicated Damage Int.
- 3. Change the data types of the new columns to Whole Number.
- 4. Click Close & Apply in Power Query to update the Power BI dataset.

These flags are primarily related to damage and location of impact, but could also be useful for predicting the height and size of the animals. For example, the landing gear will probably not be struck above a certain height because it is only down for takeoffs and landings. If multiple parts of a plane are struck, it may correlate with a flock of birds versus a lone animal.

Now you can return to the Power BI report and build the R correlation plot visual!

# Building the R correlation plot visualization and adding it to your report

The integer versions of the True/False columns in the FAA Wildlife Strike data should now be available in your Power BI dataset. Also, per the technical requirements covered earlier in this chapter, you should have R installed on the local machine on which you're running Power BI Desktop:

- 1. Select the R script visual in Power BI Desktop, and add it to the canvas of a new page.
- 2. Set the filters on the page to match **Predict Damage** with **Aircraft Type** filtered to Airplane and **Year** filtered to be greater than or equal to 2014. Add the integer **Indicated Damage Int** column to **Values**.

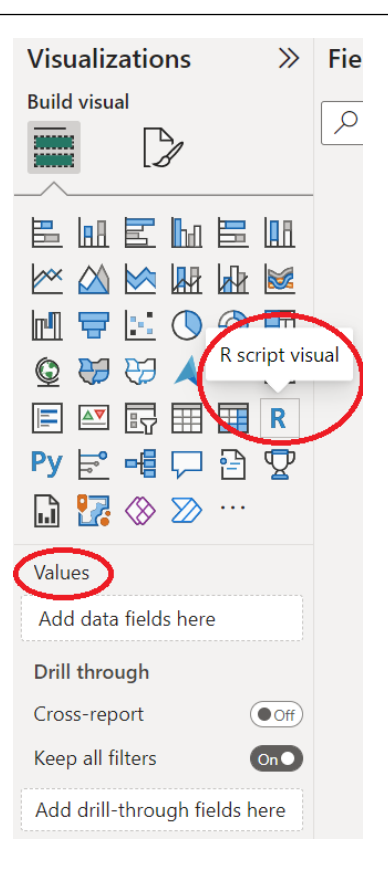

Figure 6.2 – R script visual in Power BI

3. While the R visual is highlighted, a scripting window will be shown at the bottom of the page. Add some R code to activate the R correlation plot:

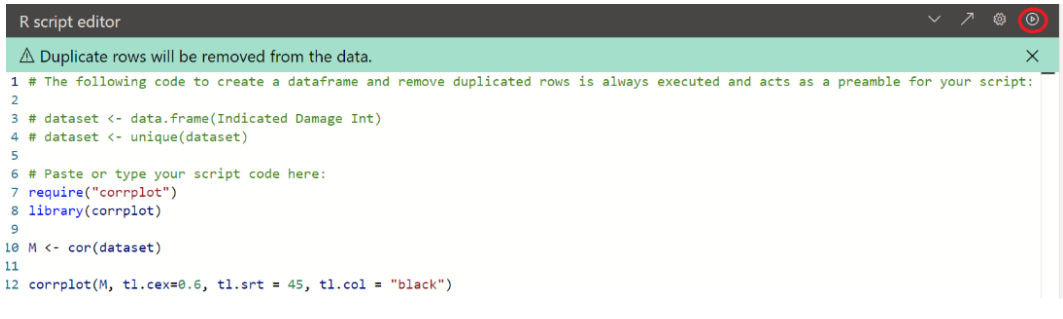

Figure 6.3 – Add the R code for an R correlation plot

Here is the code that was added to the visual:

```
require("corrplot")
library(corrplot)
M <- cor(dataset)
corrplot(M, tl.cex=0.6, tl.srt = 45, tl.col = "black")</pre>
```

4. Now add the new integer columns that you created to **Values**, along with the original field that was added:

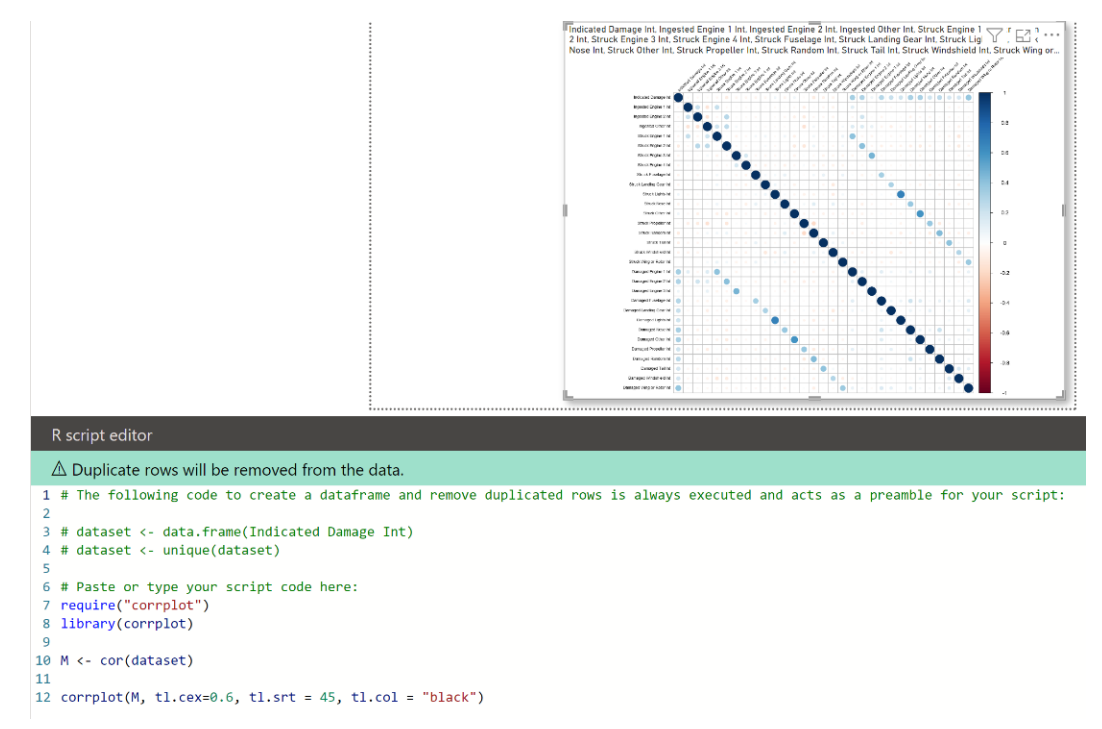

Figure 6.4 – R correlation plot with True/False integer columns

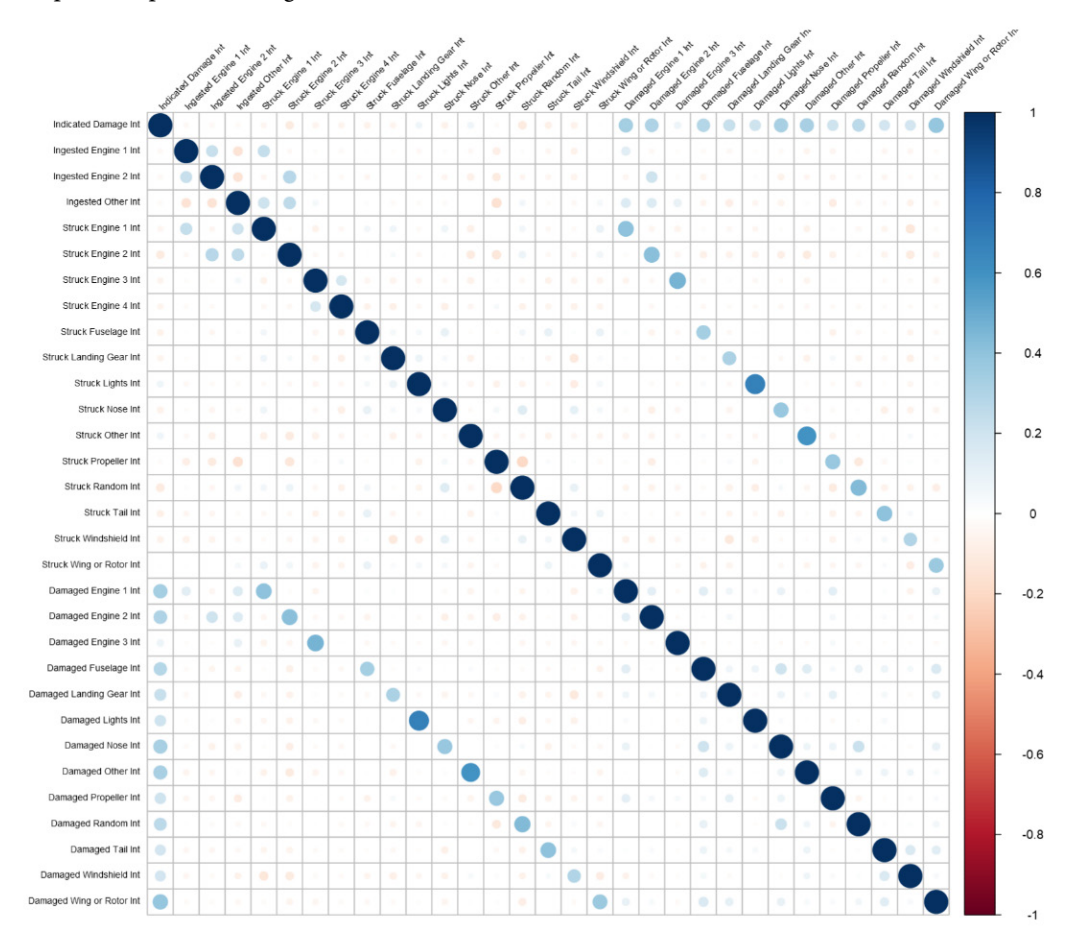

The plot is expanded in Figure 6.5.

Figure 6.5 – R correlation plot with True/False integer columns

Text for the columns in *Figure 6.5* are too small to read, but represent all of the TRUE/FALSE indicators converted to integer values. The PBIT file for *Chapter 6* in the GitHub repository allows you to view these values.

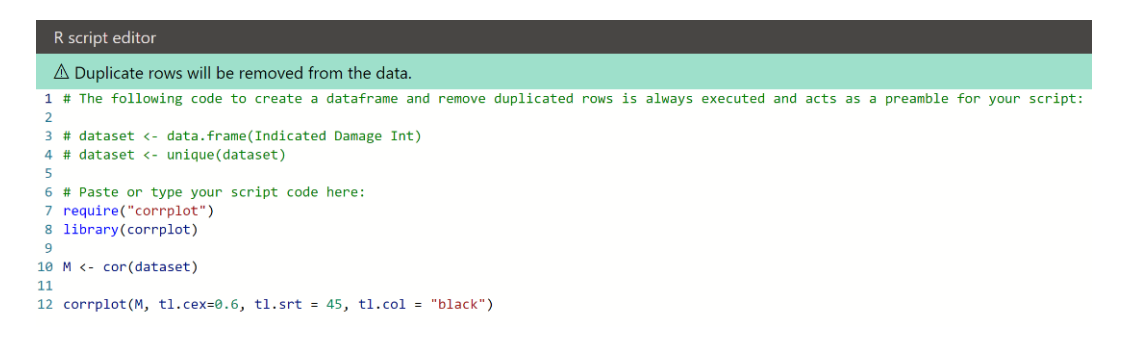

Figure 6.6 – Code for R correlation plot with True/False integer columns.

Now you can dive into the data using an R correlation plot!

#### Identifying new features for your Power BI ML queries

The R correlation plot displays circles that increase in size and color intensity to indicate positive and negative correlation levels. Blue indicates a positive correlation (where the values go up and down together), white indicates no correlation (values go up and down randomly related to each other), and red indicates a negative correlation (one value tends to go up when the other goes down).

Looking at the initial rendering of the R correlation plot in *Figure 6.5*, there are not a great deal of blue or red circles besides the self-matches and a few light blue circles for different related damage flags. Adding a few filters to the page allows you to explore correlations within subsets of the data. The R correlation plot will re-calculate every time you select new filters. For example, *Figure 6.7* has the following filters selected on the dataset:

- Year is greater than or equal to 2014
- Aircraft Type is Airplane
- Size is Large
- Aircraft Mass Code is 3, 4 or 5
- Effect on Flight is not blank, none, or other
- Number Struck is 1 or 2-10

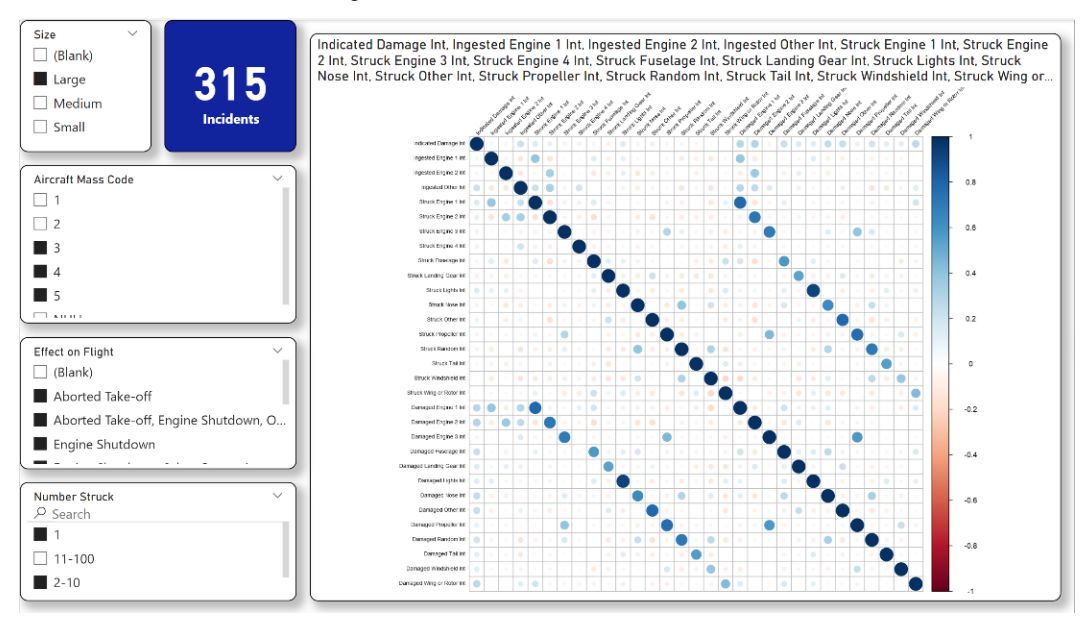

You can see this in the following screenshot:

Figure 6.7 – When filters are selected, the R correlation plot is re-processed.

The text in the columns in *Figure 6.7* is too small to read, but represent all of the True/False indicators converted to integer values. The PBIT file for *Chapter 6* in the GitHub repository allows you to view these values.

After filtering down to a subset of data, correlations begin to emerge on the R correlation plot. Expand the visualization and focus on the **Indicated Damage Int** field correlations. The strongest correlations are for flags that also indicate some sort of damage. There are, however, some weaker positive correlations for other flags:

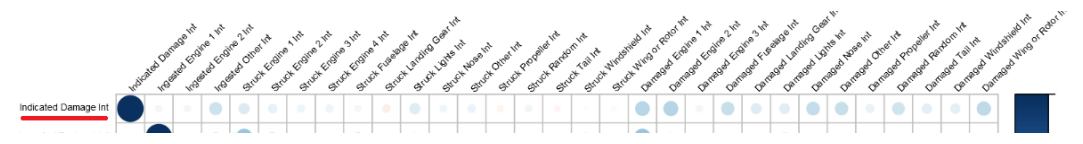

Figure 6.8 – A few weak positive correlations shown for Indicated Damage

Feature **Predict Damage Predict Size Predict Height** Ingested Other Yes Yes Yes Struck Windshield Yes Yes Yes Struck Engine 1 Yes Yes Yes Damaged Engine 2 Yes No Yes Ingested Engine 3 Yes Yes Yes Struck Propeller Yes Yes Yes Yes Struck Fuselage Yes Yes Struck Tail Yes Yes Yes Struck Other Yes Yes Yes Damaged Windshield No Yes Yes Damaged Engine 1 No Yes Yes Ingested Engine 2 Yes Yes Yes Struck Engine 4 Yes Yes Yes Damaged Propeller No Yes Yes Damaged Fuselage No Yes Yes Damaged Tail No Yes Yes Damaged Other No Yes Yes Struck Random Yes Yes Yes Struck Nose Yes Yes Yes Ingested Engine 1 Yes Yes Yes Struck Engine 3 Yes Yes Yes Damaged Engine 4 No Yes Yes Yes Yes Struck Wing or Rotor Yes Struck Landing Gear Yes Yes Yes Struck Lights Yes Yes Yes Damaged Random No Yes Yes Damaged Nose No Yes Yes Struck Engine 2 Yes Yes Yes Damaged Engine 3 No Yes Yes Ingested Engine 4 Yes Yes Yes Damaged Wing or Rotor No Yes Yes

After exploring additional filter combinations with the R correlation plot, the following features will be added to the ML queries:
| Feature              | Predict Damage | Predict Size | Predict Height |
|----------------------|----------------|--------------|----------------|
| Damaged Landing Gear | No             | Yes          | Yes            |
| Damaged Lights       | No             | Yes          | Yes            |

Figure 6.9 - Features will be added to the ML queries

You've discovered a great number of features for your ML queries, but you're not done yet! You can also use Python visuals to explore data in Power BI, which is your next task.

# **Exploring data with Python visuals**

In addition to R, Power BI also supports Python queries and visuals. Python is a very popular language that is also frequently used by data scientists. Per the requirements at the beginning of this chapter, you'll need to install Python on your local machine for Power BI Desktop: https://learn.microsoft.com/en-us/power-bi/connect-data/desktop-python-visuals.

In the FAA Wildlife Strike data, **Height** and **Speed** are both fields that can be recorded for reports. Height is a measure in feet from the ground at which an incident happened, while speed is a measure of the speed the aircraft was traveling when it was struck by wildlife. You will take a look at both of these metrics using Python histograms so that you can compare the distribution of those values when selecting different filters.

You will follow these steps:

- 1. Preparing the data for the Python histogram.
- 2. Building the Python histogram visualization and add it to your report.
- 3. Identifying new features for your Power BI ML queries.

Let's proceed.

#### Preparing the data for the Python histogram

Both **Height** and **Speed** are integer columns that also contain empty values. Empty values with numeric columns of data can be tricky because you don't know whether it is zero or unknown. For the report page, you filter out the empty values for each visualization. Otherwise, the integer columns are ready to go for your Python histogram data visualizations.

# Building the Python histogram visualization and add it to your report

Next, we need to build the visualization:

- 1. Select the Python script visual in Power BI Desktop, and add it to the canvas of a new page.
- 2. Set the filters on the page to match **Predict Damage** with **Aircraft Type** filtered to Airplane and **Year** filtered to be greater than or equal to 2014. Add the integer **Speed** column to **Values**:

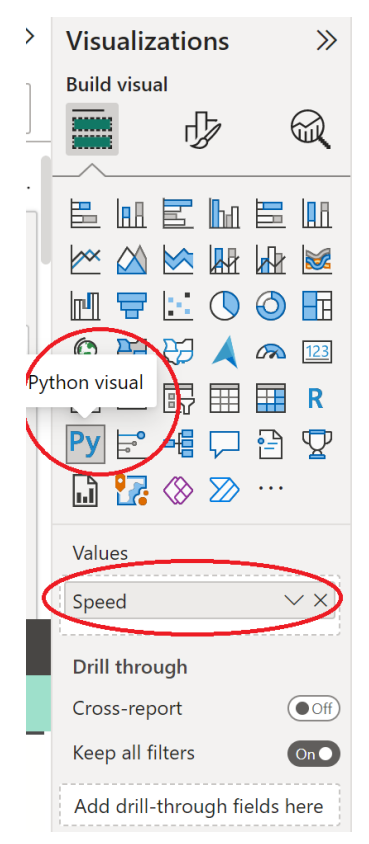

Figure 6.10 – Python visual with Speed under Values

3. While the Python visual is highlighted, a scripting window will be visible at the bottom of the page. Add some Python code to activate the Python histogram with a title of Speed for Incidents with Damage:

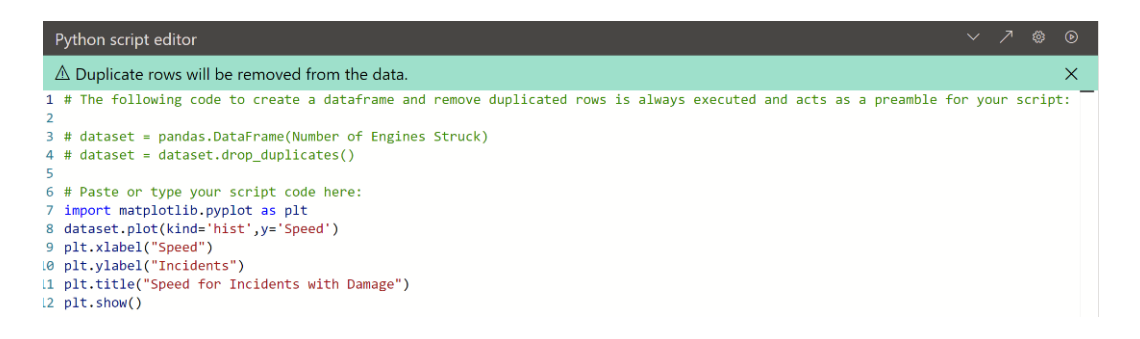

Figure 6.11– Python code that renders a histogram in Power BI

Here's the code entered into the script editor as shown in *Figure 6.11*:

```
import matplotlib.pyplot as plt
dataset.plot(kind='hist',y='Speed')
plt.xlabel("Speed")
plt.ylabel("Incidents")
plt.title("Speed for Incidents with Damage")
plt.show()
```

4. For the filters on this visual, set **Indicated Damage** to True and **Speed** to is not (Blank). Now you can render the Python histogram visualization:

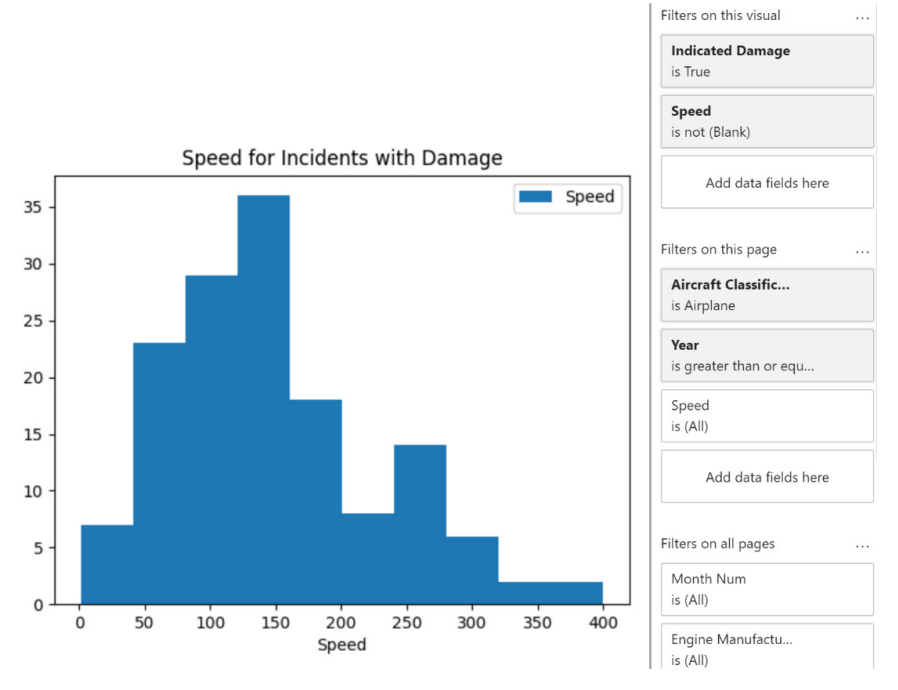

Figure 6.12 – A Python histogram for incidents with damage by speed

Now you can use the Python histogram visual to analyze the distribution of data!

#### Identifying new features for Power BI ML queries

Let's look at the visual:

1. Copy and paste the visual, and rename the title to Speed for Incidents without Damage. Here's the Python code, which can be entered in the same way as in *Figure 6.10*:

```
import matplotlib.pyplot as plt
dataset.plot(kind='hist',y='Speed')
plt.xlabel("Speed")
plt.ylabel("Incidents")
plt.title("Speed for Incidents without Damage")
plt.show()
```

2. Change the **Indicated Damage** filter on the second Python histogram visual to False, and you can compare the two visuals:

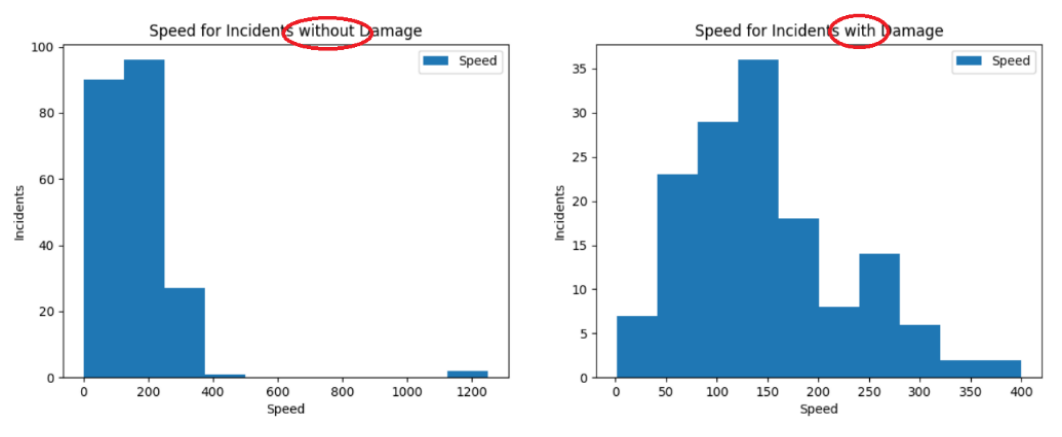

Figure 6.13 – Compare the speed of incidents with or without damage

Note that there are incidents without damage that are in the 1200 knots bucket, which skews the histogram further to the left.

3. Filter the page for **Speed** at less than 700 to create comparable histograms. Also add some filters to the page (anything you'd like to explore) such as **Size**, **Effect on Flight**, and **Month Name**.

4. Next, copy and paste both charts and replace Speed with Height. Filter the whole page such that Height is not blank. Here's the Python code for the histogram of the heights when damage was reported:

```
import matplotlib.pyplot as plt
dataset.plot(kind='hist',y='Height',color='black')
plt.xlabel("Height")
plt.ylabel("Incidents")
plt.title("Height for Incidents with Damage")
plt.show()
```

5. And here is the Python script for a histogram without damage:

```
import matplotlib.pyplot as plt
dataset.plot(kind='hist',y='Height',color='black')
plt.xlabel("Height")
plt.ylabel("Incidents")
plt.title("Height for Incidents without Damage")
plt.show()
```

You can now interactively view the distribution of **Height** and **Speed** with many different filter settings:

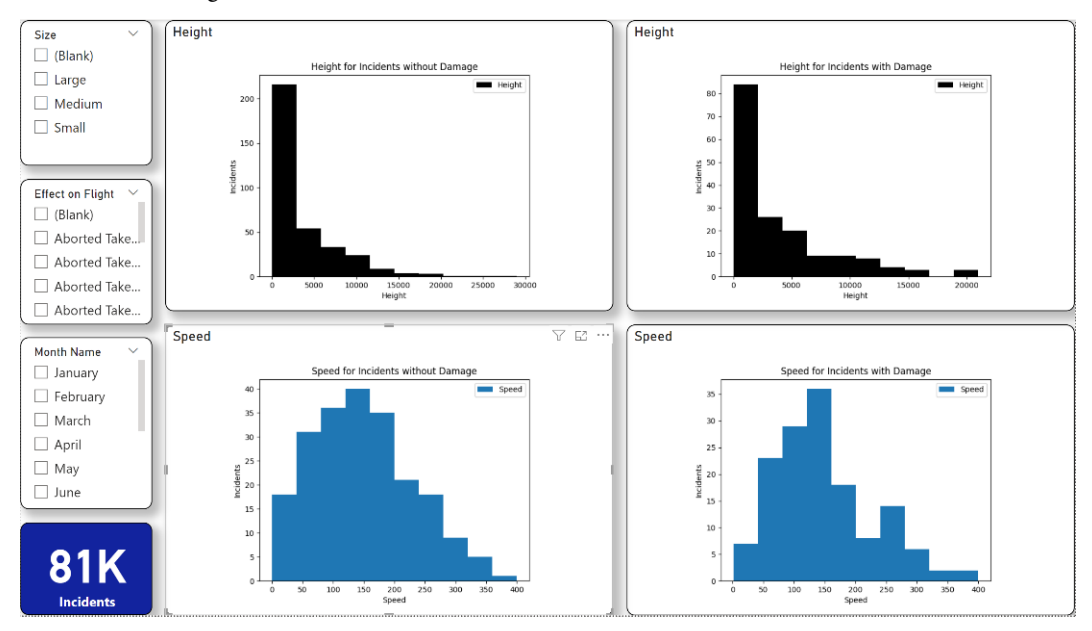

Figure 6.14 - Interactive Python histograms for Height and Speed

Height and speed both appear to change when damage has been reported. As a result of your exploration using Python histograms, you will be adding both **Height** and **Speed** to the ML queries. Using R and Python visuals, you have verified numerous new features that can be used to train and test your ML models in Power BI.

## Adding new features to the ML queries

So far in this chapter, you have identified numerous new features to be added to the **Predict Damage**, **Predict Size**, and **Predict Height** ML queries for your Power BI ML models. As you did in section three of *Chapter 5*, *Adding New Features to the ML Queries in Power Query*, you can add these features to the ML queries in Power Query:

- 1. Double-click on Remove Other Columns under Applied Steps.
- 2. Add each of the features in *Figure 6.9* (also include Speed and Height).

Your screen should look like this while adding the features:

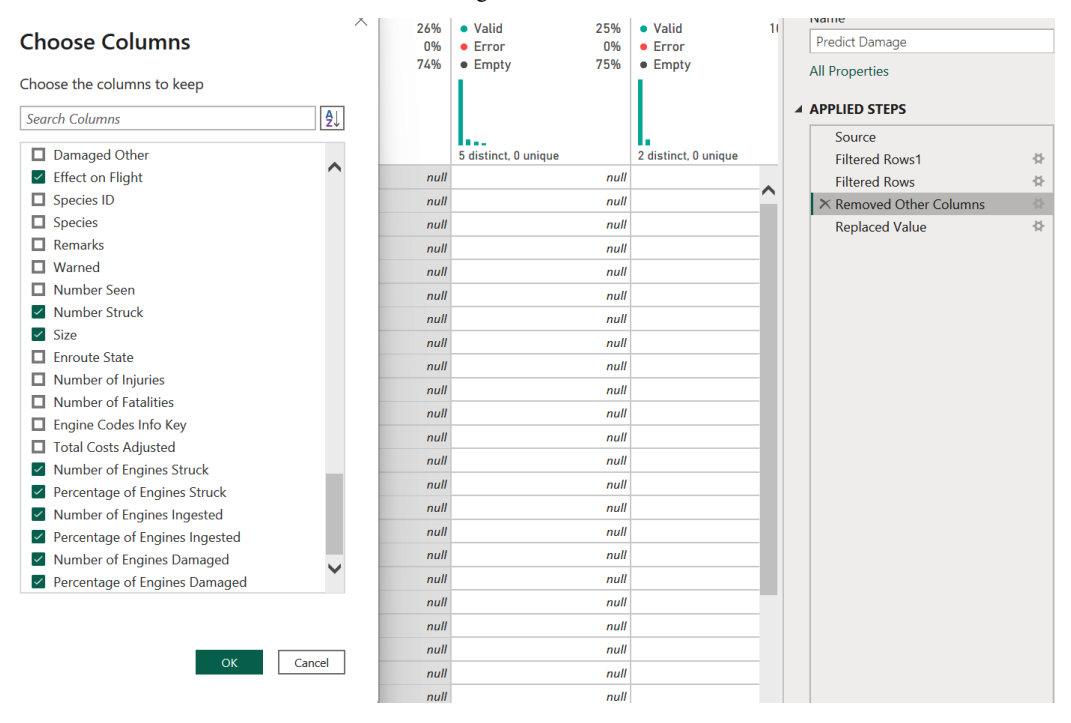

Figure 6.15 – Select the columns to be added to the ML query

After adding the new features, you may note that **Height** and **Speed** both contain some empty values. Since these are not categorical fields, there is no simple option for adding a text value such as empty. For example, with **Speed**, the impact of a collision at 5 knots versus 500 knots should be expected to be very different when hitting a large animal. Empty values could represent many different scenarios such as missing data or unknown speed. You will evaluate a few different options for handling these missing values when you build and test the ML models in Power BI.

Future iterations of your solution may very well contain additional features that you discover. For now, you have numerous features that you have identified and added to queries that are architected for ML, and you are ready to journey forward into the Power BI cloud services!

## Summary

In this chapter, you added R and Python visuals to your Power BI reports to discover new features in the FAA Wildlife Strike data. Using an R correlation plot, you were able to interactively slice and dice several incident flag values for positive and negative correlations. With Python histograms you took a look at the impact of speed and height on the outcomes for your planned Power BI ML models. Finally, you added new features to your **Predict Damage**, **Predict Size**, and **Predict Height** ML queries that will be used for ML in Power BI.

In the next chapter, you will begin migrating content to the Power BI cloud service. After migrating the Power BI dataset and report, you will then migrate the Power Query scripts to dataflows for use with Power BI ML.

# 7 Deploying Data Ingestion and Transformation Components to the Power BI Cloud Service

In *Chapter 6*, you finalized the base design for your ML queries, which will be migrated to the Power BI cloud service to train and test ML models. You focused on using R and Python visuals within Power BI Desktop to visualize and evaluate potential features for these ML queries.

This chapter will be an adventure into the Power BI cloud service. You will migrate your work in Power Query to dataflows and publish your Power BI dataset and report to a Power BI workspace. The process of moving these queries is a repetitive but necessary step for your end-to-end project, the workshop that runs in parallel with this book. An experienced Power BI developer can probably move through this chapter quickly by cutting and pasting the M queries from GitHub. By the end of this chapter, your content will be fully migrated to the Power BI cloud service and ready for Power BI ML.

## **Technical requirements**

For this chapter, you'll need the following resources:

- Power BI Desktop April 2023 or later (no licenses required)
- FAA Wildlife Strike data files from either the FAA website or the Packt GitHub site
- Power BI Pro license
- One of the following Power BI licensing options for access to Power BI dataflows:
  - Power BI Premium
  - Power BI Premium Per User

- One of the following options for getting data into the Power BI cloud service:
  - Microsoft OneDrive (with connectivity to the Power BI cloud service)
  - Microsoft Access and Power BI Gateway
  - Azure Data Lake (with connectivity to the Power BI cloud service)

### Creating a Power BI workspace

Before we start importing content into the Power BI cloud service, you will need a **workspace** for the project. A workspace is a way to organize, secure, and govern content in the Power BI cloud service. For this project, you need a workspace that supports the use of both dataflows and ML, which at the time of writing requires either **Power BI Premium** with a **Pro** license or a **Premium Per User** license. If you do not have either of these licenses, you can still follow along with this book for learning purposes and explore the code samples in the Packt GitHub repository.

Workspaces can be extended to include integration with security capabilities, information protection, deployment pipelines for life cycle management, and more. This book will only cover how to create a basic workspace since extensive documentation about workspaces is available online. A tutorial for creating workspaces can be found at https://learn.microsoft.com/en-us/power-bi/collaborate-share/service-create-the-new-workspaces.

Follow these steps to create a new workspace in Power BI:

- 1. Log into the Power BI cloud service by going to https://app.powerbi.com/.
- 2. Ensure that you have either a Pro or Premium Per User license: https://powerbi. microsoft.com/en-us/pricing/.
- 3. You will also need to ensure that your Power BI administrators have given you access to create workspaces.
- 4. From the left-hand side vertical pane, select **Workspaces** | + **New Workspace**.
- 5. Choose a name for your workspace, describe it, and then select either **Premium Per User** or **Premium Per Capacity** for the **license mode** option.

Now, you are ready to go with a Power BI workspace, which supports reports, datasets, dataflows, and ML for your FAA Wildlife Strike data project!

# Publishing your Power BI Desktop dataset and report to the Power BI cloud service

Next, you must import your dataset and report from Power BI Desktop into the Power BI cloud service. Once published to the cloud service, you will be able to share the analytical report with others who are stakeholders in the project. You will also be able to view the reports on the Power BI mobile app if you want to dive into the data while on the go.

The work that you have done up to this point used Power BI Desktop on your local machine. You have two options for migrating this content to the Power BI cloud service:

- Publish from Power BI Desktop: https://learn.microsoft.com/en-us/power-bi/ create-reports/desktop-upload-desktop-files
- Import the .pbix file from the Power BI service

Both options are equally simple. For this tutorial, you will import the .pbix file from the Power BI service.

From your newly created Power BI workspace, select **Upload** | **OneDrive for Business**, and select the .pbix file that you have created. If you do not use OneDrive, you can also upload from other file locations too. Once you've uploaded the .pbix file, you'll see that the dataset has been separated from the report and that they are now two separate artifacts. Upon clicking on the report, you can validate that all the pages can now be browsed in the Power BI cloud service:

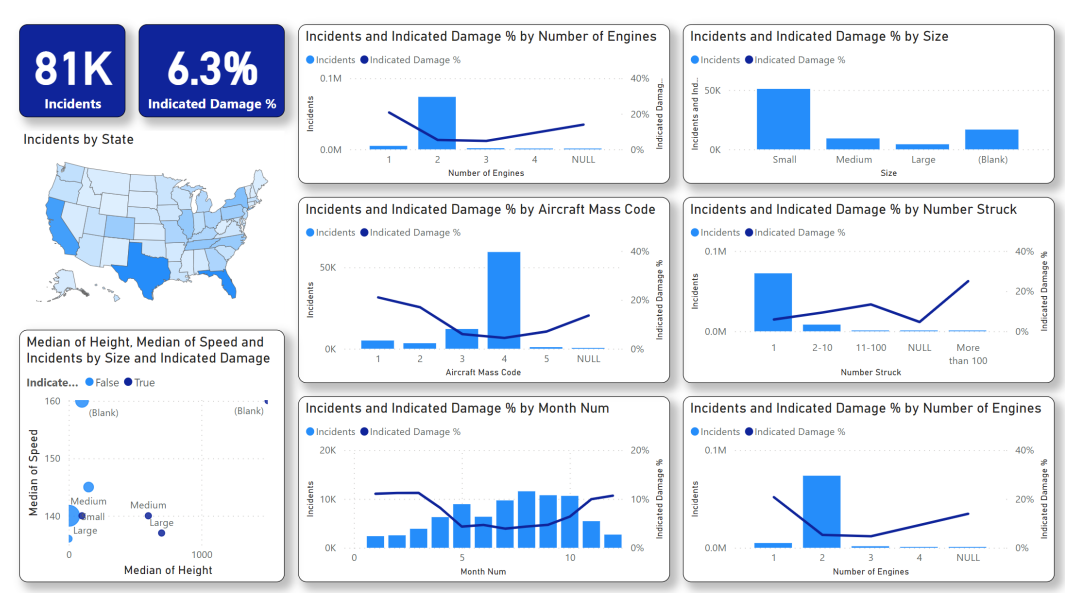

Figure 7.1 – The FAA Wildlife Strike report can now be browsed in the Power BI cloud service

Eventually, you may revisit this report and allow it to be refreshed with new data. Since you are working with a snapshot in time of FAA Wildlife Strike data for your ML efforts, you do not want to change the data in this report. The data in this report needs to reflect the data that you use to train your ML models during the initial training and testing phases of the project. That way, you can revisit this report to explore or validate the exact data used for ML.

# Creating Power BI dataflows with connections to source data

The Power BI Desktop Power Query work from previous chapters is connected to data sources from your local machine. Power BI dataflows is a very similar tool to Power Query, but connectivity happens from the Power BI cloud service. When creating your dataflows, you will need to consider connectivity to the data sources. Earlier in this book, you determined that the sources of data for the FAA Wildlife Strike database were as follows:

- wildlife.accdb: All of the historical FAA Wildlife Strike reports. This file is an Access database that's been downloaded in ZIP file format from the FAA website.
- read\_me.xls: Descriptive information about the data in the Database.accdb database file. This file is an Excel file that was downloaded within the same ZIP file as the Access database. The file has been changed to a .xlsx extension in the Packt GitHub repository and is available in the folder at https://github.com/PacktPublishing/Unleashing-Your-Datawith-Power-BI-Machine-Learning-and-OpenAI/tree/main/Chapter-01.
- Date: For this project, the Date table will be created using custom M code in Power Query and dataflows. The code is named 12 Date Table .M and is available on the Packt GitHub site in the folder at https://github.com/PacktPublishing/Unleashing-Your-Data-with-Power-BI-Machine-Learning-and-OpenAI/tree/main/Chapter-07.

When using Power Query in Power BI Desktop, you created groups of queries to organize your project. Raw Data, Curated Reporting Queries, Curated Dataset Tables, and ML Queries were logical groupings based on the intended use of the queries within. With Power BI dataflows, you can break these down into smaller groups of queries so that you can monitor them, troubleshoot issues, and keep the logic in bitesize chunks. Your dataflows will have an architecture that looks as follows:

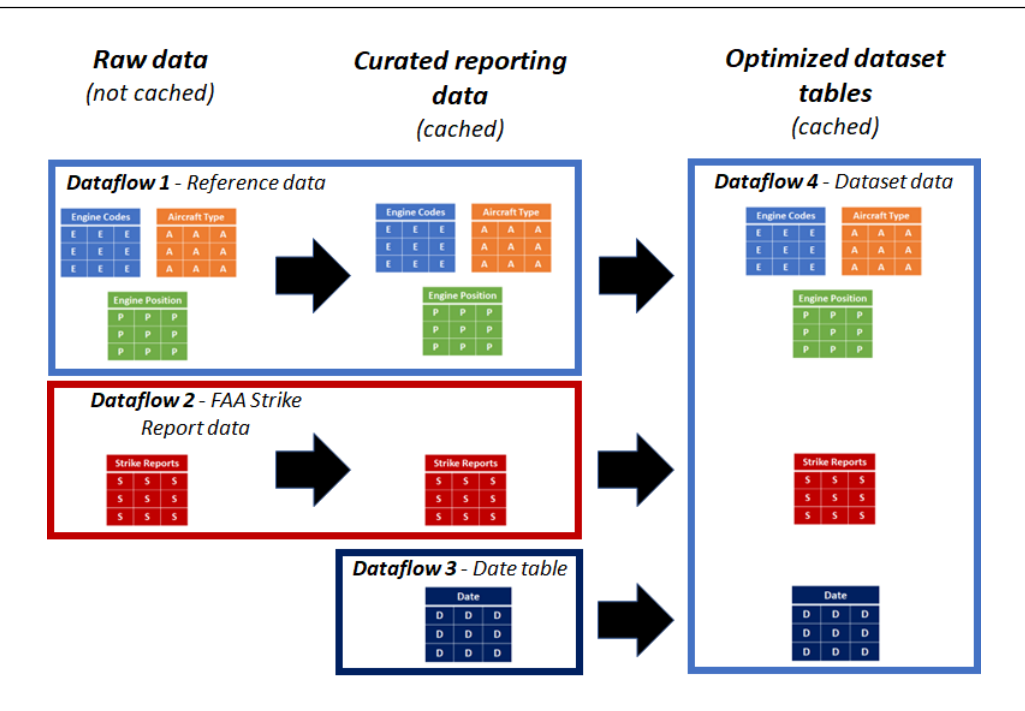

Figure 7.2 – The logic from Power Query will be migrated to four Power BI dataflows

You will start by creating Dataflow 1, which will bring the reference data into the Power BI cloud service.

#### Dataflow 1 - reference data from the read\_me.xls file

You must start your adventure with Power BI dataflows using the data contained within the read\_ me.xlsx file, which contains descriptive information about the reported data from the FAA Wildlife Strike database. First, you will need to decide how to connect to the read\_me.xlsx file. You have many options, including, but not limited to, the following:

- Store the file in OneDrive and connect from Power BI
- Store the file in SharePoint Online and connect from Power BI
- Connect to the file using a Power BI Gateway to your local machine or another storage location
- Store the file in an Azure Data Lake and connect from Power BI

You can find extensive documentation about all of these approaches with simple online searches. For the example in this book, we will be using OneDrive since it is simple and requires minimal configuration. Follow these steps to get started:

- 1. From your newly created Power BI workspace, from the ribbon, select New | Dataflow.
- 2. Select Define new tables | Add new tables.
- 3. Choose Excel Workbook.
- Select Browse OneDrive and choose the read\_me.xlsx file. This file was copied from the following folder location on the Packt GitHub site: https://github.com/ PacktPublishing/Unleashing-Your-Data-with-Power-BI-Machine-Learning-and-OpenAI/tree/main/Chapter-01.
- 5. Click Select.
- 6. Click **Next** to proceed to table selection.
- 7. Select Aircraft Type, Engine Codes, and Engine Position.
- 8. Select Transform Data.

Your browser should look as follows:

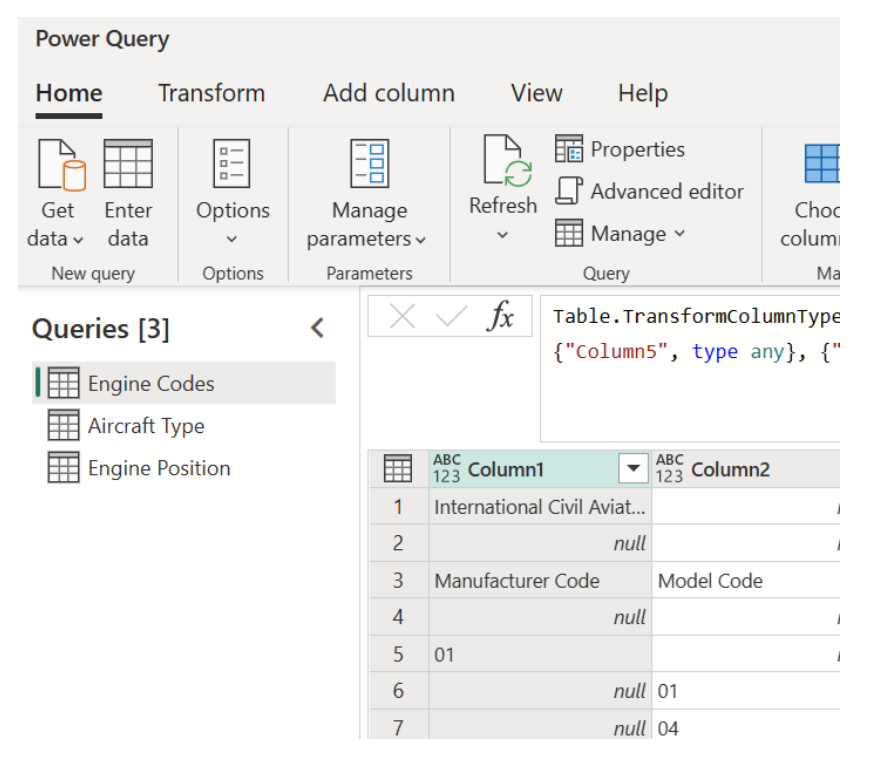

Figure 7.3 – Dataflows displaying three tables from the read\_me.xls file

Now, you can begin migrating the logic from Power Query to dataflows. Rather than replicate the steps from previous chapters in this book, **M scripts** that can be copied from the Packt GitHub site can be found at https://github.com/PacktPublishing/Unleashing-Your-Data-with-Power-BI-Machine-Learning-and-OpenAI/tree/main/Chapter-07. M scripts are the code created by the Power Query SaaS interface, which can be pasted into the **Advanced editor** area or Power Query or dataflows.

You can cut and paste these scripts into dataflows to save time. The following is an example for the first query, **Engine Codes**:

- Copy the 01 Raw Data Engine Codes.M M code from the GitHub repository folder at https:// github.com/PacktPublishing/Unleashing-Your-Data-with-Power-BI-Machine-Learning-and-OpenAI/tree/main/Chapter-07.
- 2. Right-click on the Engine Codes query in your new dataflow and select Advanced editor.
- 3. Paste the M code into the **Advanced editor** area. Make sure you replace YOUR\_ONEDRIVE\_URL in the M code to reflect your OneDrive URL. The **Advanced editor** area should look as follows:

Advanced editor

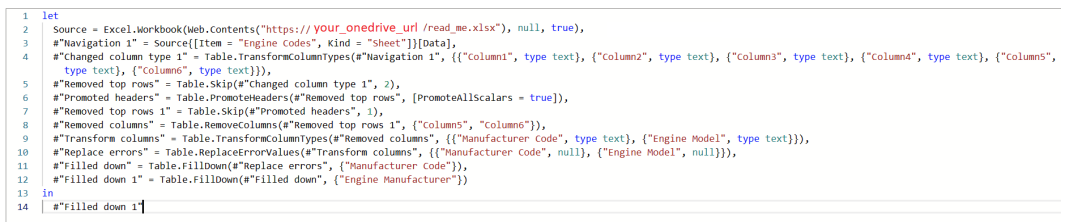

Figure 7.4 – Code pasted into your dataflow query

For clarity, *Figure 7.4* has also been enlarged and presented as two images. *Figure 7.5* shows the left side of the code:

#### Advanced editor

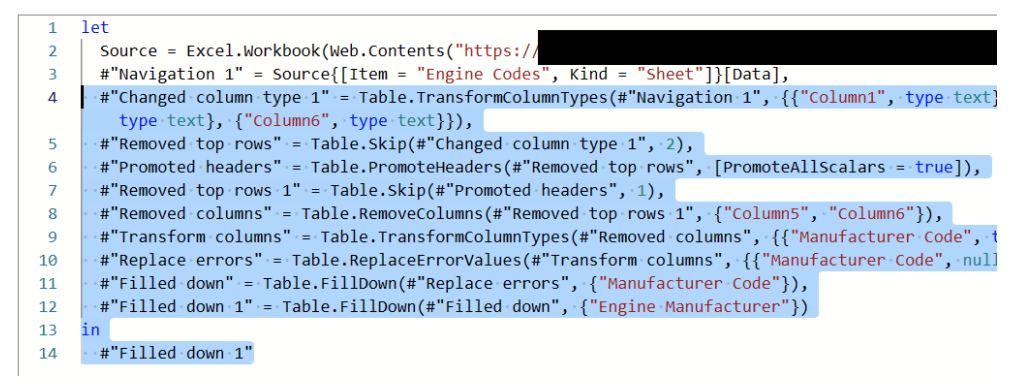

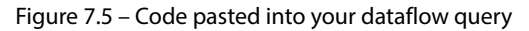

*Figure 7.6* shows the right side of the code.

/read\_me.xlsx"), null, true),
plumn1", type-text}, {"Column2", type-text}, {"Column3", type-text}, {"Column4", type-text}, {"Column5", .
pcalars == true]),
 "Column6"}),
 uufacturer Code", type-text}, {"Engine Model", type-text}),
 scturer Code", null}, {"Engine Model", null}}),

Figure 7.6 – Code pasted into your dataflow query

4. Click **OK**; your query should look as follows:

| Ŵ           | Power Query |         |       |          |                         |               |                                 |           |                                |
|-------------|-------------|---------|-------|----------|-------------------------|---------------|---------------------------------|-----------|--------------------------------|
| Home        | Home Tr     | ansform | Add   | l colur  | nn Vie                  | ew Help       |                                 |           |                                |
| ⊕<br>Create | Get Enter   | Options | Ma    | nage     | Refresh                 | Propertie     | es<br>d editor                  | Choose    | L<br>Rer                       |
| 6           | data v data | ~       | param | neters ~ | ~                       | 🖽 Manage      | ~                               | columns   | ✓ colui                        |
| Browse      | New query   | Options | Para  | meters   |                         | Query         |                                 | Mana      | ge colum                       |
|             | Queries [3] |         | <     | $\times$ | $\checkmark f_x$        | Table.Fill    | Down(#"F                        | illed dow | vn", {'                        |
| Data hub    | Engine Co   | odes    |       |          |                         |               |                                 |           |                                |
| Q           | Aircraft Ty | /pe     |       |          |                         |               |                                 |           |                                |
| Metrics     | Engine Po   | sition  |       |          | A <sup>B</sup> C Manufa | cturer Code 🔻 | A <sup>B</sup> <sub>C</sub> Mod | el Code 🔻 | A <sup>B</sup> <sub>C</sub> En |
| ~           |             |         |       | 1        | 01                      |               |                                 | null      | ALLISC                         |
| ER          |             |         |       | 2        | 01                      |               | 01                              |           | ALLISC                         |
| Apps        |             |         |       | 3        | 01                      |               | 04                              |           | ALLISC                         |
| Ø           |             |         |       | 4        | 01                      |               | 07                              |           | ALLISC                         |
| Deployment  |             |         |       | 5        | 01                      |               | 10                              |           | ALLISC                         |
| pipelines   |             |         |       | 6        | 01                      |               | 13                              |           | ALLISC                         |
|             |             |         |       | 7        | 01                      |               |                                 | null      | ALLISC                         |
|             |             |         |       | 8        | 02                      |               |                                 | null      | ALLIED                         |
| center      |             |         |       | 9        | 02                      |               | 01                              |           | ALLIED                         |
|             |             |         |       | 10       | 02                      |               |                                 | null      | ALLIED                         |
| D           |             |         |       | 11       | 04                      |               |                                 | null      | ALVIS                          |
| Workspaces  |             |         |       | 12       | 04                      |               |                                 | null      | ALVIS                          |
|             |             |         |       | 13       | 04                      |               | 01                              |           | ALVIS                          |
| 00          |             |         |       | 14       | 04                      |               |                                 | null      | ALVIS                          |
| ML Strike   |             |         |       | 15       | 07                      |               |                                 | null      | AVCO                           |

Figure 7.7 – The Engine Codes query with applied steps

Notice that these additional steps make some changes to the data formatting. These additional steps of cleanup are unique to the Engine Codes query due to some formatting issues with the Excel file. In a perfect architecture, the Raw Data queries would not have any transformations or formatting changes. Since you are working with real data in the real world, this compromise was necessary in this particular instance.

The queries for **Aircraft Type** and **Engine Position** should not need any transformations or formatting changes, but make sure that all of their columns have text for **Data Type**. In the same GitHub folder, you can also get M code for the **02 Raw Data - Aircraft Type.M** and **03 Raw Data - Engine Position.M** queries.

You can now add the queries for **Engine Codes Added Data**, **Aircraft Type Added Data**, and **Engine Position Added Data**. These tables were added to Power Query back in *Chapter 2* via a manual entry process. The tables account for mismatched key values and missing data. Either refer back to *Chapter 2* and enter these three queries using **Enter data** in dataflows or cut and paste the queries from the Chapter-07 folder of the GitHub repository:

- 04 Raw Data Engine Codes Added Data.M
- 05 Raw Data Aircraft Type Added Data.M
- 06 Raw Data Engine Position Added Data.M
- 5. Right-click in the **Queries** column of the dataflow and select **New Group**. Name the group Raw Data, and add all six of the queries you created. Your dataflow should now look like this in your browser:

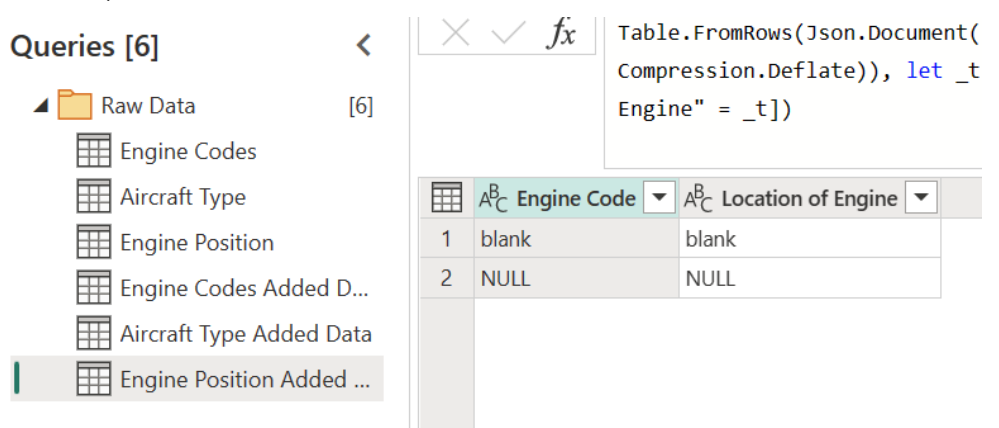

Figure 7.8 – Queries in the Raw Data group of a dataflow

6. Next, create a new group in the dataflow named Curated Reporting Queries. You need to add three new queries to this group for Aircraft Type Info, Engine Codes Info, and Engine Position Info. To do this in the dataflow, select Get data | Blank query. Paste the corresponding M code into the Connect to data source window for the new blank query. The M code can be found in the Packt GitHub folder at https://github.com/PacktPublishing/Unleashing-Your-Data-with-Power-BI-Machine-Learning-and-OpenAI/tree/main/Chapter-07. The following example shows the M code for Aircraft Type Info:

Figure 7.9 – M code for Aircraft Type Info

7. After selecting Next, validate that the dataflows query works and looks as follows:

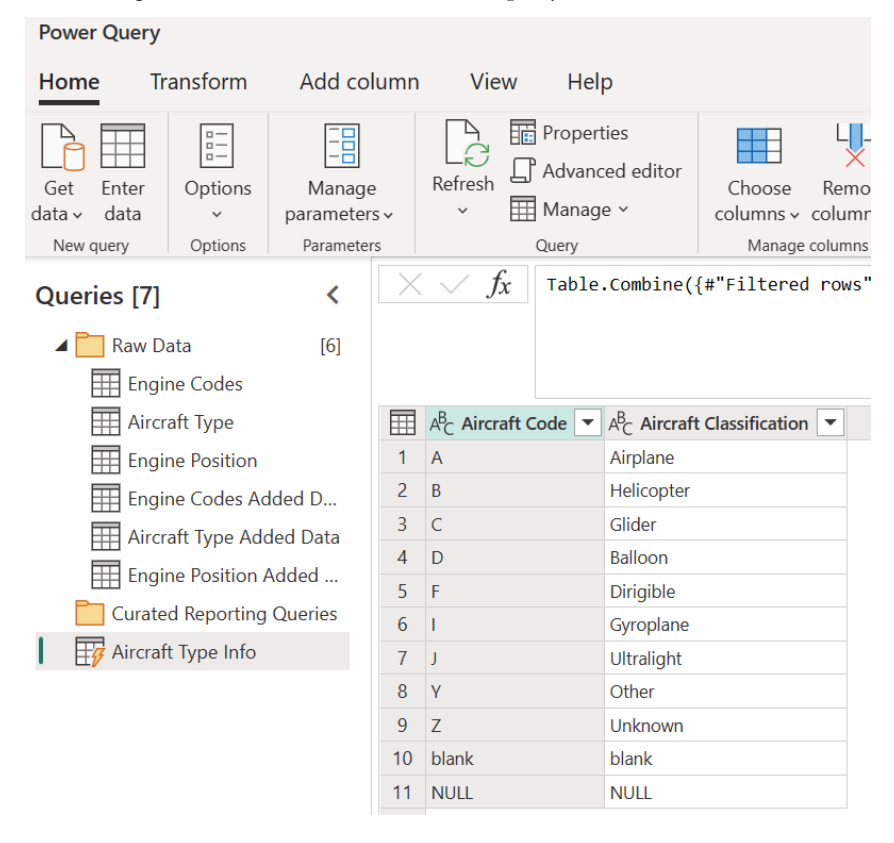

Figure 7.10 - New query for Aircraft Type Info in the Curated Reporting Queries group

Repeat the same process for the **Engine Codes Info** and **Engine Position Info** queries and ensure that all three queries are in the new **Curated Reporting Queries** group. The M code for all three queries are named as follows on the Packt GitHub site:

- 07 Curated Data Aircraft Type Info.M
- 08 Curated Data Engine Codes Info.M
- 09 Curated Data Engine Position Info.M

Once completed, Save & close your dataflow and name it Reference Data. Your first dataflow is complete!

#### Dataflow 2 – Wildlife Strike data from the database.accdb file

Now, you can move on to the second dataflow, which will bring in the report-level data for the FAA Wildlife Strike database. The database.accdb file contains incident-level data from the FAA Wildlife Strike database. The file is in a Microsoft Access database format. Official documentation for connecting to an Access database can be found at https://learn.microsoft.com/en-us/power-query/connectors/accessdatabase. You have a few options, including, but not limited to, the following:

- Connect to the Access file using a Power BI Gateway.
- Use an ELT/ETL tool such as Azure Data Factory to extract the data from the Access file and drop it in a Data Lake or database: https://learn.microsoft.com/en-us/azure/data-factory/connector-microsoft-access?tabs=data-factory.
- Export the data to a flat file from the Access database and use the extracted file as your source.

For this book, the data will be exported from Access to a flat text file. If you do not have Microsoft Access, you can also download the extract from the Packt GitHub site at https://github.com/PacktPublishing/Unleashing-Your-Data-with-Power-BI-Machine-Learning-and-OpenAI/tree/main/Chapter-07.

First, you must extract the data from Access to a text file:

- 1. Open the wildlife.accdb file using Microsoft Access.
- 2. Right-click on the **STRIKE\_REPORTS** table and select **Export** | **Text File**.
- 3. Choose a destination for storing the text file, such as OneDrive.

File Home Create External Data Database Tools Help Та 7 Selec A X Cut A Ascending Copy Z Descending 🐺 Adva A Remove Sort S Format Painter Togg Views Clipboard ß Sort & Filter STRIKE\_REPORTS All Access O... 오 < INDEX NR - INCIDENT D. - INCIDE ρ Search.. 608247 5/6/1991 Tables ~ 608248 11/5/1993 STRIKE\_REPORTS 78249 7/2/1995 Den Open 8250 9/19/1990 8251 5/3/1992 Design View 8253 8/7/1990 Import > 8254 9/7/1990 > Dataverse Export Rename Excel Hide in this Group SharePoint List Word RTF File De<u>l</u>ete DF or XPS X Cut Access Сору 🔄 Iext File Paste 🔯 XML File E Linked Table Manager ODBC Database HTML Document Open in Dataverse dBASE File Word Merge Table Properties 08215 9/1/1993 608276 8/18/1996 600277 0/10/1002

Here's a screenshot of the export process:

Figure 7.11 – Exporting to a text file from Microsoft Access

Now, you can create a dataflow named Strike Reports by following similar steps that you followed for your dataflow for Reference Data:

- 1. From your newly created Power BI workspace, from the ribbon, select New | Dataflow.
- 2. Select Define new tables | Add new tables.
- 3. Choose Text/CSV.
- 4. Select **Browse OneDrive** and choose the STRIKE REPORTS.txt file.
- 5. Click Select.
- 6. Click Next to move to the next screen.

- 7. Select Transform Data. to bring the table into the editing view.
- 8. Depending on the source, dataflows might automatically change some of the data types. For the Raw Data layer, keep the text file unformatted by removing the **Changed column type** step:

| A <sup>B</sup> C AIRP | ORT 🔻    | A <sup>B</sup> C AIRPORT                  |         | STRIKE_R                   | EPORTS     |       |
|-----------------------|----------|-------------------------------------------|---------|----------------------------|------------|-------|
| KSAT                  |          | SAN ANTONIO INTL                          |         | Entity type                |            |       |
| KMCI                  |          | KANSAS CITY INTL                          |         | Custom                     |            |       |
| KMCI                  |          | KANSAS CITY INTL                          |         | Custom                     |            |       |
| KDFW                  |          | DALLAS/FORT WORTH INTL ARPT               |         | <ul> <li>Applie</li> </ul> | d steps    |       |
| KSJC                  | ABC Char | and column tune                           |         | CSV SC                     | ource      | 8 C   |
| KSTL                  | 123 Char | iged column type                          |         | Pr                         | omoted h   | ~<br> |
| KAGS                  |          | ige type                                  |         | $\times \frac{BC}{23}$ Cł  | anged co   | 6     |
| KAEX                  | 🔂 This   | step will be evaluated outside the data s | source. |                            |            |       |
| KDFW                  | Lear     | n more                                    |         |                            |            |       |
| KSYR                  |          | SYRACUSE HANCOCK INTL                     |         |                            |            |       |
| KPTK                  |          | OAKLAND COUNTY INTL                       |         | •                          |            |       |
| KLAX                  |          | LOS ANGELES INTL                          |         |                            |            |       |
| KHOU                  |          | WILLIAM P HOBBY ARPT                      |         |                            |            |       |
| KSFO                  |          | SAN FRANCISCO INTL ARPT                   |         |                            |            |       |
| KMDW                  |          | CHICAGO MIDWAY INTL ARPT                  |         |                            |            |       |
| KSMF                  |          | SACRAMENTO INTL                           |         |                            |            |       |
| KHUF                  |          | TERRE HAUTE INTL ARPT-HULMAN FIELD        |         |                            |            |       |
| KBUF                  |          | BUFFALO-NIAGARA INTL                      |         |                            |            |       |
| KLGA                  |          | LA GUARDIA ARPT                           |         |                            |            |       |
| KDEN*                 |          | DENVER STAPLETON ARPT                     |         |                            |            |       |
| KDFW                  |          | DALLAS/FORT WORTH INTL ARPT               |         |                            |            |       |
| KDAL                  |          | DALLAS LOVE FIELD ARPT                    |         |                            |            |       |
| KCLE                  |          | CLEVELAND-HOPKINS INTL ARPT               |         |                            |            |       |
| KIAD                  |          | WASHINGTON DULLES INTL ARPT               |         |                            |            |       |
| KMIE                  |          | DELAWARE COUNTY REGIONAL ARPT             |         |                            |            |       |
| KWZA                  |          | I OLITE ARMSTRONG NEW ORI FANS INTL       |         |                            |            |       |
|                       |          |                                           |         | Step                       | ₿ <b>⊨</b> |       |
|                       |          |                                           |         |                            |            |       |

Figure 7.12 – Automatic column type changes are not needed in the Raw Data layer

9. Next, create two new groups in the dataflow for **Raw Data** and **Curated Reporting Queries**. Name the new query that you created **Strike Reports** and move it to the **Raw Data** group.

The curated version of **Strike Reports** includes a join to the **Engine Codes Info** query so that a primary key value can be added to **Strike Reports** that references **Engine Codes Info**. To reference **Engine Codes Info** from your new dataflow, follow these steps:

- 1. Click Get data | Dataflows.
- 2. Click Next.

- 3. Expand Workspaces.
- 4. Expand your Power BI workspace.
- 5. Expand the Reference Data dataflow.
- 6. Check Engine Codes Info and click Create.
- 7. Move the **Engine Codes Info** query to **Curated Reporting Queries**, and then right-click it and unselect **Load**. Your browser screen should look like this:

| Queries [2]             | <   | $\times$ | $\checkmark f_x$             | #"Navigatio  | on 2"{[entity = "                        | Engine Codes Info", ver                         | rsion = ""         |
|-------------------------|-----|----------|------------------------------|--------------|------------------------------------------|-------------------------------------------------|--------------------|
| 🔺 🚞 Raw Data            | [1] |          |                              |              |                                          |                                                 |                    |
| Strike Reports          |     |          |                              |              |                                          |                                                 |                    |
| 🔺 🚞 Curated Reporting Q | [1] |          | A <sup>B</sup> C Manufac     | turer Code 💌 | A <sup>B</sup> <sub>C</sub> Model Code < | A <sup>B</sup> <sub>C</sub> Engine Manufacturer | $A^{B}_{C}$ Engine |
| Engine Codes Info       |     | 1        | 01                           |              | 01                                       | ALLISON                                         | 250 FAMIL          |
|                         |     | 2        | 01                           |              | 04                                       | ALLISON                                         | 501 FAMIL          |
|                         |     | 3        | 01                           |              | 07                                       | ALLISON                                         | GMA2100            |
|                         |     | 4        | 01                           |              | 10                                       | ALLISON                                         | GMA3007            |
|                         |     | 5        | 01                           |              | 13                                       | ALLISON                                         | V-1710             |
|                         |     | 6        | 6 02 01 ALLIED SIGNAL (Honey |              | ALLIED SIGNAL (Honeywell)                | LF 507                                          |                    |
|                         |     | 7        | 04                           |              | 01                                       | ALVIS                                           | LEONIDES           |
|                         |     | 8        | 07                           |              | 01                                       | AVCO LYCOMING                                   | 145 FAMIL)         |
|                         |     | 9        | 07                           |              | 04                                       | AVCO LYCOMING                                   | 233 FAMIL          |
|                         |     | 10       | 07                           |              | 07                                       | AVCO LYCOMING                                   | 235 FAMIL\         |
|                         |     | 11       | 07                           |              | 08                                       | AVCO LYCOMING                                   | 290 FAMIL          |
|                         |     | 12       | 07                           |              | 10                                       | AVCO LYCOMING                                   | 320 FAMIL          |
|                         |     | 13       | 07                           |              | 13                                       | AVCO LYCOMING                                   | 340 FAMIL          |

Figure 7.13 – Engine Codes Info can be referenced in the dataflow

Now, you can add the M code for the curated version of Strike Reports. The M code is available on the Packt GitHub site and has also been included here:

- 1. Select Get data | Blank query.
- Paste in the 11 Curated Data Strike Reports Info.M M code from the folder at https://github.com/PacktPublishing/Unleashing-Your-Datawith-Power-BI-Machine-Learning-and-OpenAI/tree/main/Chapter-07 and click Next.
- 3. Rename the query Strike Reports Curated.
- 4. Move it to the **Curated Reporting Queries** group.

Once you've validated that all of the data appears as it does in Power BI Desktop, you can **Save & close** the dataflow, name the dataflow **Strike Reports**, and then refresh it! You're now ready to move on to your third dataflow, which will be a Date table.

#### Dataflow 3 – the Date table

Creating a separate dataflow for your Date table may seem unnecessary from the perspective of this individual project, but it will allow you to reuse the Date table with other future projects. Follow these steps to create a **Date table** dataflow that begins on January 1, 1990 (the first year of FAA Wildlife Strike data) and runs through 2024:

- 1. From your newly created Power BI workspace, from the ribbon, select New | Dataflow.
- 2. Select Define new tables | Add new tables.
- 3. Select Blank query.
- 4. Paste in the **12 Date Table.M** M code, which can be found on the Packt GitHub site at https://github.com/PacktPublishing/Unleashing-Your-Data-with-Power-BI-Machine-Learning-and-OpenAI/tree/main/Chapter-07.
- 5. Click Next.
- 6. Rename the query **Date**.
- 7. Click Save & close.
- 8. Name your new dataflow Date Table.
- 9. Refresh the dataflow.

Now, you are ready to pull everything you've created together for your fourth dataflow, which will contain the data for populating a Power BI dataset!

#### Dataflow 4 – data to populate a Power BI dataset

Your fourth dataflow will combine all of the queries that you've created and organize them in a single place so that they can be used with a Power BI dataset. You won't be making any transformations to the source tables, but having a separate dataflow gives you the flexibility to add new transformations if needed without impacting queries that will also be used to populate ML queries in the next chapter. Creating this dataflow should be straightforward:

- 1. From your newly created Power BI workspace, from the ribbon, select New | Dataflow.
- 2. Select Define new tables | Link tables from other dataflows.
- 3. Sign in and click Next.
- 4. Expand your workspace.
- 5. Expand the **Date Table** dataflow and check **Date**.
- 6. Expand the Strike Reports dataflow and check Strike Reports Curated.

- 7. Expand the **Reference Data** dataflow and check **Aircraft Type Info**, **Engine Codes Info**, and **Engine Position Info**.
- 8. Click Transform Data.
- 9. Rename the queries Date, Strike Reports, Aircraft Type, Engine Codes, and Engine Position.
- 10. Select Save & close.
- 11. Name the dataflow FAA Wildlife Strike Dataset Tables.
- 12. Save and refresh the dataflow.

With that, you've migrated your primary ingestion and transformation queries from Power BI Desktop to dataflows in the Power BI service. Later in this project, you can circle back to redirect your Power BI dataset to the new FAA Wildlife Strike dataset tables. For now, you have what you need to start building out your ML queries in Power BI dataflows. These will be used to train and test your Power BI ML models.

## Adding a dataflow for ML queries

Now that you've ingested, cleaned up, and transformed the data from the FAA Wildlife Strike database, you can build out your specialized queries for Power BI ML models. Before you get started, note that Power BI ML is a version of Azure AutoML that has been built into Power BI as a SaaS offering. Data science teams using advanced tools will often apply transformations to data, such as imputing missing values, normalizing numeric ranges, and weighting features within a model. The advanced transformations of features won't be covered in this book since AutoML has featurization capabilities to optimize data for ML. The queries you will be creating could probably be improved upon with advanced featurization techniques, but for this project, we will keep things simple and let the AutoML featurization capabilities in Power BI ML handle some of the advanced feature transformations.

#### Adding the Predict Damage ML query to a dataflow

You will now create a fifth dataflow that contains the logic for the ML queries. The expanded architecture will look like this:

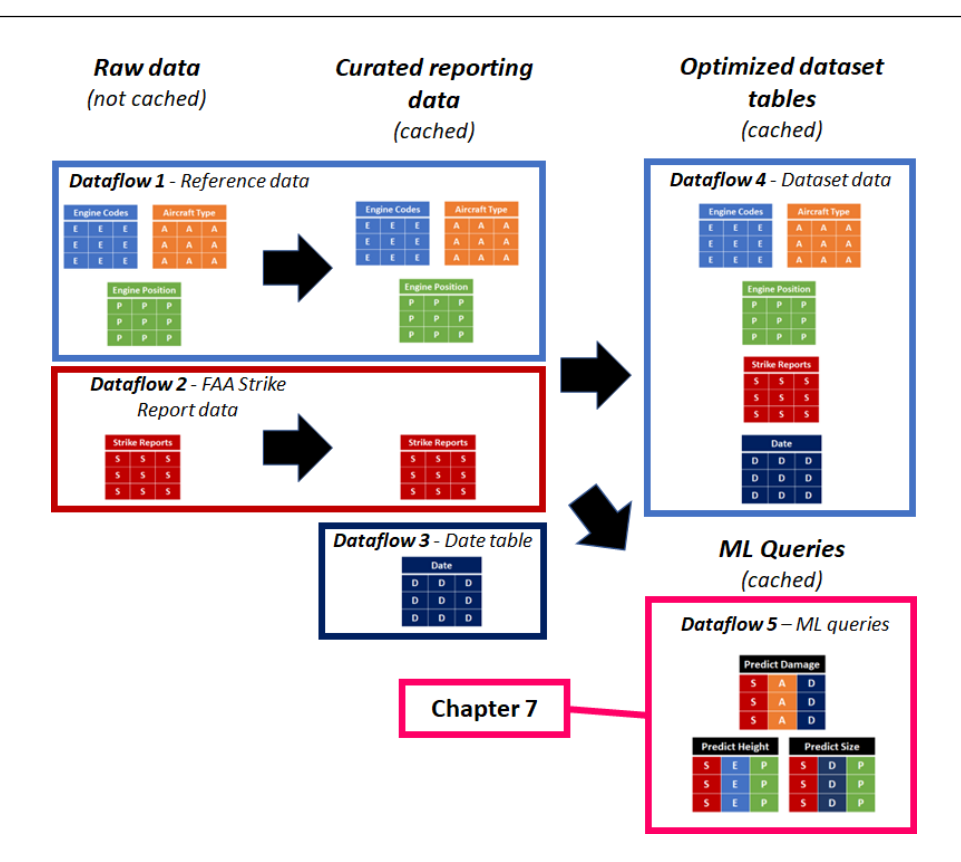

Figure 7.14 – ML Queries added to a Power BI dataflow

You will start by migrating the Predict Damage ML query you created in Power Query to a new dataflow:

- 1. From your newly created Power BI workspace, from the ribbon, select New | Dataflow.
- 2. Select Define new tables | Link tables from other dataflows | Add linked tables.
- 3. Sign in and click Next.
- 4. Expand your workspace.
- 5. Expand the Strike Reports dataflow and check Strike Reports Curated.
- 6. Click Transform Data.
- 7. Create a group named **Sources** and move **Strike Reports Curated** into that group.
- 8. Right-click Strike Reports Curated and unselect Enable load.

Next, you must add a new query for **Predict Damage** that has been built using the **Strike Reports Curated** query:

- 1. Select Get data | Blank query.
- 2. Paste in the **13 Predict Damage.M** M code. This can be found on the Packt GitHub site at https://github.com/PacktPublishing/Unleashing-Your-Data-with-Power-BI-Machine-Learning-and-OpenAI/tree/main/Chapter-07.
- 3. Click Next.
- 4. Rename the query **Predict Damage**.
- Create a new group named ML Queries and move Predict Damage to that group. Your dataflow should now look as follows:

| Power Que                             | ry                      |                                    |          |                  |                                                          |                               |                                                   | ✓ Sea                                |
|---------------------------------------|-------------------------|------------------------------------|----------|------------------|----------------------------------------------------------|-------------------------------|---------------------------------------------------|--------------------------------------|
| Home                                  | Transform               | Add col                            | umn      | View             | Help                                                     |                               |                                                   |                                      |
| Get Enter<br>data ~ data<br>New query | Options                 | Manage<br>parameters<br>Parameters | · •      | Refresh          | Properties<br>Advanced e<br>Manage ~<br><sub>Query</sub> | editor                        | Choose Remo<br>columns - column<br>Manage columns | ve Keep                              |
| Queries [                             | 2]                      | <                                  | $\times$ | $\checkmark f_x$ | Table.Sel                                                | lectRo                        | ws(#"Replaced val                                 | ue 7", each                          |
| ▲ 🚞 Sou<br>☶ St                       | rces<br>rike Reports Cu | [1]<br>rated                       |          |                  |                                                          |                               |                                                   |                                      |
| 🔺 🚞 ML                                | Queries                 | [1]                                |          | $A^B_C$ Aircraft | Mass Code                                                | ✓ A <sup>B</sup> <sub>C</sub> | Number of Engines                                 | A <sup>B</sup> <sub>C</sub> Phase of |
| Pr                                    | edict Damage            |                                    | 1        | 2                |                                                          | 2                             |                                                   | Landing Roll                         |
|                                       |                         |                                    | 2        | 1                |                                                          | 1                             |                                                   | Take-off Run                         |
|                                       |                         |                                    | 3        | 4                |                                                          | 2                             |                                                   | Landing Roll                         |
|                                       |                         |                                    | 4        | 2                |                                                          | 2                             |                                                   | Landing Roll                         |
|                                       |                         |                                    | 5        | 4                |                                                          | 3                             |                                                   | Landing Roll                         |
|                                       |                         |                                    | 6        | 1                |                                                          | 1                             |                                                   | Landing Roll                         |
|                                       |                         |                                    | 7        | 1                |                                                          | 2                             |                                                   | Take-off Run                         |
|                                       |                         |                                    | 8        | 4                |                                                          | 2                             |                                                   | Take-off Run                         |
|                                       |                         |                                    | 9        | 3                |                                                          | 2                             |                                                   | Landing Roll                         |
|                                       |                         |                                    | 10       | 4                |                                                          | 2                             |                                                   | Take-off Run                         |
|                                       |                         |                                    | 11       | 2                |                                                          | 2                             |                                                   | Landing Roll                         |
|                                       |                         |                                    | 12       | 4                |                                                          | 2                             |                                                   | Landing Roll                         |
|                                       |                         |                                    | 13       | 4                |                                                          | 2                             |                                                   | Take-off Run                         |
|                                       |                         |                                    | 14       | 4                |                                                          | 2                             |                                                   | Take-off Run                         |
|                                       |                         |                                    | 15       | 2                |                                                          | 2                             |                                                   | Landing Roll                         |
|                                       |                         |                                    | 16       | 3                |                                                          | 2                             |                                                   | Take-off Run                         |
|                                       |                         |                                    | 17       | 1                |                                                          | 1                             |                                                   | Take-off Run                         |
|                                       |                         |                                    | 18       | 1                |                                                          | 2                             |                                                   | Take-off Run                         |
|                                       |                         |                                    | 19       | 2                |                                                          | 2                             |                                                   | Local                                |
|                                       |                         |                                    | 20       | 3                |                                                          | 2                             |                                                   | Landing Roll                         |

Figure 7.15 – The Predict Damage query added to Power BI dataflows

Before you move on to the next query, save and process your dataflow to ensure that you do not lose your work.

- 6. Click Save & close.
- 7. Name your new dataflow ML Queries.
- 8. Refresh the dataflow.

Now, you are ready to add another ML query to your dataflow!

#### Adding the Predict Size ML query to a dataflow

The **Predict Size** ML query that you created in Power Query for Power BI can also be added to the **ML Queries** dataflow you created. Open the **Edit tables** view for the dataflow and proceed as follows:

- 1. Select Get data | Blank query.
- Paste in the 14 Predict Size.M M code. This can be found on the Packt GitHub site for the Predict Size query: https://github.com/PacktPublishing/Unleashing-Your-Data-with-Power-BI-Machine-Learning-and-OpenAI/tree/main/ Chapter-07.
- 3. Click Next.
- 4. Rename the query **Predict Size**.
- 5. Move **Predict Size** to the **ML Queries** group.

Once you've validated that the data previews correctly, you can **Save & close** the dataflow to ensure that you don't lose your work. Now, you are ready to add your third ML query for predicting height!

#### Adding the Predict Height ML query to a dataflow

Finally, you must add a query for predicting height to the ML Queries dataflow. The query can be added similarly to the other two queries:

- 1. Select Get data | Blank query.
- Paste in the 15 Predict Height.M M code. This can be found on the Packt GitHub site for the Predict Height query: https://github.com/PacktPublishing/Unleashing-Your-Data-with-Power-BI-Machine-Learning-and-OpenAI/tree/main/ Chapter-07.
- 3. Click Next.
- 4. Rename the query **Predict Height**.
- 5. Move **Predict Height** to the **ML Queries** group.

ρ Power Query Transform Add column View Help Home Properties Advanced editor Refresh Get Enter Options Manage Remove Choose 🖽 Manage 🗸 data parameters ~ columns v columns v data v ~ Query New query Options Parameters Manage columns fx Table.RemoveColumns(#"Added custom", Queries [4] < Sources [1] ML Queries [3] Predict Damage Incident Date ▼ A<sup>B</sup><sub>C</sub> Aircraft Mass Code ▼ A<sup>B</sup><sub>C</sub> Number Ħ Predict Size 2 1 8/3/2020 1 2 4/5/2021 2 2 Predict Height 3 2 8/2/2014 NULL 4 8/15/2018 NULL NULL 2 5 10/11/2015 4 2 6 1/21/2017 4 7 9/15/2020 1 2 8 6/26/2021 4 2 9 2 12/16/2020 4 10 2 1/3/2021 4 2 11 5/5/2015 2

Once your query has been added, your dataflow should look as follows in your browser:

Figure 7.16 - All three ML queries have been added to a dataflow

Now, you can **Save & close** your dataflow, and then refresh it in the Power BI cloud service. With that, you are ready to move on to ML in Power BI!

## Summary

In this chapter, you migrated queries from Power BI Desktop Power Query to dataflows in the Power BI cloud service. These queries ingest, prep, and create tables designed for your Power BI dataset. Then, you migrated your ML queries from Power Query for Power BI Desktop to dataflows in the Power BI cloud service. In doing so, you created a new dataflow that is populated by the dataflows you created in the previous chapter. The new ML Queries dataflow was saved and refreshed in your Power BI workspace.

In *Chapter 8*, you will begin working with Power BI ML in the cloud. You will use the three ML queries you created here to build and test the Binary Prediction, Categorical, and Regression ML models in Power BI.

# Part 3: Machine Learning in Power BI

In this part, you will build an ML model in Power BI, evaluate the model, and then configure it to work with new and updated data.

This process will be covered in the following chapters:

- Chapter 8, Building Machine Learning Models with Power BI
- Chapter 9, Evaluating Trained and Tested ML Models
- Chapter 10, Iterating Power BI Machine Learning Models
- Chapter 11, Applying Power BI Machine Learning Models

# 8 Building Machine Learning Models with Power Bl

In *Chapter 7* of this book, you built three queries in Power BI dataflows that will be used for ML in Power BI. FAA Wildlife Strike data was the source of that data, which you will use to build your Power BI ML models. Those queries are sets of features associated with reports of incidents in which an aircraft struck wildlife.

In this chapter, you will build and train ML models using the queries created in *Chapter 7*. In *Chapter 1*, you determined that you would create a binary prediction model for predicting whether damage occurred, a general classification model to predict the size of the wildlife, and a regression model to predict the height from the ground associated with wildlife strikes that caused damage. At the end of this chapter, you will be ready to assess the results of the ML models you have built. We'll do that in the following chapter.

# **Technical requirements**

You'll need the following for this chapter:

- FAA Wildlife Strike data files from either the FAA website or the Packt GitHub site
- Power BI Pro license
- One of the following Power BI licensing options for access to Power BI dataflows:
  - Power BI Premium
  - Power BI Premium Per User

- One of the following options for getting data into the Power BI cloud service:
  - Microsoft OneDrive (with connectivity to the Power BI cloud service)
  - Microsoft Access and Power BI Gateway
  - Azure Data Lake (with connectivity to the Power BI cloud service)

# Building and training a binary prediction ML model in Power BI

You're finally ready to build and train your first ML model in Power BI! We will start with a binary prediction model to predict whether damage happened when wildlife struck an airplane. As discussed in *Chapter 1*, a binary prediction model will make a yes/no prediction for a given row of data containing columns that are the predictive features. The query that you built in *Chapter 7* is in your **ML Queries** dataflow and is named **Predict Damage**.

You'll build your prediction model as follows:

- 1. Create a new dataflow in your Power BI workspace by selecting New | Dataflow.
- 2. Select Link tables from other dataflows.
- 3. Ensure you are signed in to your organizational account and select Next.
- 4. Expand your Power BI workspace folder, expand the **ML Queries** dataflow, select **Predict Damage**, and click **Transform data**.
- 5. Save and close the new dataflow.
- 6. Name the new dataflow Predict Damage ML.
- 7. Refresh the new dataflow.

Now you can begin building your binary prediction ML model in Power BI.

- 8. Click on the new dataflow, Predict Damage ML, from your workspace.
- 9. Click on the ribbon header for Machine learning models.
- 10. Select **Get started**, as shown in the following screenshot:

| Tables Machine learning models |                                                                       |                                                                                                 |                                                                                            |
|--------------------------------|-----------------------------------------------------------------------|-------------------------------------------------------------------------------------------------|--------------------------------------------------------------------------------------------|
|                                |                                                                       | New to machine lear                                                                             | rning models? Here's                                                                       |
|                                | 1. C                                                                  | reate and train your mo                                                                         | odel<br>O                                                                                  |
|                                |                                                                       |                                                                                                 | ¥                                                                                          |
|                                | Select training data<br>Select your base data to<br>train your model. | Choose a model type<br>We'll help you pick the<br>best model to achieve<br>your business goals. | Train your model<br>The model will train on<br>your data and report on<br>its performance. |
|                                |                                                                       |                                                                                                 | Get started                                                                                |

Figure 8.1 – Start an ML model from within a Power BI dataflow

Now, select the column of data that the ML model will predict. For your binary prediction model, you must select a column with two possible outcomes. The column named Indicated Damage within the Predict Damage table contains a 1 value when damage was reported for a wildlife strike and a 0 value when damage was not reported. Each row represents a unique wildlife strike event.

- 11. Select the Predict Damage table.
- 12. Select the **Outcome column** value named Indicated Damage.

13. Click Next. Your screen should look as follows:

|                         | Hicrosoft Power BI ML Strike Data                            | Predict Dama                                          |
|-------------------------|--------------------------------------------------------------|-------------------------------------------------------|
| Home                    |                                                              |                                                       |
| $\oplus$                | Select a column to predict                                   | Choose a model                                        |
| Create                  | What do you want to predict?                                 |                                                       |
| Browse                  | Select the table and the outcome column you'd like to make p | predictions about so we can recommend the best model. |
| C                       | Table                                                        |                                                       |
| Pata hub                | Predict Damage                                               | $\sim$                                                |
| Metrics                 | Outcome column                                               |                                                       |
| Apps                    | Indicated Damage                                             | $\sim$                                                |
| ,se                     |                                                              |                                                       |
| Deployment<br>pipelines |                                                              |                                                       |

Figure 8.2 – The table and outcome column for a binary prediction model are selected

Power BI automatically recognizes that a **Binary Prediction** model was the best choice. Next, you will select the target outcome from the Indicated Damage column. The 1 value indicates that damage was reported, and that is the prediction that is most interesting for the ML model. Damage is the less frequent outcome and will also be associated with possible safety issues and costs.

- 14. Select 1 from the Choose a target outcome field.
- 15. For Match label, enter 1 to indicate that the prediction accurately matches the outcome.
- 16. For Mismatch label, enter Not 1 to indicate that the prediction missed the mark.
- 17. Your screen should look like the following screenshot before you click Next:

| Microsoft Power BI                                   | ML Strike Data                                                                                                    | Predict Damage ML   Public     |
|------------------------------------------------------|----------------------------------------------------------------------------------------------------|--------------------------------|
| <b>⊘</b>                                             | 0                                                                                                    |                                |
| Select a column to p                                 | oredict Choose a model                                                                                                    | >                              |
| Choose a model                                       |                                                                                                    |                                |
| Based on the column yo<br>predict whether or not a   | ou selected, we recommend a <b>Prediction</b> model. This model learns from yo<br>an outcome will be achieved. Not what you're looking for? Select a differe | pur data to<br>nt model        |
| ⊘/⊗<br>Binary Prediction                             | Choose a target outcome<br>Enter or select the Indicated Damage outcome that you're                                                                          | most interested in.            |
| Predict whether or not a<br>outcome will be achieved | d. How should we label predictions in the model trai                                                                                                    | ning report?                   |
|                                                      | Match label                                                                                                    |                                |
|                                                      | Enter the text you want to display when our prediction mat                                                                                                   | tches your target value.       |
|                                                      | 1                                                                                                    |                                |
|                                                      | Mismatch label                                                                                                    |                                |
|                                                      | Enter the text you want to display when our prediction doe                                                                                                   | esn't match your target value. |
|                                                      | Not 1                                                                                                    |                                |

Figure 8.3 – Power BI detected a fit for a Binary Prediction model

Selecting features that will be used to train the binary prediction ML model is the next step. As you can see in *Figure 8.4*, Power BI has detected columns that are correlated to the outcome. At the time this screenshot was taken, the recommended columns were **Speed**, **Struck Windshield**, **Struck Nose**, **Ingested Engine 2**, **Struck Propeller**, **Struck Wing or Rotor**, **Struck Fuselage**, **Struck Landing Gear**, **Struck Tail**, and **Size**. You check the boxes for all of the columns in the data that do not directly indicate some form of damage beyond those that are recommended. The recommendations are based on a sampling of data, so there may be some hidden gems within features that were not flagged. Unless there are too many unique values, there's no harm in adding all the features to your first pass at the Power BI AutoML tool. You will whittle down the features as you iterate the ML model and attempt to improve future results. Here's a screenshot of the selection page before you check all of the features:

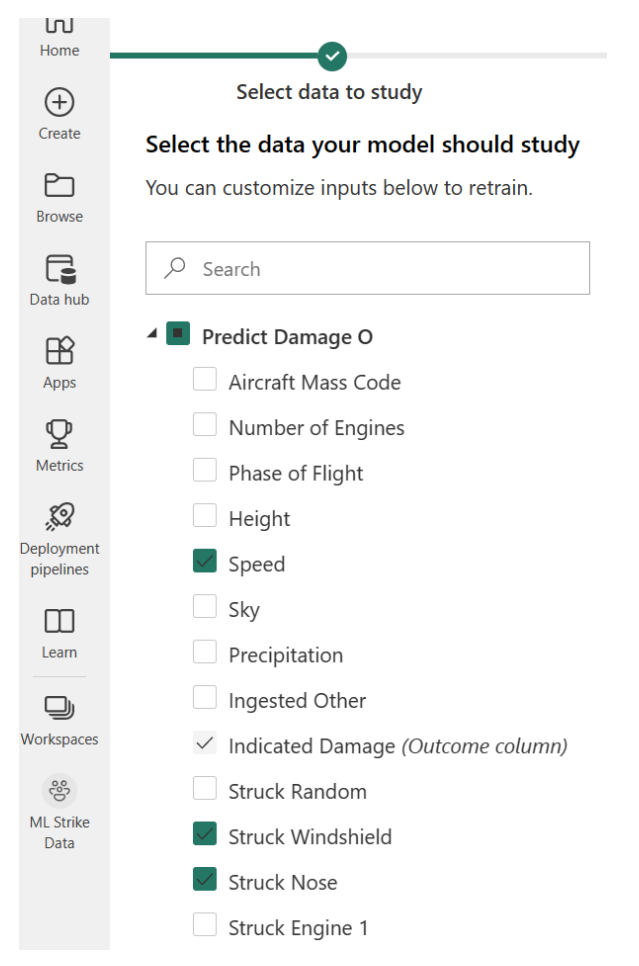

Figure 8.4 – Default column selection for the ML model contains recommended columns by Power BI

Now you can select settings for the ML model that will be trained.

- 18. Give the ML model a name such as Predict Damage ML Model.
- 19. Add a description in the **Description** field.
- 20. Select the **Training time** value. In theory, longer training times should provide better results due to running more iterations. In reality, you will usually reach a point of diminishing returns with small datasets. You selected 29 minutes. Note that you can also re-run the training process at different durations to compare results.
- 21. Note that at the bottom of the screen, Power BI says it will automatically use **20%** of the data for testing and **80%** for training. Here's a screenshot before you select **Save & train**:

|            | Hicrosoft Power BI ML Strike Data                                                                                                    |                                                              |
|------------|----------------------------------------------------------------------------------------------------|--------------------------------------------------------------|
| Home       | <b></b>                                                                                                    | - <u>o</u>                                                   |
| $\oplus$   | Select a column to predict Cho                                                                                                    | ose a model                                                  |
| Create     | Name and train your model                                                                                                    |                                                              |
| Browse     | Model name                                                                                                    |                                                              |
| Data hub   | Predict Damage ML Model                                                                                                    |                                                              |
| Q          | Description                                                                                                    |                                                              |
| Metrics    | An ML model to predict whether damage was reported for an FAA wildlife strike report.                                                                                       |                                                              |
| Apps       | Training time                                                                                                    |                                                              |
| <i>.</i>   | The longer you train your model, the more accurate the results. Train for a short tin                                                                                       | ne if you just want to make                                  |
| pipelines  | 5 minutes ————————————————————————————————————                                                                                                    | 29 minutes                                                   |
| Knowledge  | What happens next?                                                                                                    |                                                              |
| Workspaces | We'll take a statistically significant sample of your data and train the model using<br>remaining 20% and go over the Prediction accuracy in a report. You can find the tra | 0% of it. We'll then test the<br>anning and test data we use |

Figure 8.5 – Settings for naming and training the ML model

Once you select **Save & train**, Power BI will begin training and testing different ML algorithms to find the best fit for your data. Now you can kick back, let Power BI do the work, and move on to your next ML model! After the ML model has been trained, you will take a deep dive into the testing results in the next chapter.

# Building and training a general classification ML model in Power BI

Moving on to your second ML model, you will predict the size of wildlife that struck an aircraft based on data collected about the strike. This ML model could be useful in predicting possible species that struck an aircraft. Use the query from the **ML Queries** dataflow named **Predict Size**:

- 1. Create a new dataflow in your Power BI workspace by selecting New | Dataflow.
- 2. Select Link tables from other dataflows.
- 3. Ensure you are signed in to your organizational account and select Next.
- 4. Expand your Power BI workspace folder, expand the **ML Queries** dataflow, select **Predict Size**, and click **Transform data**.
- 5. Save and close the new dataflow.
- 6. Name the new dataflow Predict Size ML.
- 7. Refresh the new dataflow.

Now you can begin building your general classification ML model in Power BI.

- 8. Click on the new Predict Size ML dataflow from your workspace.
- 9. Click on the ribbon header for Machine learning models.
- 10. Select Get Started.

For a general classification ML model, you now select a column with more than two possible values to be predicted. The column named **Size** within the **Predict Size** table contains three values: **Large**, **Medium**, and **Small**. Each row still represents a unique wildlife strike event, just as in the previous binary classification ML model.

- 11. Select the Predict Size table.
- 12. Select the Outcome column named Size.
- 13. Click Next.
- 14. Power BI automatically recognizes that a **General Classification** model was the best choice. Your screen should look like the following screenshot before you click **Next**:

| M      | licrosoft                 | Power Bl                       | ML Strike Data Pred                                                                                                    |
|--------|---------------------------|--------------------------------|----------------------------------------------------------------------------------------------------|
|        |                           |                                |                                                                                                    |
|        | Select a                  | column to p                    | oredict Choose a model                                                                                                    |
| Cho    | oose a mo                 | odel                           |                                                                                                    |
|        | Based on t<br>your data 1 | he column yo<br>to distinguish | ou selected, we recommend a <b>Classification</b> model. This model learns from the rest of<br>a between three or more states. Not what you're looking for? Select a different model |
|        |                           |                                |                                                                                                    |
|        |                           |                                |                                                                                                    |
|        |                           | ංරි                            |                                                                                                    |
| $\leq$ | General                   | Classificatio                  | n                                                                                                    |
|        | Distinguis<br>or mo       | h between thre<br>re outcomes. | 20                                                                                                    |
|        |                           |                                |                                                                                                    |
|        |                           |                                |                                                                                                    |

Figure 8.6 – Power BI detected a fit for a General Classification model

As with the previous binary prediction ML model, Power BI will recommend features for your first attempt to build the model. The recommended columns for your general classification ML model at the time this book was written were **Airport ID**, **Aircraft Mass Code**, **Number of Engines**, **Phase of Flight**, **Height**, **Speed**, **Sky**, **Precipitation**, **ingested Other**, **Indicated Damage**, **Struck Random**, **Damaged Random**, **Struck Windshield**, **Damaged Windshield**, **Struck Nose**, **Damaged Nose**, **Struck Engine 1**, **Damaged Engine 2**, **Struck Engine 3**, **Struck Propeller**, **Struck Wing or Rotor**, **Damaged Wing or Rotor**, **Struck Fuselage**, **Damaged Fuselage**, **Struck Landing Gear**, **Struck Tail**, **Damaged Tail**, **Struck Lights**, **Damaged Lights**, **Struck Other**, **Effect on Flight**, **Number of Engines Ingested**, **Percentage of Engines Ingested**, **Number of Engines Damaged**, and **Month Number**. Take note of these features, and then also check the box for the other features for your first pass at the Power BI ML tool.

Now you can select settings for the ML model that will be trained.

- 15. Give the ML model a name, such as Predict Size ML Model.
- 16. Add a description in the Description field.
- 17. Select a value in Training time.
- 18. Once you select **Save & train**, Power BI will begin training and testing different ML algorithms to find the best fit for your data.

Once you have given your ML model some time for building, you can circle back to it in the next chapter to review the testing data.

# Building and training a regression ML model in Power BI

Finally, you will build an ML model to predict the height of impact associated with wildlife strikes. A regression ML model can predict numeric values based on features used to train the model. This ML model could be useful in predicting expected costs when a wildlife strike causes damage. Use the query from the **ML Queries** dataflow named **Predict Height**:

- 1. Create a new dataflow in your Power BI workspace by selecting New | Dataflow.
- 2. Select Link tables from other dataflows.
- 3. Ensure you are signed in to your organizational account and select Next.
- 4. Expand your Power BI workspace folder, expand the dataflow ML Queries, select Predict Height, and click Transform data.
- 5. Save and close the new dataflow.
- 6. Name the new dataflow Predict Height ML.
- 7. Refresh the new dataflow.

Now you can begin building your regression ML model in Power BI.

- 8. Click on the new Predict Height ML dataflow from your workspace.
- 9. Click on the ribbon header for Machine learning models.
- 10. Select Get Started.

A regression ML model will predict a numeric value based on features. In this use case, you will be building an ML model that predicts the height related to a wildlife strike. The column named **Height** within the **Predict Height** table contains integer values representing feet above the ground. Each row still represents a unique wildlife strike event.

- 11. Select the **Predict Height** table.
- 12. Select the Outcome column named Height.
- 13. Click Next.
- 14. If a regression use case is not auto-detected, Power BI gives you all three choices of ML model types to choose from. As shown in *Figure 8.7*, click on **Regression** before clicking **Next**:

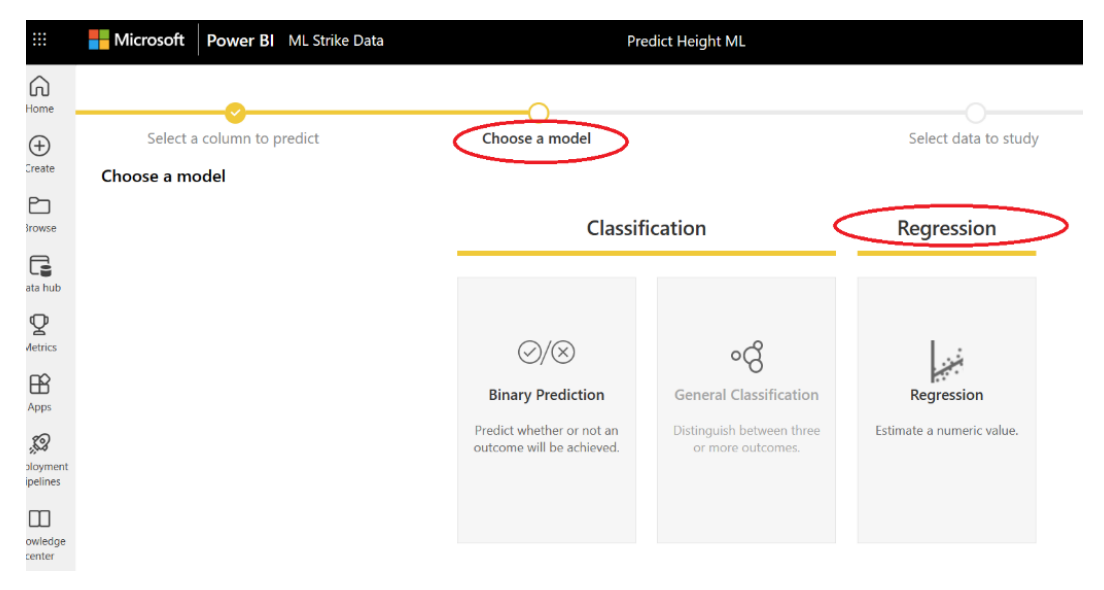

Figure 8.7 – The regression model will predict numeric values

Power BI again recommends features, and you can select all of them for the first run of the ML model.

Now you can select settings for the ML model that will be trained.

15. Give the ML model a name, such as Predict Height ML Model.

- 16. Add a description in the **Description** field.
- 17. Select a value in Training time.
- 18. Once you select **Save & train**, Power BI will begin training and testing different ML algorithms to find the best model for your data.

You've now reached a point in the project where the first attempts at all three ML models have been built. While it may have seemed easy, there is still much work to do in the coming chapters!

# Summary

In this chapter, you used Power BI to build dataflows and train a binary prediction ML model, a general classification model, and a regression model. All three relied on the work you had done through *Chapter 7* to identify features in the FAA Wildlife Strike data, prep queries for ML, and then publish everything to the Power BI cloud service.

In *Chapter 9*, you will review the testing results of the ML models and evaluate the accuracy of the tested predictions. ML models needing improvement can be modified and re-trained as needed until acceptable results are attained.

# 9 Evaluating Trained and Tested ML Models

In *Chapter 8* of this book, you built three ML models in Power BI. The models were trained and tested using FAA Wildlife Strike data and attempted to predict the following:

- Whether wildlife striking an aircraft caused damage
- The size of the wildlife that struck the aircraft
- The height at which the wildlife strike occurred

This chapter will review the results of the testing that Power BI does after training the ML models. After reviewing the testing results, you will make changes to the training data with the intent of improving predictive capabilities of the ML models. At the end of this chapter, all three ML models will be ready to deploy and configure for use with Power BI.

# **Technical requirements**

There are a few key terms that you may want to research before reading this chapter if you are new to ML. The definitions given here are taken verbatim from the documentation at this link: https://learn.microsoft.com/en-us/azure/machine-learning/how-to-understand-automated-ml?view=azureml-api-2#classification-metrics:

- The area under the curve (AUC): The AUC can be interpreted as the proportion of correctly classified samples. More precisely, the AUC is the probability that the classifier will rank a randomly chosen positive sample higher than a randomly chosen negative sample.
- Recall: Recall is the ability of a model to detect all positive samples.
- Precision: Precision is the ability of a model to avoid labeling negative samples as positive.

As with the previous chapters, you'll need the following:

- FAA Wildlife Strike data files from either the FAA website or the Packt GitHub site
- A Power BI Pro license
- One of the following Power BI licensing options for access to Power BI dataflows:
  - Power BI Premium
  - Power BI Premium Per User
- One of the following options for getting data into the Power BI cloud service:
  - Microsoft OneDrive (with connectivity to the Power BI cloud service)
  - Microsoft Access + Power BI Gateway
  - Azure Data Lake (with connectivity to the Power BI cloud service)

# Evaluating test results for the Predict Damage ML model in Power BI

After the three ML models have completed training, you can take a look at the testing results for each of those models using a pre-built report in Power BI. The training report will provide metrics to help you determine whether the models have some feedback about the value of the predictions. You start with **Predict Damage ML Model**, which is a binary prediction ML model. While in your workspace, follow these steps:

- 1. Click on the Predict Damage ML Model dataflow.
- 2. On the ribbon, select Machine learning models.
- 3. Under the **ACTIONS** column, click the clipboard to access **View training report**, per the following screenshot:

| Home          | Table | Machine learning models | >          |                  |       |
|---------------|-------|-------------------------|------------|------------------|-------|
| (+)<br>Create | NAME  |                         | TYPE       | ACTIONS          | LAS   |
| Browse        | G,    | Predict Damage ML Model | Prediction | ©@⊳ …            | 1/3   |
| ata hub       |       |                         |            | View training re | eport |
| Q             |       |                         |            |                  |       |

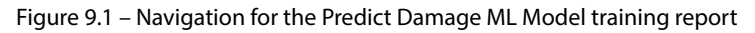

4. The report should open to look like the following figure:

| <ul> <li>Predict Damage ML Model model training report</li> <li>Apply model</li> <li>Edit model</li> </ul> |                                                                                                    |                                         |                                                                                             |                                                                                                    |                                   |  |
|----------------------------------------------------------------------------------------------------|----------------------------------------------------------------------------------------------------|-----------------------------------------|---------------------------------------------------------------------------------------------|----------------------------------------------------------------------------------------------------|-----------------------------------|--|
| MODEL<br>PERFORM                                                                                           | ANCE                                                                                                    |                                         |                                                                                             |                                                                                                    |                                   |  |
| How th<br>The mos<br>probabil<br>compar<br>selected                                                        | e model was evaluated<br>el predicted Indicated Damag<br>ties for a test set of 5839 recc<br>d the predicted outcomes (ba<br>threshold) to the historical ou | ie<br>irds and<br>sed on the<br>tcomes. | Model performance<br>The Area under the curve (AUC) observed<br>on the test set is :<br>91% | Different features have varying<br>influence on the predicted<br>outcome. Click below for details. |                                   |  |
|                                                                                                    | Predicted 1                                                                                                    | Predicted Not 1                         |                                                                                             |                                                                                                    | 0                                 |  |
| Actual 1                                                                                                   | 553.00                                                                                                    | 0.00                                    | 9% of<br>Precision<br>100% of recc                                                          | records predicted as 1 are likely to<br>ords that are actually 1 are likely to b                   | actually be 1<br>e predicted as 1 |  |
| Actual No                                                                                                  | 5.29K                                                                                                    | 0.00                                    | Recall Probability                                                                          | y Threshold<br>Increase<br>Precision                                                               |                                   |  |
| Model Performance     Accuracy Report                                                                      | Training Details                                                                                                    |                                         |                                                                                             |                                                                                                    |                                   |  |

Figure 9.2 – The training report for Predict Damage ML Model

Note that your metrics on this page may differ due to random sampling of the testing data and any changes to the scope of source data used for training and testing. Also, Power BI ML will randomly split the data into testing and training subsets, which may be different every time it runs.

### Model performance for Predict Damage ML Model

The **Predict Damage ML Model** testing has yielded some interesting results. In the example provided above, you can see that the model performance, or AUC, is listed at 91%. The closer that the AUC is to 100%, the better an ML model is at overall correct predictions. Your first inclination might be to claim success, but there are some additional details to consider.

For a binary prediction ML model, the prediction is for either a value of 1 (yes) or 0 (no). When predicting whether damage happened due to a wildlife strike, there are four possible outcomes for each row of data and comparing it to the real result:

| Prediction           | What really happened   | Outcome        |
|----------------------|------------------------|----------------|
| Damage happened      | Damage really happened | True positive  |
| Damage happened      | Damage didn't happen   | False positive |
| Damage didn't happen | Damage really happened | False negative |
| Damage didn't happen | Damage didn't happen   | True negative  |

Figure 9.3 – Four possible outcomes of testing the ML model versus reality

As seen in *Figure 9.2*, there is a sliding bar filter in the bottom-right portion of the report called **Probability Threshold**. The probability threshold is a value assigned to each prediction between zero and one to indicate the certainty of the prediction. A probability score of 99 could be interpreted as *"The ML model is 99% certain that this incident caused damage."* Can you rely on the certainty of the ML model, and does that number reflect reality? The testing results can help you find out!

You move **Probability Threshold** to 0.50 and view the results. Notice that other values on the page change:

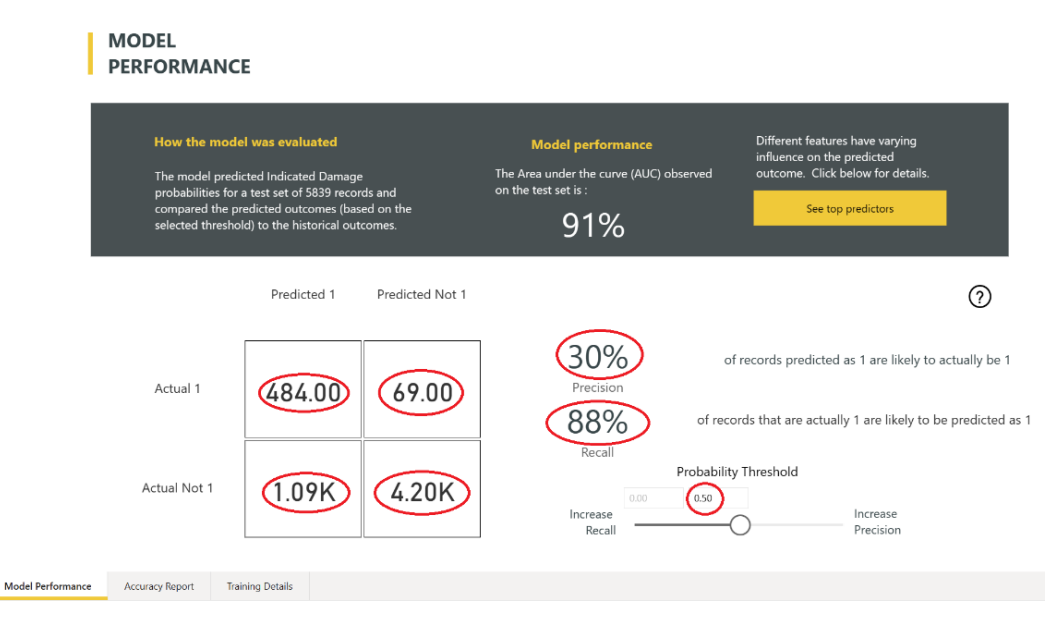

Figure 9.4 – Model performance report with Probability Threshold set to 0.50

Starting with the grid having four boxes, you note that 484 incidents were correctly predicted to have had damage. However, 69 incidents that had real damage were missed by the ML model. 484/(484 + 69) is about an **88%** success rate for correctly flagging incidents with damage. This is the **Recall** value on the report. Also, 1.09K incidents were incorrectly predicted to have caused damage when they did not. **Precision** indicates that with **Probability Threshold** set to 0 . 50, only **30%** of the incidents that are flagged as causing damage will actually have caused damage.

With **Probability Threshold** set to 0.80, the metrics change:

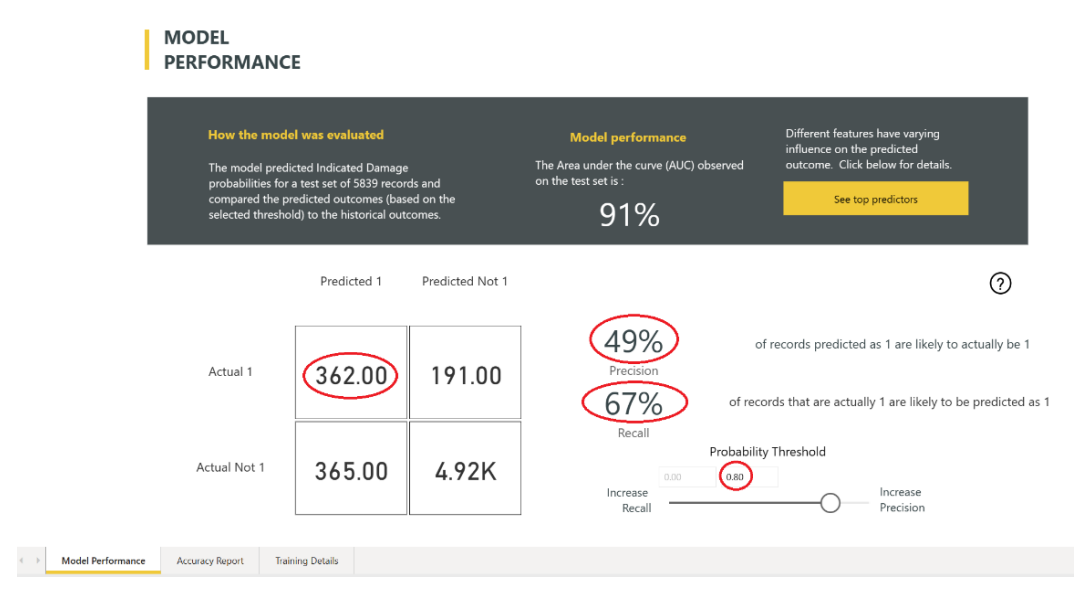

Figure 9.5 – The model performance report with Probability Threshold set to 0.80

With **Probability Threshold** set to 0.80, **Precision** increases to **49%**. 49% sounds better, but there's a catch! Yes, more incidents that were predicted to cause damage did in fact cause damage, but only 362 incidents were flagged out of 551 damaging incidents! Setting **Probability Threshold** at 0.80 might eliminate false positives but 33% (1 – **Recall** of 0.67) of actual real damage events would be missed.

In summary, **Probability Threshold** functions as a cut-off value that can impact the four possible outcomes of this binary prediction ML model, as illustrated in the following charts.

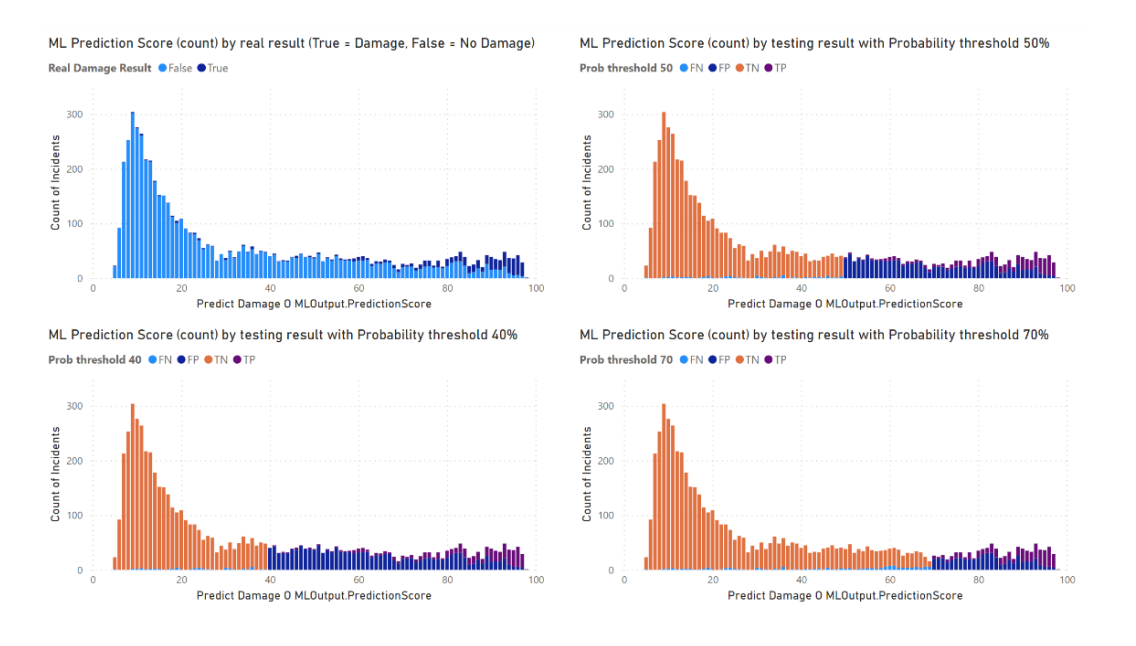

Figure 9.6 - Impact of Probability Threshold on results versus real tested results

Let's break down *Figure 9.6*:

- The top-left chart shows the real results of each incident with ML Prediction Score on the x axis
- The top-right chart shows the impact of setting **Probability Threshold** to 0.50 on **False Negative (FN)**, **False Positive (FP)**, **True Negative (TN)**, and **True Positive (TP)**
- The bottom-left chart shows the impact of setting Probability Threshold to 0.40
- The bottom-right chart shows the impact of setting Probability Threshold to 0.70

Figure 9.7 sums up the impact of changing Probability Threshold for this ML model in practical terms:

| Testing outcome | Increase Probability Threshold | Decrease Probability Threshold |
|-----------------|--------------------------------|--------------------------------|
| True Positive   | Fewer                          | More                           |
| True Negative   | More                           | Fewer                          |
| False Positive  | Fewer                          | More                           |
| False Negative  | More                           | Fewer                          |

Figure 9.7 – Impact of Probability Threshold on testing outcomes

You'll need to go back to your stakeholders to ask for feedback about the importance of the different possible outcomes in *Figures 9.6* and *9.7*. Verbalizing this impact to non-technical stakeholders can be a challenge. The optimal **Probability Threshold** will depend upon the requirements of your stakeholders. You'll need to ask something like the following:

Do you want to flag incidents more frequently to capture as many real incidents with damage as possible, at the expense of having more incorrectly flagged incidents that did not cause damage? Or do you want fewer flagged incidents, with fewer incorrectly flagged incidents, but at the expense of not flagging and missing some incidents with damage?

The screen has been split in half to improve visibility. Figure 9.8 shows the left half of the screen:

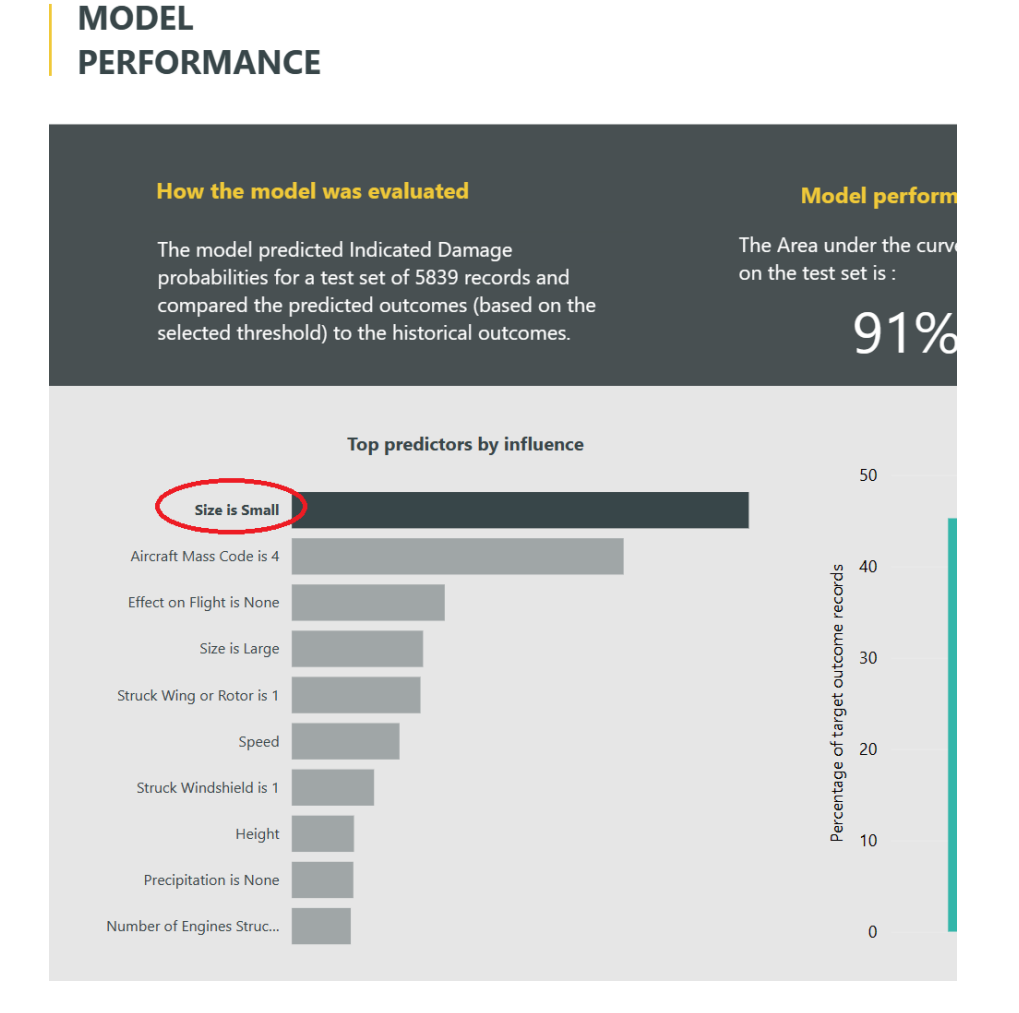

Figure 9.8 – Top predictors for the Predict Damage ML binary prediction model

In the upper-right portion of the report page (see *Figure 9.9*), you click a yellow box labeled **See top predictors**. A list of the top predictive features is shown, and you click on **Size is Small**:

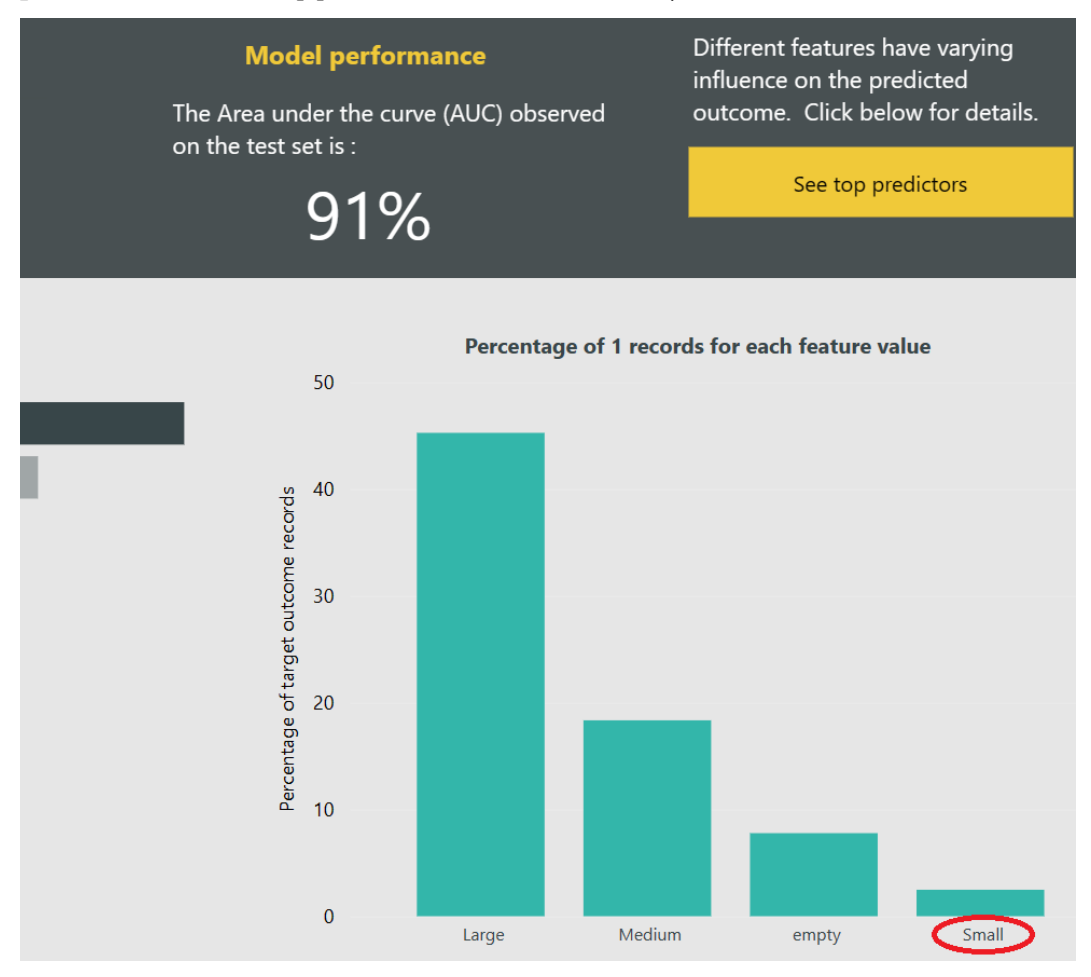

Figure 9.9 – Top predictors for the Predict Damage ML binary prediction model

You see that when you click on a predictor (feature) value, a chart pops up on the right to visualize that feature. You can also hover over bars on these charts for greater detail. For **Size is Small**, the chart shows that when **Size is Large**, damage happened about 45% of the time. When **Size is Small**, damage happened about 2.5% of the time. That's a big difference! You can click on each of the top predictors and take notes on the findings.

At the bottom of the **MODEL PERFORMANCE** page, you find a **Cost-Benefit Analysis** chart with filters, as shown in *Figure 9.9*:

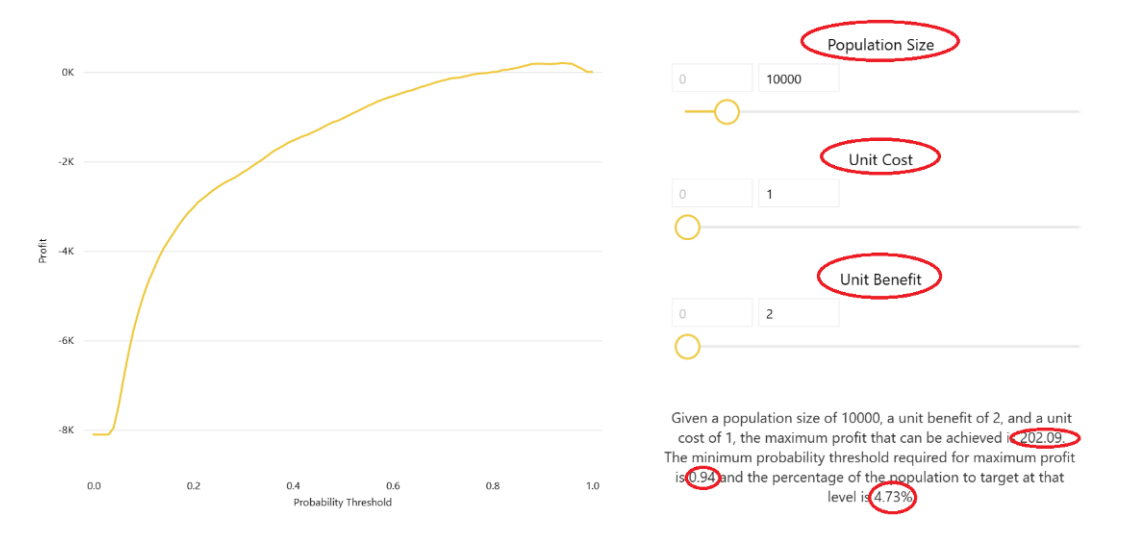

**Cost-Benefit Analysis** ⑦

Figure 9.10 - Cost-Benefit Analysis for Predict Damage ML

The best way to summarize this chart, in practical terms, is that it allows you to determine the impact of different **Probability Threshold** settings. If the total count of predictions (**Population Size**) is set to 10,000, the cost of a prediction (**Unit Cost**) is set to 1, and the relative benefit of a correct prediction is set to 2, then the maximum profit per the testing would be 202.09 if the threshold were set to 0.94, and only 4.73% of the population would be targeted. With this particular use case, the setting of **Probability Threshold** will probably require a conversation with your stakeholders. While an interesting discussion point, there are other factors to consider for the implications of wildlife striking aircraft, such as passenger safety, impact on wildlife, end user use of the predictions, and more.

## Accuracy report for Predict Damage ML

Next, you move to the next page of the training report, named **ACCURACY REPORT**, as you can see in the following screenshot.

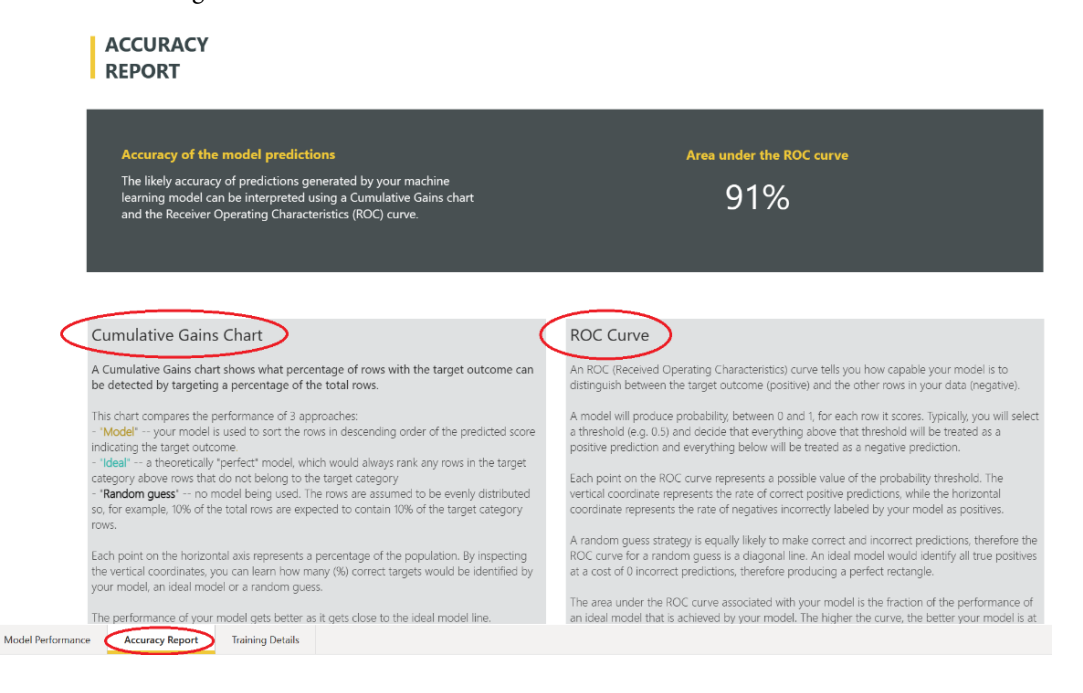

Figure 9.11 – Accuracy report for the Predict Damage ML binary prediction model

The top of the accuracy report provides detailed explanations for **Cumulative Gains Chart** and **ROC Curve** breakdowns. Scroll down the page to view those charts. **Cumulative Gains Chart** is on the left and shows how the ML model performs compared to a perfect model and random guessing. As you hover over the line and move to the right, you can see the performance as **Probability Threshold** decreases:

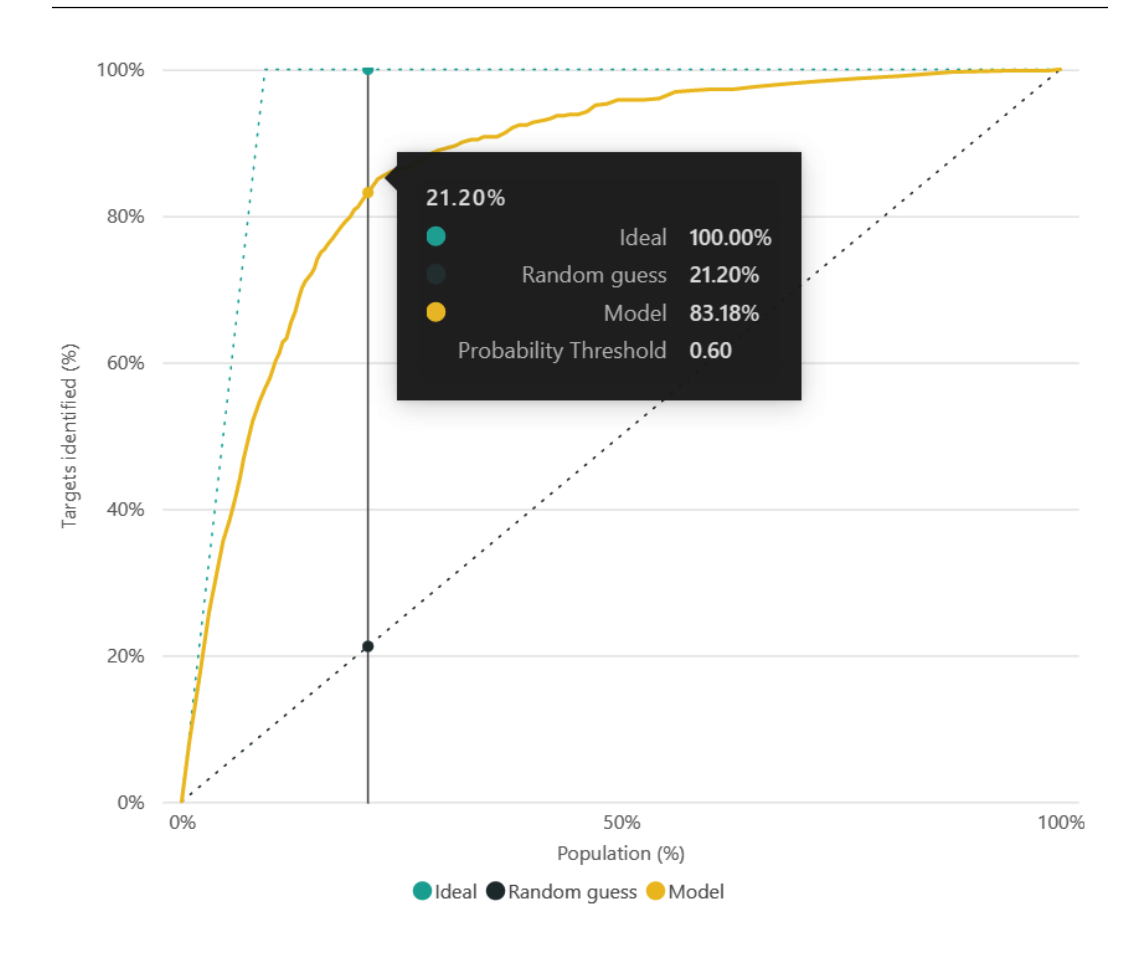

Figure 9.12 – Cumulative Gains Chart (left) displays testing results against a perfect model and random guesses

**ROC Curve** on the right side of the page shows how well the model predicts positives as positives (true positive) and negatives as negatives (true negative). A curve elevated upward and to the left indicates good performance:

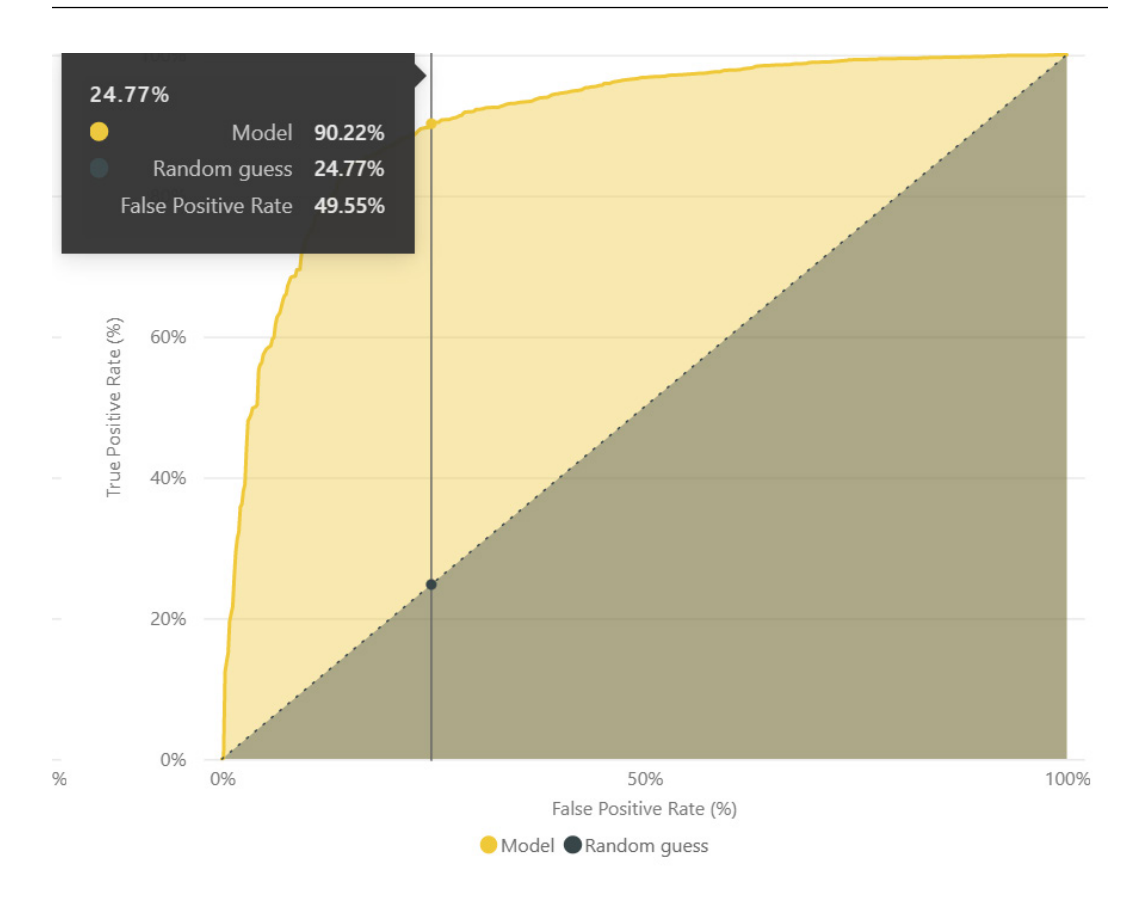

Figure 9.13 – ROC Curve (right) visualizes the ML model's ability to distinguish the target outcome

## **Training Details for Predict Damage ML**

Finally, you move to the last page of the report, named **TRAINING DETAILS**. The top of this page displays details about the testing such as the number of rows sampled, the number of rows used for testing, the type of model that was selected as having the best results, and the number of iterations run to determine the best-fit model. The page can be seen in *Figure 9.13*:

#### TRAINING DETAILS

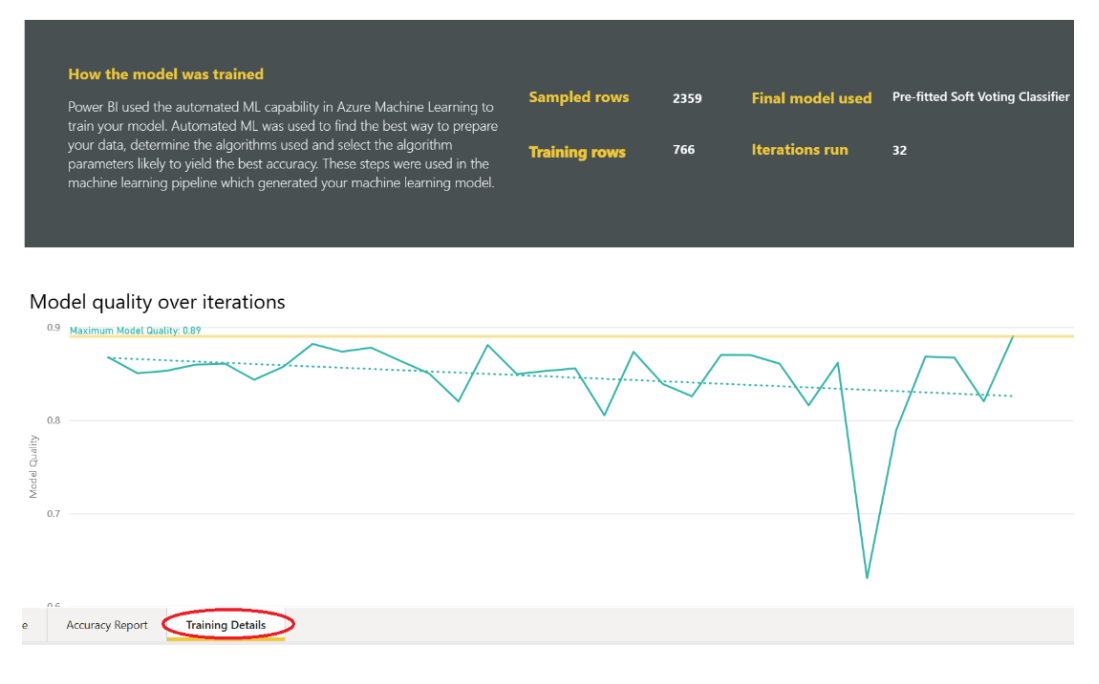

Figure 9.14 – TRAINING DETAILS for the Predict Damage ML binary prediction ML model

You'll also notice the **Model quality over iterations** chart, showing ML model quality comparisons during the iterative training and testing. Scrolling down the page, you can view details about the ML model such as the features in the model, the data types and imputation of those features, and the parameters that were used to create the model. Here's a screenshot:

Model F

#### Your machine learning model

The tables below contain the list of features extracted from the inputs you provided, and the final set of parameters that were used to create your machine learning model. This information can be used to recreate the machine learning model outside Power BI.

| Da  | ta Featuriza                | tion        |       |                  |            |  |
|-----|-----------------------------|-------------|-------|------------------|------------|--|
| Fea | ature                       |             | Dete  | cted Column Type | Imputation |  |
| Str | uck Engine 2                |             | Cate  | gorical          |            |  |
| Str | uck Engine 3                |             | Cate  | gorical          |            |  |
| Str | uck Fuselage                |             | Cate  | gorical          |            |  |
| Str | uck Landing Gea             |             | Cate  | gorical          |            |  |
| Str | uck Lights                  |             | Cate  | gorical          |            |  |
| Str | uck Nose                    |             | Cate  | gorical          |            |  |
| Str | uck Other                   |             | Cate  | gorical          |            |  |
| Str | Struck Propeller            |             |       | Categorical      |            |  |
| Str | uck Random                  |             | Cate  | gorical          |            |  |
| Str | uck Tail                    |             | Cate  | gorical          |            |  |
| Str | uck Windshield              |             | Cate  | gorical          |            |  |
| Str | uck Wing or Roto            | or          | Cate  | gorical          |            |  |
| Tin | ne of Day                   |             | Cate  | gorical          |            |  |
| He  | ight                        |             | Num   | eric             | Mean       |  |
| Per | rcentage of Engir<br>jested | es          | Num   | eric             | Mean       |  |
| ce  | Accuracy Report             | Training De | tails |                  |            |  |

#### Final Parameters Selected

| Parameter Name<br>▼  | Parameter Value |
|----------------------|-----------------|
| min_models           | 1               |
| model_seed_threshold | 0.05            |
| max_models           | 15              |

Figure 9.15 – Details about the ML model including features and parameters

Scrolling down to the bottom third of the **TRAINING DETAILS** page, you will see a donut chart of the different ML algorithms used as part of an ensemble model. Hovering over an algorithm, you can see details about how it has been used. With Power BI, you use a SaaS ML tool, so there isn't a need to dive deeper into these details. If a data science team wants to extend your findings by building custom ML models in a tool such as Azure ML, this information might be of value to them as they plan their follow-up project:

### **Ensemble machine learning models**

Ensemble models use multiple learning algorithms to obtain better predictive performance than may be obtained from a single learning algorithm. Ensemble models are useful for improving accuracy in certain cases.

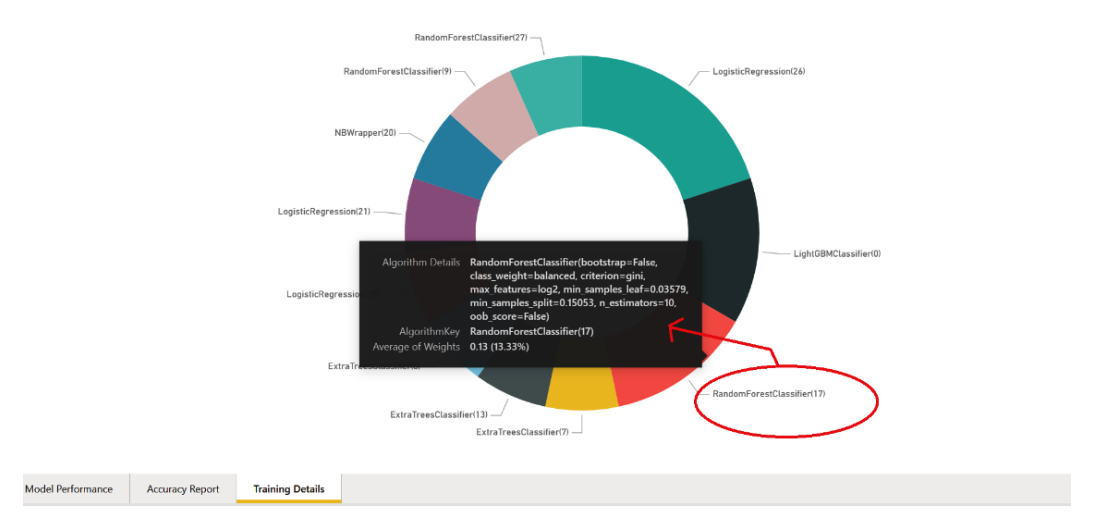

Automated ML in Power BI generates ensemble models, if they are found to be optimal. If an ensemble model is used, then the constituent model details will be presented below.

Figure 9.16 – Ensemble machine learning model algorithms for the Predict Damage ML model

Looking back at the process to create the **Predict Damage ML** model, you included a long list of features that you considered possible candidates for having predictive capabilities. In *Chapter 10*, you will revisit this ML model to retrain it with a more succinct and carefully chosen list of features before deploying the ML model. Now, you are ready to move on to the next ML model for this chapter.

# Evaluating test results for Predict Size ML Model in Power BI

Your next ML model to review is a classification model for predicting the size of wildlife that struck an aircraft. These predictions don't necessarily indicate the size of the actual animal. For example, a large flock of smaller birds might also be considered a large impact. Predicting these values could help understand the likelihood of incidents that are perceived to be more severe.

## Model performance for Predict Size ML

Moving on to the test results for your ML model to predict the size of an animal or animals that struck an aircraft, you follow similar steps as in the previous section to open the report. From your Power BI workspace, do the following:

- 1. Click on the Predict Size ML Model dataflow.
- 2. On the ribbon, select Machine learning models.
- 3. Under the ACTIONS column, click the clipboard to access View training report.
- 4. The report should look like the following figure, and on the bar chart, you can click on the **Small** class:

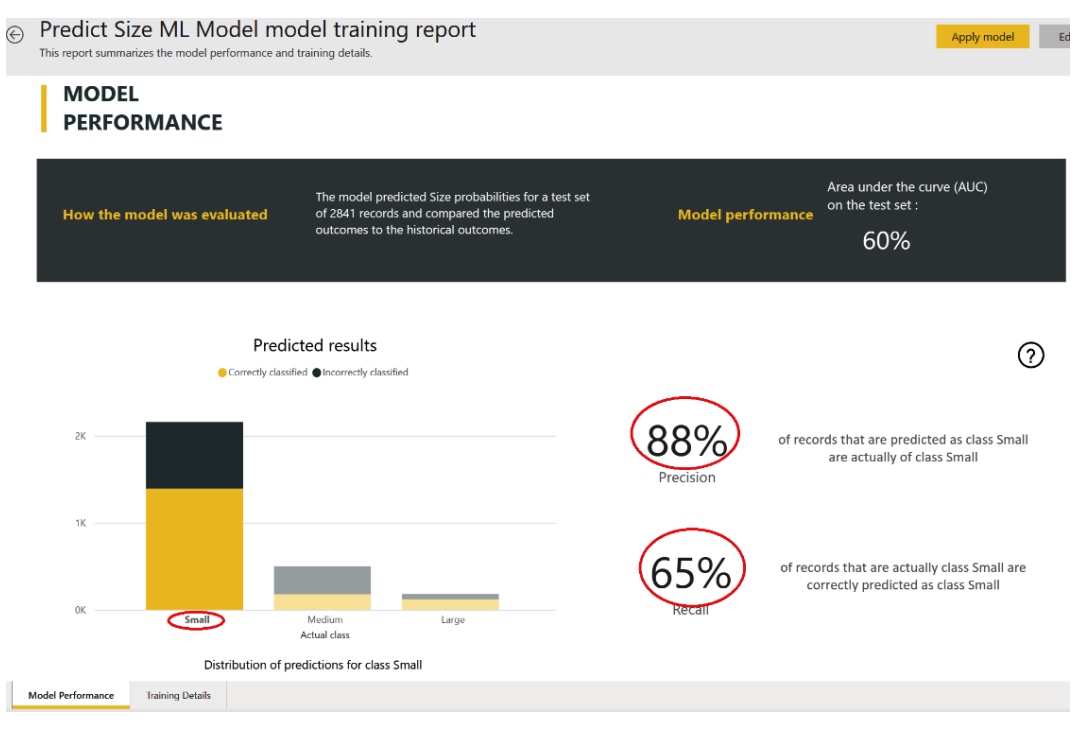

Figure 9.17 - The training report for the Predict Size ML classification model with the Small class selected

First, you notice that this report looks slightly different since it is for a different type of ML model, a classification model. The AUC, at the top right of the report page, is 60%. As a general rule of thumb, an AUC under 70% is not very good. An AUC of 50% generally represents random guessing, and 60% is only slightly above that value. You'll need to dive deeper into the testing results to find opportunities for improvement.

The **Small** class (you clicked on in *Figure 9.16*) had a **Precision** rating of **88%**, which means that when a prediction of **Small** was made, it turned out to be true 88% of the time. **Recall** for **Small** was only **65%**, which means that only 65% of actual small incidents were captured.

Now, click on the Medium class:

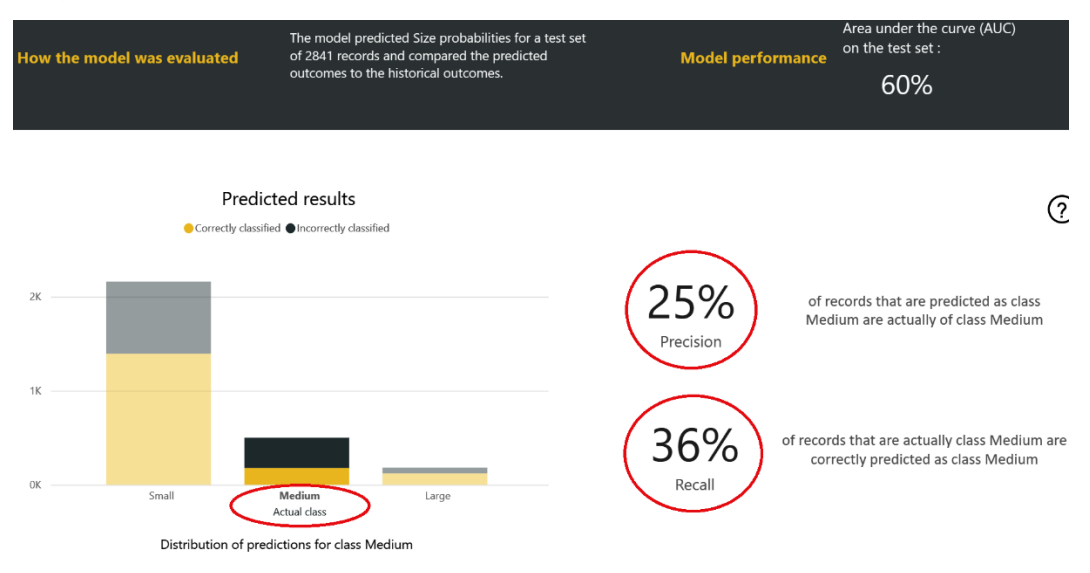

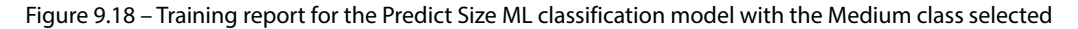

The results for predicting **Medium** are not very good. With a **Precision** rating of **25%**, most of the predictions for **Medium** turned out to be wrong. Adding to the disappointment, only **36%** of actual medium strike incidents were captured by the **Medium** prediction.

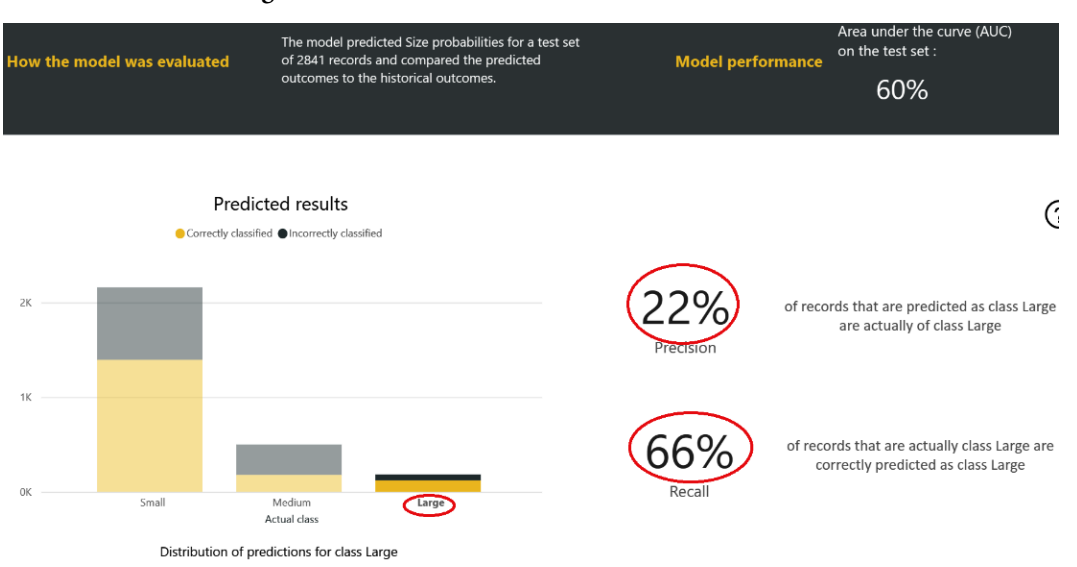

Let's move on to the Large class:

Figure 9.19 - The training report for the Predict Size ML classification model with the Large class selected

The **Large** class had a **Precision** rating of **22%**, indicating that a prediction of **Large** is only correct about 1 out of 5 times. **66%** of actual large-sized incidents were captured in those predictions. In summary, a prediction of **Large** is usually inaccurate but about two-thirds of actual large events are captured in that prediction.

Scrolling to the bottom of the **MODEL PERFORMANCE** page, you can click on the different classes that were predicted to see the top predictors. Within the **Large** class, you click on the bar for **Indicated Damage** to pop up a chart on the right, which shows details about that feature:

#### **Top Predictors**

An important aspect to analyze is the impact of different features in your data on your predictions. Certain features might have a high impact on predictions, whereas others might have very low. The **Top predictors** visual shows the relative impact of each feature on outcomes. Clicking on a predictor will show the breakdown in the test data.

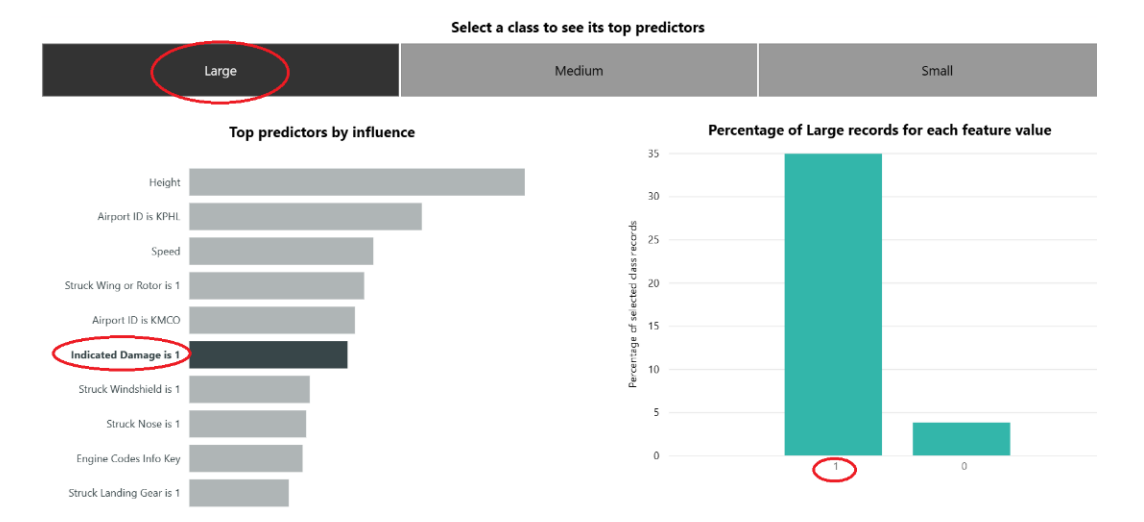

Figure 9.20 – Top Predictors for the Large class with Indicated Damage details

When the class is **Large**, the features on the left side chart of *Figure 9.18* were determined to influence that class. You've clicked on the **Indicated Damage** feature and can see that when that value is **1**, the class will be **Large** 35% of the time. When set to **0**, a classification of **Large** occurs less than 5% of the time. You can click through the different classes (**Large**, **Medium**, and **Small**) to view the features that were top influencers and take notes for your next iteration of the ML model.

## **Training details for Predict Size ML**

Moving on to the **TRAINING DETAILS** page for **Predict Size ML**, you'll see a similar page to that for **Predict Damage ML**:

#### TRAINING DETAILS

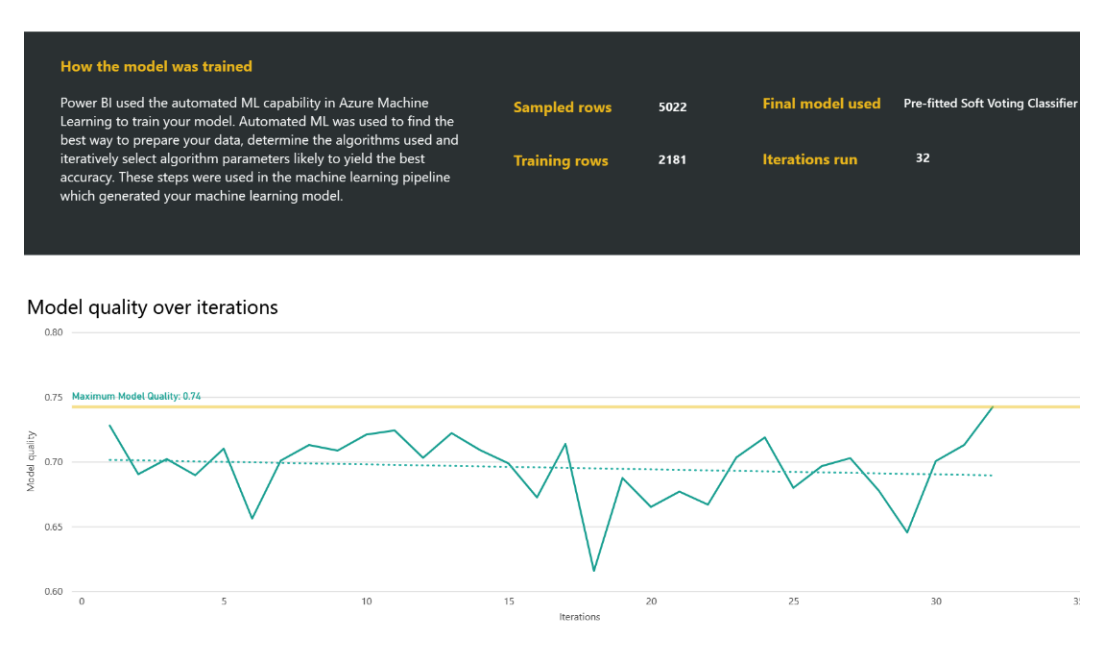

Figure 9.21 – TRAINING DETAILS includes details about training the ML model

Interestingly, the quality of the ML model declined with an increase in the number of iterations. With machine learning, more data is not always better, and greater complexity does not always yield better results. As a novice with these tools, sometimes, trial and error is the best way to familiarize yourself with these concepts.

Scrolling to the middle of the **TRAINING DETAILS** page, you can view details about the features used in the ML model and the final parameters. Again, this is a similar page to the **Predict Damage ML** report:

#### Your machine learning model

The tables below contain the list of features extracted from the inputs you provided, and the final set of parameters that were used to create your machine learning model. This information can be used to recreate the machine learning model outside Power BI.

| Data Featurization     |          |            |     |            |
|------------------------|----------|------------|-----|------------|
| Feature                |          | Feature Ty | /pe | Imputation |
| Aircraft Mass Code     |          | Categoric  | al  |            |
| Airport ID             |          | Categoric  | al  |            |
| Cost of Repairs Adjust | sted     | Numeric    |     | Mean       |
| Damage Level           |          | Categoric  | al  |            |
| Damaged Engine 1       |          | Categoric  | al  |            |
| Damaged Engine 2       |          | Categoric  | al  |            |
| Damaged Engine 3       |          | Categoric  | al  |            |
| Damaged Fuselage       |          | Categoric  | al  |            |
| Damaged Landing G      | ear      | Categoric  | al  |            |
| Damaged Lights         |          | Categoric  | al  |            |
| Damaged Nose           |          | Categoric  | al  |            |
| Damaged Other          |          | Categoric  | al  |            |
| Damaged Propeller      |          | Categoric  | al  |            |
| Damaged Random         |          | Categoric  | al  |            |
| Damaged Tail           |          | Categoric  | al  |            |
| Damaged Windshield     |          | Categoric  | al  |            |
| Damaged Wing or Rotor  |          | Categoric  | al  |            |
| Effect on Flight       |          | Categoric  | al  |            |
| Model Performance      | Training | Details    |     |            |

#### Final Parameters Selected

| Parameter Name       | Parameter Value<br>▲ |
|----------------------|----------------------|
| model_seed_threshold | 0.05                 |
| min_models           | 1                    |
| max_models           | 15                   |

Figure 9.22 – Features and parameters for the Predict Size ML model

You can also scroll down to the bottom third of the page and view the **Ensemble machine learning** information. As stated for **Predict Damage ML**, this information is interesting but mostly useful for data scientists who might want to extend the findings of this project into a tool such as Azure ML. You'll revisit this ML model in the next chapter, but for now, you can move on to the **Predict Height ML** model.

# Evaluating test results for the Predict Height ML model in Power BI

Finally, you review the test results for the **Predict Height ML** model. This was a regression model attempting to predict the height at which wildlife strikes happened to aircraft. This model does not predict a yes/no answer or a categorical value, but rather a numeric value representing the height in feet from the ground.

# Model performance for Predict Height ML

Start by navigating to the MODEL PERFORMANCE page of the training report:

- 1. Click on the Predict Height ML Model dataflow.
- 2. On the ribbon, select Machine learning models.
- 3. Under the ACTIONS column, click the clipboard to access View training report.
- 4. The report should look like the following figure:

#### MODEL PERFORMANCE

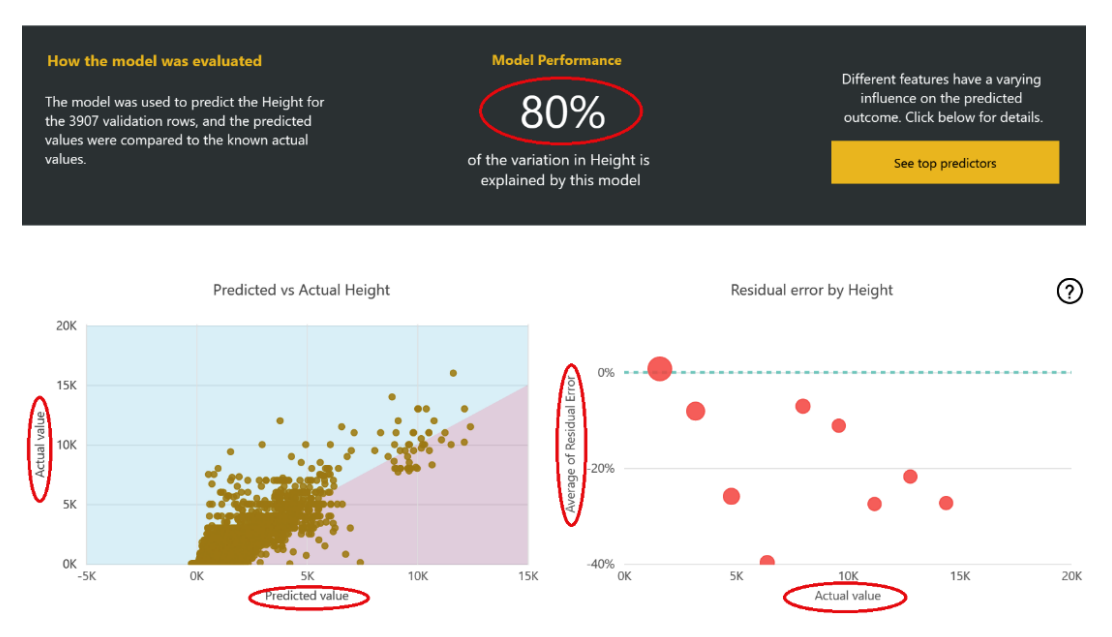

Figure 9.23 – Performance for the Predict Height ML regression model

First, you notice at the top of the page that **Model Performance** is **80%**. With a regression model, the numeric differences between predicted and real results are represented by this value. The features provide predictability, but you'd like to get that number even higher for better results.

The chart on the left side of the page, **Predicted vs Actual Height** plots **Actual value** versus **Predicted value** for the height at which an impact occurred. Variation is expected due to different aircraft models, weather, species, and many other factors. Perfect predictability would display the dots on the line separating the red and blue portions of the chart. You can see that the regression line generally follows through results.

On the right side of the page in *Figure 9.22*, the chart for **Residual error by Height** shows the average error for different values that were tested. A value of -5% would mean that the prediction is usually 5% too low for a range of values. You notice that the first bubble on the *x* axis appears close to 0%. When you hover over it, you see the values, and you can click it to filter the chart on the left:

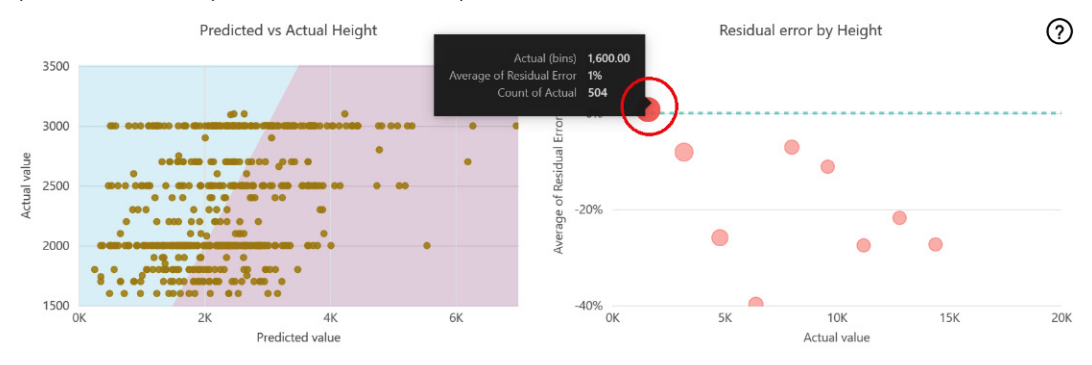

Figure 9.24 – The lowest range in height had an extremely high number of residual errors

Looking at the **Predicted vs Actual Height** chart, you can see that a low height above the ground had a residual error of **1%**.

If you click on the third bubble from the left, a height of 6,500-7,800 feet, the average residual error is now **-40%**:

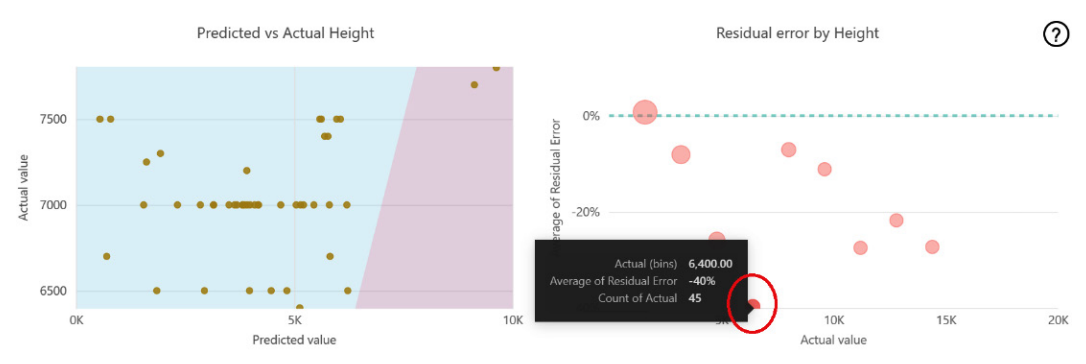

Figure 9.25 – The bins covering heights of 3,200-4,500 feet have a lower average number of residual errors

On the **Predicted vs Actual Height** chart for the third bin, notice that many actual values are reported at a height of 6,500, 7,000, and 7,500 when you click on the bubble to filter the chart on the left. Looking into reasons for this conformity might help you understand the nuances in the source data. Are pilots estimating the height of a wildlife strike incident? Are these common stable altitudes for aircraft flight plans when they are not increasing or decreasing height? Is the conformity just a coincidence? The root cause of this pattern can only be discovered with additional investigation.

# Training details for Predict Height ML

Moving on to the final page of the training report for **Predict Height ML**, named **TRAINING DETAILS**, you see a similar report structure to the previous two ML model training reports. The top of the page displays the number of rows sampled, the number of rows used for training, the final model used, and the number of iterations that were run:

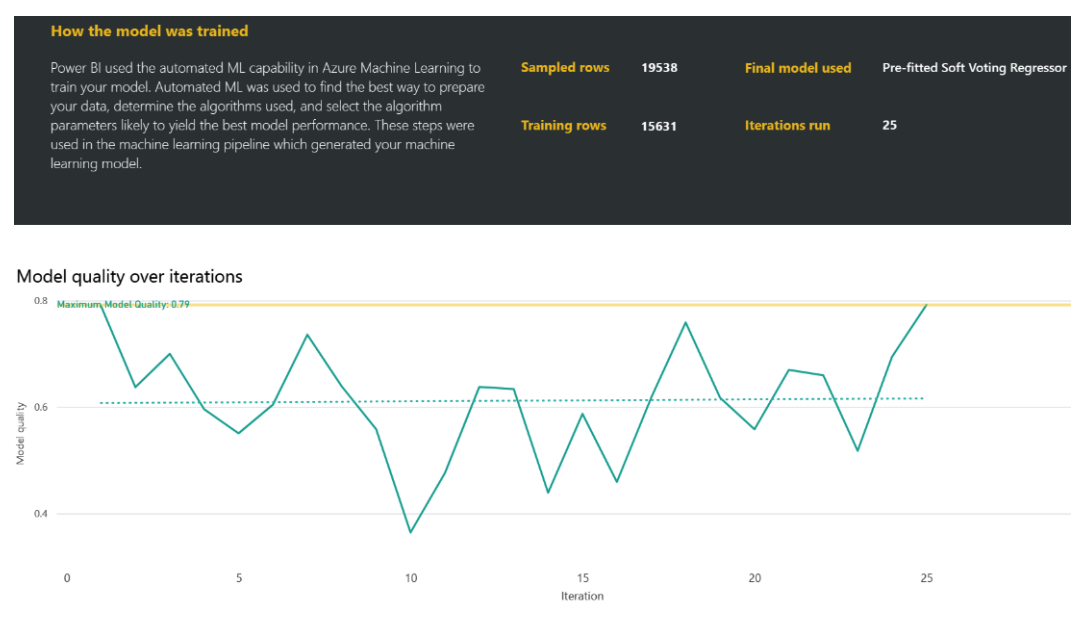

Figure 9.26 – TRAINING DETAILS for the Predict Height ML regression model

Scrolling down the page, you will again see similar charts and information about the features used, the parameters, and the algorithms used by automated ML in Power BI.

Having completed your review of the testing and training report for all three ML models, you are ready to move on to the next chapter of this book.

# Summary

This chapter took a deep dive into the training and testing reports for your **Predict Damage ML**, **Predict Size ML**, and **Predict Height ML** models. In doing so, you reviewed the reports for all three types of ML models in Power BI: binary prediction, classification, and regression. You evaluated how well each of these models made predictions by reviewing the testing data in Power BI. You also explored lists of features that were highly predictive.

In the next chapter, you will modify the filter criteria and features selected for your ML models, with the goal of improving the predictive capabilities. Iterative training and testing are the best way to improve your ML models, and this process will help you prepare for your own Power BI ML projects beyond the scope of this book.

# **10** Iterating Power BI ML models

In *Chapter 8*, you trained Power BI ML models using all of the features that you had selected for each of the three ML models – that is, **Predict Damage ML**, **Predict Size ML**, and **Predict Height ML** – using data from the FAA Wildlife Strike database. In *Chapter 9*, you evaluated the test results of the automated training and testing process that is part of Power BI. The test results helped you understand the strengths and weaknesses of the predictive models, along with details about features that contributed to correct predictions.

This chapter will revisit the findings from *Chapter 9* and use them to decide if you need to modify and retrain the ML models to achieve better results via iterative development. The list of features that are used to train these ML models can be whittled down, the filter criteria can be adjusted, and the result of the new round of training and testing can be compared to those from *Chapter 9*.

# **Technical requirements**

The requirements for this chapter are the same as the preceding chapters:

- FAA Wildlife Strike data files from either the FAA website or the Packt GitHub site
- A Power BI Pro license
- One of the following Power BI licensing options for access to Power BI dataflows:
  - Power BI Premium
  - Power BI Premium Per User
- One of the following options for getting data into the Power BI cloud service:
  - Microsoft OneDrive (with connectivity to the Power BI cloud service)
  - Microsoft Access and Power BI Gateway
  - Azure Data Lake (with connectivity to the Power BI cloud service)

# **Considerations for ML model iterations**

Numerous books have been written about ML and reasons that ML models perform well or poorly, including books from Packt Publishing. The purpose of this book is to help you learn Power BI so that you can explore the FAA Wildlife Strike data, analyze that data, and then create SaaS ML models. At this point in this book, you are at a crossroads. Do you continue to iterate these ML models in the SaaS tool? Have you demonstrated enough value to hand an ML model project over to a data science team who will improve upon the model using Azure ML or advanced tools? Or do you go back to your stakeholders, report your findings, and ask for guidance on the next steps? The following diagram shows a few options for the next steps you could consider:

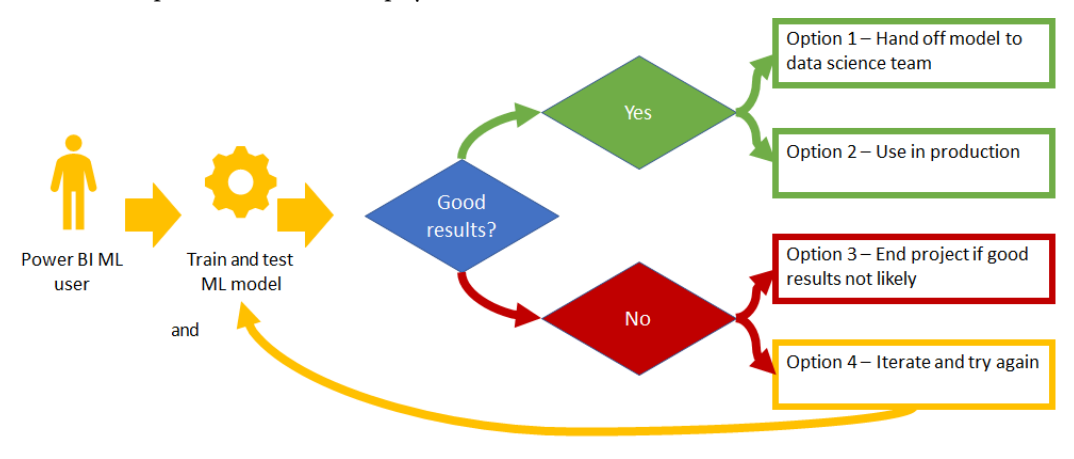

Figure 10.1 – Possible next steps for your Power BI ML models

Rather than diving into the technicalities of ML theory, you will focus on a few possible causes of inaccuracy that can be easily addressed with modifications that can be made for each of your SaaS Power BI ML models. Based on your assessment of each model, you will decide on the next steps based on the options shown in *Figure 10.1*. Let's look at a few topics you should consider.

### Inaccurate data

"Garbage in, garbage out" is a popular saying in the data world. Training an ML model with bad data, or scoring bad data through an ML model, can cause inaccurate results. This issue can be addressed through your work as a data professional, but what if the source data collection mechanisms are bad? If the source data is inaccurate, there is only so much you can do to address the problem without making changes to the source data collection process.

## Features with low predictive value

In the first round of training and testing your ML models, you ran every feature you identified or created from the FAA Wildlife Strike database through the Power BI SaaS ML tool. Without getting too technical, keeping things small and simple is a good goal for ML (especially using a SaaS tool such as Power BI). Many of the features you included in the ML models may have little value for making predictions. You took notes of the features that were identified as having predictive value, but trial and error with new iterations of training and testing may be needed. You may eventually reach a point of diminishing returns. Will that be the best you can do, or should you hand off the ML model to a data science team with advanced tools and skill sets?

## Data volumes

Discussing the impact of data volumes on ML models could fill an entire book. As a general rule, simple ML models with good data will require less training data than complex ML models or models trained using imperfect data. Again, venturing into the topic of optimal data volumes for ML goes beyond the scope of this book, which is to create simple SaaS ML models in Power BI. With the Power BI SaaS ML tool, keeping your training datasets in the tens of thousands of rows or less is a good rule of thumb.

## Data characteristics

ML models can be impacted by various data characteristics, such as the following:

- **High cardinality of features**: Too many unique values in a categorical column can reduce the predictive value of the column. For example, including the airport codes for every airport in the FAA Wildlife Strike database would result in a high cardinality column.
- Skewed data: Results are captured in a numerical range or for a few categories, but other options are lacking. An example would be if the FAA Wildlife Strike data is missing strikes at high altitudes, or if most of the data is captured from a single airport. If the accurate data is naturally skewed, there are advanced techniques beyond the scope of this book that can address skew for ML models.
- Other characteristics such as **bias**, **overfitting**, **underfitting**, and many more potential issues can be assessed. Again, these topics are discussed at length in books that focus on ML theory.

Before proceeding, you need to be clear about your goals and objectives. You aren't trying to create perfect ML models using the Power BI ML tool. Instead, you are proving the predictive value of the FAA Wildlife Strike data for your use cases of predicting damage, predicting wildlife size, and predicting the height of impact. The decisions you make for each of these ML models will be presented back to your stakeholders to demonstrate the results of your project, along with recommendations for future iterations of the ML models and the overall project.

# Assessing the Predict Damage binary prediction ML model

The **Predict Damage ML** model that you built and reviewed in the previous two chapters is designed to predict the likelihood that damage was reported due to wildlife striking an aircraft. A few key metrics from the training report for that binary prediction model can be seen in the following table:

| Metric name                                         | Metric value | Comments                                                                                                    |
|-----------------------------------------------------|--------------|----------------------------------------------------------------------------------------------------|
| Area Under the Curve (AUC)                          | 91%          | The AUC indicates the performance<br>of an ML model, with 100% being<br>perfect. 50% would be random<br>guessing, while less than 50%<br>indicates predictions worse than<br>random guessing. |
| Row Count for Training                              | 23,356       | The number of rows used to train the ML model.                                                                                                    |
| Row Count for Testing                               | 5839         | The number of rows used to test against the trained ML model.                                                                                                    |
| Cost-Benefit Analysis Best<br>Probability Threshold | 0.94         | The probability threshold with the greatest return on investment when considering precision and recall.                                                                                       |

Figure 10.2 – Metrics for the initial Predict Damage ML model

The testing results for the **Predict Damage ML** model were discussed at length in *Chapter 10*. Generally speaking, a 91% AUC is not a bad start for your first effort at an ML model. Can you make the model even better at predicting damage? If so, what changes could you make? You can review different metrics from the perspective of the **Probability Threshold** setting:

| Probability Threshold setting | Precision – How many<br>flagged incidents<br>had damage? | Recall – How many<br>incidents of real<br>damage were flagged<br>to have damage? | Comments                                                                         |
|-------------------------------|----------------------------------------------------------|----------------------------------------------------------------------------------|----------------------------------------------------------------------------------|
| 0.94                          | 67%                                                      | 38%                                                                              | Maximum cost-benefit<br>analysis threshold                                       |
| 0.70                          | 44%                                                      | 75%                                                                              | Less than half of flagged<br>incidents had real damage,<br>but 75% were captured |

| Probability Threshold setting | Precision – How many<br>flagged incidents<br>had damage? | Recall – How many<br>incidents of real<br>damage were flagged<br>to have damage? | Comments                                                                                                    |
|-------------------------------|----------------------------------------------------------|----------------------------------------------------------------------------------|----------------------------------------------------------------------------------------------------|
| 0.50                          | 30%                                                      | 88%                                                                              | 88% of all damage<br>incidents were captured,<br>but flagged incidents<br>were false alarms 70% of<br>the time |
| 0.03                          | 9%                                                       | 100%                                                                             | All damage incidents were<br>captured, but 91% of the<br>flagged incidents were<br>false alarms                |

Figure 10.3 – The Probability Threshold setting's impact on the Predict Damage ML model

By browsing through these features using Power BI and searching through the different considerations mentioned earlier in this chapter, you can weigh the pros and cons of your options. For example, of the 29,195 rows in the dataset used for training and testing, the **Phase of Flight** feature **Parked** is used on only six rows. None of those six rows had damage. Logically, this makes sense since damaging a large parked aircraft would require the strength of a grizzly bear or elephant. How do you handle an underrepresented category such as this? Is it time to call upon the data science team? Your options have been summarized in the following table:

| Options                           | Considerations                                                                                          |  |  |
|-----------------------------------|----------------------------------------------------------------------------------------------------|--|--|
| Hand off to the data science team | • A large number of features could probably be whittled down for better results with a simpler ML model |  |  |
|                                   | • 91% AUC could be difficult to improve with a SaaS ML tool                                             |  |  |
|                                   | • ML experts could review the model for bias and skew                                                   |  |  |
| Use in production                 | • Is the ML model good enough to provide value for stakeholders?                                        |  |  |
|                                   | • What are the consequences of incorrect predictions?                                                   |  |  |
|                                   | • Can you truly explain what contributes to the predictions? Do you need to be able to do this?         |  |  |
| End the project                   | Unless the predictions provide little value, ending the project for this ML model                       |  |  |
|                                   | now doesn't make much sense                                                                             |  |  |
| Iterate the ML<br>model           | Can you improve upon the ML model?                                                                      |  |  |
|                                   | How much better can you make it?                                                                        |  |  |

Figure 10.4 – Options and considerations for the Predict Damage ML model

The most likely real-world decision would be to circle back with stakeholders and review your results. The best option would likely be handing off to a data science team who can review and assess your findings, improve upon the ML model, and quantify the business value for the stakeholders. You could also iterate upon the existing ML model, but with a 91% AUC, your effort might be better directed toward other efforts within the larger FAA Wildlife Strike data project.

# Assessing the Predict Size ML classification model

The **Predict Size ML** model was an attempt at building an ML classification model to predict if the size of a wildlife strike was Small, Medium, or Large. The following table shows some key metrics about the initial version of the ML model:

| Metric Name            | Metric Value | Comments                                |
|------------------------|--------------|-----------------------------------------|
| AUC                    | 60%          | The AUC indicates the performance of    |
|                        |              | an ML model, with 100% being perfect.   |
|                        |              | 60% is better than random guessing, but |
|                        |              | not very good!                          |
| Row Count for Training | 11,368       | Number of rows used to train the        |
|                        |              | ML model                                |
| Row Count for Testing  | 2,841        | Number of rows used to test against the |
|                        |              | trained ML model                        |

Figure 10.5 – Key metrics for the Predict Size ML classification model

The AUC for this model was only 60%, which is not very good. What can you do to make it better? First, take a look at the precision and recall metrics by class:

| Class  | Precision – How many<br>flagged incidents<br>matched the class? | Recall – How many<br>real members of this<br>class were captured? | Comments                                                                    |
|--------|-----------------------------------------------------------------|-------------------------------------------------------------------|-----------------------------------------------------------------------------|
| Small  | 88%                                                             | 65%                                                               | Good precision, but 35%<br>of Small incidents were<br>still misclassified   |
| Medium | 25%                                                             | 36%                                                               | Not very good precision<br>and recall metrics                               |
| Large  | 22%                                                             | 66%                                                               | Not very good precision,<br>but 2/3 of all large<br>incidents were captured |

Figure 10.6 - Precision and recall metrics by class for the Predict Size ML classification model

While the **Predict Size ML** model is doing a good job of predicting the Small class, the predictions for Medium and Large are disappointing. Having taken notes on the features with strong predictive capabilities, you can change some of the filter criteria when performing a second iteration of the ML model:

| Filter criteria     | First ML model         | New ML                 | Comments                     |
|---------------------|------------------------|------------------------|------------------------------|
|                     |                        | model iteration        |                              |
| Date                | >= 1/1/2010            | >= 1/1/2010            | Same                         |
| Aircraft Class Code | А                      | А                      | Same                         |
| Airport ID          | Top 10 Airports        | Top 15 Airports        | Larger sample size           |
| Height              |                        | Not null and Not 0     | Eliminates rows with missing |
|                     |                        |                        | data for a predictive column |
| Speed               |                        | Not null and Not 0     | Eliminates missing data and  |
|                     |                        |                        | removes a speed of 0         |
| Size                | Not null and Not blank | Not null and Not blank | Same – removes rows with     |
|                     |                        |                        | missing data                 |

Figure 10.7 – Changes to the filter criteria for Predict Size ML

Based on the notes you took while reviewing the training report, as well as your findings from using Power BI for data exploration, you can whittle down the list of features for your next iteration of training the **Predict Size ML** model:

| Features in the<br>Curated FAA Wildlife<br>Strike query | Included<br>in the first<br>iteration of the<br>Predict Size<br>ML model? | Included in<br>the second<br>iteration of the<br>Predict Size<br>ML model? | Notes                                              |
|---------------------------------------------------------|---------------------------------------------------------------------------|----------------------------------------------------------------------------|----------------------------------------------------|
| Incident Date                                           |                                                                           |                                                                            | Too many unique values rolled into Month           |
| Time of Day                                             |                                                                           | Yes                                                                        |                                                    |
| Airport ID                                              | Yes                                                                       | Yes                                                                        | Filtered to the top 15 to avoid cardinality issues |
| Airport Name                                            |                                                                           |                                                                            | Describes Airport ID                               |
| Latitude                                                |                                                                           |                                                                            | Too many unique values                             |
| Longitude                                               |                                                                           |                                                                            | Too many unique values                             |
| Runway                                                  |                                                                           |                                                                            | Too many unique values                             |
| State                                                   |                                                                           |                                                                            | Location information covered by<br>Airport ID      |
| Features in the<br>Curated FAA Wildlife<br>Strike query | Included<br>in the first<br>iteration of the<br>Predict Size<br>ML model? | Included in<br>the second<br>iteration of the<br>Predict Size<br>ML model? | Notes                                      |
|---------------------------------------------------------|---------------------------------------------------------------------------|----------------------------------------------------------------------------|--------------------------------------------|
| FAA Region                                              |                                                                           |                                                                            | Location information covered by Airport ID |
| Operator ID                                             |                                                                           | Yes                                                                        |                                            |
| FLT                                                     |                                                                           |                                                                            | Too many unique values                     |
| Aircraft                                                |                                                                           | Yes                                                                        |                                            |
| Aircraft Class Code                                     |                                                                           |                                                                            | Filtered to A for both iterations          |
| Aircraft Mass Code                                      | Yes                                                                       | Yes                                                                        |                                            |
| Number of Engines                                       | Yes                                                                       | Yes                                                                        | Filtered to 2 for the second iteration     |
| Phase of Flight                                         | Yes                                                                       | Yes                                                                        |                                            |
| Height                                                  | Yes                                                                       | Yes                                                                        |                                            |
| Speed                                                   | Yes                                                                       | Yes                                                                        |                                            |
| Distance                                                |                                                                           |                                                                            |                                            |
| Sky                                                     | Yes                                                                       |                                                                            |                                            |
| Precipitation                                           | Yes                                                                       |                                                                            |                                            |
| Cost of Repairs Adjusted                                |                                                                           | Yes                                                                        |                                            |
| Ingested Other                                          |                                                                           | Yes                                                                        |                                            |
| Indicated Damage                                        | Yes                                                                       | Yes                                                                        |                                            |
| Damage Level                                            |                                                                           | Yes                                                                        |                                            |
| Struck Random                                           | Yes                                                                       | Yes                                                                        |                                            |
| Damaged Random                                          | Yes                                                                       | Yes                                                                        |                                            |
| Struck Windshield                                       | Yes                                                                       | Yes                                                                        |                                            |
| Damaged Windshield                                      | Yes                                                                       |                                                                            |                                            |
| Struck Nose                                             | Yes                                                                       | Yes                                                                        |                                            |
| Damaged Nose                                            | Yes                                                                       | Yes                                                                        |                                            |
| Struck Engine 1                                         | Yes                                                                       |                                                                            |                                            |
| Damaged Engine 1                                        | Yes                                                                       | Yes                                                                        |                                            |
| Ingested Engine 1                                       | Yes                                                                       |                                                                            |                                            |
| Struck Engine 2                                         | Yes                                                                       |                                                                            |                                            |
| Damaged Engine 2                                        | Yes                                                                       | Yes                                                                        |                                            |

| Features in the<br>Curated FAA Wildlife<br>Strike query | Included<br>in the first<br>iteration of the<br>Predict Size<br>ML model? | Included in<br>the second<br>iteration of the<br>Predict Size<br>ML model? | Notes |
|---------------------------------------------------------|---------------------------------------------------------------------------|----------------------------------------------------------------------------|-------|
| Ingested Engine 2                                       | Yes                                                                       |                                                                            |       |
| Struck Engine 3                                         | Yes                                                                       |                                                                            |       |
| Damaged Engine 3                                        | Yes                                                                       |                                                                            |       |
| Ingested Engine 3                                       | Yes                                                                       |                                                                            |       |
| Struck Engine 4                                         | Yes                                                                       |                                                                            |       |
| Damaged Engine 4                                        | Yes                                                                       |                                                                            |       |
| Ingested Engine 4                                       | Yes                                                                       |                                                                            |       |
| Struck Propeller                                        | Yes                                                                       | Yes                                                                        |       |
| Damaged Propeller                                       | Yes                                                                       | Yes                                                                        |       |
| Struck Wing or Rotor                                    | Yes                                                                       | Yes                                                                        |       |
| Damaged Wing or Rotor                                   | Yes                                                                       | Yes                                                                        |       |
| Struck Fuselage                                         | Yes                                                                       |                                                                            |       |
| Damaged Fuselage                                        | Yes                                                                       |                                                                            |       |
| Struck Landing Gear                                     | Yes                                                                       | Yes                                                                        |       |
| Damaged Landing Gear                                    | Yes                                                                       | Yes                                                                        |       |
| Struck Tail                                             | Yes                                                                       | Yes                                                                        |       |
| Damaged Tail                                            | Yes                                                                       | Yes                                                                        |       |
| Struck Lights                                           | Yes                                                                       | Yes                                                                        |       |
| Damaged Lights                                          | Yes                                                                       | Yes                                                                        |       |
| Struck Other                                            | Yes                                                                       |                                                                            |       |
| Damaged Other                                           | Yes                                                                       |                                                                            |       |
| Effect on Flight                                        | Yes                                                                       | Yes                                                                        |       |
| Number Seen                                             |                                                                           | Yes                                                                        |       |
| Number Struck                                           |                                                                           | Yes                                                                        |       |
| Number of Engines Struck                                | Yes                                                                       |                                                                            |       |
| Percentage of<br>Engines Struck                         | Yes                                                                       |                                                                            |       |
| Number of<br>Engines Ingested                           | Yes                                                                       |                                                                            |       |

| Features in the<br>Curated FAA Wildlife<br>Strike query | Included<br>in the first<br>iteration of the<br>Predict Size<br>ML model? | Included in<br>the second<br>iteration of the<br>Predict Size<br>ML model? | Notes |
|---------------------------------------------------------|---------------------------------------------------------------------------|----------------------------------------------------------------------------|-------|
| Percentage of<br>Engines Ingested                       | Yes                                                                       |                                                                            |       |
| Number of<br>Engines Damaged                            | Yes                                                                       |                                                                            |       |
| Percentage of<br>Engines Damaged                        | Yes                                                                       |                                                                            |       |
| Month Number                                            | Yes                                                                       | Yes                                                                        |       |
| Total Features                                          | 50                                                                        | 36                                                                         |       |
| Total Rows                                              | 7,203                                                                     | 4,928                                                                      |       |

Figure 10.8 - Features selected for the first and second iterations of the Predict Size ML model

You have two options for performing a second iteration of the **Predict Size ML** model. First, you can make changes to the filter criteria in your **ML Queries** dataflow, and then edit and retrain the ML model, as per *Figure 10.9*:

| Tables | Machine learning models |            |         |
|--------|-------------------------|------------|---------|
| NAME   |                         | ТҮРЕ       | ACTIONS |
| 🚭 Pr   | redict Height ML        | Regression | ⓑ @ ⋫   |
|        |                         |            | Info    |
|        |                         |            | Edit    |
|        |                         |            | Delete  |

Figure 10.9 - You can iterate the existing ML model if a copy of the older version is not needed

The second option would be to create a second version of the query for training and testing, and also create a new ML model. It's up to you if you'd prefer to keep things simple with a single query and ML model, or if you'd rather build multiple versions for comparison. If you are keeping accurate notes and documentation, a single copy of each is probably the most efficient option.

After retraining the ML model (or building a new one for the second iteration), check the training report. You will see that the AUC only went up to 61%!

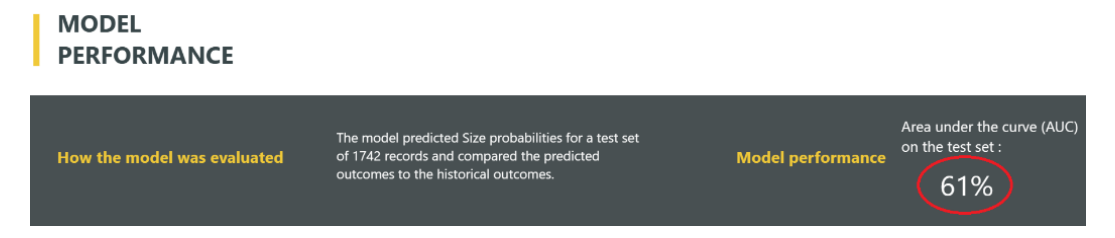

10.10 - AUC only went up slightly for the second iteration of the Predict Size ML model

Despite trimming down the number of features and removing some rows with missing data, your results are still only slightly better than random guesses. Notice that the Small class has a precision of 81% (how many were flagged as Small that were Small) and a recall of 70% (total percentage of small values that were captured by the Small prediction).

At first, you will be hesitant to report your findings to your stakeholders since the results are not great. Before being disappointed, think about the following points:

- With an AUC of 61%, your ML model is still better than random guesses and the Small class had decent results.
- The Small, Medium, and Large classes might be chosen subjectively by the people filling out the report. Different people, in different places, referencing different sizes of planes, might judge these criteria using different contexts. If so, one person's Medium might be another person's Large.
- Maybe a highly accurate classification ML model isn't possible with the data you are using.

After several attempts to modify the **Predict Size ML** model using Power BI, you will be unable to significantly improve the results. As a next step, you have a few viable options:

- Engage a data science team who can help you identify opportunities for improvement by selecting different features and using different filter criteria. Perhaps you are missing something that a data science professional with advanced tools can discover.
- Circle back to your stakeholders, present the results, and ask them to define success. Is 81% precision and 70% recall for the Small class of value to them? If not, how do they define successful predictions?
- Another option would be to convert this ML model into a binary prediction ML model. Since the Small class is getting decent results, you could flag Small as 1 and Medium or Large as a 0. If this was acceptable to the stakeholders, maybe Medium and Large can be lumped together for better results.

Next, we'll assess another model.

## Assessing the Predict Height ML regression model

The **Predict Height ML** model is a regression model that's designed to predict the height at which an aircraft was impacted by wildlife. The regression ML model predicts a numeric value representing height in feet from the ground, at which an impact happened based on the features in the report. Features such as **Speed**, **Distance**, and **Phase of Flight** were listed as top predictors.

80% of the variation in the testing results is explained by the model. Is 80% good? It depends on the use case and the requirements! If the variation (R squared) is 100%, then the ML model will give perfect predictions. 80% could indicate that the predictions are good but that independent and random variables might be 100% impossible. Or, maybe a higher value is possible and the data is either missing important features or measures are inaccurate.

In this use case, common sense dictates that explaining 100% of the variation would be impossible. You can go outside and watch a duck take off from water, ascend into the sky, and then descend. An aircraft could potentially strike it at any of those heights along the way!

You decide to iterate on the ML model to see if you can get better predictive results. Based on the features that were identified as top predictors, performing additional analysis using Power BI with the source data, and some trial and error, you can get slightly better results. The following changes were made to the filter criteria for the ML model:

| Filter criteria     | First ML model  | New ML model iteration | Comments                                                                                                    |
|---------------------|-----------------|------------------------|----------------------------------------------------------------------------------------------------|
| Date                | >= 1/1/2010     | >= 1/1/2010            | Same.                                                                                                    |
| Aircraft Class Code | A               | А                      | Same.                                                                                                    |
| Airport ID          | Top 15 Airports | Top 15 Airports        | Same.                                                                                                    |
| Height              | Not null        | Not null and Not 0     | Added Not 0 since there<br>are too many possibilities<br>while still on the ground.<br>This limits the pool to<br>flying animals. |
| Number of Engines   |                 | = 2                    | New filter to limit the data to the most common commercial planes.                                                                |
| Aircraft Mass Code  |                 | Not null               | New filter criteria to eliminate entries with missing data.                                                                       |
| Speed               |                 | Not null               | Eliminates missing data.                                                                                                    |

| Filter criteria | First ML model | New ML model iteration                                 | Comments                           |
|-----------------|----------------|--------------------------------------------------------|------------------------------------|
| Distance        |                | Not null                                               | Eliminates missing data.           |
| Species         |                | Top 35 animal species;<br>removed "unknown"<br>entries | Allows Species to be<br>a feature. |

Figure 10.11 – Changes to filter criteria for the new Predict Height ML model iteration

As per the final row in *Figure 10.7*, adding **Species** as a new feature to the data could be valuable for improving predictive results. Different flying animal species prefer cruising altitudes that can also vary by location and time of year.

To add **Species**, you can add another query to the **ML Queries** dataflow. The relevant M code can be found at https://github.com/PacktPublishing/Unleashing-Your-Data-with-Power-BI-Machine-Learning-and-OpenAI/tree/main/Chapter-10 and is named 02 Top 40 Species for Height.M. Paste it in as a new query named **Top 40 Species**.

This query will create a list of the top 40 animals from the filtered data, with species containing "unknown" removed. A new query can then be added for your second iteration of the ML model. Alternatively, you can modify the existing **Predict Height** query. If you replace the existing query, be sure to document all the changes in case you want to step things back to a previous version. If you create a new query for each iteration, be careful that data sprawl doesn't get out of control, with numerous versions of the same query confusing other users. You can join the **Top 40 Species** query to the **Predict Height** query, and then filter for rows that matched one of the Top 40 species. Or, you can copy the 03 Predict Height v2.M query from GitHub and paste it into the **Predict Height** dataflow. The join is part of that M code.

Your queries in the ML Queries dataflow should now look like this:

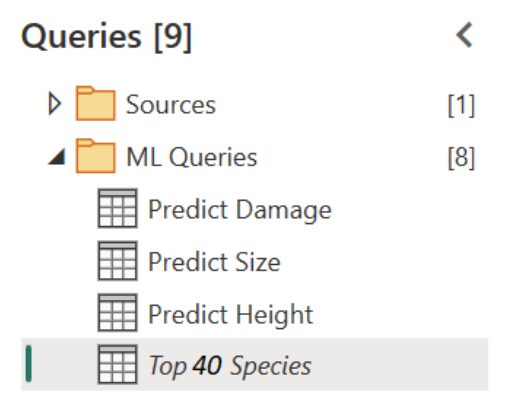

Figure 10.12 - Queries in the ML Queries dataflow

The changes to features that were used to predict height are summarized in the following table:

| Features in the Curated<br>FAA Wildlife Strike query | Included<br>in the first<br>iteration of<br>the Predict<br>Height<br>ML model? | Included in<br>the second<br>iteration of<br>the Predict<br>Height<br>ML model? | Notes                                          |
|------------------------------------------------------|--------------------------------------------------------------------------------|---------------------------------------------------------------------------------|------------------------------------------------|
| Time of Day                                          | Yes                                                                            |                                                                                 |                                                |
| Airport ID                                           | Yes                                                                            | Yes                                                                             | Filtered to Top 15 to avoid cardinality issues |
| Aircraft Class Code                                  |                                                                                |                                                                                 | Filtered to A for both                         |
| Aircraft Mass Code                                   | Yes                                                                            |                                                                                 |                                                |
| Number of Engines                                    | Yes                                                                            |                                                                                 | Filtered to 2 for the second iteration         |
| Phase of Flight                                      | Yes                                                                            | Yes                                                                             |                                                |
| Height                                               |                                                                                |                                                                                 | Removed 0 for the second iteration             |
| Speed                                                | Yes                                                                            | Yes                                                                             |                                                |
| Distance                                             | Yes                                                                            | Yes                                                                             |                                                |
| Sky                                                  | Yes                                                                            |                                                                                 |                                                |
| Precipitation                                        | Yes                                                                            |                                                                                 |                                                |
| Cost of Repairs Adjusted                             | Yes                                                                            | Yes                                                                             |                                                |
| Ingested Other                                       | Yes                                                                            |                                                                                 |                                                |
| Indicated Damage                                     | Yes                                                                            | Yes                                                                             |                                                |
| Damage Level                                         | Yes                                                                            | Yes                                                                             |                                                |
| Struck Random                                        | Yes                                                                            |                                                                                 |                                                |
| Damaged Random                                       | Yes                                                                            | Yes                                                                             |                                                |
| Struck Windshield                                    | Yes                                                                            | Yes                                                                             |                                                |
| Damaged Windshield                                   | Yes                                                                            |                                                                                 |                                                |
| Struck Nose                                          | Yes                                                                            |                                                                                 |                                                |
| Damaged Nose                                         | Yes                                                                            | Yes                                                                             |                                                |
| Struck Engine 1                                      | Yes                                                                            |                                                                                 |                                                |
| Damaged Engine 1                                     | Yes                                                                            |                                                                                 |                                                |
| Ingested Engine 1                                    | Yes                                                                            |                                                                                 |                                                |

| Features in the Curated<br>FAA Wildlife Strike query | Included<br>in the first<br>iteration of<br>the Predict<br>Height<br>ML model? | Included in<br>the second<br>iteration of<br>the Predict<br>Height<br>ML model? | Notes                                          |
|------------------------------------------------------|--------------------------------------------------------------------------------|---------------------------------------------------------------------------------|------------------------------------------------|
| Struck Engine 2                                      | Yes                                                                            |                                                                                 |                                                |
| Damaged Engine 2                                     | Yes                                                                            |                                                                                 |                                                |
| Ingested Engine 2                                    | Yes                                                                            |                                                                                 |                                                |
| Struck Propeller                                     | Yes                                                                            |                                                                                 |                                                |
| Damaged Propeller                                    | Yes                                                                            |                                                                                 |                                                |
| Struck Wing or Rotor                                 | Yes                                                                            | Yes                                                                             |                                                |
| Damaged Wing or Rotor                                | Yes                                                                            | Yes                                                                             |                                                |
| Struck Fuselage                                      | Yes                                                                            |                                                                                 |                                                |
| Damaged Fuselage                                     | Yes                                                                            |                                                                                 |                                                |
| Struck Landing Gear                                  | Yes                                                                            | Yes                                                                             |                                                |
| Damaged Landing Gear                                 | Yes                                                                            |                                                                                 |                                                |
| Struck Tail                                          | Yes                                                                            |                                                                                 |                                                |
| Damaged Tail                                         | Yes                                                                            | Yes                                                                             |                                                |
| Struck Lights                                        | Yes                                                                            |                                                                                 |                                                |
| Damaged Lights                                       | Yes                                                                            |                                                                                 |                                                |
| Struck Other                                         | Yes                                                                            |                                                                                 |                                                |
| Damaged Other                                        | Yes                                                                            |                                                                                 |                                                |
| Effect on Flight                                     | Yes                                                                            | Yes                                                                             |                                                |
| Species ID                                           |                                                                                | Yes                                                                             | Filtered to Top 35 to avoid cardinality issues |
| Warned                                               | Yes                                                                            |                                                                                 |                                                |
| Number Seen                                          | Yes                                                                            |                                                                                 |                                                |
| Number Struck                                        | Yes                                                                            | Yes                                                                             |                                                |
| Size                                                 | Yes                                                                            | Yes                                                                             |                                                |
| Number of Engines Struck                             | Yes                                                                            |                                                                                 |                                                |
| Percentage of Engines Struck                         | Yes                                                                            |                                                                                 |                                                |
| Number of Engines Ingested                           | Yes                                                                            |                                                                                 |                                                |
| Percentage of<br>Engines Ingested                    | Yes                                                                            |                                                                                 |                                                |
| Number of Engines Damaged                            | Yes                                                                            |                                                                                 |                                                |

| Features in the Curated<br>FAA Wildlife Strike query | Included<br>in the first<br>iteration of<br>the Predict<br>Height<br>ML model? | Included in<br>the second<br>iteration of<br>the Predict<br>Height<br>ML model? | Notes |
|------------------------------------------------------|--------------------------------------------------------------------------------|---------------------------------------------------------------------------------|-------|
| Percentage of<br>Engines Damaged                     | Yes                                                                            |                                                                                 |       |
| Engine Codes Info Key                                | Yes                                                                            |                                                                                 |       |
| Month                                                | Yes                                                                            | Yes                                                                             |       |
| Total Features                                       | 50                                                                             | 20                                                                              |       |
| Total Rows                                           | 35,169                                                                         | 9,751                                                                           |       |

Figure 10.13 – Features for the first and second iterations of the Predict Height ML model

As with the **Predict Size ML** model, you can either retrain the existing ML model or build a new one. Again, retraining the existing ML model will prevent artifact sprawl in your workspace (especially if you retrain several times). After retraining with the criteria from *Figure 10.11* and *Figure 10.13*, you will get a slightly better AUC for your results – that is, 83% versus 80% for the first attempt:

#### MODEL PERFORMANCE

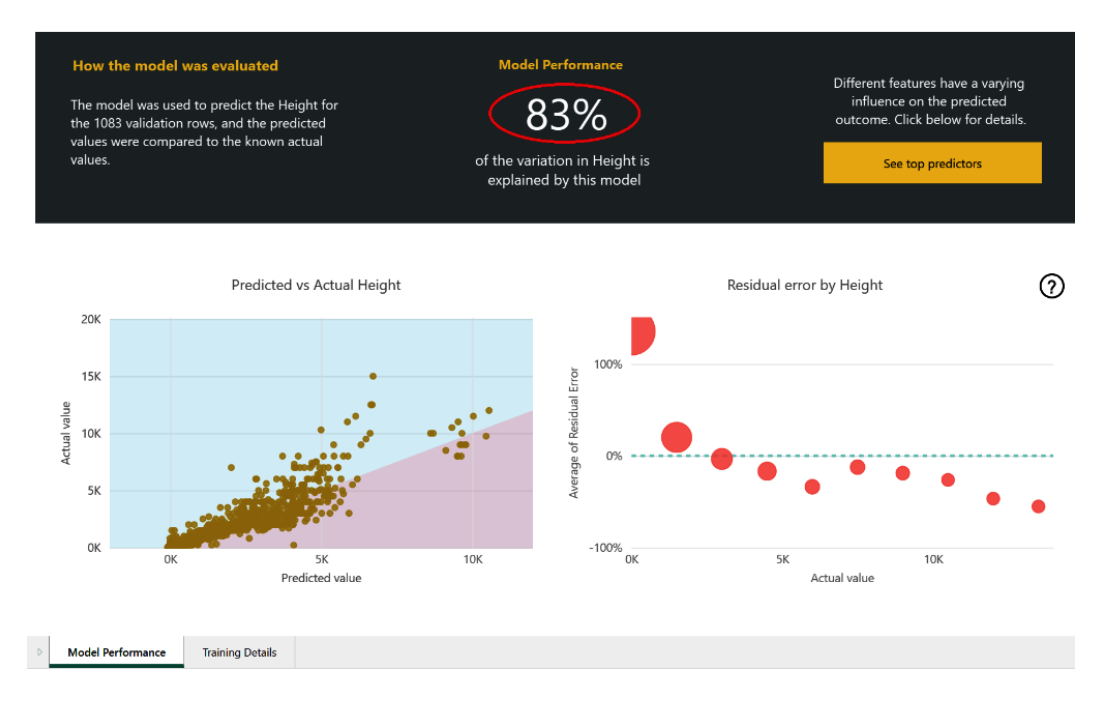

Figure 10.14 - Better AUC at 83% for the second iteration of Predict Height ML

An 83% AUC is good, but can you get it over 90% or even higher? While looking at the **Residual error by Height** chart, click on the largest bubble, which also has the highest residual error, at the top left of the chart:

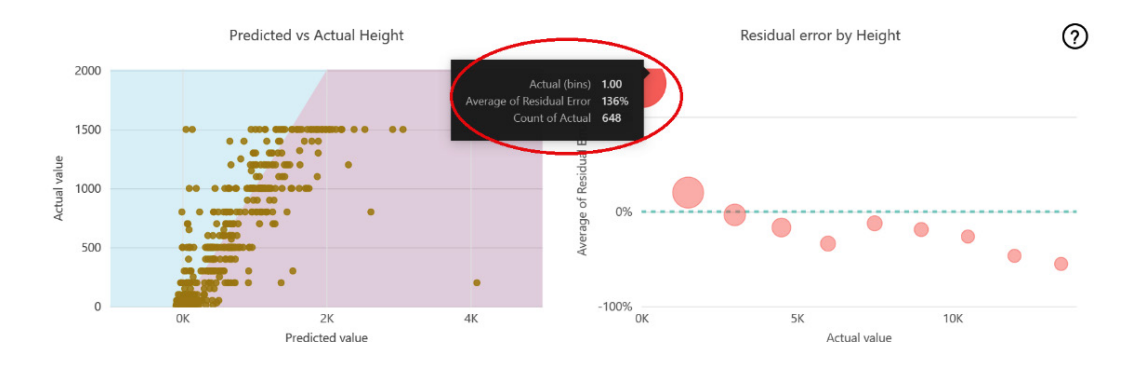

10.15 - High residual error and clustering of reports at 100- and 500-foot increments

As per *Figure 10.15*, there is a 136% residual error at heights between 0 and 2,000 feet. Also, as in *Chapter 9*, notice that reports are still appearing to cluster at 100-foot increments, and even more strongly at 500-foot increments. Have the heights been rounded to 100- or 500-foot increments on the report? Without knowing more about the data collection process, you cannot answer this question.

Upon realizing some improvements you can make when trimming down the features and optimizing the filter criteria for your training and testing data, you have a few good options moving forward:

- If you can engage a data science team, your testing has proven that predicting the height of impact is possible within a range of expectations. A data science team could probably use advanced tools and techniques to improve upon the existing model.
- You can report to your stakeholders that predicting height is a realistic goal, but be sure to describe the residual error at different height ranges.

Now, let's wrap this chapter up.

### Summary

In this chapter, you reviewed each of the ML models that you have built. You decided to seek guidance on the next steps for the **Predict Damage ML** model from either a data science team or your stakeholders. For the **Predict Size ML** model, you found only slight predictive value and will need to seek guidance for your next course of action. The **Predict Height ML** model improved when you added new filter criteria and whittled down the feature selection, and the results are promising. At this point, you must either work with a data science team or circle back with your stakeholders for guidance on future plans for the model.

In *Chapter 11*, you will bring in newly added data from the FAA Wildlife Strike database and run it through your **Predict Damage ML** model to test the results. In doing so, you will learn how to score new data with your ML model whenever data refreshes in Power BI. You will also explore opportunities to find new value by adding Microsoft OpenAI capabilities to the solution.

# 11 Applying Power BI ML Models

In *Chapter 10*, we reviewed the results of training and testing all three of your ML models. Your options for future iterations and plans for your ML models were reviewed and discussed. The Predict Damage ML and Predict Height ML models had promising testing results, while the Predict Size ML model had room for improvement. For all three of your models, the best next steps were to review the results with your stakeholders, and, if possible, meet with your data science team to determine whether more advanced tooling and techniques could improve upon your initial work.

For this chapter, you will apply the ML models that you built to new data from the FAA Wildlife Strike database. The data used up to this point in the book ended on October 16, 2022. The new data for this chapter will be reports that have been added to the publicly available data between that date and March 11, 2023. The purpose of this chapter will be to review the process through which you can bring in new data and automate the process to score it and make predictions with your ML models. At the end, you will review the results of your newly scored data to see whether the results are similar to the ML testing done on the ML models by Power BI.

# **Technical requirements**

As always, make sure you have access to the following:

- The FAA Wildlife Strike data files from either the FAA website or the Packt GitHub site
- A Power BI Pro license
- One of the following Power BI licensing options for access to Power BI dataflows:
  - Power BI Premium
  - Power BI Premium Per User

- One of the following options for getting data into the Power BI cloud service:
  - Microsoft OneDrive (with connectivity to the Power BI cloud service)
  - Microsoft Access + Power BI Gateway
  - Azure Data Lake (with connectivity to the Power BI cloud service)
- Power BI Desktop April 2023 or later (no licenses required)

### Bringing the new FAA Wildlife strike data into Power BI

Meetings with project stakeholders and data science teams will determine the best next steps for your Power BI ML models. In the meantime, you can apply these ML models to new data and then compare the predictions to real results. Taking these steps will help you learn how to add your ML models to an automated refresh process in Power BI.

### Downloading and configuring the new FAA Wildlife Strike data

As in *Chapter 1*, you should begin by downloading a new copy of the FAA Wildlife Strike data. The copy you've been using to date for this book contained data through October 16, 2022. Now, you'll pull in new data to score with the Power BI ML models that were trained and tested with historical data. The new file contains data through March 1, 2023. You can download a copy of the text file used for this part of the book at the Packt GitHub site here: https://github.com/PacktPublishing/Unleashing-Your-Data-with-Power-BI-Machine-Learning-and-OpenAI/tree/main/Chapter-11/STRIKE\_REPORTS\_new.txt.

In a real-world data project, the most common path of action would be to either update the source file with the newer version of the file or have an automated incremental refresh process data from the source on a schedule. Since we are just using this data to test against your ML models, and since this is a simple workshop, the instructions for this book will pull in the new data as a separate query in a dataflow. As a separate query, the original source data will still exist unchanged in case source-to-target comparisons for the ML models are needed.

Power BI can automate data pulls from many sources, but the source of the FAA Wildlife Strike data is an Access database in a zip file that cannot easily be pulled into Power BI automatically. If you'd like to automate the process of downloading the FAA Wildlife Strike data from the web for your own future use, you'll need to configure a nightly pull using a tool such as Azure Data Factory. Azure Data Factory and other data movement tools are outside the scope of this book, but plenty of online documentation should be able to guide you through the process of a nightly pull that serves up a file for storage in a destination such as Azure Data Lake or Azure SQL Database. For the example provided in the book, an assumption will be made that the text file from the Packt GitHub site was downloaded and added to OneDrive. If you use another method, you should be able to easily adjust the source of the Power BI dataflow in the proceeding instructions.

# Adding new FAA Wildlife Strike data to the Strike Reports dataflow

Once the new file of FAA Wildlife Strike data is in OneDrive, you can add it to the Power BI Cloud service using dataflows. First, open up the dataflow named **Strike Reports** and navigate to the **Edit Tables** screen. Follow these steps to add the new data to the **Raw Data** group:

- 1. Go to Get Data | Text/CSV.
- 2. **Browse OneDrive...** | select the STRIKE\_REPORTS\_new.txt file.
- 3. Click **Select** and then click **Next**.
- 4. Click Create.
- 5. Move the query to the **Raw Data** group.
- 6. If Changed column type was added to Applied steps, remove it.
- 7. Rename the query Strike Reports New.

Now, you can add a version of the new strike reports query to the **Curated Queries** group, which will be prepped for use with ML queries.

- 8. Right-click on Strike Reports New and select Reference.
- 9. Move the new file to the **Curated Report Queries** group.
- 10. Rename the file Strike Reports Curated New.

Next, you replicate the logic of the **Strike Reports Curated** query and also filter the new query so that it only contains new data added to the FAA Wildlife Strike database after 10/16/2022. You can cut and paste M code to do this, or just copy and paste the code for 02 Curated Data – Strike Reports Curated New.M from the Packt GitHub site at this link: https://github.com/PacktPublishing/Unleashing-Your-Data-with-Power-BI-Machine-Learning-and-OpenAI/tree/main/Chapter-11.

| Your <b>Strike Reports</b> dataflow should now look like this: |
|----------------------------------------------------------------|
|----------------------------------------------------------------|

| Power Que                            | ery                          |                                      |              |                                   |                         |                |                   |                             |             | /             | O Se                  | arch        |
|--------------------------------------|------------------------------|--------------------------------------|--------------|-----------------------------------|-------------------------|----------------|-------------------|-----------------------------|-------------|---------------|-----------------------|-------------|
| Home                                 | Transform                    | Add colum                            | n View       | He                                | elp                     |                |                   |                             |             |               |                       |             |
| Get Ente<br>data v data<br>New query | er Options<br>a v<br>Options | Manage<br>parameters ~<br>Parameters | Refresh<br>• | Proper<br>Advan<br>Manag<br>Query | rties<br>ced ed<br>ge ~ | litor          | Chc<br>colur<br>M | oose<br>nns v o<br>lanage o | Rer<br>colu | move<br>mns v | Keep<br>rows          | Rer<br>Redu |
| Queries                              | [5]                          |                                      |              | <                                 | $\times$                | $\checkmark j$ | fx                | Table                       | e.Re        | eplaceV       | alue <mark>(</mark> # | "Ехр        |
| ⊿ 🛅 Rat                              | w Data<br>Strike Reports     |                                      |              | [2]                               |                         |                |                   | 1110                        | ĸey         | ( ; )         |                       |             |
| === s                                |                              |                                      |              | inci                              | dent                    | Date           | •                 | A <sup>B</sup> C Time       | e of Day    | •             |                       |             |
| 🔺 🚞 Cu                               | rated Reporting              | Queries                              |              | [3]                               | 1                       |                | 1                 | 0/27/2                      | 022         | Night         |                       |             |
| E E                                  | Engine Codes Inf             | 0                                    |              |                                   | 2                       |                | 1                 | 0/27/2                      | 022         | Day           |                       |             |
|                                      | Strike Reports Cu            | urated                               |              |                                   | 3                       |                | 1                 | 0/27/2                      | 022         | Night         |                       |             |
|                                      | Strike Reports Cu            | irated New                           |              |                                   | 4                       |                | 1                 | 0/28/2                      | 022         | Day           |                       |             |
| ■ <b>□</b> 7 3                       | tine reports et              |                                      |              |                                   | 5                       |                |                   | 11/1/2                      | 022         | Night         |                       |             |
|                                      |                              |                                      |              |                                   | 6                       |                | 1                 | 1/17/2                      | 022         | Night         |                       |             |
|                                      |                              |                                      |              |                                   | 7                       |                |                   | 11/6/2                      | 022         | Night         |                       |             |
|                                      |                              |                                      |              |                                   | 8                       |                |                   | 11/3/2                      | 022         | Day           |                       |             |
|                                      |                              |                                      |              |                                   | 9                       |                | 1                 | 1/11/2                      | 022         | Night         |                       |             |
|                                      |                              |                                      |              |                                   | 10                      |                |                   | 12/6/2                      | 022         | Night         |                       |             |
|                                      |                              |                                      |              |                                   | 11                      |                | 1                 | 2/20/2                      | 022         | Night         |                       |             |

Figure 11.1 – The Strike Reports dataflow with queries for new data added

Once you've added the new queries, go ahead and process the dataflow. Now you are ready to move on to the **ML Queries** dataflow, which will be used to prep the data for Power BI ML. You will apply the same filter and transformation criteria to the new data before running it through the ML models to be scored.

# Transforming the new data to prep it for scoring with Power BI ML queries

In order to prep the new FAA Wildlife Strike data to be scored by the three Power BI ML models, start by opening up the **Edit Tables** view for the **ML Queries** dataflow. Once it's open, follow these steps:

- 1. Select Get data | Dataflows, and click Next.
- 2. Select Strike Reports Curated New, and click Create.

- 3. Move the new query to the **Sources** group.
- 4. Right-click **Strike Reports Curated New** and uncheck **Enable load** so that you don't store a duplicate copy of the data.

Now you are ready to create new queries that will be transformed and filtered to meet the criteria of your Power BI ML models!

Your next step is to recreate the logic that was created for each of the three ML models, and then apply that logic to the new FAA Wildlife Strike data. The ML models are trained for specific filter and transformation criteria applied to rows of data through 10/16/2022. You will be applying that same filter and transformation steps to the data that was added to the database after 10/16/2022 so that it can be scored by the ML models.

Rather than walking through the process of cutting and pasting from the existing queries, you can use the M queries from the Packt GitHub repository at this link: https://github.com/PacktPublishing/Unleashing-Your-Data-with-Power-BI-Machine-Learning-and-OpenAI/tree/main/Chapter-11. Follow these steps:

- 1. Create a new group in the ML Queries dataflow called ML Scoring Queries.
- 2. Select Get data | Blank query.
- 3. Copy the M code from the Packt GitHub site from the query titled 03 ML Scoring Queries Predict Damage ML Score.M.
- 4. Paste that code into the blank query field and click **Next**.
- 5. Rename the query Predict Damage ML Score and move it to the ML Scoring Queries group.
- 6. Repeat *steps 2-5* for the query from the Packt GitHub site named 04 ML Scoring Queries - Predict Size ML Score.M and name the query Predict Size ML Score.
- Repeat steps 2-5 for the query from the Packt GitHub site named 05 ML Scoring Queries
  Predict Height ML Score. M and name the query Predict Height ML Score.
- 8. Click on Save & close to save and close your dataflow.

Your **ML Queries** dataflow should now look like this:

| Power Que               | ery                       |                        |     |       |                                       |                     |                                        |                               |                    |  |
|-------------------------|---------------------------|------------------------|-----|-------|---------------------------------------|---------------------|----------------------------------------|-------------------------------|--------------------|--|
| Home                    | Transform                 | Add colum              | n   | Vie   | w Help                                |                     |                                        |                               |                    |  |
| Get Ente<br>data v data | r Options                 | Manage<br>parameters v | Ref | fresh | Propertie<br>Advance<br>Manage        | es<br>d editor<br>~ | Choose<br>columns v c                  | Remove<br>columns             | Keep Remo          |  |
| New query               | Options                   | Parameters             |     |       | Query                                 |                     | Manage c                               | olumns                        | Reduce             |  |
| Queries                 |                           |                        | <   |       | $\sqrt{f_x}$                          | Table               | .RemoveColumr                          | ıs(#"Fi                       | ltered rows 2",    |  |
| ⊿ 🚞 Sou<br>⊞ S          | urces<br>trike Reports Cu | ırated                 |     |       |                                       |                     |                                        |                               |                    |  |
| s s                     | trike Reports Cu          | irated New             |     |       | A <sup>B</sup> <sub>C</sub> Time of I | Day 🔻               | A <sup>B</sup> <sub>C</sub> Airport ID | ▼ A <sup>B</sup> <sub>C</sub> | Aircraft Mass Code |  |
| 🔺 🚞 ML                  | Scoring Querie            | es                     |     | 1     | Day                                   |                     | KDFW                                   | 4                             | 4                  |  |
| <u>П</u> Р              | redict Damage             | ML Score               |     | 2     | 2 Night                               |                     | KCLT                                   | 4                             |                    |  |
| ш.<br>П. Р              | redict Size ML S          | Score                  |     | 3     | 3 Day                                 |                     | KCLT                                   | 4                             |                    |  |
|                         | redict Height M           | AL Score               | 1   | 4     | Dawn                                  |                     | KCLT                                   | 4                             |                    |  |
|                         | Oueries                   |                        |     | 5     | 5 blank                               |                     | KSDF                                   | 4                             |                    |  |
|                         | Queries                   |                        |     | 6     | Night                                 |                     | KBNA                                   | 4                             | 4                  |  |
| ₩ P                     | redict Damage             |                        |     | 7     | Night                                 |                     | KSMF                                   | 4                             | 4                  |  |
| ₩ P                     | redict Size               |                        |     | 8     | 8 Day                                 |                     | KDFW                                   | 4                             | 4                  |  |
| <u></u> Р               | redict Height             |                        |     | 9 Day |                                       | КМСО                | 4                                      | 4                             |                    |  |
| P                       | redict Height To          | p Species              |     | 10    | Night                                 |                     | KSMF                                   | 4                             |                    |  |
|                         |                           |                        | 11  | Night |                                       | KJFK                | 4                                      |                               |                    |  |
|                         |                           |                        | 12  | Night |                                       | KCLT                | 4                                      |                               |                    |  |
|                         |                           |                        |     | 13    | Night                                 |                     | KATL                                   | 4                             |                    |  |
|                         |                           |                        |     | 14    | Night                                 |                     | KSMF                                   | 4                             |                    |  |
|                         |                           |                        |     | 15    | Day                                   |                     | KSMF                                   | 4                             |                    |  |
|                         |                           |                        |     | 16    | Dav                                   |                     | ИПЦІ                                   | А                             |                    |  |

Figure 11.2 – The new group of queries added that will be used to score the new data with Power BI ML models

Now you have the new FAA Wildlife Strike data ready to go for scoring with Power BI ML models! The new data, which was not used to train or test the original ML models, and which was added to the source database after the original data, has now been prepped for scoring so that you can evaluate the utility of your ML models when used with newly generated data.

# Applying Power BI ML models to score new FAA Wildlife Strike data

After 11 chapters of work, you are finally ready to run new data through your Power BI ML models and evaluate the resulting predictions! You will run through the process of applying each ML model to the new data, and then browse the results of the scoring to compare predictions with the real results.

### Applying the Predict Damage ML model in Power BI

You will now reference the **Predict Damage ML Score** data from the **ML Queries** dataflow against the **Predict Damage ML** model so that it can be scored. *Figure 11.3* is a quick summary of the data that you have used to train, test, and now apply the **Predict Damage ML Model**:

|            | Training         | Testing          | Apply (new)       |
|------------|------------------|------------------|-------------------|
| Rows       | 10,165           | 4,326            | 653               |
| Date Range | >= 1/1/2014 & <= | >= 1/1/2014 & <= | > 10/16/2022 & <= |
|            | 10/16/2022       | 10/16/2022       | 3/1/2023          |

Figure 11.3 – Details about data used for training, testing, and applying new data to Predict Damage ML

Follow these steps to add the new data to the Edit Tables view of the Predict Damage ML dataflow:

- 1. Select Get data | Dataflows, and click Next.
- 2. Select Predict Damage ML Score from the ML Queries dataflow and click Create.
- 3. Click Save & close.
- 4. Refresh the Predict Damage ML dataflow.

Now you can apply **Predict Damage ML** model to score the new data. First, navigate to the ML model and click on the icon to apply the model:

| Home                            | Tables Machine learning models |            | ~           | Changes saved + A  | dd ML model | × Close |
|---------------------------------|--------------------------------|------------|-------------|--------------------|-------------|---------|
| (+)<br>Create                   | NAME                           | ТҮРЕ       | ACTIONS     | LAST TRAINED       | STATUS      |         |
| Browse                          | 🚱 Predict Damage ML Model      | Prediction |             | 3/19/2023, 4:32:25 | PM Ready    |         |
| Ca<br>Data hub                  |                                |            | Арру мг. то | del                |             |         |
| P<br>Metrics                    |                                |            |             |                    |             |         |
| Apps                            |                                |            |             |                    |             |         |
| <b>, p</b> loyment<br>pipelines |                                |            |             |                    |             |         |
| Learn                           |                                |            |             |                    |             |         |
| orkspaces                       |                                |            |             |                    |             |         |
| 왕<br>IL Strike<br>Data          |                                |            |             |                    |             |         |

Figure 11.4 – Icon to apply the ML model

Next, select the query for the new data to be scored, and enter the threshold you'd like to use as the cutoff for predicting damage. As you recall from *Chapter 9*, the probability threshold with maximum profit was 0.74, but you can choose any value between **0** and **1**. The following example shows **0.5**:

| Apply your model to ge                  | t predictions             |                         |                           |
|-----------------------------------------|---------------------------|-------------------------|---------------------------|
| Input table                             |                           |                         |                           |
| The model can be applied to trained on. | o these tables, as they h | ave the same attributes | as the ones the model was |
| Predict Damage ML S                     | core                      | $\sim$                  |                           |
| New output column na                    | me                        |                         |                           |
| This column will contain pre            | dictions                  |                         |                           |
| Predict Damage ML Mc                    | odelOutput                |                         |                           |
| Threshold                               |                           |                         |                           |
| Scores ≥ threshold will be p            | redicted as positive      |                         |                           |
| 0.5                                     |                           |                         |                           |
|                                         |                           |                         |                           |
|                                         |                           |                         |                           |
|                                         | Save                      | Save and apply          | Canco                     |

Figure 11.5 – Choosing the input table and threshold for applying the ML model

When you click **Save and apply**, the **Predict Power BI ML** model will be used to make predictions about incidents for the new data! If the new data were changing at a cadence, you could set the dataflow to refresh and it would score the new data automatically on a schedule.

Once the scoring of the dataflow has been completed, you will have access to two new tables in the **Predict Damage ML** dataflow. During the writing of this book, some queries needed to be reauthenticated. If you get an error, you may need to follow the prompts within a query that has a yellow warning icon and save your credentials again. One of these tables will contain the newly scored data, and the other will contain explanations about the features that were used to make the prediction. Connecting to these dataflow tables from Power BI Desktop, you can see that the first table named **Predict Damage ML Score enriched Predict Damage ML** contains the rows that were scored, the outcome of the prediction based on the probability threshold, the score used to compare with the probability threshold, an explanation about the prediction, and an index column, which is a foreign key for the second table:

| "Predict Damage 0 (2) enriched Predict Damage 0 ML_",{{"Predict Damage 0 MLOutput.PredictionExplanation", "Predict Damage |                                             |                                     |                                              |  |  |
|----------------------------------------------------------------------------------------------------|---------------------------------------------|-------------------------------------|----------------------------------------------|--|--|
| CPredict Damage MLOutput.Outcome                                                                                          | 1.2 Predict Damage MLOutput.PredictionScore | At Predict Damage MLOut             | 123 Predict Damage MLOutput.ExplanationIndex |  |  |
|                                                                                                    |                                             | "Number Struck", "Categorical", 17  |                                              |  |  |
| FALSE                                                                                                    | 42                                          | "Effect on Flight","Categorical",   | 3                                            |  |  |
|                                                                                                    |                                             | "Aircraft Mass Code", "Categorical" |                                              |  |  |
|                                                                                                    |                                             | "Base Probability","ExpectedValue   |                                              |  |  |
|                                                                                                    |                                             | "Phase of Flight","Categorical",9.4 |                                              |  |  |
|                                                                                                    |                                             | "Struck Windshield","Categorical",  |                                              |  |  |
| TRUE                                                                                                    | 51                                          | "Aircraft Mass Code", "Categoric    | 4                                            |  |  |
|                                                                                                    |                                             | "Base Probability","ExpectedValue   |                                              |  |  |
|                                                                                                    |                                             | "Number of Engines","Categorical    |                                              |  |  |
|                                                                                                    |                                             | "Struck Windshield", "Categorical", |                                              |  |  |
|                                                                                                    |                                             | "Phase of Flight","Categorical",4.7 |                                              |  |  |
| FALSE                                                                                                    | 22                                          | "Size", "Categorical", 54.6878509   | 5                                            |  |  |

Figure 11.6 – Table of scored new data with predictions and explanations added

The second table is named **Predict Damage ML Score enriched Predict Damage ML explanations** and contains a separate row for each feature that was used to make the prediction. During the writing process of this book, an occasional bug would show up in the Power BI Service resulting in this table showing as blank within the dataflow. If you encounter this bug, connecting to this table using Power BI Desktop will allow you to see the data. The **Contribution** field is added up to calculate the prediction score value for the first table, which is compared to the probability threshold. Negative scores reduce the resulting score, and positive scores increase the score:

#### amage 0 ML explanations\_",{{"Predict Damage 0 MLOutput.ExplanationIndex",

| A <sup>B</sup> C Type | 1.2 Contribution | A <sup>B</sup> C Value |
|-----------------------|------------------|------------------------|
| Categorical           | 54.68785093      |                        |
| ExpectedValueType     | 51.78815991      |                        |
| Categorical           | 16.88266296      |                        |
| Categorical           | 9.28471924       |                        |
| Categorical           | 9.02325503       |                        |
| Numeric               | 7.905516919      |                        |
| Categorical           | 4.92984778       |                        |
| Categorical           | 0.504534367      |                        |
| Categorical           | 0.156815001      |                        |
| Numeric               | -0.037589651     |                        |

Figure 11.7 – Table of features explaining the predictions for each scored row

|                            | Predict Damage ML Score enriched Predict Damage ML |
|----------------------------|----------------------------------------------------|
|                            | Percentage of Engines Ingested                     |
|                            | Percentage of Engines Struck                       |
|                            | Phase of Flight                                    |
|                            | Precipitation                                      |
|                            | Predict Damage MLOutput.ExplanationIndex           |
|                            | Predict Damage MLOutput.Outcome                    |
|                            | Predict Damage MLOutput.PredictionScore            |
|                            | Prediction Score Bucket                            |
|                            | Size                                               |
|                            |                                                    |
|                            | Collapse                                           |
|                            | *                                                  |
| Predict Damage ML Sco      | re enriched Predict Damage ML explanations         |
| ∑ Contribution             | 1                                                  |
| ExplanationsDisplayText    |                                                    |
| Field                      |                                                    |
| Predict Damage MLOutput.Ex | planationIndex                                     |
| Predict Damage MLOutput.O  | utcome                                             |
| Туре                       |                                                    |
| Value                      |                                                    |
| Collapse ^                 |                                                    |

In the **Power BI Desktop Model** view, you can see that the tables have a one-to-many relationship:

Figure 11.8 – Scored data and explanations have a one-to-many relationship

You can create an interactive report using Power BI to explore the results of the ML model scoring new data. First, you review the explanations of the different features for a single row of scored data. To clarify, the following screenshot is for a single event, indicated by an index of 7, which was given a prediction score of **18.00** and registers as predicting **No Damage** since the prediction score of **18** is less than the probability threshold of 50. You can see that the prediction score of **18** is the result of adding up all of the **Contribution** values in the table (bottom right) and waterfall chart (bottom left):

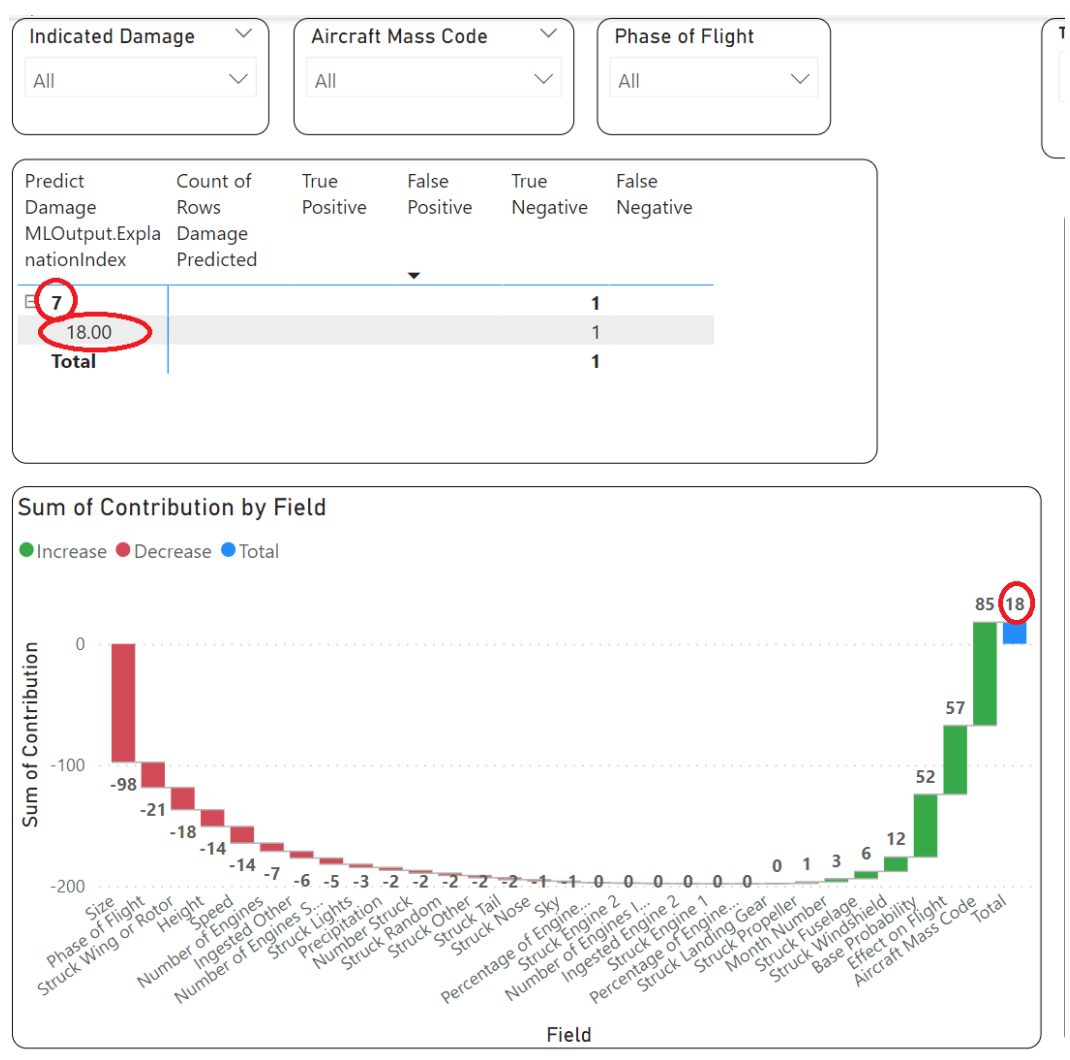

Figure 11.9 – Left half – Contribution of features used to predict damage for a single wildlife strike incident

This screenshot has been split into two figures to make sure you can read it.

| 0                                 |                        |                                 |   |
|-----------------------------------|------------------------|---------------------------------|---|
|                                   |                        | $\bigcirc$                      |   |
|                                   |                        | 0                               |   |
|                                   |                        |                                 |   |
| Field                             | Sum of<br>Contribution | ExplanationsDisplayText         |   |
| Aircraft Mass Code                | 85.35                  | Aircraft Mass Code is 3         | _ |
| ffect on Flight                   | 56.85                  | Effect on Flight is blank       |   |
| ase Probability                   | 51.79                  | Base Probability                |   |
| Struck Windshield                 | 11.92                  | Struck Windshield is 0          |   |
| Struck Fuselage                   | 6.00                   | Struck Fuselage is 0            |   |
| Nonth Number                      | 2.57                   | Month Number is 12              |   |
| Struck Propeller                  | 1.30                   | Struck Propeller is 0           |   |
| Struck Landing<br>Gear            | 0.28                   | Struck Landing Gear is 0        |   |
| Percentage of<br>Engines Ingested | -0.01                  | Percentage of Engines Ingested  |   |
| Struck Engine 1                   | -0.05                  | Struck Engine 1 is 0            |   |
| ngested Engine 2                  | -0.14                  | Ingested Engine 2 is 0          |   |
| Number of<br>Engines Ingested     | -0.16                  | Number of Engines Ingested is 0 |   |
| Struck Engine 2                   | -0.26                  | Struck Engine 2 is 0            |   |
| Percentage of<br>Engines Struck   | -0.42                  | Percentage of Engines Struck    |   |
| Sky                               | -1.11                  | Sky is No Cloud                 |   |
| Struck Nose                       | -1.19                  | Struck Nose is 1                |   |
| Struck Tail                       | -1.62                  | Struck Tail is 0                |   |
| Struck Other                      | -1.87                  | Struck Other is 0               |   |
| Struck Random                     | -1.95                  | Struck Random is 0              |   |
| Number Struck                     | -2.29                  | Number Struck is 1              |   |
| S                                 |                        | Due similari en la Niene        | _ |

Figure 11.10 – Right half – contribution of features used to predict damage for a single wildlife strike incident

In the waterfall chart split into *Figure 11.9* and *Figure 11.10*, you can zoom in to see that the features on the left contributed to keeping the Prediction Score low while the features on the right increased the result:

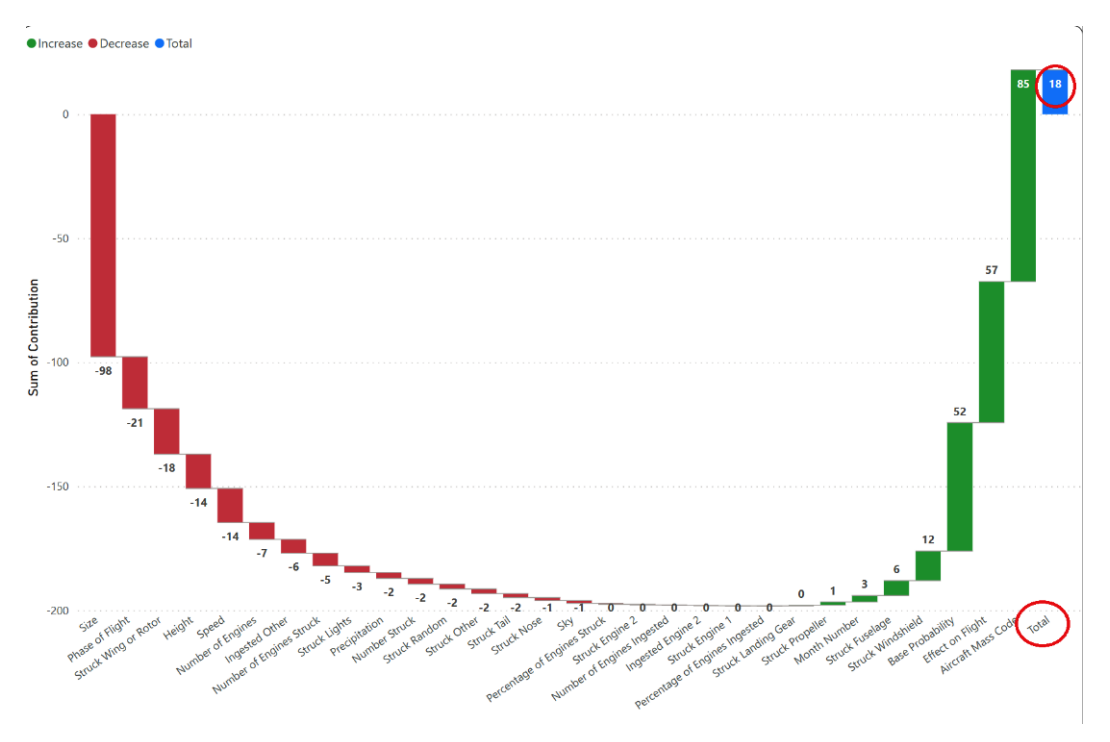

Figure 11.11 – Features contributing to the Prediction Score of 18 for the incident

Switching to another incident given an **Index** value of **2**, you'll see that the prediction was a false positive because it predicted damage when none was reported. The features that were weighted strongly within the prediction score of 85 can be sorted to the top of the table. This type of analysis can help you identify features or combinations of features that might contribute to inaccurate predictions or features that have little impact on the prediction. For example, looking at the explanations, you can see that having hit 2-10 large animals contributed to the high prediction score:

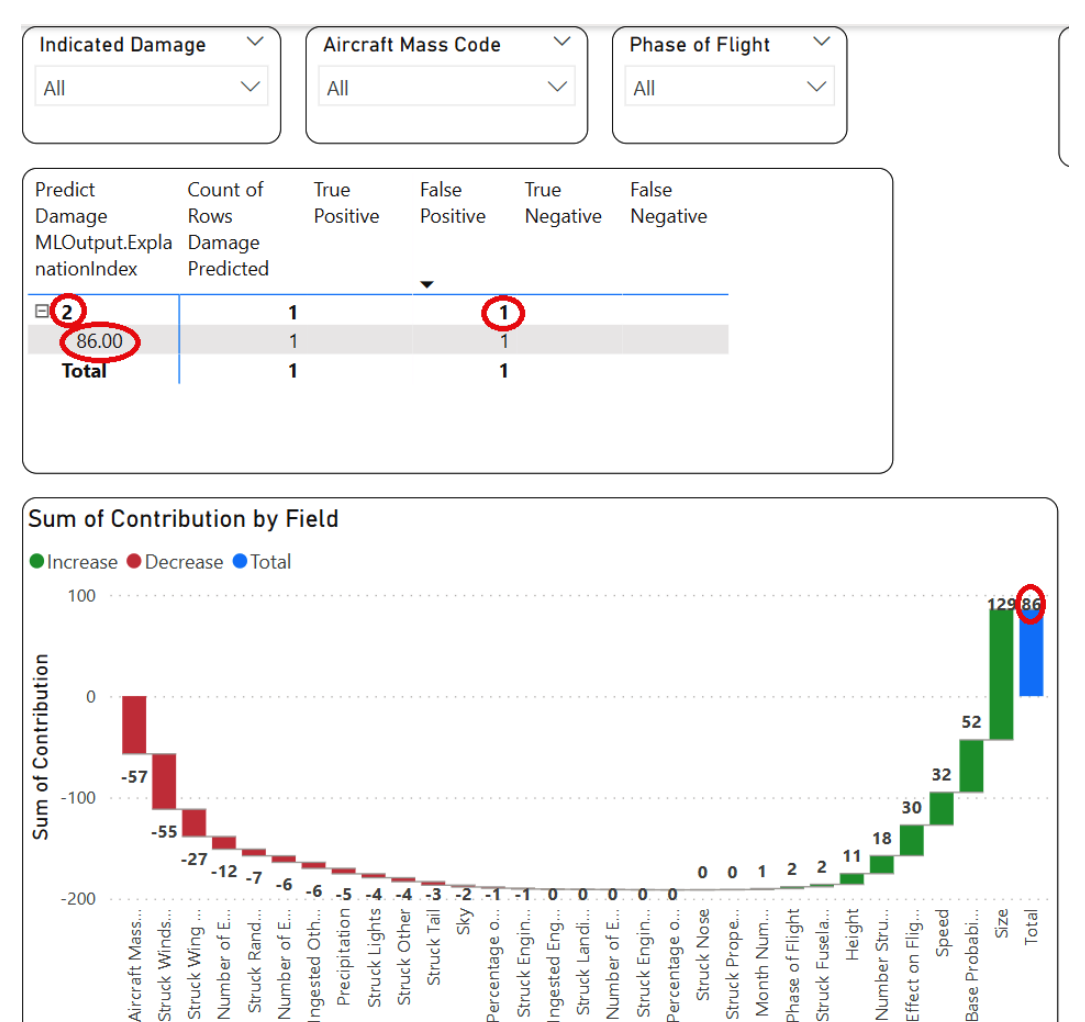

Figure 11.12 - Left half - the incident was predicted to have damage when it did not

Field

|                                   |              | $\bigcirc$                      |
|-----------------------------------|--------------|---------------------------------|
|                                   |              | $\bigcirc$                      |
|                                   |              |                                 |
| Field                             | Sum of       | ExplanationsDisplayText         |
|                                   | Contribution |                                 |
| Size                              | 128.92       | Size is Large                   |
| Base Probability                  | 51.79        | Base Probability                |
| Speed                             | 32.32        | Speed                           |
| Effect on Flight                  | 30.21        | Effect on Flight is blank       |
| Number Struck                     | 17.70        | Number Struck is 2-10           |
| Height                            | 10.63        | Height                          |
| Struck Fuselage                   | 2.40         | Struck Fuselage is 0            |
| Phase of Flight                   | 1.81         | Phase of Flight is Climb        |
| Month Number                      | 0.98         | Month Number is 1               |
| Struck Propeller                  | 0.17         | Struck Propeller is 0           |
| Struck Nose                       | 0.09         | Struck Nose is 0                |
| Percentage of<br>Engines Ingested | -0.03        | Percentage of Engines Ingested  |
| Struck Engine 1                   | -0.12        | Struck Engine 1 is 0            |
| Number of<br>Engines Ingested     | -0.17        | Number of Engines Ingested is 0 |
| Struck Landing<br>Gear            | -0.20        | Struck Landing Gear is 0        |
| Ingested Engine 2                 | -0.28        | Ingested Engine 2 is 0          |
| Struck Engine 2                   | -0.83        | Struck Engine 2 is 0            |
| Percentage of<br>Engines Struck   | -1.19        | Percentage of Engines Struck    |
| Sky                               | -1.80        | Sky is No Cloud                 |
| Struck Tail                       | -3.50        | Struck Tail is 0                |
| Total                             | 85 74        |                                 |

10100

*Figure 11.12* and *Figure 11.13* each show half of the screen, to make it easier to read.

Figure 11.13 – Right half – the incident was predicted to have damage when it did not

Using these tables in Power BI, you can also aggregate the results to understand differences at scale. For example, in the following report, you can see the **Precision %** and **Accuracy** metrics broken down by **Size**, with an adjustable probability threshold, distribution buckets for prediction scores, and aggregate values for the feature explanations:

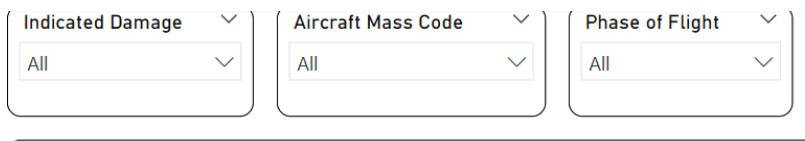

| Size   | Count of<br>Rows<br>Damage<br>Scored | Count of Rows<br>Damage<br>Predicted | True<br>Positive | False<br>Positive | True<br>Negative | False<br>Negative | Precision<br>% | Recall % |
|--------|--------------------------------------|--------------------------------------|------------------|-------------------|------------------|-------------------|----------------|----------|
| Medium | 118                                  | 65                                   | 21               | 44                | 51               | 2                 | 32.3%          | 91%      |
| Small  | 332                                  | 44                                   | 6                | 38                | 281              | 7                 | 13.6%          | 46%      |
| Large  | 57                                   | 57                                   | 24               | 33                |                  |                   | 42.1%          | 100%     |
| empty  | 146                                  | 32                                   | 6                | 26                | 109              | 5                 | 18.8%          | 55%      |
| Total  | 653                                  | 198                                  | 57               | 141               | 441              | 14                | 28.8%          | 80%      |

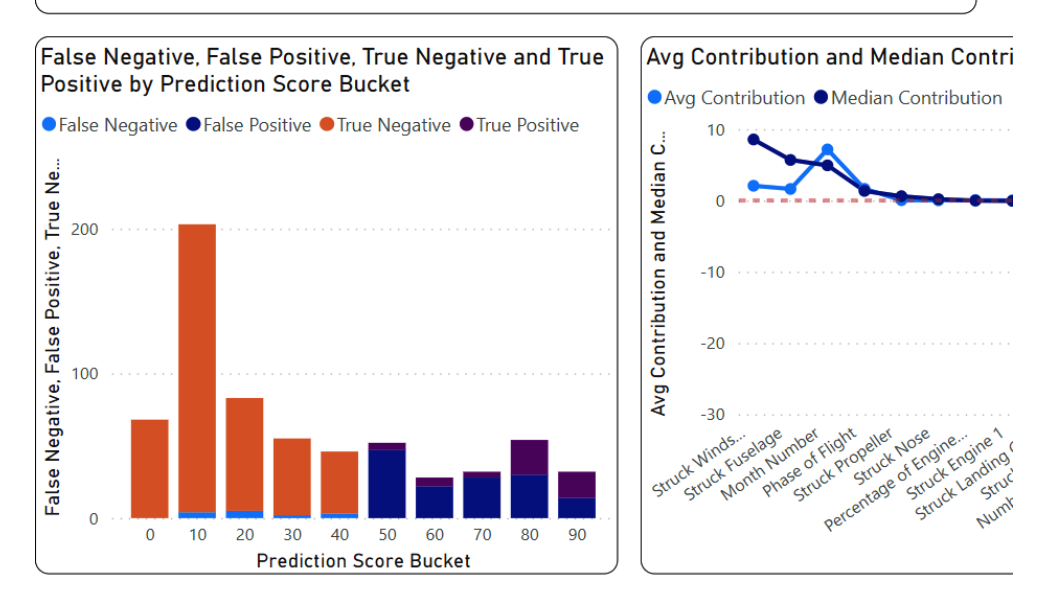

Figure 11.14 – Left half – aggregate scoring results for the new rows of data

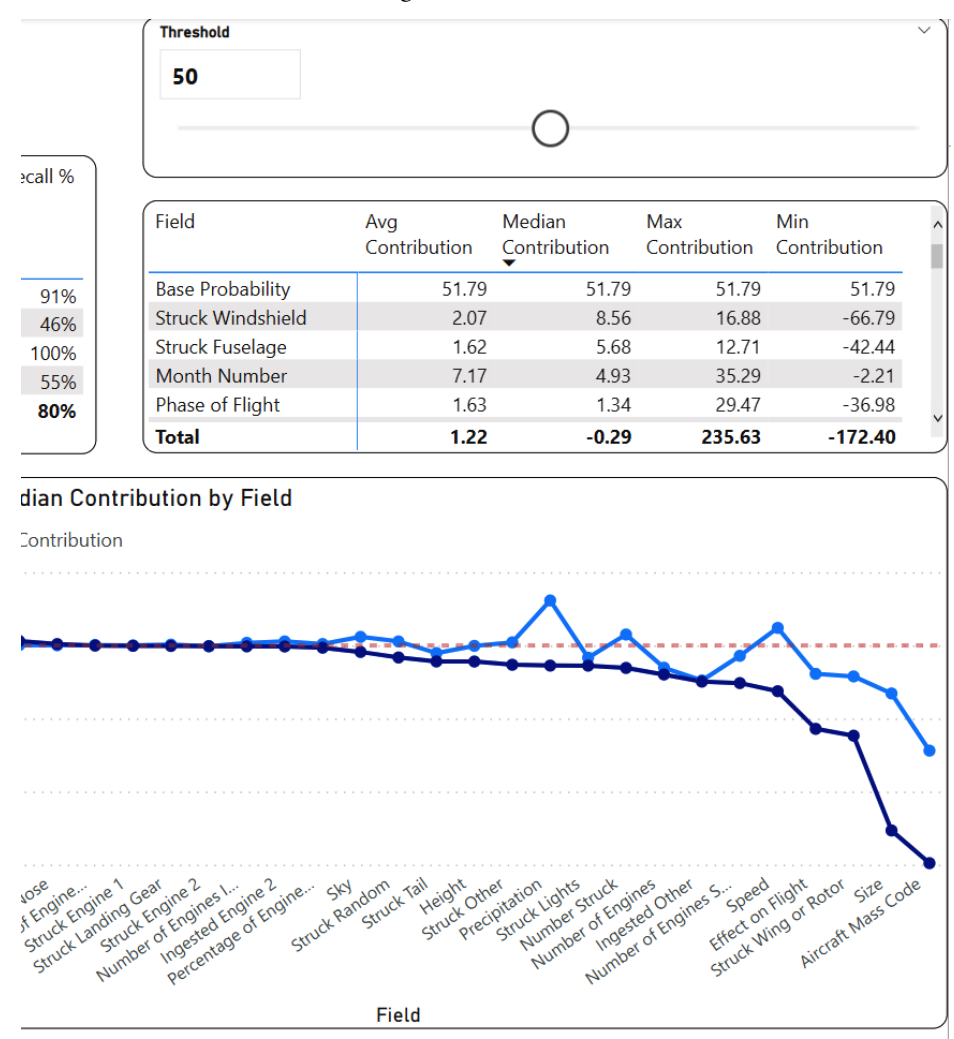

The other half of the screen is shown in *Figure 11.15*.

Figure 11.15 - Right half - aggregate scoring results for the new rows of data

Clicking on **Small** under **Size** to filter the whole page, you can see that from an average and median perspective, **Size** being **Small** strongly contributes to lower prediction scores:

| All    | d Damage                             | Y     Aircraf       All              | t Mass Code      |                   | All              | f Flight          |                | ' <u>6</u> 7 … |
|--------|--------------------------------------|--------------------------------------|------------------|-------------------|------------------|-------------------|----------------|----------------|
| Size   | Count of<br>Rows<br>Damage<br>Scored | Count of Rows<br>Damage<br>Predicted | True<br>Positive | False<br>Positive | True<br>Negative | False<br>Negative | Precision<br>% | Recall %       |
| Medium | 118                                  | 65                                   | 21               | 44                | 51               | 2                 | 32.3%          | 91%            |
| Small  | 332                                  | 44                                   | 6                | 38                | 281              | 7                 | 13.6%          | 46%            |
| Large  | 57                                   | 57                                   | 24               | 33                |                  |                   | 42.1%          | 100%           |
| empty  | 146                                  | 32                                   | 6                | 26                | 109              | 5                 | 18.8%          | 55%            |
| Total  | 653                                  | 198                                  | 57               | 141               | 441              | 14                | 28.8%          | 80%            |

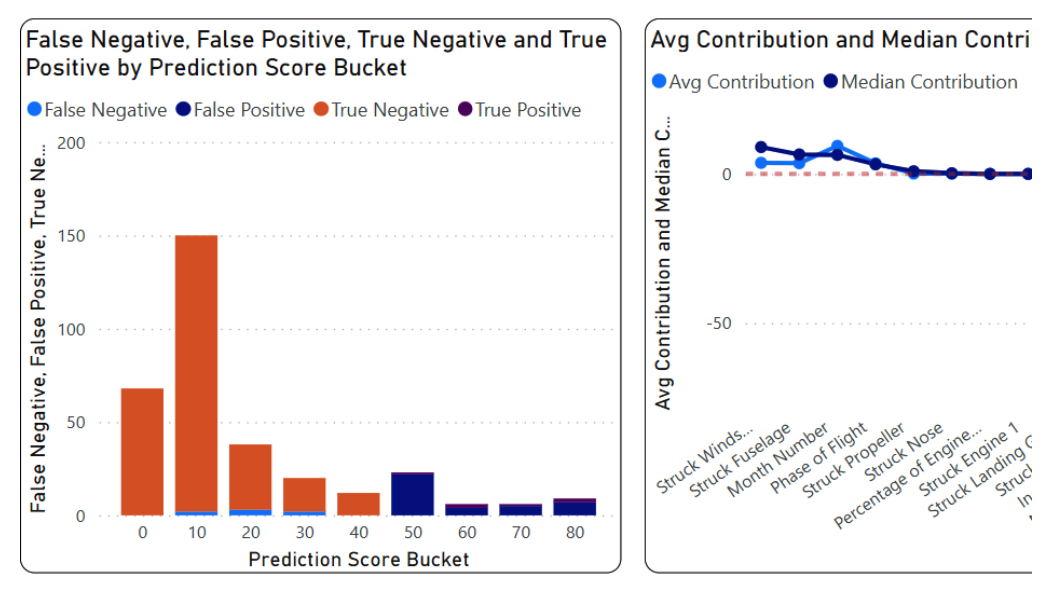

Figure 11.16 – Left half – report filtered with Size set to Small

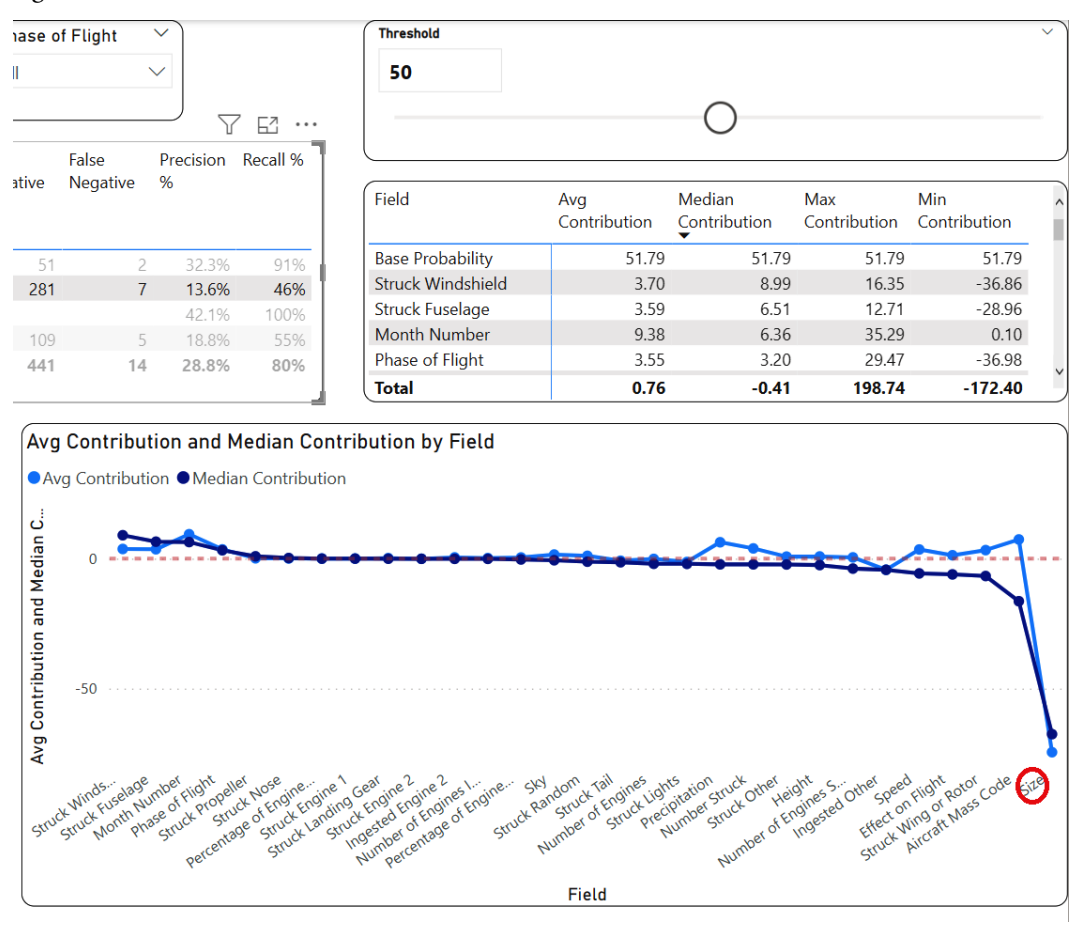

Figure 11.17 shows the other half of the screen.

Figure 11.17 – Right half – Report filtered for Size of Small

You can compare some of the metrics to the values from the Model Performance Report that was reviewed in *Chapter 9*. Remember, *Recall* is the percentage of incidents with damage that are likely to be predicted as having damage, and *Precision* is the number of records predicted to have damage that actually have damage:

|                                        | Testing | New data scoring |
|----------------------------------------|---------|------------------|
| Recall at Probability Threshold .5     | 88%     | 80%              |
| Precision at Probability Threshold .5  | 30%     | 29%              |
| Recall at Probability Threshold .74    | 67%     | 59%              |
| Precision at Probability Threshold .74 | 49%     | 49%              |

Figure 11.18 - New data Recall and Precision compared to original testing results

The results for the new data appear to be somewhat consistent with the testing, but now you can dive into the data and judge for yourself! You are now ready to move on to the **Predict Size ML** model to test it on new data.

### Applying the Predict Size ML model in Power BI

Applying the new data to the **Predict Size ML** model will be a repetitive task compared to what was just done for **Predict Damage ML**. As you recall from *Chapter 10*, the **Predict Size ML** model did not get very good results during testing, with a 61% AUC. The ML model probably needs either re-evaluation by a data science team or significant work to improve the AUC. Scoring new data against the model can still be a valuable exercise to help identify areas for improvement.

In order to minimize repetition, here's a summary of the steps to add new data and apply the ML model. Follow these steps to add the new data to the **Edit Tables** view of the **Predict Size ML** dataflow:

- 1. Select Get data | Dataflows, and click Next.
- 2. Select Predict Size ML Score from the ML Queries dataflow and click Create.
- 3. Click Save & close.
- 4. Refresh the **Predict Size ML** dataflow.
- 5. Navigate to the screen for Predict Size ML Model, and click Apply ML model.
- 6. Choose the **Predict Size ML Score** input table and click **Save & apply**.

Once the scoring is complete, you can pull tables of both the scored data and the related feature contributions into Power BI Desktop to review the results. You build a similar report for the **Size** predictions as you did for **Damage** predictions:

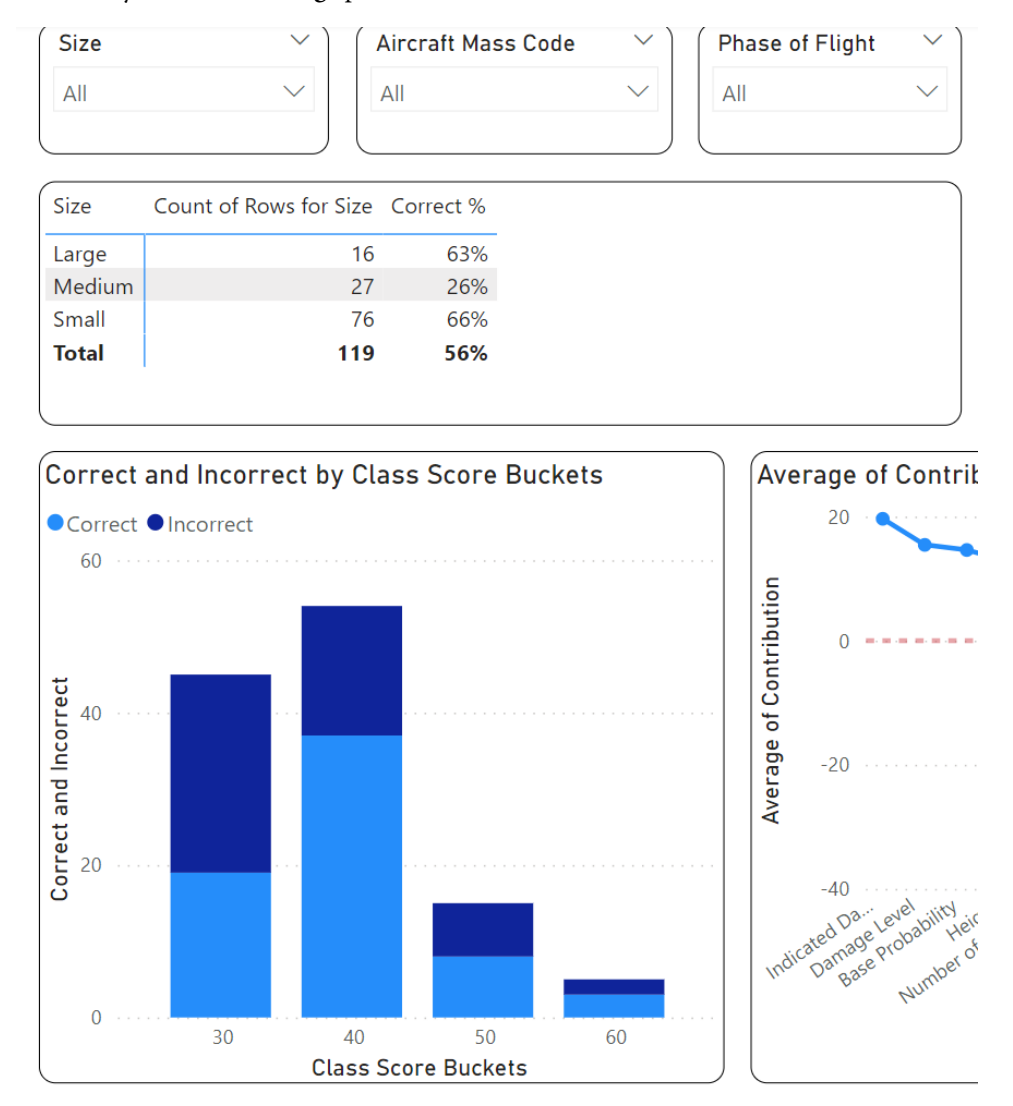

Figure 11.19 - Left half - evaluation of the Predict Size ML scoring of new data

For ease of viewing, Figure 11.19 shows the left half of the screen, while Figure 11.20 shows the right side.

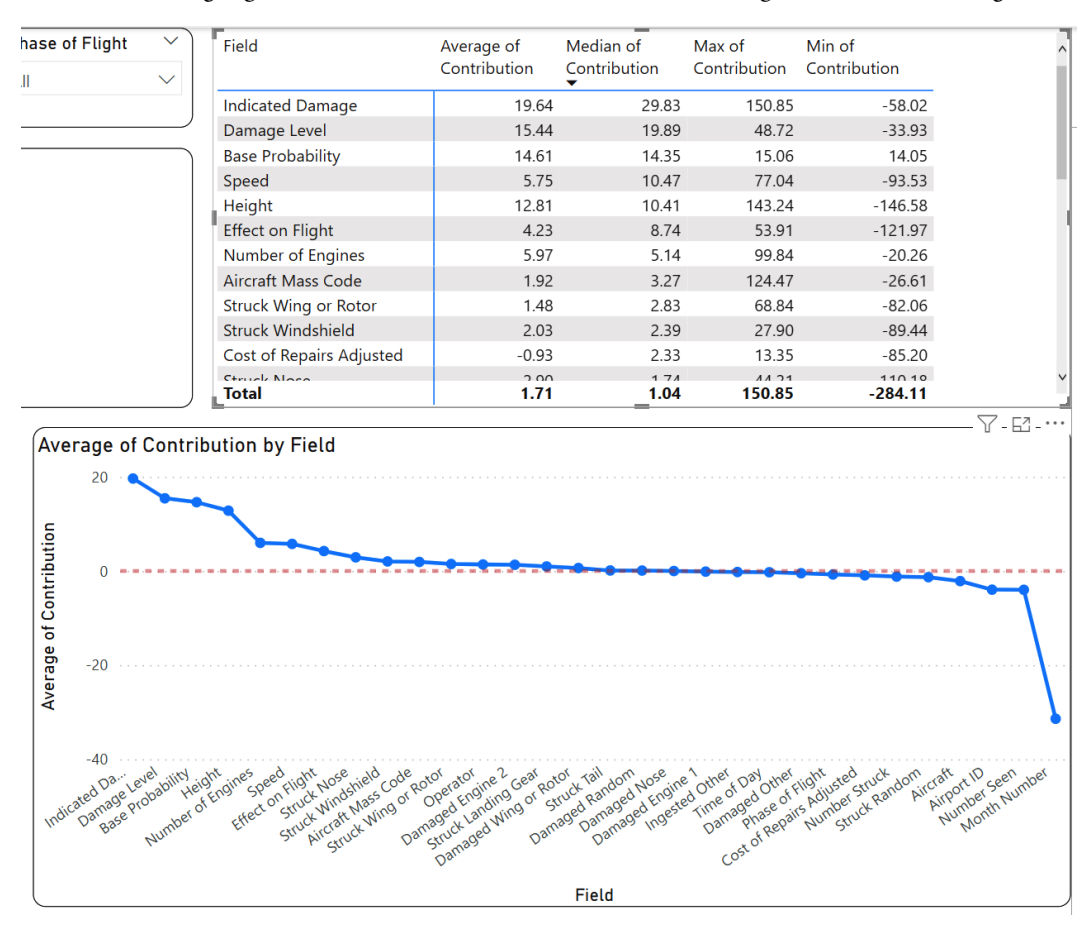

Figure 11.20 – Right half – evaluation of the Predict Size ML scoring of new data

As with the original testing of this ML model, the results were barely better than random guessing. Only 119 rows of data met the criteria for the testing, which likely adds to the lackluster results. You can compare the results that were correctly classified to the original testing outcomes:

| Size   | Testing | New data scoring |
|--------|---------|------------------|
| Small  | 70%     | 66%              |
| Medium | 36%     | 26%              |
| Large  | 61%     | 63%              |

Figure 11.21 – Comparing original test results versus newly scored data for Predict Size ML

While the new results are still not good, they do appear to be in the same range as the original test results. You can now move on to scoring new data for your final ML model, **Predict Height ML**!

### Applying the Predict Height ML model in Power BI

As you did with the **Predict Size ML** model scoring of new data, you can follow similar steps starting in the **Edit Tables** view of the **Predict Height ML** dataflow to score the new data:

- 1. Select Get data | Dataflows, and click Next.
- 2. Select Predict Height ML Score from the ML Queries dataflow and click Create.
- 3. Click Save & close.
- 4. Refresh the **Predict Height ML** dataflow.
- 5. Navigate to the screen for Predict Height ML model, and click Apply ML model.
- 6. Choose the **Predict Height ML Score** input table and click **Save & apply**.

As with the previous two ML models, you can pull tables of both the scored data and the related feature contributions into Power BI Desktop to review the results. With a regression ML model, you aren't predicting yes/no or categorical values, but rather numeric values that can be compared to the actuals. With a regression, there isn't necessarily a right or wrong answer, but instead, you can compare how close the predicted numbers compare to reality. For example, you can predict that a plane struck a bird at 2,000 feet above the ground, but is that a good prediction if it actually happened at 2,052 feet? The answer to that question in the real world depends on the requirements of the stakeholders and end users!

The following figure illustrates the predicted height, actual height, and contribution information for features for the new data scored with the **Predict Height ML** model:

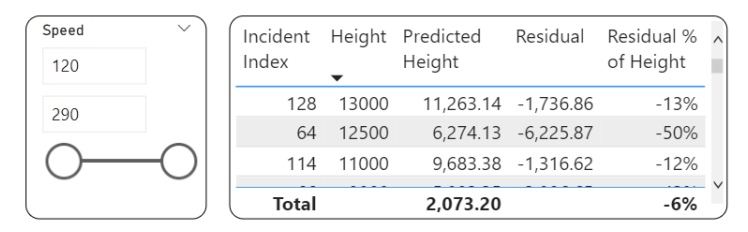

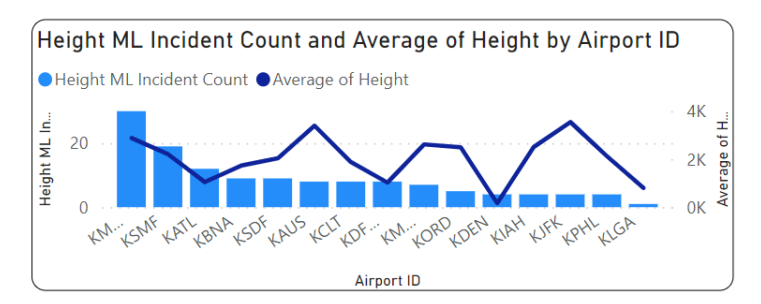

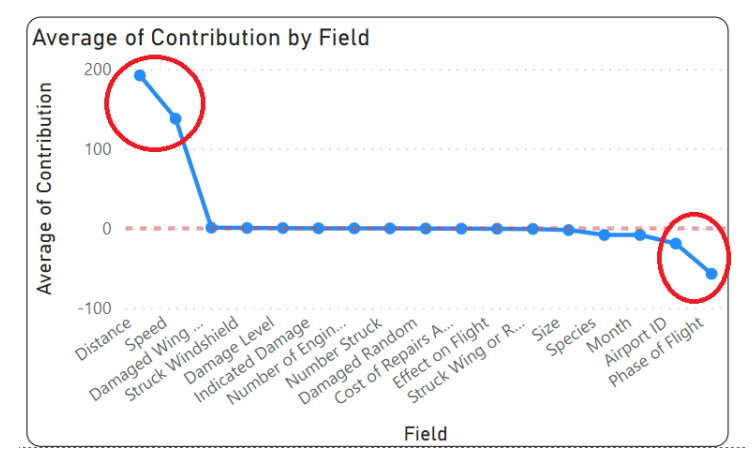

Figure 11.22 – Left half – comparing the predicted height to the actual height

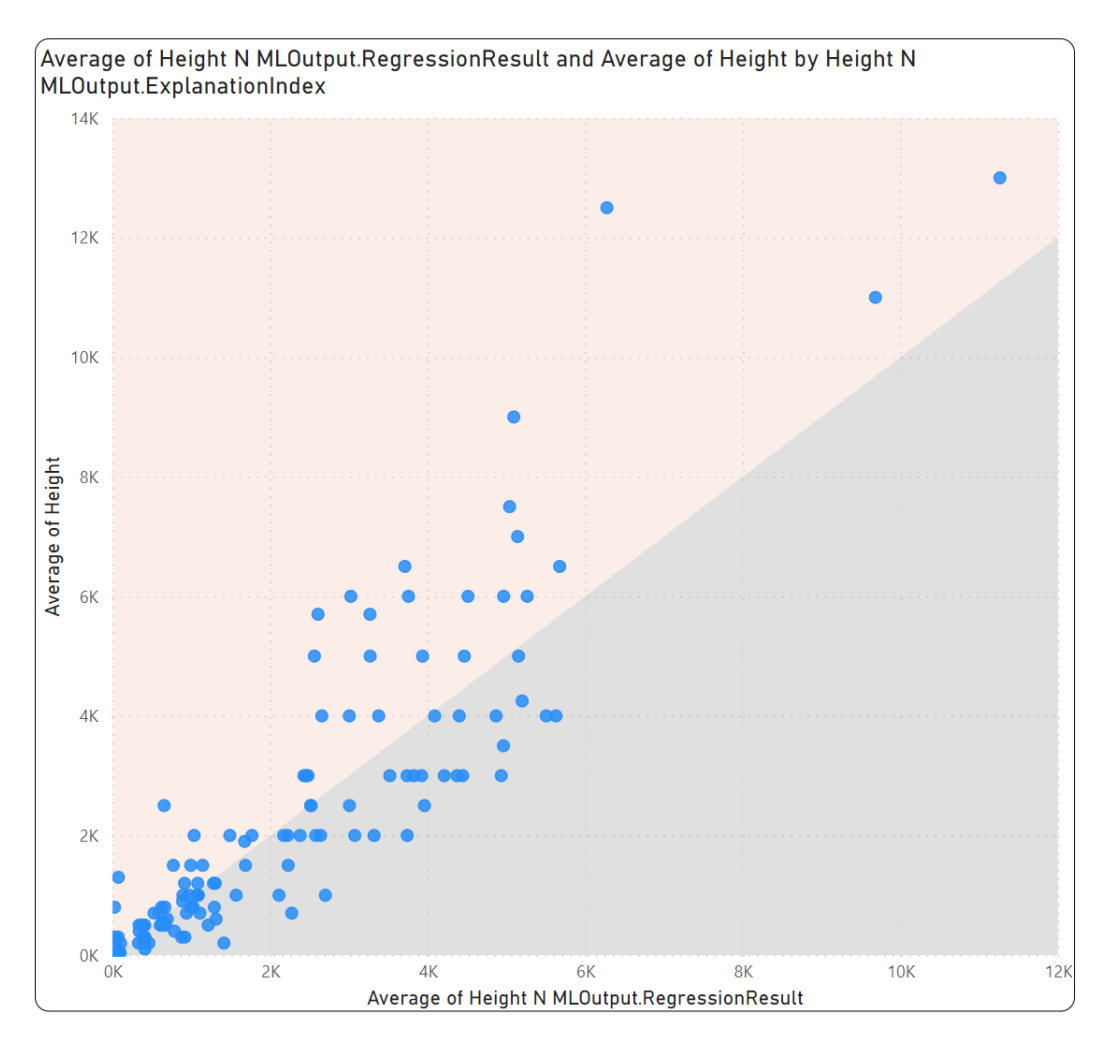

Figure 11.23 – Right half – comparing the predicted height to the actual height

As mentioned previously in the book, the actual **Height** values tend to land on round numbers in the hundreds or thousands. For example, 8 reports in the new data illustrated here were recorded to be at 4,000 feet. Is this due to rounding by the report filer? Is it due to standard heights for aircraft that are near an airport? Are there other reasons? Without additional information, it is impossible to know the reason. On the **Average of Contribution by Field** chart in the bottom left of the page, you notice that at both the aggregate level and filtered level, the **Distance**, **Speed**, **Airport ID**, and **Phase of Flight** features tend to have the greatest contribution.
Expanding the table in *Figure 11.24* that lists each individual incident, you can see the **Residual** value of the predicted height versus the actual height:

| < Back            | to report   |                     |           |                         |
|-------------------|-------------|---------------------|-----------|-------------------------|
| Incident<br>Index | Height<br>🗸 | Predicted<br>Height | Residual  | Residual %<br>of Height |
| 128               | 13000       | 11,263.14           | -1,736.86 | -13%                    |
| 64                | 12500       | 6,274.13            | -6,225.87 | -50%                    |
| 114               | 11000       | 9,683.38            | -1,316.62 | -12%                    |
| 66                | 9000        | 5,093.35            | -3,906.65 | -43%                    |
| 71                | 7500        | 5,039.52            | -2,460.48 | -33%                    |
| 80                | 7000        | 5,141.27            | -1,858.73 | -27%                    |
| 21                | 6500        | 3,710.49            | -2,789.51 | -43%                    |
| 123               | 6500        | 5,675.46            | -824.54   | -13%                    |
| 24                | 6000        | 3,024.83            | -2,975.17 | -50%                    |
| 28                | 6000        | 3,757.06            | -2,242.94 | -37%                    |
| 31                | 6000        | 5,263.42            | -736.58   | -12%                    |
| 48                | 6000        | 4,964.49            | -1,035.51 | -17%                    |
| 60                | 6000        | 4,511.99            | -1,488.01 | -25%                    |
| 54                | 5700        | 3,267.31            | -2,432.69 | -43%                    |
| 55                | 5700        | 2,607.87            | -3,092.13 | -54%                    |
| 50                | 5000        | 2,562.04            | -2,437.96 | -49%                    |
| 51                | 5000        | 3,934.82            | -1,065.18 | -21%                    |
| 73                | 5000        | 5,152.84            | 152.84    | 3%                      |
| 76                | 5000        | 4,464.88            | -535.12   | -11%                    |
| 130               | 5000        | 3,269.93            | -1,730.07 | -35%                    |
| 105               | 4250        | 5,198.89            | 948.89    | 22%                     |
| 5                 | 4000        | 2,656.44            | -1,343.56 | -34%                    |
| 32                | 4000        | 3,378.20            | -621.80   | -16%                    |
| 52                | 4000        | 5,628.21            | 1,628.21  | 41%                     |
| 65                | 4000        | 5,504.60            | 1,504.60  | 38%                     |
| 75                | 4000        | 3,005.51            | -994.49   | -25%                    |
| 95                | 4000        | 4,088.59            | 88.59     | 2%                      |
| 97                | 4000        | 4.867.52            | 867.52    | 220/                    |

Figure 11.24 - The individual event's predicted height, actual height, and residual value

In *Figure 11.24*, notice that the range of accuracy for the predictions shifts considerably between incidents. There are probably many different factors contributing to the inaccuracies. Can the predictions be better? Or is there natural variability in the data due to the nature of the incidents and the process for recording data about the incidents? Conversations with the project stakeholders, people in charge of recording the data, and data science experts can help you learn more about this particular use case.

You've reached a point in your project where you have designed your ML models in Power BI, trained them, tested them, and then applied them to new data in a way that could work with an automated process in Power BI.

# Summary

In this chapter, you brought new FAA Wildlife Strike data into Power BI and transformed the data to match the design of your original architecture. You then transformed the data to meet the filtering and transformation requirements of the data used to train and test your **Predict Damage ML**, **Predict Size ML**, and **Predict Height ML** models. Then, you made predictions for the new data by applying the trained Power BI ML models. Finally, you reviewed the results of the predictions and compared them to the actual results.

*Chapter 12* will add a special twist to your project! For those of you out in the real world, changing scope and expectations is a frequent occurrence with data projects. When this book was being written, **OpenAI** and **Microsoft OpenAI** were fast becoming media sensations. Your stakeholders have asked you to find some use cases for OpenAI in your project. It's a scope change to your project, but it will be an exciting adventure! *Chapter 12* will review the OpenAI and Microsoft OpenAI offerings, as they can be applied to this project for added value.

# Part 4: Integrating OpenAl with Power Bl

In the final part of the book, you will see how you can make use of Open AI and Azure OpenAI to enhance your BI work. In the final chapter, you will look at some of the key ideas and lessons covered in the book, and think about how you can use them in your own work.

The following three chapters make up *Part 4*:

- Chapter 12, Use Cases for OpenAI
- Chapter 13, Using OpenAI and Azure OpenAI in Power BI Dataflows
- Chapter 14, Project Review and Looking Forward

# 12 Use Cases for OpenAl

In the previous chapter, you scored fresh data via the Power BI ML models and assessed the output in comparison to the automated testing performed by Power BI during the training phase. The FAA Wildlife Strike database provided fresh data that was generated in the real world beyond the scope of the training and testing datasets. This data could potentially serve as a framework for scheduling the scoring of new data utilizing a Power BI ML model in collaboration with dataflows. The recently evaluated data produced outcomes that were relatively consistent with the expected results derived from the testing data.

In this chapter, you are tasked by your stakeholders to incorporate OpenAI functionalities into the solution. OpenAI is garnering a lot of attention in the IT sector, and this project is being implemented during this trend. Although this entails a change in scope, the project's beneficiaries are fully supportive of and optimistic about this initiative. In this chapter, you will examine several use cases for OpenAI with your project, followed by a review of the prerequisites necessary to commence.

# **Technical requirements**

The requirements are slightly different for this chapter:

- An account with the original open source OpenAI: https://openai.com/.
- Optional Azure OpenAI in your Azure subscription: https://azure.microsoft. com/en-us/products/cognitive-services/openai-service. The book is written so that this is optional since it is not available to everyone at the time of publication.
- FAA Wildlife Strike data files from either the FAA website or the Packt GitHub site.
- A Power BI Pro license.
- One of the following Power BI licensing options for access to Power BI dataflows:
  - Power BI Premium
  - Power BI Premium Per User

- One of the following options for getting data into the Power BI cloud service:
  - Microsoft OneDrive (with connectivity to the Power BI cloud service)
  - Microsoft Access + Power BI Gateway
  - Azure Data Lake (with connectivity to the Power BI cloud service)

# Brief overview and reference links for OpenAl and Azure OpenAl

In the latter part of 2022, the global media and information technology enthusiasts were captivated by the potential of **ChatGPT**. ChatGPT is a vast **large language model** (**LLM**) chatbot that facilitates natural language communication, code generation, and other functionalities, and was developed by OpenAI.

## OpenAI

OpenAI is an AI research organization, and interested readers may find more information about it at this link: https://openai.com/about.

The renowned ChatGPT is constructed utilizing **generative pre-training (GPT)** models, and OpenAI also produces other types of AI models such as **DALL-E** for image generation. This book abstains from delving into OpenAI's intricate details, as there is already a plethora of information available on the internet.

The OpenAI platform is constructed upon Microsoft's Azure cloud infrastructure, which provides a powerful and reliable foundation for the platform's diverse range of services. In order to leverage the robust security, governance, and enterprise integration capabilities of the Azure platform, Microsoft offers Azure OpenAI to seamlessly access the models and features of OpenAI, while simultaneously benefiting from the capabilities of the Azure platform.

## Azure OpenAI

To gain a deeper understanding of the many advantages of Microsoft Azure OpenAI, please visit the following link: https://azure.microsoft.com/en-us/products/cognitive-services/openai-service.

These next two chapters will home in on the analysis of FAA Wildlife Strike data using OpenAI technology. Building on the previous chapters, we will explore a range of simple use cases for OpenAI and Azure OpenAI, both of which are rapidly evolving within the information technology industry. Specifically, we will concentrate on basic summarization and description techniques utilizing GPT models. While code snippets for both OpenAI and Azure OpenAI will be provided, the accompanying screenshots will exclusively feature traditional OpenAI examples, as Azure OpenAI is currently unavailable for use in this publication.

As an active participant in the technical field, it is important to constantly evaluate and improve written content. In this chapter, readers may have already noticed a change in the writing style that can be attributed to the use of OpenAI ChatGPT. While the author remains the same, the assistance of ChatGPT has significantly enhanced the clarity and readability of the text. In fact, the very paragraph that you are currently reading has been optimized using ChatGPT based on the modifications shown in the accompanying screenshot. As we continue to incorporate advanced technology into our writing processes, it is essential to understand its potential benefits and limitations in order to fully leverage its capabilities.

- Rewrite the following text to sound like a technical book in the information technology industry: "Question for the reader: Does the content so far in this chapter feel like it was written by a different author? Well, the author is the same but OpenAl ChatGPT was used to improve upon the original text. For the paragraph that you are reading right now, the original content was modified in ChatGPT per the following screenshot:"
- As an active participant in the technical field, it is important to constantly evaluate and improve upon written content. In this chapter, readers may have noticed a change in the writing style that can be attributed to the use of OpenAI ChatGPT. While the author remains the same, the assistance of ChatGPT has significantly enhanced the clarity and readability of the text. In fact, the very paragraph that you are currently reading has been optimized using ChatGPT based on the modifications shown in the accompanying screenshot. As we continue to incorporate advanced technology into our writing processes, it is essential to understand the potential benefits and limitations in order to fully leverage its capabilities.

#### Figure 12.1 – Paragraph for this book rewritten using OpenAI ChatGPT

Let's embark on a journey with OpenAI as we explore techniques for analyzing FAA Wildlife Strike data within Power BI solutions!

## Generating descriptions with OpenAl

Our first step will be to identify a suitable use case for leveraging the power of GPT models to generate descriptions of elements of FAA Wildlife Strike data. Our objective is to unlock the potential of external data by creating prompts for GPT models that can provide detailed information and insights about the data we are working with. Through this use case, we will explore the value that GPT models can bring to the table when it comes to data analysis and interpretation.

For example, a description of the FAA Wildlife Strike database by ChatGPT might look like this:

Tell me about the FAA Wildlife Strike database.

The FAA Wildlife Strike Database is a comprehensive database maintained by the Federal  $\bigcirc$   $\bigcirc$  Aviation Administration (FAA) that documents and tracks wildlife strikes with civil aircraft in the United States. It was established in 1990 to collect and analyze data on wildlife strikes, which can be hazardous to aircraft and passengers.

The database includes information on the date, time, location, and type of aircraft involved in the strike, as well as the species of wildlife and the extent of the damage to the aircraft. The information is collected from pilots, air traffic controllers, and other sources, and is used to identify trends and patterns in wildlife strikes, as well as to develop strategies to reduce the risk of future strikes.

The FAA Wildlife Strike Database is widely used by aviation professionals, researchers, and government agencies to better understand the risks associated with wildlife strikes and to develop strategies for mitigating those risks. The database is publicly available and can be accessed through the FAA's website.

In recent years, there has been growing concern about the impact of wildlife strikes on aviation safety, particularly in light of the increasing populations of certain species, such as geese and deer, near airports. The FAA Wildlife Strike Database is an important tool in efforts to mitigate the risks associated with these strikes and to ensure the safety of passengers and crew.

#### Figure 12.2 – OpenAI ChatGPT description of FAA Wildlife Strike database

Within your solution using the FAA Wildlife Strike database, you have data that could be tied to external data using the GPT models. A few examples include additional information about the following:

- Airports
- FAA regions
- Flight operators

- Aircraft
- Aircraft engines
- Animal species
- Time of year

When the scoring process for a large number of separate rows in a dataset is automated, we can use a GPT model to generate descriptive text for each individual row. It is worth noting that ChatGPT's approach varies from this, as it operates as a chatbot that calls upon different GPT models and integrates past conversations into future answers. Despite the differences in how GPT models will be used in the solution, ChatGPT can still serve as a valuable tool for testing various use cases.

When using GPT models, the natural language prompts that are used to ask questions and give instructions will impact the context of the generated text. Prompt engineering is a topic that has surged in popularity for OpenAI and LLMs. The following prompts will provide different answers when using "dogs" as a topic for a GPT query:

- Tell me about dogs
- From the perspective of an evolutionary biologist, tell me about dogs
- Tell me the history of dogs
- At a third-grade level, tell me about dogs

When planning for your use of OpenAI on large volumes of data, you should test and evaluate your prompt engineering strategy. For this book, the use cases will be kept simple as the goal is to teach tool integration with Power BI. Prompt engineering expertise will probably be the topic of many books and blogs this year.

You can test different requests for a description of an FAA region in the data:

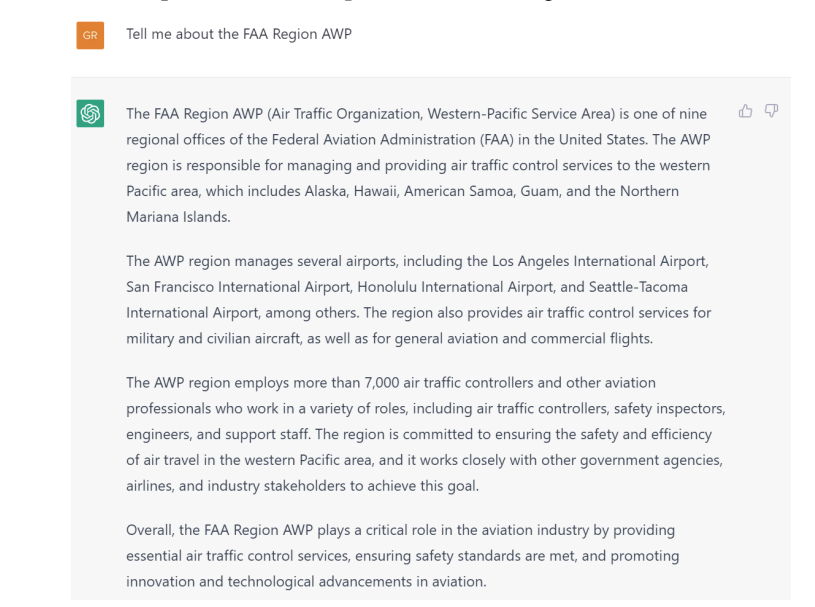

Figure 12.3 – Testing the utility of describing an FAA region using OpenAI ChatGPT

You can also combine different data elements for a more detailed description. The following example combines data fields with a question to ask (Tell me about the Species in State in Month):

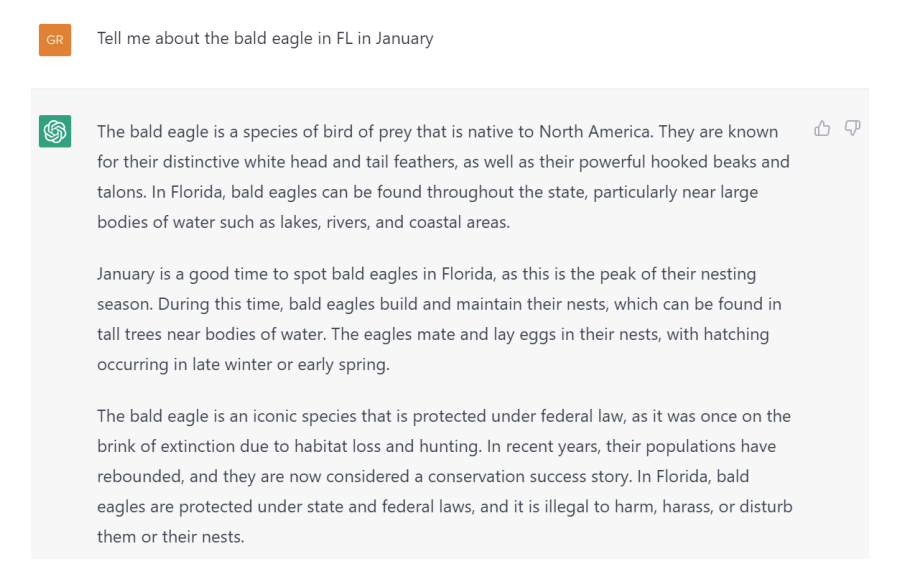

Figure 12.4 - Using ChatGPT to test a combination of data about species, state, and month

There are many different options to consider. In order to both combine a few fields of data, and provide useful context about the data, you decide to plan a use case for describing the aircraft and operator. An example can be tested in OpenAI ChatGPT with a formula such as the following: Tell me about the airplane model Aircraft operated by Operator in three sentences Here is an example using data from a single row of the FAA Wildlife Strike database:

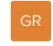

Tell me about the airplane model B-737-700 operated by SOUTHWEST AIRLINES in three sentences

The B-737-700 is a narrow-body, short to medium-range airplane model that can carry up to 140 passengers. Southwest Airlines operates one of the largest fleets of B-737-700s in the world, with over 500 aircraft in operation. Known for its fuel efficiency, range, and advanced avionics, the B-737-700 is a highly capable aircraft that has contributed significantly to the success of Southwest Airlines.

Figure 12.5 – Information about an airplane in the fleet of an operator as described by OpenAI ChatGPT

From a prompt engineering perspective, asking this question for multiple reports in the FAA Wildlife Strike database would require running the following natural language query on each row of data (column names are depicted inside brackets):

```
Tell me about the airplane model [Aircraft] operated by [Operator] in three sentences:
```

In the next chapter, you will use this prompt for reports in the FAA Wildlife Strike database in which the **Aircraft** and **Operator** fields are populated. After selecting a use case for augmenting your solution with additional information via OpenAI, it is recommended that you obtain approval from stakeholders to verify the practicality of the use case. Once approved, you can proceed with exploring new use cases that involve utilizing OpenAI to generate summaries of data derived from FAA Wildlife Strike data within your solution.

## Summarizing data with OpenAl

You can also use OpenAI GPT models to summarize data. Numerous databases feature free text fields that comprise entries from a diverse array of sources, including survey results, physician notes, feedback forms, and comments regarding incident reports for the FAA Wildlife Strike database that we have used in this book. These text entry fields represent a wide range of content, from structured data to unstructured data, making it challenging to extract meaning from them without the assistance of sophisticated natural language processing tools.

The **Remarks** field of the FAA Wildlife Strike database contains text that was presumably entered by people involved in filling out incident forms about aircraft striking wildlife. A few examples of the remarks for recent entries are shown in Power BI in the following screenshot:

|    | • | A <sup>B</sup> <sub>C</sub> Remarks                                                                                 |
|----|---|----------------------------------------------------------------------------------------------------|
| 22 |   | eReport ID: RBIRD10-23Description: At approximately 100 kts on the take off roll on runway 08L, we saw a large      |
| 23 |   | eReport ID: RBIRD11-23Description: During the takeoff roll, around 130 knots, bird strike on upper fuselage , just  |
| 24 |   | unknown aircraft reported FOD or a strike. Runway closed and one bird recovered from 35L north of EL. No pirel      |
| 25 |   | Conditional inspection performed at destination. No damage foundModel737-8H4, Engine ManufacturerCFM IN             |
| 26 |   | Model: A321-271N. Engine Manufacturer: IAE. Engine Model: PW1133G-JM.                                               |
| 27 |   | No damage found. Model: A321-231. Engine Manufacturer: IAE. Engine Model: V2533-A5. 1 PHOTO.                        |
| 28 |   | eReport ID: RBIRD6-23Description: I flew an LPV approach to the GPS RNAV Runway 35 at Lubbock International         |
| 29 |   | eReport ID: RBIRD1-23Description: During arrival into GYY I thought I caught a glimpse of something going by t      |
| 30 |   | eReport ID: RBIRD12-23Description: On landing rollout, at approximately 60 knots, a bird strike was encounterec     |
| 31 |   | Description: After rotation at approximately 400 feet agl, bird strike to captains side front windshield. No abnorm |
| 32 |   | No effect on flight. Continued to landing and could only see a mark on the windshield. Maintenance is addressin     |
| 33 |   | Model737-8H4, Engine ManufacturerCFM INTLClassificationStandardEngine ModelCFM56-7B27E                              |
| 34 |   | eReport ID: RBIRD16-23Description: On departure at approximately 100 to 150 ft we saw a large bird coming to        |
| 35 |   | MULTIPLE SPECIES. 1 noticeable strike on captain wing; 2 birds found on perimeter road of 22L approach path. 1      |
| 36 |   | RPA5710 (N212JQ) reported bird strike on final after landing RWY 28R at CMH. Pilots reported seeing 3 birds on      |
| 37 |   | Pilot reported possible strike to tower upon landing runway 32. Ops inspected the runway and found remains of       |
| 20 | • |                                                                                                    |

#### Figure 12.6 – Examples of remarks from the FAA Wildlife Strike database

You will notice that the remarks have a great deal of variability in the format of the content, the length of the content, and the acronyms that were used. Testing one of the entries by simply adding a statement at the beginning to Summarize the following: yields the following result:

Summarize the following: eReport ID: RBIRD10-23Description: At approximately 100 kts on the take off roll on runway 08L, we saw a large bird (appeared to be a large owl) cross our windshield from left to right. Bird most likely struck the right wing or was ingested into the right engine. We experienced no adverse engine indications or smells. Aircraft flew and performed normally. We advised CDG departure about the probable strike and discussed the event with maintenance personnel upon arrival in Cologne. DATABASE NOTE: ASSUME WING STRUCK, ASSUME NO DAMAGE

The report, identified by eReport ID RBIRD10-23, recounts an incident in which a large bird, possibly an owl, was observed crossing the windshield during takeoff at approximately 100 kts on runway 08L. It is suspected that the bird collided with the right wing or engine, though no adverse indications or smells were experienced, and the aircraft operated normally. The incident was reported to CDG departure and discussed with maintenance personnel upon arrival in Cologne, with the database assuming that the wing was struck and no damage was sustained.

#### Figure 12.7 – Summarization of the remarks for a single incident using ChatGPT

#### Summarizing data for a less detailed **Remarks** field yields the following result:

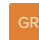

Summarize the following: Model737-8H4, Engine ManufacturerCFM INTLClassificationStandardEngine ModelCFM56-7B27E

This is information about the engine and model classification for a Boeing 737-8H4 aircraft.  $\Box$   $\Box$  The engine is manufactured by CFM International and the engine model is CFM56-7B27E.

Figure 12.8 – Summarization of a sparsely populated results field

In order to obtain uniform summaries from the FAA Wildlife Strike data's **Remarks** field, one must consider entries that vary in robustness, sparsity, completeness of sentences, and the presence of acronyms and quick notes. The workshop accompanying this technical book is your chance to experiment with various data fields and explore diverse outcomes. Both the book and the Packt GitHub site will utilize a standardized format as input to a GPT model that can incorporate event data and produce a consistent summary for each row. An example of the format is as follows:

Summarize the following in three sentences: A [Operator] [Aircraft] struck a [Species]. Remarks on the FAA report were: [Remarks].

Using data from an FAA Wildlife Strike database event to test this approach in OpenAI ChatGPT is shown in the following screenshot:

Summarize the following in three sentences: A SOUTHWEST AIRLINES B-737-7 struck a Turkey vulture. Remarks on the FAA report were: Model737-7H4, Engine ManufacturerCFM INTL.ClassificationStandardEngine ModelCFM56 SERIESJust under CA windshieldContinued to destination (BNA)

During flight, a Southwest Airlines Boeing 737-7 aircraft collided with a turkey vulture near the captain's windshield. The aircraft was able to continue its journey to its destination at BNA airport. The incident was reported to the FAA and documented in their report, which includes information on the aircraft model, engine manufacturer, and classification.

#### Figure 12.9 – OpenAI ChatGPT testing a summarization of the Remarks field

#### Next, you test another scenario that had more robust text in the Remarks field:

Summarize the following in three sentences: A UPS AIRLINES B-747-8 SERIES struck a Unknown bird - medium. Remarks on the FAA report were: eReport ID: RBIRD2-23Description: Shortly after takeoff at approximately 2000 ft we experienced a bird strike to the radome. All aircraft indications were normal. We continued to clean up and climbed to altitude. After top of climb all indications were still normal. We sent an ACARS to maintenance and dispatch informing them of the bird strike and that we were continuing to SDF. We also entered the bird strike in the logbook. On post flight there was bloody evidence of two medium size impacts to the radome. There did not appear to be any physical damage to the radome. TWO BIRD STRUCK. Model747-8F. Engine ManufacturerGEClassificationStandardEngine ModelGENX-2B67/P

B

A UPS Airlines Boeing 747-8 aircraft encountered a medium-sized bird strike to the radome shortly after takeoff at around 2000 ft. However, all aircraft indications remained normal, and the aircraft continued to climb to its cruising altitude. Upon post-flight inspection, there were two medium-sized bloody impacts to the radome, but no visible physical damage. The incident was reported to the FAA and documented in their report, which includes information on the aircraft model, engine manufacturer, and classification.

Figure 12.10 – Another scenario with robust remarks tested using OpenAI ChatGPT

Based upon the results of your preliminary testing using OpenAI ChatGPT, you decide to move forward with both the text generation and summarization use cases used previously. First, you will get approval from your stakeholders, and then you will begin development. Before you begin developing the use cases in Power BI, you'll need to decide upon the GPT models for your API calls. Both OpenAI and Azure OpenAI support the use of REST APIs to call GPT models. These APIs will be used to generate text for each row of data that you want to use for description generations and summarizations.

# Choosing GPT models for your use cases

OpenAI and Azure OpenAI offer several different GPT models that can be called iteratively using an API. At the time of writing this book, there is limited availability of the new GPT-4 models, which are the latest and greatest releases. The GPT-3.5 models are available in both OpenAI and Azure OpenAI, with a few different options. The following information was referenced on March 26, 2023, from the OpenAI website at this link: https://platform.openai.com/docs/models/gpt-4.

| Latest model       | Description                                                                                                    | Max tokens   | Training data           |
|--------------------|----------------------------------------------------------------------------------------------------|--------------|-------------------------|
| gpt-3.5-turbo      | Most capable GPT-3.5 model and<br>optimized for chat at one-tenth the cost<br>of text-davinci-003. Will be updated<br>with our latest model iteration.                                                         | 4,096 tokens | Up to<br>September 2021 |
| gpt-3.5-turbo-0301 | Snapshot of gpt-3.5-turbo from March<br>1, 2023. Unlike gpt-3.5-turbo, this<br>model will not receive updates, and<br>will only be supported for a 3-month<br>period ending on June 1, 2023.                   | 4,096 tokens | Up to<br>September 2021 |
| text-davinci-003   | Can do any language task with better<br>quality, longer output, and more<br>consistent instruction-following than<br>the Curie, Babbage, or Ada models.<br>Also supports inserting completions<br>within text. | 4,097 tokens | Up to June 2021         |
| text-davinci-002   | Similar capabilities to text-davinci-003<br>but trained with supervised fine-tuning<br>instead of reinforcement learning.                                                                                      | 4,097 tokens | Up to June 2021         |
| code-davinci-002   | Optimized for code-completion tasks.                                                                                                    | 8,001 tokens | Up to June 2021         |

Figure 12.11 – GPT-3.5 models available from OpenAl on March 26, 2023 (information taken from the OpenAl website)

GPT-3.5 models will be used for this book and workshop as readers may not have access to GPT-4 models. When considering the models and matching them to your use cases, consider the following:

| Latest model       | Considerations                                                  |
|--------------------|-----------------------------------------------------------------|
| gpt-3.5-turbo      | Most recent addition, built for speed and low cost              |
| gpt-3.5-turbo-0301 | Previous version of GPT-3.5-turbo                               |
| text-davinci-003   | Versatile text model, more expensive and slower                 |
|                    | than gpt-3.5-turbo                                              |
| text-davinci-002   | Similar to text-davinci-003 but with less sophisticated results |
| code-davinci-002   | Optimized for writing code                                      |

Figure 12.12 – Considerations for choosing a GPT model

Based upon your research at this time, gpt-3.5-turbo appears to be the best choice for testing your use cases, but text-davinci-003 has been around longer at the time of writing this book and has better reference literature. Your use cases are to do the following:

- Provide additional information about airplanes from an individually reported wildlife strike incident
- Summarize information from a use case

Swapping out different GPT models is a fairly simple process of redirecting the API calls. For your own projects, you should test all of the options to determine the best GPT model for your use case.

For the next chapter in the book, you decide to use text-davinci-003 to generate new descriptions about airplanes and summarizing remarks about wildlife strike incidents. Is it the best choice? You would need to do extensive testing and also choose specific criteria for what is best, and these are brand-new technologies without a historical body of standards from which to set baselines. For this book and workshop, you will make this choice to keep things moving along with a GPT model that should provide reasonable results.

The API calls can also be configured using additional settings. Settings such as temperature and top\_p can change the results from leaning toward simplicity and straight fact to more creative answers. Be careful with these settings, as creativity in results can cause incorrect answers, which are referred to as **hallucinations**.

## Using the OpenAI API

More information from OpenAI about temperature, top\_p settings, and hallucinations can be found at this link: https://platform.openai.com/docs/api-reference/ completions/create#completions/create-temperature.

This book and workshop will not dig into the specifics of these settings or do a comparison but instead will focus on the technical implementation of these GPT models within Power BI.

# Summary

In this chapter, you have delved into the fundamental concepts associated with OpenAI and Microsoft Azure OpenAI, and how these platforms can be employed to generate and summarize text. Moreover, you have explored several options for integrating GPT models from both OpenAI and Azure OpenAI into your Power BI solution using FAA Wildlife Strike data. Following a careful evaluation process, it has been determined that the text-davinci-003 GPT model will be utilized for the summarization of remarks present in FAA Wildlife Strike data reports, and for generating novel descriptive information about airplanes within the reports.

*Chapter 13* will be dedicated to the implementation of functions within Power BI dataflows, enabling the seamless calling of OpenAI and Azure OpenAI REST APIs for data. These APIs will facilitate the successful implementation of your summarization and descriptive generation use cases, thereby providing new capabilities for your solution to address the challenges posed by FAA Wildlife Strike data. With these advanced features in place, your dataflows will be able to call upon OpenAI or Azure OpenAI with ease and efficiency each time they are refreshed.

This integration of cutting-edge functionalities within your project will undoubtedly bolster its efficacy, providing a streamlined and optimized approach to data summarization and descriptive generation.

# 13 Using OpenAl and Azure OpenAl in Power Bl Dataflows

*Chapter 12* of this book provided an overview of the OpenAI and Azure OpenAI technologies. The chapter also explored methods to incorporate these cutting-edge AI technologies into your use case using FAA Wildlife Strike data. To enhance the quality of the content in *Chapter 12*, OpenAI ChatGPT was utilized to generate better text. Moving forward, ChatGPT will continue to be used on occasion as a tool to improve the writing quality of the rest of the book.

Furthermore, there are two use cases for OpenAI and Azure OpenAI technologies that are discussed in detail in this chapter. Specifically, you will focus on their applications in summarization and descriptive content generation, as discussed in *Chapter 12*. To illustrate these use cases, a project is included in this chapter.

In this chapter, you will see how to integrate OpenAI (or Azure OpenAI) into your Power BI solution for FAA Wildlife Strike data. Through this integration, you will be able to leverage GPT model APIs by adding new functions to Power BI dataflows. These functions will enable the generation of new content for each row of data in your solution. You will also use **Cognitive Services** in Power BI, which is an AI capability that has existed in Power Query and dataflows for a few years.

By the end of this chapter, you will have gained the knowledge necessary to apply GPT REST APIs in either OpenAI or Azure OpenAI to Power BI dataflows. These dataflows can then be refreshed on a predefined schedule. This capability will provide you with a powerful toolset for generating new content and insights from your data with minimal effort. The step-by-step instructions and examples provided in this chapter will equip you with the necessary skills to implement this solution in your own projects.

# **Technical requirements**

For this chapter, you'll need the following:

- An account with the original open source OpenAI: https://openai.com/.
- Optional Azure OpenAI as part of your Azure subscription: https://azure.microsoft. com/en-us/products/cognitive-services/openai-service. The book is written so that this is optional since it is not available to everyone at the time of publication.
- FAA Wildlife Strike data files from either the FAA website or the Packt GitHub site.
- A Power BI Pro license.
- One of the following Power BI licensing options for access to Power BI dataflows:
  - Power BI Premium
  - Power BI Premium Per User
- One of the following options for getting data into the Power BI cloud service:
  - Microsoft OneDrive (with connectivity to the Power BI cloud service)
  - Microsoft Access + Power BI Gateway
  - Azure Data Lake (with connectivity to the Power BI cloud service)

# Configuring OpenAl and Azure OpenAl for use in your Power Bl solution

Prior to proceeding with the configuration of OpenAI and Azure OpenAI, it is important to note that OpenAI is still a nascent technology at the time of writing this book. In the future, the integration of OpenAI with Power BI may become less technical, as advancements in the technology continue to be made. However, the use cases that will be demonstrated in this chapter will remain applicable.

As such, the instructions provided in this chapter will showcase how this integration can be used to enhance your data analytics capabilities in the context of Power BI.

## Configuring OpenAl

You can create an account in OpenAI (if you do not have one already) from this link: https://chat.openai.com/auth/login. At the time of writing, new accounts are granted trial credits to begin using OpenAI. If you run out of trial credits, or if the trial is no longer offered after this book has been written, you may need to pay for the use of OpenAI. Pricing details can be found at this link: https://openai.com/pricing.

Once you have an OpenAI account, you will need to create an API key that will be used to authenticate your API calls. An API key can be easily created at this link: https://platform.openai.com/account/api-keys. Clicking on **Create new secret key** will allow you to create a new key for API calls that you make later in this chapter. This book will use abc123xyz as an example key for the sample code. Be sure to use the actual **Key** from OpenAI, and not the **Key Name**.

Once you have an account and an API key, you are ready to go with OpenAI for this book!

## **Configuring Microsoft Azure OpenAl**

OpenAI is also available as a service in Microsoft Azure. By using the Microsoft Azure OpenAI Service, users can leverage large-scale AI models with the benefits of Azure, such as role-based access security, private networks, and comprehensive security tools that integrate with other Microsoft tools in Azure. Billing and governance can be centralized for large organizations to help ensure the responsible use of AI.

For the purposes of this book, Azure OpenAI is optional as an alternative to the original OpenAI. Azure OpenAI may not be available to everyone since it is a new technology with high demand. All of the content for the workshop can be done with either OpenAI or Azure OpenAI.

Instructions for setting up Azure OpenAI can be found at this link: https://learn.microsoft. com/en-us/azure/cognitive-services/openai/how-to/create-resource/. Once you've created a resource, you can also deploy a model per the instructions at that link. As noted in *Chapter 12*, you will be using the text-davinci-003 model for the workshop associated with this chapter. OpenAI is evolving rapidly, and you may be able to choose different models at the time you are reading this book. Take note of the following values when walking through these steps; they will be needed later in this chapter:

- **Resource name**: Note the name of your Azure OpenAI resource in your subscription. This book will use PBI\_OpenAI\_project for the examples in this chapter.
- **Deployment name**: This is the name of the resource for the text-davinci-003 model deployment. This book will use davinci-PBIML for names of deployments in examples of code.

Next, you'll need to create a key for your Azure OpenAI API calls. From your Azure OpenAI resource, named PBI\_OpenAI\_project for this book, go to **Resource management** | **Keys and endpoint**, and your keys will be on that page. This book will use abc123xyz as an example key for the sample code.

Once you have either OpenAI or Azure OpenAI set up and ready to go, you can add some new generative text capabilities to your project using FAA Wildlife Strike data!

# Preparing a Power BI dataflow for OpenAI and Azure OpenAI

In Chapter 12, you decided to use OpenAI for two use cases with your FAA Wildlife Strike database project:

- Generating descriptions of airplane models and the operator of the aircraft, for each incident
- Summarizing the free text remarks provided in the report for each incident

Since OpenAI is still new at the time of writing this book, Power BI does not yet have connectors built into the product. But you can still call OpenAI and Azure OpenAI APIs from both Power Query and Power BI dataflows using custom M scripts. Let's get started!

First, you will create a new dataflow for use with OpenAI and Cognitive Services in Power BI:

- 1. From your Power BI workspace, on the ribbon, select New | Dataflow.
- 2. Select Define new tables | Link tables from other dataflows.
- 3. Sign in and click **Next**.
- 4. Expand your workspace.
- 5. Expand the Strike Reports dataflow and check Strike Reports Curated New.
- 6. Click Transform Data.
- 7. Create a group named **Sources** and move **Strike Reports Curated New** into that group.
- 8. Right-click Strike Reports Curated New and unselect Enable load.

Next, you will create a version of the query that will be used with OpenAI and Cognitive Services:

- 1. Right-click on Strike Reports Curated New and select Reference.
- 2. Rename the new query Strike Reports Curated New OpenAI.
- 3. Create a group named **OpenAI** and move **Strike Reports Curated New OpenAI** into the group.

In *Chapter 12*, you decided to use the FAA Wildlife Strike **Operator**, **Aircraft**, **Species**, and **Remarks** database columns as part of your OpenAI prompts. Filtering out blank and unknown values from **Strike Reports Curated New OpenAI** will help produce better results for your testing. Note that you may need to select **Load more...** if the values all come up empty or UNKNOWN:

- 1. For the **Operator** column, filter out the UNKNOWN, UNKNOWN COMMERCIAL, BUSINESS, and PRIVATELY OWNED values.
- 2. For the Aircraft column, filter out UNKNOWN.
- 3. For the **Species** column, filter out Unknown bird, Unknown bird large, Unknown bird medium, Unknown bird small, and Unknown bird or bat.

For the **Remarks** column, filter out (blank).

Finally – this step is optional – you can filter the number of rows for testing purposes. Both OpenAI and Azure OpenAI can run up a bill, so limiting the number of calls for this workshop makes sense. For the example in this book, the **Strike Reports Curated New OpenAI** table will be filtered to events happening in or after December 2022, which can be filtered using the **Incident Date** column.

Now you are ready to add OpenAI and Cognitive Services content to your data!

# Creating OpenAI and Azure OpenAI functions in Power BI dataflows

As noted earlier, integrating OpenAI and Azure OpenAI with Power Query or dataflows currently requires custom M code. To facilitate this process, we have provided M code for both OpenAI and Azure OpenAI, giving you the flexibility to choose which version to use based on your specific needs and requirements.

By leveraging this provided M code, you can seamlessly integrate OpenAI or Azure OpenAI with your existing Power BI solutions. This will allow you to take advantage of the unique features and capabilities offered by these powerful AI technologies, while also gaining insights and generating new content from your data with ease.

## **OpenAl and Azure OpenAl functions**

OpenAI offers a user-friendly API that can be easily accessed and utilized from within Power Query or dataflows in Power BI. For further information regarding the specifics of the API, we refer you to the official OpenAI documentation, available at this link: https://platform.openai.com/ docs/introduction/overview.

It is worth noting that optimizing and tuning the OpenAI API will likely be a popular topic in the coming year. Various concepts, including **prompt engineering**, **optimal token usage**, fine-tuning, embeddings, plugins, and parameters that modify response creativity (such as temperature and top p), can all be tested and fine-tuned for optimal results.

While these topics are complex and may be explored in greater detail in future works, this book will focus primarily on establishing connectivity between OpenAI and Power BI. Specifically, we will explore prompt engineering and token limits, which are key considerations that will be incorporated into the API call to ensure optimal performance:

• **Prompts**: Prompt engineering, in basic terms, is the English-language text that will be used to preface every API call. For example, instead of sending [Operator] and [Airplane] as values without context, text was added to the request in the previous chapter such that the API will receive Tell me about the airplane model [Aircraft] operated by [Operator] in three sentences:. The prompt adds context to the values passed to the OpenAI model.

Tokens: Words sent to the OpenAI model get broken into chunks called tokens. Per the OpenAI website, a token contains about four English language characters. Reviewing the Remarks column in the Power BI dataset reveals that most entries have up to 2,000 characters. (2000 / 4) = 500, so you will specify 500 as the token limit. Is that the right number? You'd need to do extensive testing to answer that question, which goes beyond the scope of this book.

Let's get started with building your OpenAI and Azure OpenAI API calls for Power BI dataflows!

# Creating OpenAI and Azure OpenAI functions for Power BI dataflows

You will create two functions for OpenAI in your dataflow named **OpenAI**. The only difference between the two will be the token limits. The purpose of having different token limits is primarily cost savings, since larger token limits could potentially run up a bigger bill. Follow these steps to create a new function named **OpenAIshort**:

- 1. Select Get data | Blank query.
- 2. Paste in the following M code and select **Next**. Be sure to replace abc123xyz with your OpenAI API key.

Here is the code for the function. The code can also be found as Ol OpenAlshortFunction.M in the Packt GitHub repository at https://github.com/PacktPublishing/ Unleashing-Your-Data-with-Power-BI-Machine-Learning-and-OpenAl/ tree/main/Chapter-13:

```
let
    callOpenAI = (prompt as text) as text =>
        let
            jsonPayload = "{""prompt"": """ & prompt & """,
            ""max tokens"": " & Text.From(120) & "}",
            url = "https://api.openai.com/v1/engines/
            text-davinci-003/completions",
            headers = [#"Content-Type"="application/json",
            #"Authorization"="Bearer abc123xyz"],
            response = Web.Contents(url, [Headers=headers,
            Content=Text.ToBinary(jsonPayload)]),
            jsonResponse = Json.Document(response),
            choices = jsonResponse[choices],
            text = choices{0}[text]
        in
            text
in
    callOpenAI
```

- 3. Now, you can rename the function OpenAlshort. Right-click on the function in the **Queries** panel and duplicate it. The new function will have a larger token limit.
- 4. Rename this new function OpenAllong.
- 5. Right-click on **OpenAIlong** and select **Advanced editor**.
- 6. Change the section of code reading Text. From (120) to Text. From (500).
- 7. Click OK.

Your screen should now look like this:

| Power Quer               | у              |                        |         |                                       |                                                         | )        | ♀ Search (Alt + Q)                   |       |
|--------------------------|----------------|------------------------|---------|---------------------------------------|---------------------------------------------------------|----------|--------------------------------------|-------|
| Home                     | Transform      | Add colum              | n View  | Help                                  |                                                         |          |                                      |       |
| Get Enter<br>data v data | Options        | Manage<br>parameters v | Refresh | Properties<br>Advanced ed<br>Manage ~ | itor Choose R<br>columns ~ co                           | Remove   | Keep Remove Filter<br>rows rows rows |       |
|                          | options        | Falalleters            |         | $\int f_x \int (p)$                   | rompt as text) as                                       | text =>  | Reduce tows                          | 501   |
| Queries [4               | 1]             |                        |         | JA (F                                 | let                                                     |          |                                      |       |
| 👂 🚞 Sou                  | rces           | [                      | 1]      |                                       | <pre>jsonPayload = "{""prompt"": """ &amp; prompt</pre> |          |                                      |       |
| 🔺 🚞 Ope                  | nAl            | [                      | 1]      |                                       | url = "                                                 | https:// | api.openai.com/v1/eng                | ines/ |
| St St                    | rike Reports C | urated New Ope         | . Enter | narameter                             |                                                         |          |                                      |       |
| fx Ope                   | nAlshort       |                        | D       | parameter                             |                                                         |          |                                      |       |
| fx Ope                   | nAllong        |                        |         | voke                                  | Clear                                                   |          |                                      |       |
|                          |                |                        | functi  | ion (prompt                           | as text) as text                                        |          |                                      |       |

Figure 13.1 – OpenAI functions added to a Power BI dataflow

These two functions can be used to complete the workshop for the remainder of this chapter. If you'd prefer to use Azure OpenAI, the M code for **OpenAIshort** would be as follows. Remember to replace PBI\_OpenAI\_project with your Azure resource name, davinci-PBIML with your deployment name, and abc123xyz with your API key:

```
let
callAzureOpenAI = (prompt as text) as text =>
    let
        jsonPayload = "{""prompt"": """ & prompt & """,
        ""max_tokens"": " & Text.From(120) & "}"
        url = "https://" & "PBI_OpenAI_project" & ".openai.azure.
        com" & "/openai/deployments/" & "davinci-PBIML" & "/
        completions?api-version=2022-12-01",
```

in

```
headers = [#"Content-Type"="application/json",
    #"api-key"="abcl23xyz"],
    response = Web.Contents(url, [Headers=headers,
    Content=Text.ToBinary(jsonPayload)]),
    jsonResponse = Json.Document(response),
    choices = jsonResponse[choices],
    text = choices{0}[text]
    in
        text
callAzureOpenAI
```

As with the previous example, changing the token limit for Text.From(120) to Text.From(500) is all you need to do to create an Azure OpenAI function for 500 tokens instead of 120. The M code to create the dataflows for your OpenAI functions can also be found on the Packt GitHub site at this link: https://github.com/PacktPublishing/Unleashing-Your-Data-with-Power-BI-Machine-Learning-and-OpenAI/tree/main/Chapter-13.

Now that you have your OpenAI and Azure OpenAI functions ready to go in a Power BI dataflow, you can test them out on the FAA Wildlife Strike data!

# Using OpenAl and Azure OpenAl functions in Power Bl dataflows

Your next step is to prep the FAA Wildlife Strike data for the OpenAI or Azure OpenAI functions to do content generation and summarization. As discussed previously, you'll need to build effective prompts to provide context for the OpenAI models to process. The completed query for **Reports Curated New OpenAI**, which can be copied and pasted into Power BI, is also available from the Packt GitHub repository: https://github.com/PacktPublishing/Unleashing-Your-Data-with-Power-BI-Machine-Learning-and-OpenAI/tree/main/Chapter-13.

Looking back to *Chapter 12*, you decided upon the following combinations of new text with row-level content from the FAA Wildlife Strike database:

- Generating new information about airplanes and the carriers: Tell me about the airplane model [Aircraft] operated by [Operator] in three sentences:
- Summarizing the remarks from each report, including the operator, aircraft, and species: Summarize the following: A [Operator] [Aircraft] struck a [Species]. Remarks on the FAA report were: [Remarks]

You can now add two new columns to the **Strike Reports Curated New OpenAI** query. First, you add a column to prompt text generation:

- 1. Select Add column | Custom Column.
- 2. Set New column name to Text Generation Prompt.
- Paste in the following text: "Tell me about the airplane model " & [Aircraft]
   & " operated by " & [Operator] & " in three sentences:". Then, select OK.
- 4. Change the data type to Text.
- 5. Validate that the new column creates text to be used as information with built-in prompts that look like this:

| .2 Engine Codes Info Key 💌 | A <sup>B</sup> <sub>C</sub> Text Generation Prompt                                                |
|----------------------------|---------------------------------------------------------------------------------------------------|
| 65                         | Tell me about the airplane model EMB-170 operated by SKYWEST AIRLINES in three sentences:         |
| 93                         | Tell me about the airplane model C-208 operated by MOKULELE AIRLINES in three sentences:          |
| 152                        | Tell me about the airplane model SIKORSKY S-76 operated by PHI INC in three sentences:            |
| 34                         | Tell me about the airplane model A-320 operated by DELTA AIR LINES in three sentences:            |
| 34                         | Tell me about the airplane model B-737-7 operated by SOUTHWEST AIRLINES in three sentences:       |
| 75                         | Tell me about the airplane model A-320 operated by JETBLUE AIRWAYS in three sentences:            |
| 165                        | Tell me about the airplane model B-787-8 operated by BOEING COMMERCIAL AIRPLANE GRP in three sent |
| 93                         | Tell me about the airplane model BE-200 KING operated by GOVERNMENT in three sentences:           |
| 34                         | Tell me about the airplane model B-737-900 operated by UNITED AIRLINES in three sentences:        |

Figure 13.2 – New column to be used with OpenAI

Now create a second column that will be used for text summarization that also contains built-in prompts:

- 1. Select Add column | Custom Column.
- 2. Set New column name to Text Summarization Prompt.
- 3. Paste in the following text: "Summarize the following: A " & [Operator] & " " & [Aircraft] & " struck a " & [Species] & ". Remarks on the FAA report were: " & [Remarks].
- 4. Change the data type to Text.

5. Validate that the new column for summarization, with a built-in prompt, looks like this:

| Que | eries [4]                  | <   | $\times$ | $\checkmark f_x$          | Table.TransformColumnTypes(#"Added custom 1", {{"Text Summarizat                         |
|-----|----------------------------|-----|----------|---------------------------|------------------------------------------------------------------------------------------|
| ⊳   | Sources                    | [1] |          |                           |                                                                                          |
| 4   | OpenAl                     | [1] |          |                           |                                                                                          |
|     | Strike Reports Curated New | ı O |          | A <sup>B</sup> C Text Sur | nmarization Prompt                                                                       |
|     | $f_x$ OpenAlshort          |     | 1        | Summarize                 | the following: A SKYWEST AIRLINES EMB-170 struck a Rock pigeon. Remarks on the FAA r     |
|     | fr OpenAllona              |     | 2        | Summarize                 | the following: A MOKULELE AIRLINES C-208 struck a Spotted dove. Remarks on the FAA re    |
|     | <i>Jx</i> - <i>p</i>       |     | 3        | Summarize                 | the following: A PHI INC SIKORSKY S-76 struck a Gulls. Remarks on the FAA report were: N |
|     |                            |     | 4        | Summarize                 | the following: A DELTA AIR LINES A-320 struck a American robin. Remarks on the FAA rep   |
|     |                            |     | 5        | Summarize                 | the following: A SOUTHWEST AIRLINES B-737-7 struck a Mallard. Remarks on the FAA rep     |
|     |                            |     | 6        | Summarize                 | the following: A JETBLUE AIRWAYS A-320 struck a Eastern red bat. Remarks on the FAA rej  |
|     |                            |     | 7        | Summarize                 | the following: A BOEING COMMERCIAL AIRPLANE GRP B-787-8 struck a Eastern meadowl         |
|     |                            |     | 8        | Summarize                 | the following: A GOVERNMENT BE-200 KING struck a European starling. Remarks on the F     |
|     |                            |     | 9        | Summarize                 | the following: A UNITED AIRLINES B-737-900 struck a Horned lark. Remarks on the FAA re   |
|     |                            |     | 10       | Summarize                 | the following: A MOKULELE AIRLINES C-208 struck a Zebra dove. Remarks on the FAA rep     |
|     |                            |     | 11       | Summarize                 | the following: A ENVOY AIR EMB-170 struck a American robin. Remarks on the FAA report    |
|     |                            |     | 12       | Summarize                 | the following: A SOUTHWEST AIRLINES B-737-8 struck a Gulls. Remarks on the FAA report    |
|     |                            |     | 13       | Summarize                 | the following: A SOUTHWEST AIRLINES B-737-7 struck a Ducks. Remarks on the FAA repo      |
|     |                            |     | 14       | Summarize                 | the following: A SOUTHWEST AIRLINES B-737-8 struck a White-headed gull complex. Rem      |

Figure 13.3 – New column for summarizations with built-in prompt

Now you've created two columns in your Power BI dataflow query that are ready for OpenAI functions! Start by calling OpenAI using the OpenAIshort function for text generation:

- 1. Select Add column | Custom Column.
- 2. Set New column name to OpenAI Aircraft Description.
- 3. Paste the following text into **Custom column formula**: OpenAIshort([Text Generation Prompt]).
- 4. Click OK.
- 5. Validate that OpenAI generated text for the new column. You can hover over a field in the new column to read the full text:

| Absolution All Aircraft Description                                                                                                    |
|----------------------------------------------------------------------------------------------------|
|                                                                                                    |
|                                                                                                    |
| The Embraer EKJ-170 is a narrow-body, twin-engine regional jet flown by SkyWest Airlines. It typically carries up to 78 passengers in a comfortable two-class layout, with a range of The Embraer ERJ-170 is a narrow-body, twin-engine regional jet flown by SkyWest Airlines. It typically carries up to 78 passengers in a comfortable two-class layout, with a range of 1,900 nautical miles. Many of SkyWest's ERJ-170s are equipped with winglets to improve fuel efficiency. |
| The Cessna 208 Caravan is a single-engine turboprop airplane featuring a high-wing design and a large cargo door. It is operated by Mokulele Airlines, primarily providing regiona                                                                                                    |
|                                                                                                    |
|                                                                                                    |
| The Sikorsky S-76 is a medium-size commercial helicopter commonly operated by PHI Inc. It is powered by two turboshaft engines, allowing it to cruise at a speed of 140 kn and a                                                                                                    |
|                                                                                                    |
| Delta Air Lines operates the A-320, a single-aisle aircraft with seating for up to 200 passengers. It is equipped with modern fuselage aerodynamics, engines and cabins that provide                                                                                                    |
|                                                                                                    |
|                                                                                                    |
| The b-131-1 is a harrow-body single-alse aircrait, typically seating up to 140 passengers in a single-class conliguration, it is currently the most popular aircrait model operated by                                                                                                    |
|                                                                                                    |
| The A-320 operated by JetBlue Airways is a single-aisle twin engine jet aircraft. It can seat up to 186 passengers and is powered by either CFM International or International Aero E                                                                                                    |
|                                                                                                    |
| The P. 707. 9 is a model of simples asserted by Pasing Commercial Airplans Crays. It is a twin assing lang range simpless consults of care ing up to 200 passengers. It is a fuel a                                                                                                    |
| The 5-767-6 is a model of aliplane operated by boeing Commercial Aliplane Group, it is a twin-engine, iong-range aliplane, capable of carrying up to 256 passengers. It is a twin-                                                                                                    |
|                                                                                                    |
| The BE-200 KING is a multirole amphibian aircraft. It is powered by two turboiet engines and can operate in both land and sea environments. This model is operated by various go                                                                                                    |
|                                                                                                    |

Figure 13.4 – OpenAI generated a description of the aircraft for that operator with new data from outside the FAA Wildlife Strike database

Repeating the preceding steps for text summarization of the **Remarks** column is next using the OpenAllong function:

- 1. Select Add column | Custom Column.
- 2. Set New column name to OpenAI Remarks Summarization.
- 3. Paste the following text into **Custom column formula**: OpenAIlong([Text Summarization Prompt]).
- 4. Click OK.
- 5. Validate that OpenAI generated text for the new column, and again you can hover over a field to view the full summarization:

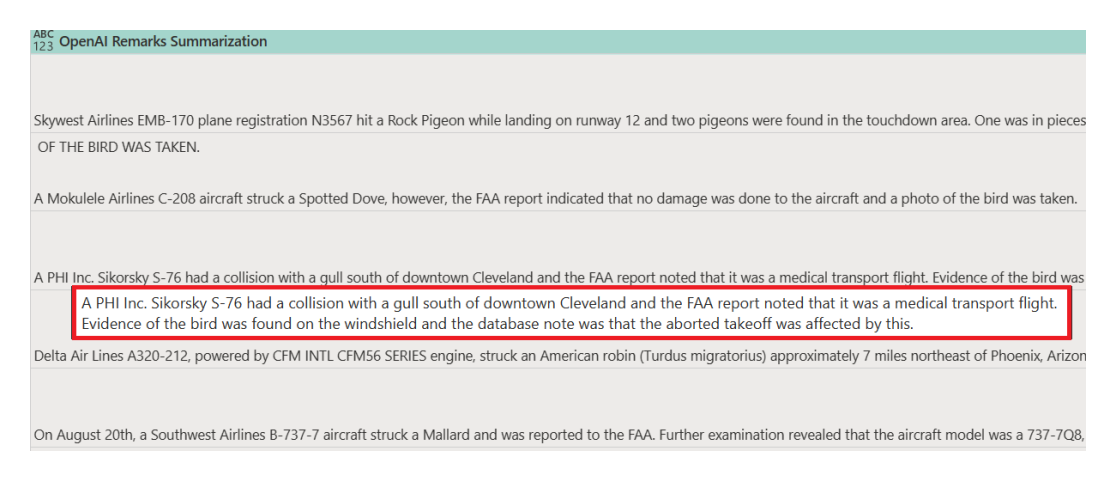

Figure 13.5 – Text summarization for remarks about aircraft hitting wildlife

You've done it! OpenAI was successfully used to both generate new information about aircraft and summarize the free text remarks about wildlife strike incidents. You might want to save your dataflow at this point so that you don't lose any work.

## Adding a Cognitive Services function to the solution

Finally, you decide to add more value to the deliverables by showcasing the Cognitive Services capabilities in Power BI. In both Power BI Desktop and Power BI dataflows, Cognitive Services is built in as part of the SaaS tool. Details about using Cognitive Services in Power BI can be found at this link: https://learn.microsoft.com/en-us/power-bi/connect-data/service-tutorial-use-cognitive-services.

Cognitive Services refers to Azure services that can be called using APIs to score data with standard ML models. These tools can score the sentiment of text, identify images, extract key phrases, detect emotion in pictures, and more. The following Cognitive Services features are native to Power BI at the time of writing this book:

- Detect Language
- Tag Images
- Score Sentiment
- Extract Key Phrases

For this final addition to the project, you will use the Score Sentiment function on the **Remarks** column of the FAA Wildlife Strike database. The scores typically range from 0 to 1, with 0 being negative, 0.5 being neutral, and 1 being positive.

Opening back up your **OpenAI** dataflow, navigate to the query for **Strike Reports Curated New OpenAI** and follow these steps:

- 1. Highlight the **Remarks** column.
- 2. Navigate to Home | Insights | AI Insights.
- 3. Sign in and an **AI Insights** window will pop up.
- 4. Notice that Cognitive Services is available, along with the Power BI ML models that you created! You can also use this capability to reuse your Power BI ML models to score multiple columns of data in different dataflows.

# Search Cognitive Services [4] fx CognitiveServices.TagImages fx CognitiveServices.ExtractKeyPh... fx CognitiveServices.DetectLangu... fx CognitiveServices.ScoreSentim... Power BI Machine Learning ... [16] fx Predict Height ML.Predict Heig... fx Predict Damage ML.Predict Da... fx Predict Size ML.Predict Size M...

Figure 13.6 – Cognitive Services and Power BI ML models can be called as functions

- 5. Select CognitiveServices.ScoreSentiment.
- 6. Select the **Remarks** column from the dropdown and hit **Apply**.
- 7. Change the data type to decimal number.
- 8. Validate that the sentiment was scored and added as a new column:

## Al insights

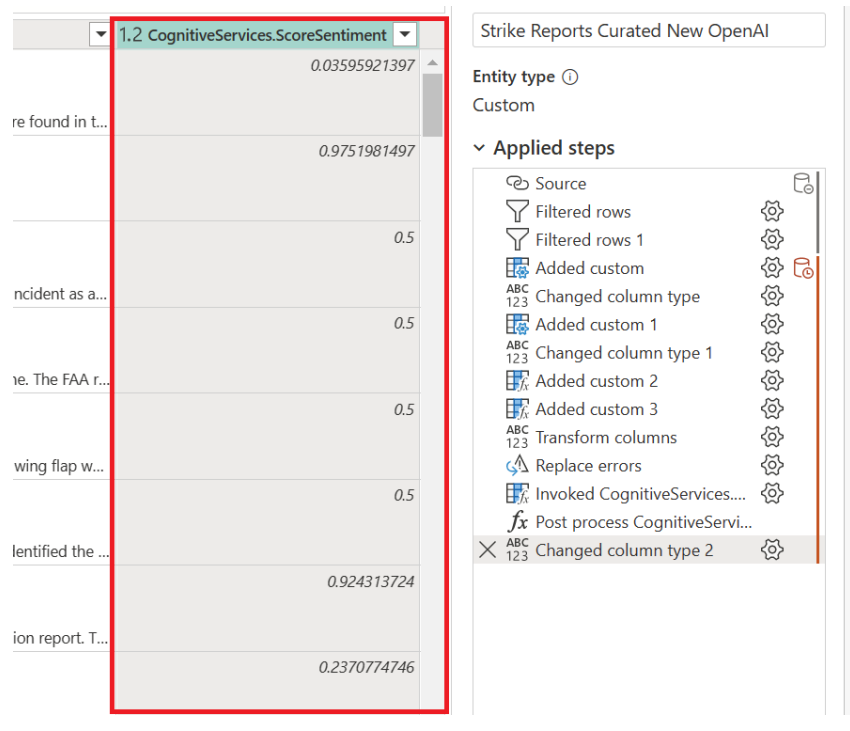

Figure 13.7 – Sentiment scores for the Remarks column

You can now save and refresh your dataflow, and you're done! When the dataflow has refreshed, you can connect from Power BI Desktop and browse the results of your work:

| Aircraft | Operator             | Species             | OpenAl Aircraft Description                                                                                                    | OpenAl Remarks Summarization                                                                                                    | Sentiment |
|----------|----------------------|---------------------|----------------------------------------------------------------------------------------------------|----------------------------------------------------------------------------------------------------|-----------|
| A-319    | AMERICAN<br>AIRLINES | Barn<br>swallow     | The Airbus A-319 operated by American Airlines is a<br>two-engine, narrow-body commercial airliner. It has<br>a maximum range of approximately 3.650 nautical<br>miles and a seating capacity of 124-156 passengers.<br>The A-319 is primarily used for short-haul domestic<br>and international flights. | An American Airlines A-319 aircraft struck a Barn swallow during takeoff from TLPL. The aircraft<br>continued to its destination KCLT without incident and a tissue sample from the remains was sent to the<br>Smithsonian for analysis. No amage was found on the aircraft and inspection of the arrival runway<br>showed no other remains/evidence. The airline informed local CLT Airside Ops of the strike. | 0.50      |
| A-319    | AMERICAN<br>AIRLINES | Cedar<br>waxwing    | The Airbus A-319 operated by American Airlines is a<br>two-engine, narrow-body commercial airliner. It has<br>a maximum range of approximately 3,650 nautical<br>miles and a seating capacity of 124-156 passengers.<br>The A-319 is primarily used for short-haul domestic<br>and international flights. | Evidence of the strike was found by post-flight inspection on the windshield. A tissue sample of the<br>remains was sent to the Smithsonian for analysis and it was identified as a Cedar waxwing. No other<br>remains or evidence were found after inspection of the runway.                                                                                                    | 0.92      |
| A-319    | AMERICAN<br>AIRLINES | Chipping<br>sparrow | The Airbus A-319 operated by American Airlines is a<br>two-engine, narrow-body commercial airliner. It has<br>a maximum range of approximately 3.650 nautical<br>miles and a seating capacity of 124-156 passengers.<br>The A-319 is primarily used for short-haul domestic<br>and international flights. | American Airlines flight A-319 struck a Chipping Sparrow while departing runway 24 at KILM. The flight<br>continued without incident and no damage was found on the aircraft. A tissue sample from the remains<br>was collected by CLT Airside Ops personnel and sent to the Smithsonian for analysis, identifying the<br>bird species as the Chipping Sparrow (Spizella passerina).                            | 0.09      |

Figure 13.8 – Results of OpenAI and Cognitive Services viewed in Power BI

| Aircraft | Operator             | Species             | OpenAI Aircraft Description                                                                                                    | OpenAl Ren                                            |
|----------|----------------------|---------------------|----------------------------------------------------------------------------------------------------|-------------------------------------------------------|
| A-319    | AMERICAN<br>AIRLINES | Barn<br>swallow     | The Airbus A-319 operated by American Airlines is a<br>two-engine, narrow-body commercial airliner. It has<br>a maximum range of approximately 3,650 nautical<br>miles and a seating capacity of 124-156 passengers.<br>The A-319 is primarily used for short-haul domestic<br>and international flights. | An America<br>continued t<br>Smithsoniar<br>showed no |
| A-319    | AMERICAN<br>AIRLINES | Cedar<br>waxwing    | The Airbus A-319 operated by American Airlines is a<br>two-engine, narrow-body commercial airliner. It has<br>a maximum range of approximately 3,650 nautical<br>miles and a seating capacity of 124-156 passengers.<br>The A-319 is primarily used for short-haul domestic<br>and international flights. | Evidence of<br>remains wa<br>remains or               |
| A-319    | AMERICAN<br>AIRLINES | Chipping<br>sparrow | The Airbus A-319 operated by American Airlines is a<br>two-engine, narrow-body commercial airliner. It has<br>a maximum range of approximately 3,650 nautical<br>miles and a seating capacity of 124-156 passengers.<br>The A-319 is primarily used for short-haul domestic<br>and international flights. | American A<br>continued<br>was collect<br>bird specie |

To make it easier to read, *Figure 13.8* is split into two images. *Figure 13.9* shows the left hand columns.

Figure 13.9 – Results of OpenAI and Cognitive Services viewed in Power BI

### The right-hand column is shown in *Figure 13.10*.

| ption                                                                                                    | OpenAl Remarks Summarization                                                                                                    | Sentiment |
|----------------------------------------------------------------------------------------------------|----------------------------------------------------------------------------------------------------|-----------|
| ated by American Airlines is a<br>dy commercial airliner. It has<br>pproximately 3,650 nautical<br>acity of 124-156 passengers.<br>used for short-haul domestic<br>s. | An American Airlines A-319 aircraft struck a Barn swallow during takeoff from TLPL. The aircraft continued to its destination KCLT without incident and a tissue sample from the remains was sent to the Smithsonian for analysis. No damage was found on the aircraft and inspection of the arrival runway showed no other remains/evidence. The airline informed local CLT Airside Ops of the strike. | 0.50      |
| ated by American Airlines is a<br>dy commercial airliner. It has<br>pproximately 3,650 nautical<br>acity of 124-156 passengers.<br>used for short-haul domestic<br>s. | Evidence of the strike was found by post-flight inspection on the windshield. A tissue sample of the<br>remains was sent to the Smithsonian for analysis and it was identified as a Cedar waxwing. No other<br>remains or evidence were found after inspection of the runway.                                                                                                    | 0.92      |
| ated by American Airlines is a<br>dy commercial airliner. It has<br>pproximately 3,650 nautical<br>acity of 124-156 passengers.<br>used for short-haul domestic<br>s. | American Airlines flight A-319 struck a Chipping Sparrow while departing runway 24 at KILM. The flight continued without incident and no damage was found on the aircraft. A tissue sample from the remains was collected by CLT Airside Ops personnel and sent to the Smithsonian for analysis, identifying the bird species as the Chipping Sparrow (Spizella passerina).                             | 0.09      |

Once you have gained a solid understanding of how to implement various tools and services within Power BI, such as Cognitive Services provided by OpenAI or Azure OpenAI, you can experiment with different prompt strategies and explore a wide range of additional capabilities.

By leveraging the knowledge and skills gained from this book, you will be equipped to test new ideas, fine-tune your approaches, and optimize the performance of your solutions. With these tools at your disposal, the possibilities for enhancing your data analytics and content generation capabilities within Power BI are virtually limitless. So, don't be afraid to dive in and explore all that these powerful technologies have to offer!

## Summary

This chapter covered the integration of OpenAI or Azure OpenAI with Power BI, along with a use case for Power BI Cognitive Services. By leveraging these advanced tools, you were able to generate new descriptions of airplanes using external data and GPT models, summarize remarks about wildlife strikes, and even score the remarks for sentiment analysis.

Moving forward, the next and final chapter will provide an opportunity to review and reflect on the work accomplished throughout this book and the accompanying workshop. We will also begin to explore new strategies for enhancing and expanding upon the existing project, as we recognize that projects are never truly complete if there is still potential for additional value to be achieved.

# 14 Project Review and Looking Forward

*Chapter 13* of this book was an adventure to the cutting edge of technology, as you integrated OpenAI and Azure OpenAI into your Power BI project using the FAA Wildlife Strike data. Over the course of this book, you have walked through a project for ingesting raw data, transforming and prepping the data, building a BI solution for analytics, using analytics to discover data features for predictive ML models, building those ML models, scoring new data with the ML models, and adding new, robust descriptive and summarization capabilities to the solution using LLMs from OpenAI and Azure OpenAI. In *Chapters 12* and *13*, you augmented and improved text using OpenAI, too. All of this was accomplished, from end to end, using Power BI.

In this chapter, you will review what you have accomplished throughout the book and project, revise important key concepts, and then discover some suggestions for future iterations of the project and your career as a data professional. In the real world, most projects are never truly complete. At some point, they may end, but more often than not, there is the opportunity to improve upon the existing solution or expand the scope of the solution to provide more value. Understanding and articulating the outstanding value that can be captured by new iterations of work and communicating that message to stakeholders, along with estimates of the required investments, is key to building your projects to be bigger, better, and more impactful.

Unlike the previous two chapters, this chapter is not written with the assistance of OpenAI, but in the authentic voice of the author (with assistance from human editors and reviewers).
#### Lessons learned from the book and workshop

At the beginning of this book, you started with the objective to provide your leadership with tools to enable interactive analysis of the FAA Wildlife Strike data, in order to find insights about factors that influence incidents and make predictions about future possible wildlife strike incidents and associated costs. The primary goal of your project, predicting the future impact of FAA Wildlife Strikes, required building out Power BI ML models. Through the chapters of this book, you walked through the process, using content from the Packt GitHub repository, to plan out and implement an end-to-end project. Everything in this project was achieved using tools within Power BI or that were integrated with Power BI. A high-level summary of the artifacts you created in Power BI is shown in *Figure 14.1*:

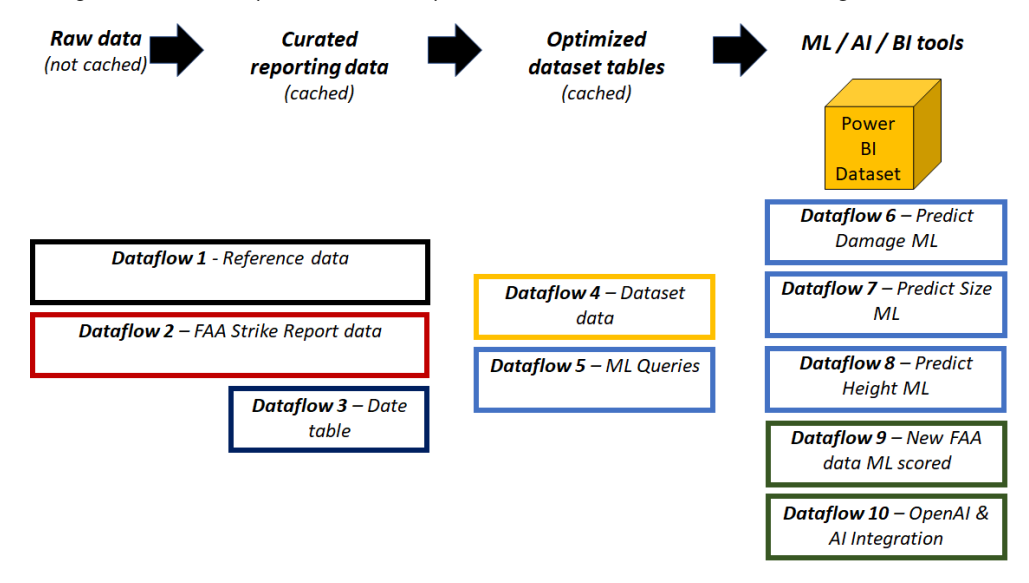

Figure 14.1 – Summary of the artifacts created in Power BI in this book

The primary technical training for this book revolved around ML in Power BI, but several other concepts were interwoven with the end-to-end workshop. If you have taken Microsoft's **Power BI Dashboard in a Day** course (https://aka.ms/diad), you probably will have found some style similarities between that course and this book, but with ML, AI, and OpenAI added as the pivotal capstone deliverables while also using FAA Wildlife Strike data from the real world.

#### Exploring the intersection of BI, ML, AI, and OpenAI

BI, ML, AI, and OpenAI encompass tools and solution architectures methodologies that overlap with one another but can also be approached as separate disciplines. Within the context of Power BI, many different tools have been combined under the umbrella of a single SaaS platform. Over the years, Power BI has evolved from a data visualization tool to SaaS-ify many different Microsoft tools, as per *Figure 14.2*:

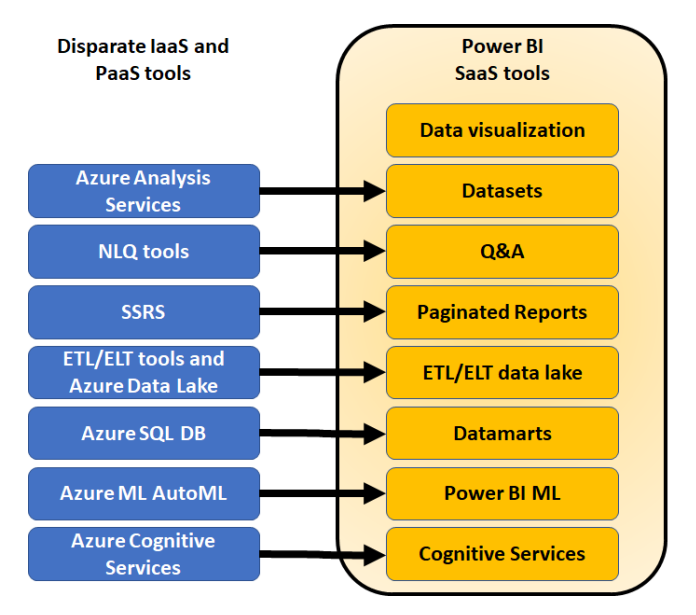

Figure 14.2 – Power BI consists of many tools within a SaaS platform

Within the context of the Power BI SaaS toolset, you walked through the following exercises, which provided a baseline conceptual understanding of when and where to use ML, AI, and OpenAI:

- *Chapter 1*: You reviewed the use case, browsed the data, and planned your data model to account for a BI design that facilitated data exploration and feature discovery, while also planning for a design that will work with ML.
- *Chapters 2* and 3: You transformed data and created a baseline design for a BI dataset in Power BI. You modeled the data in a way that provided a strong foundation for the future.
- *Chapter 4*: You designed tables of data to be used for ML. These tables were flattened, with each row representing a unique incident with features describing that incident.

- *Chapter 5*: You explored the dataset to find features for ML using the BI tools along with AI visuals. New features were then added to the ML queries.
- *Chapter 6*: You found new features using R and Python visuals. These features were also added to the queries for Power BI ML.
- *Chapter 7*: You migrated your work from Power BI Desktop to the Power BI cloud service. After this chapter, all of your work was done in the Power BI cloud service.
- *Chapters 8* to *11*: You built and improved your ML models. You ran the flattened ML queries through Power BI ML for three separate predictive models, reviewed the training and testing results, and then iterated upon the ML models to improve the predictive capabilities.
- *Chapters 12* and *13*: You added OpenAI and Cognitive Services to the solution for even more value. OpenAI was used to summarize and generate data in readable language.

A visual representation of your efforts is displayed in *Figure 14.3*. Other than the OpenAI integration, everything was done completely within the Power BI SaaS set of tools:

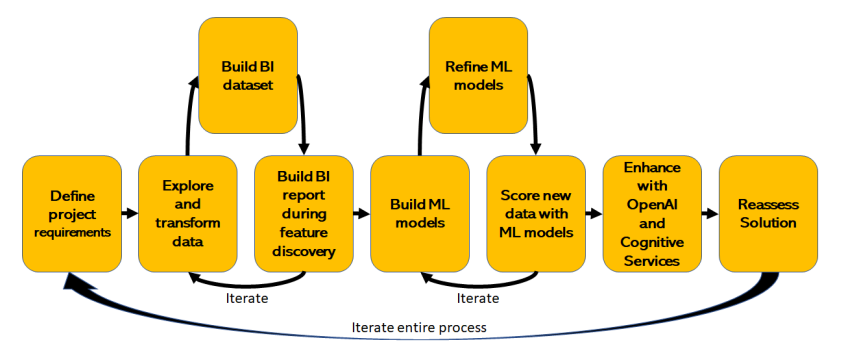

Figure 14.3 – Project methodology integrating Bl, ML, Al, and OpenAl tools within the Power Bl SaaS platform

In summary, you walked through the process of an entire project that started with raw FAA Wildlife Strike data and ended with ML models – all within the SaaS tools of Power BI.

#### ML within Power Bl

Since the name of this book is *Unleashing Your Data with Power BI Machine Learning and OpenAI*, the Power BI ML tool is obviously the capstone component of the workshop and story adventure you have completed. There are a few reasons why the entire book was not based on Power BI ML:

- Power BI ML is extremely easy to use, when used properly. It is a version of AutoML, and prepping the data properly can be very difficult.
- Many BI experts have never designed and prepped data for ML. The intersection of these skills is the hardest part of using Power BI ML for a BI professional.

- The end-to-end workshop affiliated with this book was designed to represent real-world projects as closely as possible. If you completed the workshop, even if you took shortcuts by cutting and pasting scripts and content from GitHub, you should be able to repeat a variation of the process for your own future projects.
- At the end of this book, you should now have a very strong understanding of how, when, and why to use ML in Power BI.

You have now built, assessed, deployed, and re-trained binary prediction, general classification, and regression ML models in Power BI. Not only did you accomplish this feat, but you did it with real data from the FAA Wildlife Strike database. The data was not artificially curated or synthesized to improve your results or make the process easy. As an added bonus, you added some OpenAI and Cognitive Services integration to the project for added value. You should be proud of yourself!

But now the real test begins! How do you ensure that your stakeholders appreciate the results of the project? Is the project done or can you do more to make it better? How can you translate these lessons to your future career plans?

### Looking forward

Now that you've progressed from defining requirements, to transforming and exploring raw source data from the FAA Wildlife Strike database, to building ML models, to working with OpenAI and Cognitive Services, what's next? Do you publish the solution for your stakeholders and users, give yourself a high five, and move on to the next project? Do you continue to iterate on this project for added value? Do you build upon the lessons from this book and dive deeper into ML and OpenAI?

#### Next steps for the FAA Wildlife Strike data solution

The examples used in this book only scratch the surface of the different use cases that could be built out using the FAA Wildlife Strike database. In your real-world work, most people will never need to use FAA Wildlife Strike data. Even so, there is value in brainstorming possible next steps so that you can incorporate such thinking into your solutions. Without adding new data, a few examples might include, but not be limited to, the following:

- Predicting the height of different bird species, at different times of the year, at different locations
- Predicting the damage likelihood for different types of aircraft
- Predicting seasonal risk rates for wildlife strikes
- Evaluating the impact of Covid on wildlife strikes (fewer flights during the pandemic)
- Assessing differences in wildlife strikes on aircraft with tail-mounted versus wing-mounted engines

Bringing in external data might provide opportunities to enrich your solution, too:

- Weather data could be used as a factor for predicting different types of wildlife strike criteria
- Data for all airline flights (most don't have wildlife strikes) could be used to determine the rates of wildlife strikes and add more robust information about flights
- Data about wildlife and bird deterrents (fences, decoys of predators, and so on) at airports could be added to assess the effectiveness

Iterating upon your existing ML models will most likely give you better results than those in the workshop, as will testing different features, evaluating different ranges of dates, bringing in newer data, testing new filter criteria. With Power BI, new tests are only a few clicks away. If you are able to get better results than the workshop, please share them! The ML models in this book were not intended to be perfect, but rather to give you a launching pad for getting started with the technology.

#### Next steps with Power BI and ML

Now that you've built and deployed ML models in Power BI, what do you do next? Hopefully, this book has been a learning experience that not only enriched your skills with the Power BI toolset but also helped you learn the conceptual intersection of BI, ML, and AI (including OpenAI). In the modern era, tools such as Power BI will continue to evolve and improve over time. How should you plan to use Power BI ML moving forward? What other considerations might be good ideas to consider?

As shown back in *Figure 14.2*, Power BI is a suite of SaaS tools that are constantly evolving and improving. Power BI ML will inevitably evolve, too. The tools and techniques covered in this book should give you a foundation for understanding and adjusting to future changes to the product suite. You've hopefully learned a methodology to reveal use cases for ML, discover features to build ML models, and assess the possible utility of ML for those use cases within the context of Power BI.

Will Power BI ML be the right tool for the next iteration of this project or for your next ML project? Maybe, maybe not! As discussed in previous chapters, the use cases for ML models developed in this book might be more impactful if the next round of improvements is done with the help of a data science team with enterprise-grade ML capabilities that go beyond the AutoML capabilities in Power BI ML. Or, perhaps a few more rounds of iterations in Power BI ML could also result in a better end product. In the long term, the design and architectural concepts from this book will hopefully provide longer-lasting value than the technical trainings for Power BI ML.

#### Next steps for your career

Having completed this book and the affiliated workshop using FAA Wildlife Strike data, hopefully you are excited about considering ML and AI as components for future projects. On your journey through this book, you started with raw data and built up to Power BI ML with OpenAI integration. The data that you used was not curated or optimized for this project but represented real data from

the real world. What now? Well, hopefully, this experience can help you find new pathways to enhance your career!

If you are a Power BI and analytics enthusiast, you can now add ML as a new tool to your war chest. You can now leverage Power BI ML to do the following:

- · Assess new ideas for solving problems for existing projects using ML models
- Scope out the utility of data for larger ML projects
- Use Power BI ML as a way to rapidly prototype ML models before sending the project along to a data science team
- Impatiently await updates and new capabilities from Microsoft for ML in Power BI

If you have aspirations to become a data science professional, or if you already work in data science, you can use your learnings to do the following:

- Gain a better understanding of how to work with BI teams to collaborate and solve problems
- Build out BI components of your solutions in Power BI
- Assess the pros and cons of AutoML tools versus your traditional data science toolbox
- Dive deeper into OpenAI and Azure OpenAI integration for your projects

For a passionate architect, a solution is never complete and there are always opportunities to add new data, approach problems from a new perspective, test new AI and ML tools, and improve upon the end user experience.

#### Summary

In this chapter, you reviewed all of the lessons from the book and the affiliated workshop. Over the course of 13 chapters, you have traversed the intersection of BI, ML, AI, and OpenAI by way of a single use case. Beginning with raw FAA Wildlife Strike data, you built an end-to-end workshop using the affiliated Packt GitHub repository. Particular attention was given to Power BI ML, and then integration with OpenAI and Azure OpenAI. The next steps and options for working with the FAA data were discussed. Options for future career plans were then covered in the context of the content in this book. In an age of rapid technological evolution, hopefully the architectural design process and strategies covered in this book will help you long after these tools have evolved beyond the state in which they were covered in this book.

Learning about Power BI ML in this book will hopefully open the door for you to find whatever is next in your career. It may be as a Power BI professional, a future data scientist, an industry analyst, or as a project manager. If nothing else, you will have a different perspective of your surrounding landscape the next time you gaze upon the world from a window seat on your next airline flight.

# Index

# A

accuracy report for Predict Damage ML 174, 175 Aircraft Mass Code 102-104 Aircraft Type Info 50-54 query 43 analytic report building, to discover and select features for Predict Damage ML model 79-82 building, to discover and select features for Predict Height ML model 88-92 building, to discover and select features for Predict Size ML model 83-88 API key reference link 253 area under the curve (AUC) 165 Azure OpenAI 239 configuring, for use in Power BI solution 252 Power BI dataflow, preparing for 254, 255 **Azure OpenAI functions 255** creating, in Power BI dataflows 255 Power BI dataflow, creating 256-258 using, in Power BI dataflows 258-262

## В

bias 191
binary prediction ML model, Power BI building 154-159 training 154-159
binary prediction model 23

# C

ChatGPT 238 **Cognitive Services function** adding, to solution 262-266 features 262 **Cognitive Services, in Power BI** reference link 262 curated query building, to populate Date table 45, 46 curated table of primary Strike Reports data aircraft description column, evaluating in STRIKE REPORTS table 33, 34 animal column, evaluating in STRIKE\_REPORTS table 34, 35 building 37 column name, modifying 40, 41 data types, modifying 39

date column, evaluating on STRIKE\_ REPORTS table 30, 31 designing 28 dimension tables, evaluating for necessary key values 29 flight details column, evaluating in STRIKE\_REPORTS 35-37 geographical column, evaluating in STRIKE REPORTS table 32, 33 location column, evaluating in STRIKE\_REPORTS table 32, 33 operator description column, evaluating in STRIKE\_REPORTS table 33, 34 raw table, referencing, to create new query 38 species column, evaluating in STRIKE\_REPORTS table 34, 35 strike damage column, evaluating in STRIKE\_REPORTS 35-37 time column, evaluating on STRIKE\_REPORTS table 30, 31 unnecessary columns, removing 39 weather column, evaluating in STRIKE REPORTS 35-37 curated versions of Aircraft Type building 41-43 curated versions of Engine Codes building 41-43 curated versions of Engine Position queries building 41-43

## D

DALL-E 238 data exploring, with Python visuals 124 exploring, with R visuals 116 summarizing, with OpenAI 243-247

database.accdb file Wildlife Strike data from 141-144 data exploration features, selecting via 75 data, exploring with Python visuals 124 Power BI ML query features, identifying 127-129 preparation, for Python histogram 124 Python histogram visualization, building 125-127 data, exploring with R visuals Power BI ML query features, identifying 121-124 preparing, for R correlation plot 116, 117 R correlation plot visualization, adding to report 117-120 R correlation plot visualization, building 117-120 dataflow adding, for ML queries 146 data science professional career path 272, 273 Date table 50 creating 145 populate, by building curated query 45, 46 degenerate dimensions 19

#### E

Engine Codes Info 50, 54-60 query 44, 45 Engine Position Info 50, 60-63 query 44 engines damaged percentage 107-110 engines ingested wildlife percentage 107-110 engines struck percentage 107-110

## F

FAA Wildlife Strike data 268 exploring 6-14 flattening 16-18 future actions 271, 272 future impact 268 Hybrid design 18-22 solution requirements, reviewing 14, 15 star schema 17 False Negative (FN) 170 False Positive (FP) 170 features identifying, in Power BI with report 99, 100 selecting, via data exploration 75 Federal Aviation Administration (FAA) 5 flattened tables creating, in Power Query for ML 92

### G

general classification ML model, Power BI
building 159-161
training 159-161
general classification models 23
generative pre-training (GPT) models 238
selecting, for use cases 247, 248

## Η

hallucinations 248 hybrid design 18-22 pros and cons 19

# Κ

key influencers visual using, to identify additional features in Power BI 110-112

#### L

large language model (LLM) 238

#### Μ

machine learning (ML) considerations 22-24 measures adding, to PowerBI dataset 72, 73 Microsoft Azure OpenAI configuring 253 Microsoft Azure OpenAI, advantages reference link 238 ML model iterations, considerations 190 data characteristics, impact 191 data volumes, impact 191 features, with low predictive value 191 inaccurate data 190 ML queries dataflow, adding 146 features, adding 129, 130 features, adding in Power Query 112, 113 model performance for Predict Damage ML model 167-173 for Predict Height ML 186, 187 for Predict Size ML 180-183 Month Num 104, 105 M scripts 137

#### Ν

new FAA Wildlife Strike data adding, to Strike Reports dataflow 209, 210 bringing, into Power BI 208 configuring 208, 209 downloading 208, 209 Power BI ML models, applying to 212 Predict Damage ML model, applying in Power BI 213-226 Predict Height ML model, applying in Power BI 229-232 Predict Size ML model, applying in Power BI 226-229 transforming, to prepare for scoring with Power BI ML queries 210-212 Number of Engines 105-107 Number Struck 100-102

## 0

OpenAI 238, 239 configuring 252 configuring, for use in Power BI solution 252 Power BI dataflow, preparing for 254, 255 reference link 238 used, for generating descriptions 240-243 used, for summarizing data 243-247 OpenAI functions 255 creating, in Power BI dataflows 255 Power BI dataflow, creating 256-258 using, in Power BI dataflows 258-262 OpenAI pricing reference link 252 overfitting 191

### Ρ

#### Power BI

artifacts 268 binary prediction ML model, building 154-158 binary prediction ML model, training 154-158 general classification ML, building 159-161 general classification ML, training 159-161 new FAA Wildlife strike data, bringing into 208 Predict Damage ML model, applying in 213-226 Predict Height ML model, applying in 229-232 Predict Size ML model, applying 226-229 regression ML model, building 161, 162 regression ML model, training 161, 162 test results, evaluating for Predict Damage ML model 166, 167 test results, evaluating for Predict Height ML model 185 test results, evaluating for Predict Size ML Model 179 Power BI cloud service reporting to 133, 134 Power BI dataflows Azure OpenAI functions, creating 255, 256 Azure OpenAI functions, using 258-262 creating, with connections to source data 134, 135 data, used for populating 145, 146 Date table, creating 145 OpenAI functions, creating 255-258 OpenAI functions, using 258-262 Predict Damage ML query, adding to 146-149

Predict Height ML query, adding to 149, 150 Predict Size ML query, adding to 149 preparing, for Azure OpenAI 254, 255 preparing, for OpenAI 254, 255 reference data, from read me.xls file 135-141 Wildlife Strike data, from database. accdb file 141-144 Power BI dataset building 63-65 Data Category setting, adjusting 71 measures, adding to 72, 73 metadata, cleaning up 70 relationships, creating between fact and dimension tables 67-70 settings, adjusting for Date Dim table 72 Sort by setting, adjusting 71 Summarization setting, adjusting 71 unnecessary columns, hiding 71 Wildlife Strike data queries, importing from Power Query 66 Power BI Desktop dataset publishing 133, 134 Power BI ML models 75, 270, 271 applying, to new FAA Wildlife Strike data 212 future actions 272 leveraging 273 predictive model types 23 Power BI ML queries new FAA Wildlife strike data, transforming to prepare for scoring 210-212 Power BI Premium 132 Power BI SaaS toolset 269 **Power BI solution** Azure OpenAI, configuring for use 252 OpenAI, configuring for use 252

Power BI workspace creating 132 Power Query 65 features, adding to ML queries in 112, 113 Power Query, for ML flattened tables, creating in Power BI 92 **Power Query tables** adding, to architecture for ML training and testing 76-78 precision 165 Predict Damage binary prediction ML model assessing 192-194 Predict Damage ML model accuracy report 174, 175 analytic report, building to discover and select features 79-82 applying, in Power BI 213-226 model performance 167-173 query, adding to Power BI dataflow 146-149 test results, evaluating in Power BI 166, 167 training details 176-179 Predict Damage table modifying, in Power Query 92 Predict Height ML model analytic report, building to discover and select features 88-92 applying, in Power BI 229-232 model performance 186, 187 query, adding to Power BI dataflow 149, 150 test results, evaluating in Power BI 185 training details 188 Predict Height ML regression model assessing 200-205 Predict Height table modifying, in Power Query 95, 96 Predict Size ML classification model assessing 194-199

Predict Size ML model analytic report, building to discover and select features 83-88 applying, in Power BI 226-229 model performance 180-183 test results, evaluating in Power BI 179 training details 184, 185 Predict Size ML query adding, to Power BI dataflow 149 **Predict Size table** modifying, in Power Query 93, 94 preliminary data model data, flattening 16, 17 designing 15, 16 hybrid design 18-22 star schema 17 Premium per User licensing 132 primary table of data preparing 26, 27 raw data, grouping 27, 28 Pro license 132 prompt engineering 255 Python visuals data, exploring with 124

# R

raw data grouping 27, 28 raw table referencing, to create new query 38 read\_me.xls file reference data, from 135-141 recall 165 regression ML model, Power BI building 161, 162 training 161, 162 regression model 23 relationships designing, between tables 50 R visuals data, exploring with 116

# S

software as a service (SaaS) 75 source data accessing 5 FAA Wildlife Strike report data, exploring 6-14 reviewing 5 star schema 17 pros and cons 18 Strike Reports dataflow new FAA Wildlife Strike data, adding to 209, 210 STRIKE REPORTS table aircraft description column, evaluating 33, 34 animal column, evaluating 34, 35 date column, evaluating on 30, 31 flight details column, evaluating 35 flight details, evaluating 37 geographical column, evaluating 32 location column, evaluating 32 operator description column, evaluating 33, 34 other columns 37 species column, evaluating 34, 35 strike damage column, evaluating 37 strike damage, evaluating 35 time column, evaluating on 30, 31 weather column, evaluating 35-37

# Т

Time Intelligence 72 tokens 256 training details for Predict Damage ML 176-179 for Predict Height ML 188 for Predict Size ML 184, 185 True Negative (TN) 170 True Positive (TP) 170

## U

underfitting 191

### W

Wildlife Strike data from database.accdb file 141-144

# <packt>

Packtpub.com

Subscribe to our online digital library for full access to over 7,000 books and videos, as well as industry leading tools to help you plan your personal development and advance your career. For more information, please visit our website.

#### Why subscribe?

- Spend less time learning and more time coding with practical eBooks and Videos from over 4,000 industry professionals
- Improve your learning with Skill Plans built especially for you
- Get a free eBook or video every month
- Fully searchable for easy access to vital information
- Copy and paste, print, and bookmark content

Did you know that Packt offers eBook versions of every book published, with PDF and ePub files available? You can upgrade to the eBook version at packtpub.com and as a print book customer, you are entitled to a discount on the eBook copy. Get in touch with us at customercare@packtpub.com for more details.

At www.packtpub.com, you can also read a collection of free technical articles, sign up for a range of free newsletters, and receive exclusive discounts and offers on Packt books and eBooks.

# **Other Books You May Enjoy**

If you enjoyed this book, you may be interested in these other books by Packt:

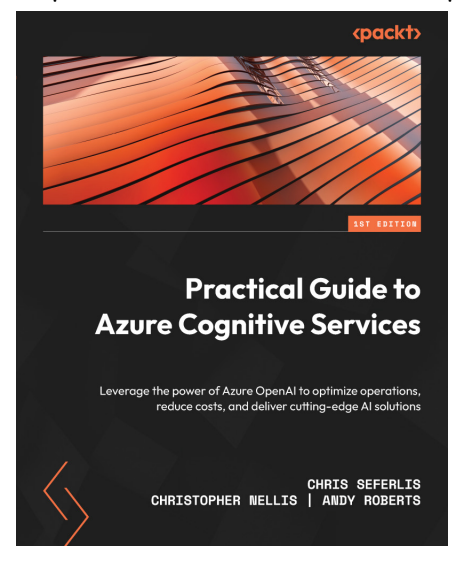

#### Practical Guide to Azure Cognitive Services

Chris Seferlis, Christopher Nellis, Andy Roberts

ISBN: 9781801812917

- Master cost-effective deployment of Azure Cognitive Services
- Develop proven solutions from an architecture and development standpoint
- Understand how Cognitive Services are deployed and customized
- Evaluate various uses of Cognitive Services with different mediums
- Disseminate Azure costs for Cognitive Services workloads smoothly
- Deploy next-generation Knowledge Mining solutions with Cognitive Search
- Explore the current and future journey of OpenAI
- Understand the value proposition of different AI projects

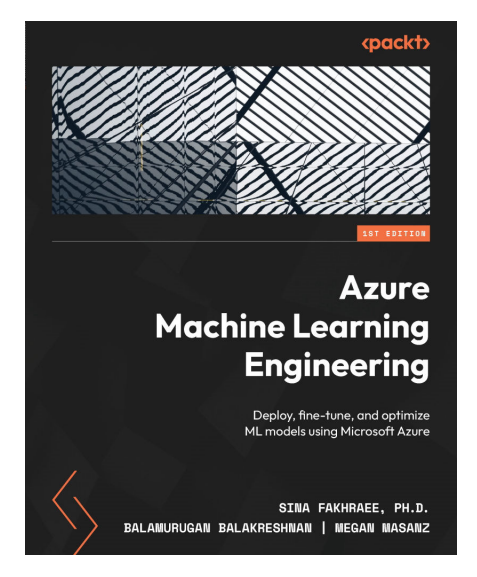

#### **Azure Machine Learning Engineering**

Sina Fakhraee, Balamurugan Balakreshnan, Megan Masanz

#### ISBN: 9781803239309

- Train ML models in the Azure Machine Learning service
- Build end-to-end ML pipelines
- Host ML models on real-time scoring endpoints
- Mitigate bias in ML models
- Get the hang of using an MLOps framework to productionize models
- Simplify ML model explainability using the Azure Machine Learning service and Azure Interpret

#### Packt is searching for authors like you

If you're interested in becoming an author for Packt, please visit authors.packtpub.com and apply today. We have worked with thousands of developers and tech professionals, just like you, to help them share their insight with the global tech community. You can make a general application, apply for a specific hot topic that we are recruiting an author for, or submit your own idea.

#### Share Your Thoughts

Now you've finished *Unleashing Your Data with Power BI Machine Learning and OpenAI*, we'd love to hear your thoughts! If you purchased the book from Amazon, please click here to go straight to the Amazon review page for this book and share your feedback or leave a review on the site that you purchased it from.

Your review is important to us and the tech community and will help us make sure we're delivering excellent quality content.

## Download a free PDF copy of this book

Thanks for purchasing this book!

Do you like to read on the go but are unable to carry your print books everywhere?

Is your eBook purchase not compatible with the device of your choice?

Don't worry, now with every Packt book you get a DRM-free PDF version of that book at no cost.

Read anywhere, any place, on any device. Search, copy, and paste code from your favorite technical books directly into your application.

The perks don't stop there, you can get exclusive access to discounts, newsletters, and great free content in your inbox daily

Follow these simple steps to get the benefits:

1. Scan the QR code or visit the link below

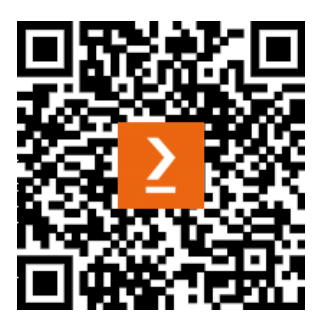

https://packt.link/free-ebook/9781837636150

- 2. Submit your proof of purchase
- 3. That's it! We'll send your free PDF and other benefits to your email directly